# cisco.

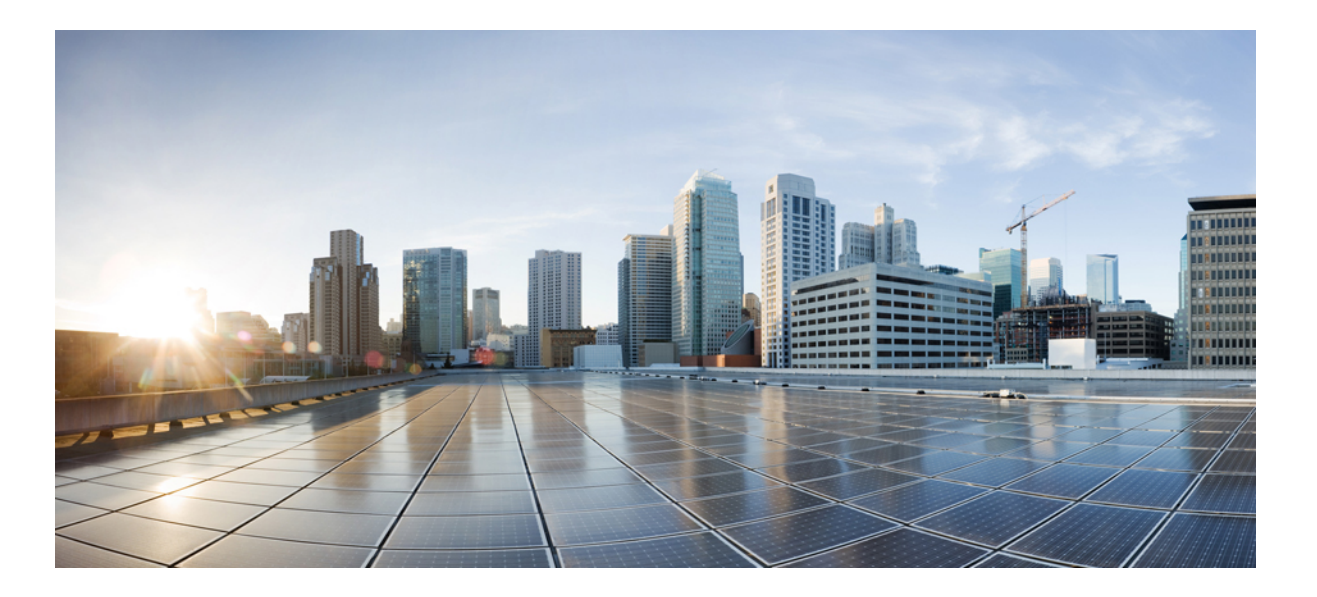

#### Test Results for Cisco Collaboration Systems Release 12.0 for Japan

First Published: 2017-09-25 Last Modified: 2017-09-27

#### Americas Headquarters Cisco Systems, Inc.

Cisco Systems, Inc. 170 West Tasman Drive San Jose, CA 95134-1706 USA http://www.cisco.com Tel: 408 526-4000 800 553-NETS (6387) Fax: 408 527-0883 © 2017 Cisco Systems, Inc. All rights reserved.

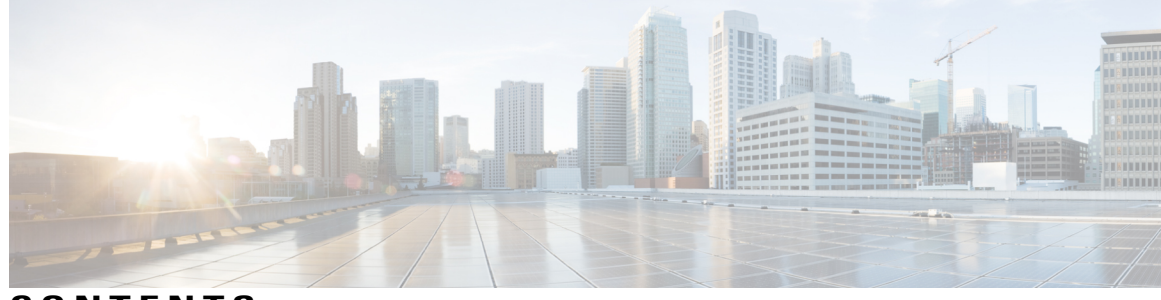

CONTENTS

Γ

| CHAPTER 1 | Cisco Collaboration Systems Release Test 1                    |  |  |  |
|-----------|---------------------------------------------------------------|--|--|--|
|           | Cisco Collaboration Systems Release Test 1                    |  |  |  |
|           | Cisco Collaboration Systems Release Test for Japan 2          |  |  |  |
|           | Acronyms 3                                                    |  |  |  |
| CHAPTER 2 | —<br>Test Topology and Environment Matrix 7                   |  |  |  |
|           | Test Topology 8                                               |  |  |  |
|           | Environment Matrix 9                                          |  |  |  |
|           | Open Caveats 15                                               |  |  |  |
|           | Resolved Caveats 15                                           |  |  |  |
|           | What's New? 16                                                |  |  |  |
| CHAPTER 3 | Test Results Summary 21                                       |  |  |  |
|           | Cisco Unified Communications Manager 22                       |  |  |  |
|           | Cisco Unified Communications Manager Express 25               |  |  |  |
|           | Cisco TelePresence Video Communication Server 29              |  |  |  |
|           | Cisco Unity Connection 42                                     |  |  |  |
|           | Cisco Unified Communications Manager IM & Presence Service 48 |  |  |  |
|           | Cisco IP Phone 52                                             |  |  |  |
|           | Cisco Wireless IP Phone 8821 56                               |  |  |  |
|           | Cisco Jabber for iPhone and iPad <b>63</b>                    |  |  |  |
|           | Cisco Jabber for Android 67                                   |  |  |  |
|           | Cisco Jabber for Windows 69                                   |  |  |  |
|           | Cisco Jabber for Mac <b>73</b>                                |  |  |  |
|           | Cisco Spark 77                                                |  |  |  |
|           | Cisco Spark Room OS 81                                        |  |  |  |
|           | Cisco WebEx Meetings Server <b>93</b>                         |  |  |  |
|           | Cisco Meeting Server 97                                       |  |  |  |

Cisco TelePresence Multipoint Control Unit 106 Cisco TelePresence Management Suite 110 Cisco TelePresence Conductor 118 Cisco TelePresence Server 123 Cisco TelePresence Content Server 132 Cisco Jabber Guest 142 Cisco Fastlane 145 Cisco Mobile and Remote Access 149 Cisco Unified Survivable Remote Site Telephony 157 Cisco Prime Collaboration 161 Cisco Prime Collaboration Provisioning 161 Cisco Prime Collaboration Assurance 170 Cisco Prime Collaboration Analytics 174 Cisco Unified Communication System Upgrade Test 179 Upgrade Paths 179 Upgrade 8.6.2 to 12.0 181 Upgrade 9.1.2 to 12.0 **186** Upgrade 10.5.2 to 12.0 **192** Upgrade 11.0.1 to 12.0 197 Related Documentation 203

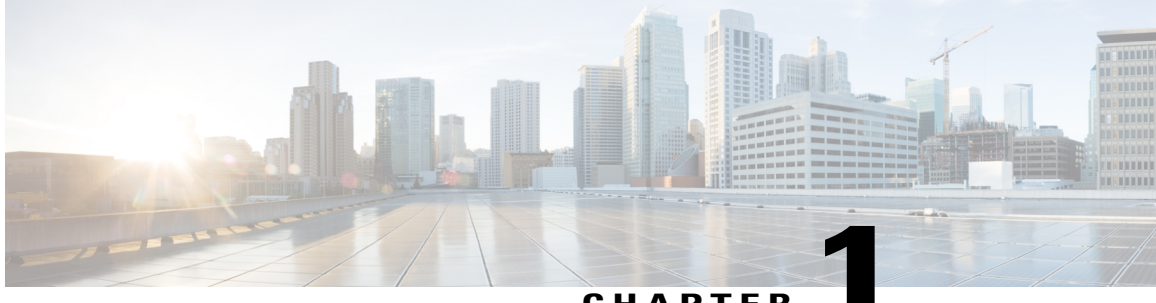

CHAPTER

### **Cisco Collaboration Systems Release Test**

- Cisco Collaboration Systems Release Test, page 1
- Cisco Collaboration Systems Release Test for Japan, page 2
- Acronyms, page 3

#### **Cisco Collaboration Systems Release Test**

Cisco Collaboration Systems Release test is an integral part of the Enterprise Voice Solution Management which includes key components such as Cisco Spark, Cisco WebEx and Cisco Meeting server. It is a program that validates and tests specified system-level solution for the various products and platforms in the Cisco Collaboration System.

Cisco Collaboration Systems Release, the systems integration layer, ensures that the Collaboration Systems Release components are delivered across the various engineering teams, when combined, improves the software quality. This is achieved by testing the different components.

The requirements for Cisco Collaboration Systems Release is derived based on the following:

- Popular customer scenarios
- Customer demands for upgrade
- · Inputs from various Business Units, fields and Cisco Services

The test bed architecture is built based on the Solution Reference Network Design (SRND), cross-section of product deployment models etc. The different types of testing carried out as a part of Cisco Collaboration Systems Release are:

- Interoperability/Compatibility
- Functionality
- Availability/Reliability/Stability
- Performance/Scalability/Capacity
- Usability/Serviceability
- Special focus area CAP (Customer Assurance Program)/Technical Assistance Center (TAC)

• Security

#### **Cisco Collaboration Systems Release Test for Japan**

Cisco Collaboration Systems Release test for Japan includes key components such as Cisco Spark, Cisco WebEx, Cisco Meeting server, which is in turn an add-on testing at the solution level, where the requirements gathered are specific to Japanese usage and market. The requirements are derived based on the following:

- · Customer found defects in selected Collaboration products
- High priority cases that are covered by the Cisco Collaboration Systems Release test team
- Inputs from SE's and TAC team of Cisco Japan

The test execution is carried out on selected Collaboration products, which affects the Japanese segment and that are prioritized by SE's of the Cisco Japan team. Japanese specific equivalents such as Japanese locale and JPNP for Numbering Plan are implemented.

The objective of Cisco Collaboration Systems Release for Japan is to run a sub-set of system testing that is not covered by Cisco Collaboration Systems Release Test and implement equivalents with Japanese environment such as Japanese OS, localized application, selected Cisco Compatible Products and third party equipment.

In this Cisco Collaboration Systems Release for Japan, the following components are tested.

- Cisco Unified Communications Manager
- Cisco TelePresence Video Communication Server
- Cisco TelePresence Video Communication Server Expressway
- Cisco Unified Communications Manager IM and Presence Service
- Cisco Unity Connection
- · Cisco Unified Communications Manager Express
- · Cisco Unified Survivable Remote Site Telephony
- Cisco IP Phone
- Cisco Wireless IP Phone 8821
- · Cisco Jabber for iPhone and iPad
- · Cisco Jabber for Android
- · Cisco Jabber for Windows
- Cisco Jabber for Mac
- Cisco Meeting Server
- Cisco TelePresence Multipoint Control Unit
- Cisco TelePresence Management Suite
- Cisco TelePresence Conductor
- Cisco TelePresence Server
- Cisco TelePresence Content Server

- Cisco Jabber Guest
- Cisco Spark
- Cisco Spark Room OS
- Cisco WebEx Meetings Server
- Cisco Expressway
- Cisco TelePresence Endpoints
- Cisco Fastlane
- Cisco Mobile and Remote Access
- Cisco Prime Collaboration

#### Acronyms

| Acronym | Description                                                          |
|---------|----------------------------------------------------------------------|
| AD      | Active Directory                                                     |
| AMWI    | Audible Message Waiting Indicator                                    |
| APIC-EM | Cisco Application Policy Infrastructure Controller Enterprise Module |
| ASCII   | American Standard Code for Information Interchange                   |
| АТА     | Analog Telephone Adapter                                             |
| BAT     | Bulk Administration Tool                                             |
| BE      | Business Edition                                                     |
| BLF     | Busy Lamp Field                                                      |
| CDI     | Cisco Directory Integration                                          |
| СЕ      | Collaboration Edge                                                   |
| CFA     | Call Forward All                                                     |
| CFB     | Call Forward Busy                                                    |
| CFNA    | Call Forward No Answer                                               |
| СЈА     | Cisco Jabber for Android                                             |
| СЛ      | Cisco Jabber for iPhone                                              |
| СЈМ     | Cisco Jabber for Mac                                                 |
| CJIPad  | Cisco Jabber for iPad                                                |
| CJW     | Cisco Jabber for Windows                                             |
| CLI     | Command Line Interface                                               |

| Acronym | Description                                  |
|---------|----------------------------------------------|
| СМС     | Client Matter Code                           |
| CMR     | Call Management Record                       |
| CMS     | Cisco Meeting Server                         |
| СОР     | Cisco Options Package                        |
| CPC     | Cisco Prime Collaboration                    |
| CSF     | Client Services Framework                    |
| CSRF    | Cross-Site Request Forgery                   |
| CUC     | Cisco Unity Connection                       |
| CWD     | Cisco Web Dialer                             |
| DCP     | Directed Call Park                           |
| DN      | Directory Number                             |
| DNA     | Dialed Number Analyzer                       |
| DND     | Do Not Disturb                               |
| E911    | Enhanced 911                                 |
| ECDSA   | Elliptical Curve Digital Signature Algorithm |
| ELIN    | Emergency Location Identification Number     |
| ELM     | Enterprise License Manager                   |
| ELM     | Enhanced Line Mode                           |
| EM      | Extension Mobility                           |
| EMCC    | Extension Mobility Cross Cluster             |
| FAC     | Forced Authorization Code                    |
| FIPS    | Federal Information Processing Standards     |
| FQDN    | Fully Qualified Domain Name                  |
| FTE     | First Time Experience                        |
| HCS     | Hosted Collaboration Solution                |
| HTTP    | Hypertext Transfer Protocol                  |
| ICT     | Inter Cluster Trunk                          |
| IdP     | Identity Provider                            |
| ILS     | Intercluster Lookup Service                  |
| IM      | Instant Messaging                            |
| IOS     | Internetwork Operating System                |

| Acronym            | Description                                    |
|--------------------|------------------------------------------------|
| IVR                | Interactive Voice Response                     |
| LDAP               | Lightweight Directory Access Protocol          |
| MARI               | Media Adaptation and Resilience Implementation |
| MCU                | Multipoint Control Unit                        |
| MDM                | Multi Device Messaging                         |
| MDX                | MultiDimensional eXpressions                   |
| MFT                | Managed File Transfer                          |
| MGCP               | Media Gateway Control Protocol                 |
| MLPP               | Multilevel Precedence and Preemption           |
| МОН                | Music On Hold                                  |
| MRA                | Mobile and Remote Access                       |
| MWI                | Message Waiting Indicator                      |
| NICE               | Network Interface and Configuration Engine     |
| NTLMv2             | New Technology LAN Manager version 2           |
| OBTP               | One Button To Push                             |
| ОМ                 | Operations Manager                             |
| OSD                | On Screen Display                              |
| P2P                | Peer-to-Peer                                   |
| РАК                | Product Authorization Key                      |
| PIP                | Picture in Picture                             |
| РМР                | Personal Multiparty                            |
| Provisioning - NBI | Provisioning Northbound Interface              |
| PRT                | Problem Reporting Tool                         |
| QRT                | Quality Report Tool                            |
| RDP                | Remote Desktop Protocol                        |
| RTCP               | Real Time Control Protocol                     |
| RTMT               | Real Time Monitoring Tool                      |
| RTP                | Realtime Transport Protocol                    |
| SAML               | Security Assertion Markup Language             |
| SCCP               | Skinny Client Control Protocol                 |
| SFTP               | Secure File Transfer Protocol                  |

| Acronym      | Description                                              |
|--------------|----------------------------------------------------------|
| SIP          | Session Initiation Protocol                              |
| SMB          | Small and Midsize Business                               |
| SMP          | Shared Multiparty                                        |
| SNMP         | Simple Network Management Protocol                       |
| SSL          | Smart Software Licensing                                 |
| SSO          | Single Sign On                                           |
| TAC          | Technical Assistant Center                               |
| TLS          | Transport Layer Security                                 |
| TMS          | TelePresence Management Suite                            |
| TMSPE        | TelePresence Management Suite Provisioning Extension     |
| TRP          | Trust Relay Point                                        |
| Unified CM   | Cisco Unified Communications Manager                     |
| Unified CME  | Cisco Unified Communications Manager Express             |
| Unified SRST | Cisco Unified Survivable Remote Site Telephony           |
| URI          | Uniform Resource Identifier                              |
| URL          | Uniform Resource Locator                                 |
| UTC          | Coordinated Universal Time                               |
| VCS          | Cisco TelePresence Video Communication Server            |
| VCS-E        | Cisco TelePresence Video Communication Server Expressway |
| VCS-C        | Cisco TelePresence Video Communication Server Control    |
| VMO          | View Mail for Outlook                                    |
| VoIP         | Voice over IP                                            |
| VPIM         | Voice Profile for Instant Messaging                      |
| VSAA         | Video SLA Assessment Agent                               |
| VTS          | TelePresence Server on VM                                |
| WAV          | Waveform Audio File Format                               |
| xAPI         | Extensive Application Programming Interface              |
| XML          | Extensible Markup Language                               |
| XMPP         | Extensible Messaging and Presence Protocol               |

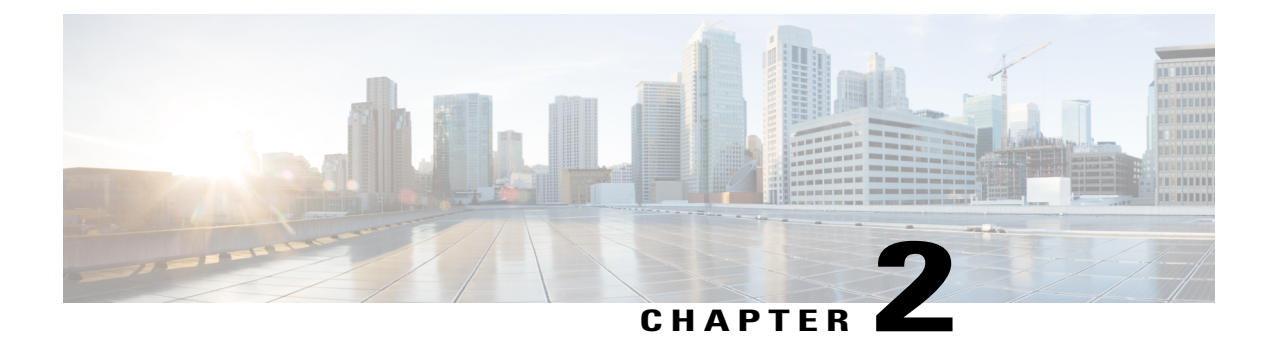

# **Test Topology and Environment Matrix**

- Test Topology, page 8
- Environment Matrix, page 9
- Open Caveats, page 15
- Resolved Caveats, page 15
- What's New?, page 16

٦

# **Test Topology**

Figure 1: Topology in Use

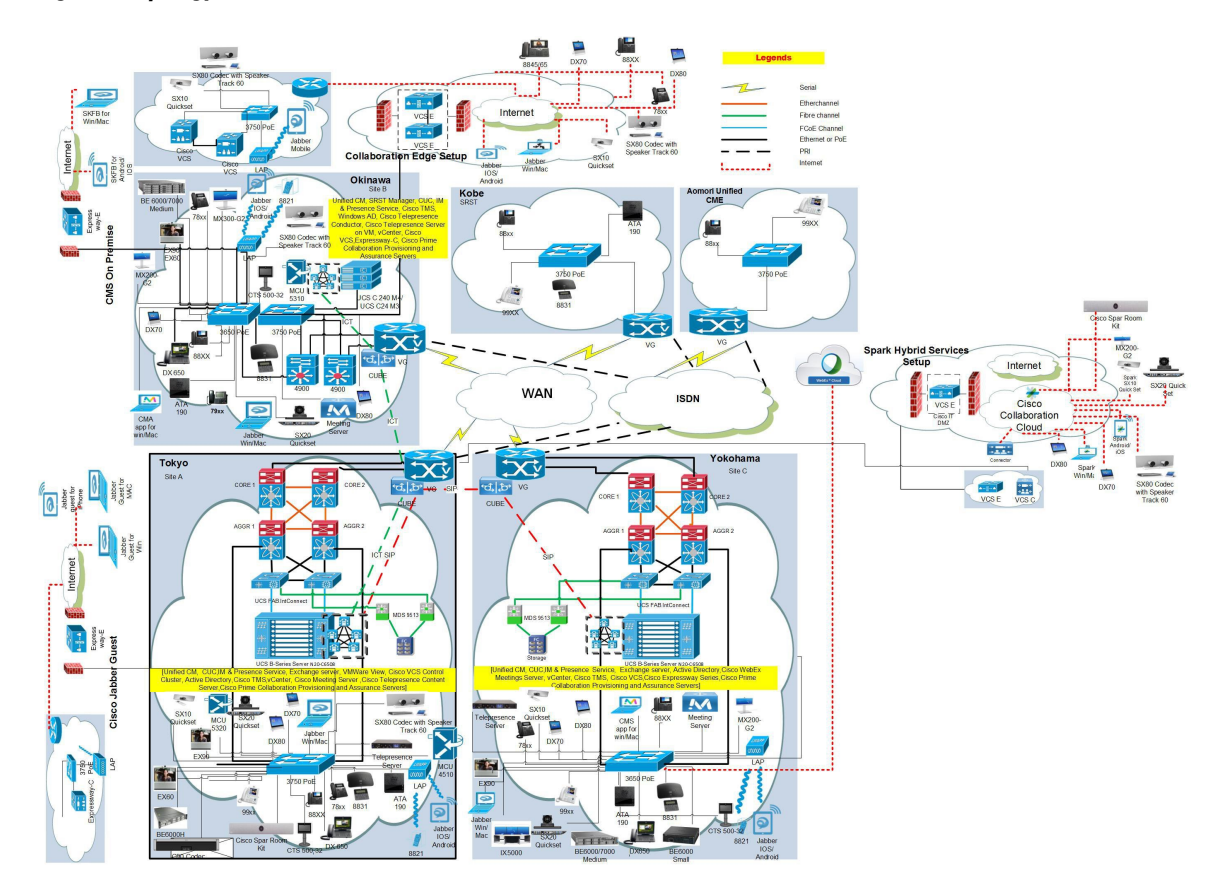

Figure 2: Upgrade Topology in Use

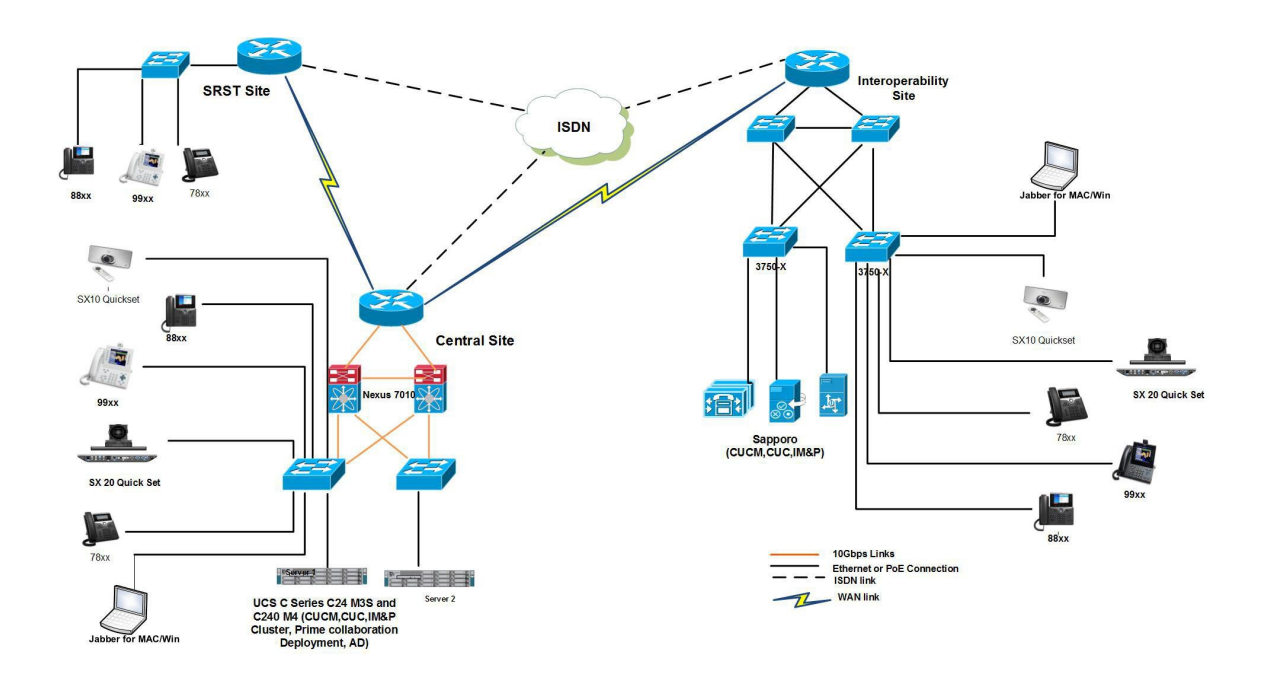

# **Environment Matrix**

| Applications | Component                                        |                         | Version                                 |
|--------------|--------------------------------------------------|-------------------------|-----------------------------------------|
| Call Control | Cisco Unified                                    | Version                 | 12.0.0.99834-5                          |
|              | Communications Manager                           | Locale                  | 12.0.2.9902-247                         |
|              |                                                  | Dial Plan               | 3-1-9.JP                                |
|              | Cisco Unified Survivable                         | Version                 | 12.0                                    |
|              | Remote Site Telephony                            | Locale                  | 12.0.2.9902-247                         |
|              | Cisco Unified                                    | Version                 | 12.0                                    |
|              | Communications Manager<br>Express                | Locale                  | CME-locale-ja_JP-Japanese-11.7.11.7.tar |
|              | Cisco TelePresence Video                         | Version                 | X8.10                                   |
|              | Expressway                                       | Locale                  | vcs-lang-ja-jp_8.5-1_amd64.tlp          |
|              | Cisco Telepresence Video<br>Communication Server | Version                 | X8.10                                   |
|              |                                                  | Locale                  | vcs-lang-ja-jp_8.5-1_amd64.tlp          |
|              |                                                  | Management<br>Connector | 8.8-1.0.321279                          |
|              |                                                  | Calendar<br>Connector   | 8.8-1.0.3855                            |
|              |                                                  | Call Connector          | 8.8-1.0.4467                            |

| Applications          | Component                                                          |                           | Version        |
|-----------------------|--------------------------------------------------------------------|---------------------------|----------------|
| Applications          | Cisco Unified<br>Communications Manager<br>IM and Presence Service | Version                   | 12.0.0.99834-2 |
|                       |                                                                    | Locale                    | 12.0.0.9901-5  |
|                       | Cisco Meeting Server                                               | Version                   | 2.2.5          |
|                       | Cisco WebEx Meetings<br>Server                                     | Version                   | 31.5.4.6       |
|                       | Cisco Jabber Guest                                                 | Version                   | 11.0(2)        |
| Voice Mail and        | Cisco Unity Connection                                             | Version                   | 12.0.0.99837-1 |
| Unified Messaging     |                                                                    | Locale                    | 12.0.0.1-151   |
| Network<br>Management | Cisco Prime Collaboration<br>Provisioning                          | Version                   | 12.2.659       |
|                       | Cisco Prime Collaboration<br>Assurance & Analytics                 | Version                   | 11.6.0.72831   |
| Upgrade               | Cisco C-series Server                                              | UCSC-C240-M3S             | 2.0(9c)        |
|                       | Hypervisor                                                         | ESXi host on blade server | ESXi 6.0       |
|                       | Voice Gateway 2951                                                 | IOS                       | 15.6(2)T       |
|                       | Voice Gateway 2921                                                 |                           |                |
|                       | Access Switch                                                      | Cisco 3750                | 15.0.2-SE 5    |
|                       | Cisco Prime Collaboration<br>Deployment (PCD)                      | Version                   | 12.0.0.99833-2 |

ſ

| Applications | Component                                                    |              | Version         |
|--------------|--------------------------------------------------------------|--------------|-----------------|
| End Point    | Cisco IP Phone<br>7811/21/41/61                              | Release Load | 12-0-1MN-505    |
|              | Cisco IP Phone<br>7811/21/41/61                              | Dev Load     | 12-0-1MN-513dev |
|              | Cisco IP Phone<br>8811/41/45/51/61/65                        | Release Load | 12-0-1MN-505    |
|              | Cisco IP Phone<br>8811/41/45/51/61/65                        | Dev Load     | 12-0-1MN-513dev |
|              | Cisco Wireless IP Phone<br>8821                              |              | 11-0-3SR3-3     |
|              | Cisco Unified IP Phone<br>9951/71                            |              | 9-4-2SR3        |
|              | Cisco ATA 190                                                |              | 1-2-2-003       |
|              | EX60 - Cisco TelePresence<br>System EX60                     |              | TC7.3.9         |
|              | EX90 - Cisco TelePresence<br>System EX90                     |              | TC7.3.9         |
|              | SX20 - Cisco TelePresence<br>SX20 Quick Set                  |              | CE 9.1.3        |
|              | SX80 - Cisco TelePresence<br>SX80 Codec                      |              | CE 9.1.3        |
|              | SX10 - Cisco TelePresence<br>SX10 Quick Set                  |              | CE 9.1.3        |
|              | C90 - Cisco TelePresence<br>System Integrator Package<br>C90 |              | TC7.3.9         |
|              | 500-32 - Cisco Tele<br>Presence System 500 (32)              |              | TX6.1.13(6)     |
|              | MX200 G2 - Cisco<br>TelePresence MX200 G2                    |              | CE 9.1.3        |
|              | MX300 G2 - Cisco<br>TelePresence MX300 G2                    |              | CE 9.1.3        |
|              | Cisco DX650                                                  |              | 10.2.5          |
|              | DX70-Cisco TelePresence<br>DX70                              |              | CE 9.1.3        |
|              | DX80-Cisco TelePresence<br>DX80                              |              | CE 9.1.3        |
|              | Cisco Spark Room Kit                                         |              | CE 9.1.3        |

| Applications                     | Component                                     |         | Version                          |
|----------------------------------|-----------------------------------------------|---------|----------------------------------|
|                                  | IX5000 - Cisco<br>TelePresence IX5000         |         | 8.2.1(4)                         |
| Communications<br>Infrastructure | ISR Gateways<br>(3945e/3925e/3945/2921)       | IOS     | 15.6.2T                          |
|                                  | ISR 4451-X                                    | IOS     | 16.7                             |
|                                  | Cisco Unified Border<br>Element for ISR       |         | 15.6.2 T                         |
|                                  | Cisco 3750 PoE Switch                         |         | 15.0.2-SE 5                      |
|                                  | vCenter Server                                |         | ESXi 6.0                         |
|                                  | MDS Switch                                    | M9500   | 5.2(2 a)                         |
| Telepresence                     | Cisco Telepresence<br>Management Suite-TMS    | Version | 15.5                             |
|                                  | MCU 4510 and 5310 -<br>Cisco Telepresence MCU | Version | 4.5(1.89)                        |
|                                  |                                               | Locale  | MCU_4-3_UI_and_audio_JPN.package |
|                                  | Cisco Telepresence<br>Conductor               | Version | XC4.3.2                          |
|                                  | Cisco Telepresence Server                     | Version | 4.4(1.16)                        |
|                                  | Cisco Telepresence Server<br>7010             | Version | 4.4(1.16)                        |
|                                  | Cisco TelePresence<br>Content Server          | Version | 7.2                              |
| Wireless and                     | Wireless LAN Controller                       | Version | 8.3.112.0                        |
| Mobility                         | Wireless Access Point<br>1142                 | Version | 15.3                             |

ſ

| Applications | Component                |                                | Version                                |
|--------------|--------------------------|--------------------------------|----------------------------------------|
| Messaging    | Cisco Jabber for Mac     | Version                        | 11.9.0.254208                          |
| Applications | Cisco Jabber for Windows | Version                        | 11.9.0.54177                           |
|              | Cisco Jabber for iOS     | Version                        | 11.9.0.254161 - 64-bit (iPhone 5,6,6S) |
|              |                          |                                | 11.9.0.254161 - 32 bit (iPad)          |
|              |                          | iPhone5                        | Apple iOS 10.3.3 (14G60)               |
|              |                          | iPhone6                        | Apple iOS 10.3.3 (14G60)               |
|              |                          | iPhone6S                       | Apple iOS 10.3.3 (14G60)               |
|              |                          | iPhone 7                       | Apple iOS 10.3.3 (14G60)               |
|              |                          | iPad 4th Gen                   | Apple iOS 10.3.3 (14G60)               |
|              |                          | iPad Pro                       | Apple iOS 10.3.3 (14G60)               |
|              |                          | iPad Air                       | Apple iOS 10.3.3 (14G60)               |
|              |                          | Apple Watch                    | Apple iOS 3.0 (14S326)                 |
|              | Cisco Jabber for Android | Version                        | 11.9.0.254143                          |
|              |                          | Galaxy S4                      | Android OS 6.0.1                       |
|              |                          | Galaxy S6                      | Android OS 6.0.1                       |
|              |                          | Galaxy S7                      | Android OS 6.0.1                       |
|              |                          | Xperia Z1                      | Android OS 7.1.2                       |
|              |                          | Xperia Z3                      | Android OS 7.1.2                       |
|              |                          | Xperia Z3+                     | Android OS 6.0.1                       |
|              |                          | Nexus 5X                       | Android OS 7.1.1                       |
|              |                          | Nexus 6P                       | Android OS 7.1.1                       |
|              |                          | Sony Tab                       | Android OS 6.0.1                       |
|              |                          | Sony Watch                     | Android OS 6.0.1                       |
|              | Cisco Spark              | Version for<br>iPhone and iPad | 2.9 (20229)                            |
|              |                          | Version for<br>Android         | 2.0.3886                               |
|              |                          | Version for Mac                | 2.0.5999.0                             |
|              |                          | Version for<br>Windows         | 2.0.5999.0                             |
|              |                          | Version for<br>Web             | 7766                                   |

| Applications | Component                              |                              | Version                                                                               |
|--------------|----------------------------------------|------------------------------|---------------------------------------------------------------------------------------|
|              |                                        | Version for<br>Spark Room OS | Room OS 2017-07-17 1f0fa89                                                            |
|              | Cisco Meeting App                      | Version                      | 1.9.19                                                                                |
| UCS          | Fabric Interconnect<br>PRIMARY         | Cisco UCS<br>6140            | 2.2(3d)                                                                               |
|              | Fabric Interconnect<br>SUBORDINATE     | Cisco UCS<br>6140            | 2.2(3d)                                                                               |
|              | Fabric Cluster                         | Cisco UCS<br>6140            | 2.2(3d)                                                                               |
|              | ESXi Host                              | B-Series Server              | ESXi 6.0                                                                              |
|              |                                        | C-Series Server              | ESXi 6.0                                                                              |
| Client       | Operating System                       | Windows 7-SP1                | Windows 7-SP1 (Japanese)                                                              |
|              |                                        | Windows 8/8.1                | Windows 8/8.1 (Japanese)                                                              |
|              |                                        | Windows 10                   | Windows 10 (Japanese)                                                                 |
|              |                                        | Mac Book Air                 | 10.12.5                                                                               |
|              |                                        | Mac Book Pro                 | 10.12.5                                                                               |
|              | Browser                                | IE                           | IE 10,11 (Supported Japanese language)                                                |
|              |                                        | Mozilla                      | Firefox 54.0.1, Firefox ESR 38,44<br>(Supported Japanese language)                    |
|              |                                        | Chrome                       | Chrome 59.0.3071.115 (Supported Japanese language)                                    |
|              |                                        | Safari                       | 10.1.2                                                                                |
|              |                                        | Microsoft Edge               | 38.14393.1066.0                                                                       |
|              | WebRTC                                 | Chrome                       | 2.2                                                                                   |
|              | Microsoft Skype for<br>Business Client | Version                      | 2016                                                                                  |
| Server       | Microsoft Windows Server               |                              | Windows Server 2008 R2 (Standard,<br>Enterprise - Datacenter - Japanese)              |
|              |                                        |                              | Windows Server 2012 R2 (Standard,<br>Enterprise, Datacenter Enterprise -<br>Japanese) |
|              | Microsoft Skype for<br>Business Server |                              | 2015                                                                                  |
|              | Microsoft Exchange Server              |                              | 2013, 2016                                                                            |

# **Open Caveats**

| Defect ID                | Title                                                                                             |
|--------------------------|---------------------------------------------------------------------------------------------------|
| Cisco Wireless IP Phone  | 8821                                                                                              |
| CSCvd87395               | 8821 freezes for a while after Reset Network Settings                                             |
| Cisco TelePresence Video | Communication Server                                                                              |
| CSCvd40750               | Manual closing of Stop Presentation screen not available after clicking share screen in DX70      |
| CSCvd33901               | Recents tab of DX80 displays "already in call" when trying to transfer the call back to DX70      |
| CSCvd44882               | Wireless sharing from DX70 during video call with MX200 G2 is not working                         |
| CSCvf34140               | Favorite contact call rate gets mismatch in MX200-G2, when we make a call                         |
| Cisco Meeting Server     |                                                                                                   |
| CSCvd50916               | Remote address in CMS web UI displays some junk Character when Japanese id given to H323 endpoint |

# **Resolved Caveats**

| Defect ID                                                                                                  | Title                                                                            |  |  |  |
|----------------------------------------------------------------------------------------------------|----------------------------------------------------------------------------------|--|--|--|
| Cisco Unified Communicat                                                                                   | ions Manager                                                                     |  |  |  |
| CSCvd90947                                                                                                 | Edit my phones option under Self care portal is not functional in IE 11.0        |  |  |  |
| Cisco Wireless IP Phone 88                                                                                 | 21                                                                               |  |  |  |
| CSCve07452                                                                                                 | 8821 IP Phone is not resetting properly after login into Extension mobility      |  |  |  |
| CSCve16744 On logging out from EM account call forward off notification is displaying for the primary user |                                                                                  |  |  |  |
| Cisco Jabber for Windows                                                                                   |                                                                                  |  |  |  |
| CSCvf21574                                                                                                 | Selfcare portal tab is missing under options in Jabber for Windows               |  |  |  |
| Cisco Jabber for Mac                                                                                       |                                                                                  |  |  |  |
| CSCve87273                                                                                                 | Connection status details for soft phone server is not displaying in Japanese    |  |  |  |
| Cisco Jabber for Android                                                                                   |                                                                                  |  |  |  |
| CSCvf19113                                                                                                 | Cisco Jabber for tablet (Android) crashed while attaching a file from the folder |  |  |  |
| Cisco TelePresence Video Communication Server                                                              |                                                                                  |  |  |  |

I

| CSCvf01944                | Disconnect the second call from Bluetooth Headset resulted in disconnection of both calls in DX80 |
|---------------------------|---------------------------------------------------------------------------------------------------|
| CSCve09471                | Presentation sharing icon displays in DX80 during audio call                                      |
| Cisco Prime Collaboration | Provisioning                                                                                      |
| CSCvd57203                | User unable to save service template assignment in user role (Executive) in Japanese Locale       |
| Cisco Spark Room OS       |                                                                                                   |
| CSCvf39229                | Touch displays 'Spark Meeting' after guest participant disconnects from the meeting               |

#### What's New?

#### **Cisco Unified Communications Manager Express on Cisco ISR 4K:**

Cisco Unified Communications Manager Express (Unified CME) is supported on ISR 4K platforms.

Cisco Unified Communications Manager Express (Unified CME) provides call processing to Cisco Unified IP Phones for distributed enterprise branch-office environments and retail deployments. Even branch offices within the same enterprise can have different needs and requirements when it comes to unified communications. Cisco Unified Communications Manager Express delivers on this need by providing localized call control, mobility, and conferencing alongside data applications on Cisco Integrated Services Router 4000 (ISRs).

Because the solution is Cisco IOS Software-based, Cisco Unified Communications Manager Express is easy to configure and can be tailored to individual site needs. It is feature-rich and can be combined with Cisco Unity Express and other services on the Cisco ISR 4K to provide an all-in-one branch-office solution that saves valuable real estate space. Cisco Unified Communications Manager Express is ideal if you are looking for an integrated, reliable, feature-rich unified communications system for up to 450 users.

#### **Cisco Spark Room Kit:**

Cisco Spark Room Kit delivers the unmatched video and audio experience customers have come to expect from Cisco. In addition, new capabilities enable even smarter meetings, smarter presentation capabilities, and smarter room and device integrations - further removing the barriers to usage and deployment of video in small to medium-sized rooms.

The Room Kit – which includes camera, codec, speakers, and microphones integrated in a single device – is ideal for rooms that seat up to seven people. It offers sophisticated camera technologies that bring speaker-tracking capabilities to smaller rooms. The product is rich in functionality and experience but is priced and designed to be easily scalable to all of your small conference rooms and spaces – whether registered on the premises or to Cisco Spark through the Cisco Collaboration Cloud.

| Components                   | New Features                                     |
|------------------------------|--------------------------------------------------|
| Cisco Unified Communications | Smart Software Licensing                         |
| Manager                      | Single SAML IdP Connection/Agreement per Cluster |
|                              | SAML based Single Sign-On(SSO) for RTMT          |

#### **Test Coverage:**

I

| Cisco Unified Communications<br>Manager Express | Support for Cisco IP Phones 8821, 8845, 8865            |  |  |
|-------------------------------------------------|---------------------------------------------------------|--|--|
| Cisco Unity Connection                          | Support for LDAP v3 Director                            |  |  |
| Cisco Unified Communication                     | Log Compression XCP                                     |  |  |
| Manager IM & Presence Service                   | Increase swapsize in IM&P                               |  |  |
|                                                 | TLS Support for IM/P Syslog Con                         |  |  |
|                                                 | Cleanup Stale Roster Entry CLI                          |  |  |
| Cisco Jabber for iOS                            | OAuth Support for Jabber Users                          |  |  |
|                                                 | Siri Kit                                                |  |  |
|                                                 | UI Enhancements - CallKit integration on iOS 10         |  |  |
|                                                 | Keep-alive entitlement for iOS 10                       |  |  |
|                                                 | Cisco Media Assure Support                              |  |  |
|                                                 | Device PIN or finger print enforcement                  |  |  |
|                                                 | Voicemail Forwarding                                    |  |  |
| Cisco Jabber for Android                        | OAuth Support for Jabber Users                          |  |  |
|                                                 | Telephony and Voicemail capability change               |  |  |
|                                                 | Local Calendar Integration                              |  |  |
|                                                 | Voicemail forwarding                                    |  |  |
| Cisco Jabber for Windows                        | OAuth Support for Jabber Users                          |  |  |
|                                                 | Fast Sign-in for Jabber                                 |  |  |
|                                                 | Cisco Jabber and Spark Interop                          |  |  |
|                                                 | Implement dynamic update for config keysReset           |  |  |
|                                                 | Implement dynamic update for config keysSign-out        |  |  |
| Cisco Jabber for Mac                            | OAuth Support for Jabber Users                          |  |  |
|                                                 | Voicemail Forwarding                                    |  |  |
|                                                 | Cisco Media Assure Support                              |  |  |
|                                                 | E911 : EndUser Prompt at Login                          |  |  |
|                                                 | UI Enhancements: Provide UI input to LDAP Credentials   |  |  |
|                                                 | Update user notifications for credentials modifications |  |  |
| Cisco TelePresence Video                        | Shared Line and Multiple line support for MRA Endpoints |  |  |
| Communication Server                            | Mobile Remote Access                                    |  |  |

| CE Endpoints                  | Bluetooth headset support for DX Series                                    |
|-------------------------------|----------------------------------------------------------------------------|
|                               | Improved In-room control editor                                            |
|                               | Local contacts renamed to favorites in web interface                       |
|                               | Call Forward on Touch 10                                                   |
|                               | Dual Screen experience                                                     |
|                               | Cisco Spark Room Kit                                                       |
|                               | New wakeup experience                                                      |
| Cisco TelePresence Management | Support for Cisco Spark Room Kit                                           |
| Suite                         | Support for .COP files                                                     |
| Cisco Meeting Server          | Ad hoc and rendezvous conferencing                                         |
|                               | Layout and screen changes to improve user experience                       |
|                               | Diagnostic tools to help Cisco Support troubleshoot issues                 |
|                               | Additional API objects and parameters to support these new features        |
|                               | The capability to determine whether to display security icons on endpoints |
|                               | Enhanced support for dual screen endpoints                                 |
|                               | Load balancing of outbound SIP calls                                       |
|                               | Support for setting the maximum quality levels for main video and content  |
|                               | Improved DTMF comma handling                                               |
| Cisco Spark                   | Activity menu for spaces                                                   |
|                               | Do Not Disturb                                                             |
|                               | User flow for creating a space or contacting a person                      |
| Cisco Spark Room OS           | Bluetooth Headset Support for DX Series                                    |
|                               | New wakeup experience                                                      |
|                               | Wi-Fi on DX                                                                |
|                               | In-Room Control & External Video Switch                                    |
| Cisco WebEx Meetings Server   | Personal Room Security Enhancements                                        |
|                               | Alert in Full-Screen View about People in Personal Room Lobby              |
|                               | Improved Meeting Join Experience                                           |

| Cisco Prime Collaboration | Troubleshooting Account and Troubleshooting UI             |
|---------------------------|------------------------------------------------------------|
| Provisioning              | Phone Button Template in Service Templates                 |
|                           | Provisioning of Directory URIs                             |
|                           | Enable Attendant Console Standard through Batch            |
|                           | Provisioning of Cisco Expressway Devices                   |
|                           | Batch Provisioning of Auto Attendant                       |
|                           | Restriction Table Configuration                            |
|                           | Transfer Rule Configuration                                |
|                           | Batch Provisioning Support for Port Group                  |
|                           | Read-only Access and Security Changes                      |
|                           | Detach a UDP Line from UDP                                 |
|                           | Automate device name creation using keywords               |
|                           | Fully support Day 1 objects (remaining P1 items from Citi) |
|                           | Support upgrade from 12.1 to 12.2                          |
|                           | Serviceability UI: Restore Database                        |
|                           | Enhance Unity Connection to support High Availability      |

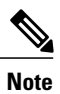

ſ

The above given test coverage having new features of all the components are tested in Japanese regional specific environment.

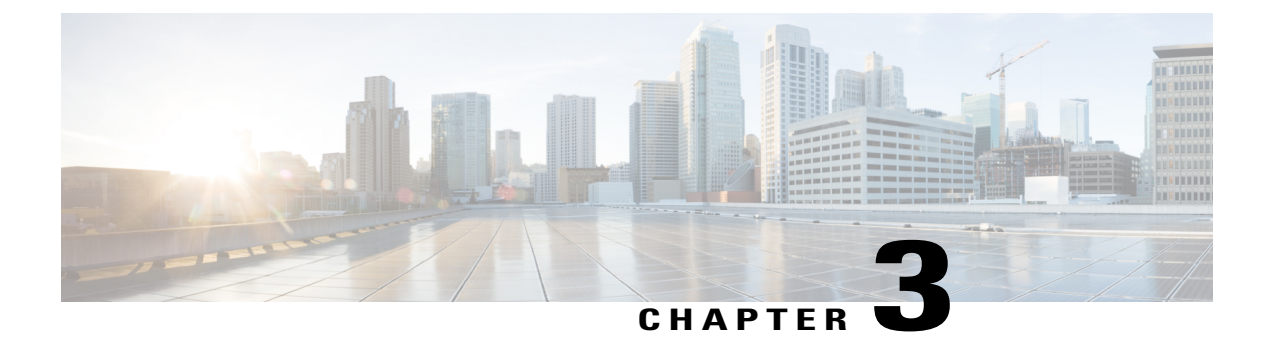

### **Test Results Summary**

- Cisco Unified Communications Manager, page 22
- Cisco Unified Communications Manager Express, page 25
- Cisco TelePresence Video Communication Server, page 29
- Cisco Unity Connection, page 42
- Cisco Unified Communications Manager IM & Presence Service, page 48
- Cisco IP Phone, page 52
- Cisco Wireless IP Phone 8821, page 56
- Cisco Jabber for iPhone and iPad, page 63
- Cisco Jabber for Android, page 67
- Cisco Jabber for Windows, page 69
- Cisco Jabber for Mac, page 73
- Cisco Spark, page 77
- Cisco Spark Room OS, page 81
- Cisco WebEx Meetings Server, page 93
- Cisco Meeting Server, page 97
- Cisco TelePresence Multipoint Control Unit, page 106
- Cisco TelePresence Management Suite, page 110
- Cisco TelePresence Conductor, page 118
- Cisco TelePresence Server, page 123
- Cisco TelePresence Content Server, page 132
- Cisco Jabber Guest, page 142
- Cisco Fastlane, page 145

- Cisco Mobile and Remote Access, page 149
- Cisco Unified Survivable Remote Site Telephony, page 157

- Cisco Prime Collaboration, page 161
- Cisco Unified Communication System Upgrade Test, page 179
- Related Documentation, page 203

# **Cisco Unified Communications Manager**

| Logical ID         | Title                                                                                                    | Description                                                                                                    | Call Component<br>Flow | Status | Defects |
|--------------------|----------------------------------------------------------------------------------------------------|----------------------------------------------------------------------------------------------------|------------------------|--------|---------|
| UCJ120SPHICUCMG001 | Log-in allows<br>automatically when<br>user launches the<br>"Cisco Unified CM<br>Administration" web<br>application in IE<br>browser                  | Verify whether<br>"Cisco Unified CM<br>Administration"<br>web application in<br>Internet Explorer<br>browser should log<br>in without<br>prompting any user<br>credential              | NA                     | Passed |         |
| UCJ120SPHICUCMG002 | Log-in allows<br>automatically when<br>user launches the<br>"Cisco Unified<br>Communications<br>Self Care Portal"<br>web application in<br>IE browser | Verify whether<br>"Cisco Unified<br>Communications<br>Self Care Portal"<br>web application in<br>Internet Explorer<br>browser is logged in<br>without prompting<br>any user credential | NA                     | Passed |         |
| UCJ1208PHICUCMG025 | Run the command<br>"utils sso status" to<br>display SSO status<br>via CLI mode in<br>Unified CM                                                       | Verify whether the<br>status of SSO via<br>CLI mode in Cisco<br>Unified<br>Communications<br>Manager is<br>displayed<br>successfully                                                   | NA                     | Passed |         |
| UCJ120SPHICUCMG026 | Run the command<br>"utils sso enable" to<br>enable SSO via CLI<br>mode in Unified CM                                                                  | Verify whether SSO<br>based<br>authentication for<br>Cisco Unified<br>Communications<br>Manager via CLI<br>mode is displayed<br>successfully                                           | NA                     | Passed |         |

| UCJ120SPHICUCMG028 | Run the command<br>"utils sso<br>recovery-url enable"<br>to enable SSO<br>Recovery link via<br>CLI mode in Unified<br>CM | Verify whether the<br>command "utils sso<br>recovery-url<br>enable" enables the<br>SSO recovery URL<br>link in Cisco<br>Unified<br>Communications<br>Manager                                 | NA | Passed |
|--------------------|----------------------------------------------------------------------------------------------------|----------------------------------------------------------------------------------------------------|----|--------|
| UCJ120SPHICUCMG031 | Run the command<br>"set samltrace level"<br>for SSO enable via<br>CLI mode in Unified<br>CM                              | Verify whether<br>trace-level are set as<br>: DEBUG > INFO<br>> WARNING ><br>ERROR > FATAL<br>for 1 -60 secs on the<br>node via CLI mode<br>in Cisco Unified<br>Communications<br>Manager    | NA | Passed |
| UCJ120SPHICUCMG037 | Run the command<br>"show samltrace<br>level" for SSO<br>enable via CLI mode<br>in Unified IM and<br>Presence             | Verify whether the<br>trace-level currently<br>set for samltrace of<br>SSO on the node<br>via CLI mode in<br>Cisco Unified<br>Communications<br>Manager IM and<br>Presence                   | NA | Passed |
| UCJ120SPHICUCMG041 | Automatically when<br>user launches the<br>"Cisco Unity<br>Connection<br>Administration" web<br>application in IE        | Verify that log in<br>allows "Cisco Unity<br>Connection<br>Administration"<br>web application is<br>logged in without<br>prompting any user<br>credential in<br>Internet explorer<br>browser | NA | Passed |
| UCJ120SPHICUCMG050 | SAML Enable from<br>GUI of Unity<br>Connection                                                                           | Verify whether<br>SAML SSO is<br>Enabled on the<br>System after<br>enabling from<br>Graphical User<br>Interface in Cisco<br>Unity Connection<br>successfully                                 | NA | Passed |

| UCJ120SPHICUCMG067  | Run the command<br>"utils sso<br>recovery-url enable"<br>via CLI mode          | Verify "utils sso<br>recovery-url<br>enable" command<br>enables the<br>Recovery URL SSO<br>mode in Cisco<br>Unity Connection<br>successfully                            | NA | Passed |
|---------------------|--------------------------------------------------------------------------------|----------------------------------------------------------------------------------------------------|----|--------|
| UCJ120SPHICUCMG070  | Use SSO for RTMT<br>Parameter true                                             | Verify whether<br>RTMT displays the<br>SAML SSO-based<br>IdP sign-in window<br>in Cisco Unified<br>Communications<br>Manager<br>successfully                            | NA | Passed |
| UCJ120SPhilCUCMG057 | Syslog configuration<br>in Unified CM<br>admin page                            | Verify user is able<br>to configure syslog<br>server in System<br>->Enterprise<br>parameter of Cisco<br>Unified<br>Communications<br>Manager admin<br>page successfully | NA | Passed |
| UCJ120SPhilCUCMG058 | Syslog enabling for<br>Emergency in<br>Unified CM under<br>serviceability page | Verify user is able<br>to enable remote<br>syslog when alarm<br>event as<br>"Emergency" in<br>Cisco Unified<br>Communications<br>Manger under<br>serviceability page    | NA | Passed |
| UCJ120SPhilCUCMG065 | Syslog enabling for<br>debug in Unified<br>CM under<br>serviceability page     | Verify user is able<br>to enable remote<br>syslog when alarm<br>event as "Debug" in<br>Cisco Unified<br>Communications<br>Manger under<br>serviceability page           | NA | Passed |

I

| UCJ120SPhilCUCMG066 | Syslog enabling in<br>server name 1 and<br>debug in Unified<br>CM under<br>serviceability page | Verify user is able<br>to enable remote<br>syslog when alarm<br>event as "Debug" in<br>Cisco Unified<br>Communications<br>Manger under<br>serviceability page | NA | Passed |            |
|---------------------|------------------------------------------------------------------------------------------------|----------------------------------------------------------------------------------------------------|----|--------|------------|
| UCJ1208PHICUCMG20   | Edit my phones<br>option under Self<br>Care Portal<br>functionality in IE<br>11.0              | Verify Edit Phones<br>under Self Care<br>Portal is functioning<br>successfully                                                                                | NA | Failed | CSCvd90947 |

# **Cisco Unified Communications Manager Express**

| Logical ID            | Title                                                                                                    | Description                                                                                                    | Call Component Flow                                                          | Status | Defects |
|-----------------------|----------------------------------------------------------------------------------------------------|----------------------------------------------------------------------------------------------------|------------------------------------------------------------------------------|--------|---------|
| UCJ12.0SPHI.CME.G.033 | Call forward no<br>answer to 99xx<br>when 78xx<br>configured for<br>SNR and<br>remote phone<br>does not<br>answer the call<br>in Unified<br>CME | Verify whether call<br>is forwarded to<br>Cisco Unified IP<br>Phone 99xx when<br>Cisco IP Phone<br>78xx which is<br>configured for<br>single Number<br>Reach and the<br>remote Phone does<br>not answer the call<br>successfully | IP Phone A -> Unified<br>CME-> IP Phone B -><br>Unified CME -> IP Phone<br>C | Passed |         |
| UCJ12.0SPHI.CME.G.035 | Update SNR<br>DN from My<br>Phone Apps in<br>99xx in Unified<br>CME                                                                             | Verify whether<br>Cisco Unified IP<br>Phone 99xx is able<br>to update single<br>number reach<br>directory number<br>successfully                                                                                                 | NA                                                                           | Passed |         |
| UCJ12.0SPHI.CME.G.037 | Simultaneously<br>attach and<br>detach KEM in<br>88xx registered<br>in Unified<br>CME                                                           | Verify whether<br>Cisco IP Phone<br>88xx is able to<br>attach and detach<br>Key Expansion<br>Module<br>successfully after<br>enabling Key<br>Expansion Module                                                                    | NA                                                                           | Passed |         |

| UCJ12.0SPHICMEG.042   | Modify the<br>existing Speed<br>dial configured<br>to the line<br>button of the<br>KEM in 99xx<br>in Unified<br>CME | Verify whether<br>Cisco Unified IP<br>Phone 99xx is able<br>to modify the speed<br>dial configured to<br>the line button of<br>Key Expansion<br>Module<br>successfully                            | NA                                                                                       | Passed |  |
|-----------------------|----------------------------------------------------------------------------------------------------|----------------------------------------------------------------------------------------------------|------------------------------------------------------------------------------------------|--------|--|
| UCJ12.0SPHI.CME.G.049 | Monitor the<br>status of 78xx<br>via BLF speed<br>dial assigned to<br>KEM in<br>Unified CME                         | Verify whether<br>Cisco IP Phone<br>88xx is able to<br>monitor the activity<br>of Cisco IP Phone<br>78xx via Busy lamp<br>field speed dial<br>assigned to Key<br>Expansion Module<br>successfully | IP Phone A -> Unified<br>CME -> IP Phone B                                               | Passed |  |
| UCJ12.0SPHICME.G.054  | Early call<br>transfer from<br>ATA 190 to<br>78xx in Unified<br>CME                                                 | Verify whether<br>Cisco ATA 190<br>Analog Telephone<br>Adapter is able to<br>make early transfer<br>call to Cisco IP<br>Phone 78xx<br>successfully                                                | IP Phone A -> Unified<br>CME -> ATA 190 -><br>Unified CME -> IP Phone<br>B               | Passed |  |
| UCJ12.0SPHI.CME.G.064 | Assigns<br>automatic line<br>selection to<br>89xx registered<br>in Unified<br>CME                                   | Verify whether<br>Cisco Unified IP<br>Phone 89xx is able<br>to assign automatic<br>line selection and<br>selects a line for an<br>outgoing call<br>successfully                                   | IP Phone A -> Unified<br>CME -> IP Phone B<br>IP Phone B -> Unified<br>CME -> IP Phone C | Passed |  |
| UCJ12.0SPHI.CME.G.068 | Make an<br>one-way<br>intercom call<br>from 88xx to<br>78xx in Unified<br>CME                                       | Verify whether<br>Cisco IP Phone<br>88xx is able to<br>make a one-way<br>intercom call to<br>Cisco IP Phone<br>78xx successfully                                                                  | IP Phone A -> Unified<br>CME -> IP Phone B                                               | Passed |  |

| UCJ12.0SPHI.CME.G.080 | Resume the<br>held Shared<br>Octo-Line call<br>of 89xx in<br>another 89xx in<br>Unified CME                                                                | Verify whether<br>Cisco Unified IP<br>Phones 89xx(A)<br>which is in shared<br>octo-line with<br>another Cisco<br>Unified IP Phone<br>89xx(B) is able to<br>resume the held call<br>of Cisco IP Phone<br>89xx (A)<br>successfully | IP Phone A -> Unified<br>CME -> IP Phone B<br>IP Phone C -> Unified<br>CME -> IP Phone B                      | Passed |  |
|-----------------------|----------------------------------------------------------------------------------------------------|----------------------------------------------------------------------------------------------------|----------------------------------------------------------------------------------------------------|--------|--|
| UCJ120SPHILCMEG.009   | Transfer recall<br>in 8821<br>registered in<br>Unified CME                                                                                                 | Verify whether<br>transferred call is<br>recalled with<br>notification in<br>Cisco Wireless IP<br>Phone 8821 when<br>the remote phone is<br>not answered the<br>transferred call for<br>10s                                      | IP Phone C -> Unified<br>CME -> IP Phone A -><br>Unified CME -> IP Phone<br>B -> Unified CME -> IP<br>Phone A | Passed |  |
| UCJ120SPHILCMEG.010   | Answer the<br>forward call in<br>8865 which is<br>in shared line<br>with 88xx<br>registered in<br>Unified CME                                              | Verify whether<br>Cisco Wireless IP<br>Phone 8821 is able<br>to forward the call<br>to Cisco IPPhone<br>8865 which is in<br>shared line with<br>Cisco IP Phone<br>88xx                                                           | IP Phone C -> Unified<br>CME -> IP Phone A -><br>Unified CME -> IP Phone<br>B                                 | Passed |  |
| UCJ120SPHILCMEG015    | Call pickup by<br>8821 in the<br>absence of<br>78xx when<br>8821 and 78xx<br>are in the same<br>call pick up<br>group when<br>registered in<br>Unified CME | Verify whether<br>Cisco Wireless IP<br>Phone 8821 is able<br>to pick up the call<br>ringing in Cisco IP<br>Phone 78xx when<br>they are in same<br>call pickup group                                                              | IP Phone A -> Unified<br>CME -> IP Phone C                                                                    | Passed |  |

| UCJ12.0SPHILCME.G.020  | Park an<br>intercluster call<br>on 8821 and<br>retrieve on<br>another 8821 in<br>Unified CME<br>coming from<br>88xx registered<br>in Unified CM<br>through SIP<br>Trunk | Verify whether<br>Cisco Wireless IP<br>Phone A 8821 is<br>able to park an<br>intercluster call and<br>retrieve that parked<br>call in Cisco<br>Wireless IP Phone<br>B 8821 registered<br>in Cisco Unified<br>Communications<br>Manager Express<br>coming from Cisco<br>IP Phone 88xx<br>registered in Cisco<br>Unified<br>Communications<br>Manager through<br>SIP Trunk | IP Phone A-> Unified<br>CM -> SIP Trunk -><br>Unified CME -> IP Phone<br>B -> Unified CME -> IP<br>Phone C | Passed |  |
|------------------------|----------------------------------------------------------------------------------------------------|----------------------------------------------------------------------------------------------------|----------------------------------------------------------------------------------------------------|--------|--|
| UCJ12.0SPHILCME.G.029  | Enable Do Not<br>Disturb in 8821<br>registered in<br>Unified CME                                                                                                    | Verify whether<br>Cisco Wireless IP<br>Phone 8821<br>displays visual alert<br>during an incoming<br>call when Do Not<br>Disturb is enabled                                                                                                    | IP Phone A -> Unified<br>CME -> IP Phone B                                                                 | Passed |  |
| UCJ12.08.PhILCME.G.056 | ISR 4451- hunt<br>group peer<br>reaching<br>destination<br>final number<br>via SIP Trunk<br>in Unified<br>CME                                                           | Verify When<br>callers dial<br>extension 1000,<br>extensions 1001,<br>1002, and so forth<br>ring<br>simultaneously. If<br>none of the hunt list<br>number answered<br>the call, then the<br>call must be<br>diverted to final<br>number via SIP<br>trunk                                                                                                    | IP Phone A -> Unified<br>CME -> SIP Trunk -><br>Unified CM -> IP Phone<br>B                                | Passed |  |

I

| UCJ120SPHILCMEG059   | ISR4451- IP<br>Phone must be<br>reset/restarted<br>after DN<br>change<br>registered with<br>Unified CME          | Verify that it is<br>possible to register<br>SIP Phones under<br>Cisco Unified<br>Communications<br>Manager Express<br>must be able to<br>change the<br>directory number<br>after reset and<br>restarted | NA                                                                                      | Passed |  |
|----------------------|----------------------------------------------------------------------------------------------------|----------------------------------------------------------------------------------------------------|-----------------------------------------------------------------------------------------|--------|--|
| UCJ120SPHILCMEG061   | ISR4451-<br>Updating busy<br>- trigger - per -<br>button value in<br>IP Phones<br>registered with<br>Unified CME | Verify that it is<br>possible to<br>configure busy<br>trigger per button<br>value in Cisco<br>Unified<br>Communications<br>Manager Express<br>under voice register<br>pool tag                           | IP Phone B -> Unified<br>CME -> IP Phone A<br>IP Phone C-> Unified<br>CME -> IP Phone A | Passed |  |
| UCJ12.0SPHILCMEG.062 | ISR4451-<br>Upgrading<br>88xx phone<br>firmware from<br>11.5 to 12.0<br>registered with<br>Unified CME           | Verify whether it is<br>possible to upgrade<br>the Cisco IP Phone<br>88xx firmware<br>from 11.5 to 12.0<br>while phone is<br>registered to Cisco<br>Unified<br>Communications<br>Manager Express         | NA                                                                                      | Passed |  |

### **Cisco TelePresence Video Communication Server**

| Logical IDTitleDescriptionCall Component FlowStatusDefects | ts |
|------------------------------------------------------------|----|
|------------------------------------------------------------|----|

| UCJ12.0SPHI.VCS.G.001 | Presentation<br>sharing from<br>MX300 G2<br>(EM user) to<br>SX10 Quick<br>Set through<br>Collaboration<br>Edge             | To Verify that<br>user is able to<br>share presentation<br>from Cisco<br>TelePresence<br>MX300 G2(EM<br>user) registered<br>with Cisco<br>Unified<br>Communications<br>Manager via<br>Collaboration<br>Edge to Cisco<br>TelePresence<br>SX10 Quick Set<br>registered with<br>Cisco Unified<br>Communications<br>Manager            | MX300 G2 (EM user) -><br>Cisco VCS Expressway<br>-> Cisco VCS -> Unified<br>CM -> SX10 Quick Set<br>-> Presentation Sharing           | Passed |  |
|-----------------------|----------------------------------------------------------------------------------------------------|----------------------------------------------------------------------------------------------------|----------------------------------------------------------------------------------------------------|--------|--|
| UCJ12.0SPHI.VCS.G.002 | Hold /<br>Resume a<br>video call<br>from MX300<br>G2 (EM<br>user) to<br>SX10 Quick<br>Set through<br>Collaboration<br>Edge | To verify that user<br>is able to do Hold<br>/ Resume a video<br>call from Cisco<br>TelePresence<br>MX300 G2(EM<br>user) registered<br>with Cisco<br>Unified<br>Communications<br>Manager via<br>Collaboration<br>Edge to Cisco<br>TelePresence<br>SX10 Quick Set<br>registered with<br>Cisco Unified<br>Communications<br>Manager | MX300 G2<br>(Hold/Resume) (EM<br>user) -> Cisco VCS<br>Expressway -> Cisco<br>VCS -> Unified CM -><br>SX10 Quick Set<br>(Hold/Resume) | Passed |  |

| UCJ12.0SPHLVCS.G.003  | Making call<br>from MX300<br>G2 (EM<br>user)<br>registered in<br>Unified CM<br>Cluster via<br>Collaboration<br>Edge to IP<br>Phone 9971<br>registered<br>with Unified<br>CM Cluster<br>when Unified<br>CM<br>Publisher is<br>down      | Verify whether<br>call from Cisco<br>TelePresence<br>MX300 G2(EM<br>user) registered in<br>Cisco Unified<br>Communications<br>Manager<br>Publisher via<br>Collaboration<br>Edge to Cisco<br>Unified IP Phone<br>9971 registered<br>with Cisco<br>Unified<br>Communications<br>Manager<br>Publisher is<br>registered to Cisco<br>Unified<br>Communications<br>Manager<br>subscriber when<br>the publisher is<br>down and call is<br>established<br>successfully | MX300 G2 (EM user) -><br>Cisco VCS Expressway<br>-> Cisco VCS -> Unified<br>CM (Publisher) -> 9971<br>MX300 G2 (EM user) -><br>Cisco VCS Expressway<br>-> Cisco VCS -> Unified<br>CM (Subscriber) -> 9971 | Passed |  |
|-----------------------|----------------------------------------------------------------------------------------------------|----------------------------------------------------------------------------------------------------|----------------------------------------------------------------------------------------------------|--------|--|
| UCJ12.0SPHI.VCS.G.004 | Checking call<br>status<br>between<br>MX300<br>G2(EM user)<br>registered via<br>Collaboration<br>Edge and<br>C90<br>registered in<br>Unified CM<br>when<br>Primary<br>Cisco VCS<br>Expressway<br>goes down in<br>Collaboration<br>Edge | Verify whether<br>video call is alive<br>between Cisco<br>TelePresence<br>MX300 G2(EM<br>user) registered<br>via Collaboration<br>Edge & Cisco<br>TelePresence<br>Integrated<br>Package C90<br>registered in Cisco<br>Unified<br>Communications<br>Manager even<br>Cisco VCS<br>Expressway<br>Primary goes<br>down in<br>Collaboration<br>Edge                                                                                                    | MX300 G2 (EM user) -><br>Cisco VCS<br>Expressway(Primary) -><br>Cisco VCS -> Unified<br>CM -> C90<br>MX300 G2(EM user) -><br>Cisco VCS Expressway<br>(Secondary) -> Cisco<br>VCS -> Unified CM -><br>C90  | Passed |  |

| UCJ12.0SPHI.VCS.G.005 | Make a Meet<br>Me<br>conference<br>among<br>DX80,DX70<br>and MX200<br>G2 all<br>registered in<br>Cisco<br>Expressway-C | Verify whether<br>Meet Me<br>Conference can be<br>made via Cisco<br>TelePresence<br>MCU 5310 among<br>Cisco<br>TelePresence<br>DX80, Cisco<br>TelePresence<br>DX70 and Cisco<br>TelePresence<br>MX200 G2 all<br>registered in Cisco<br>Expressway-Core<br>as Sip end points.        | DX80, DX70, MX200<br>G2 -> Cisco<br>Expressway-C -> Zone<br>-> MCU 5310              | Passed |
|-----------------------|----------------------------------------------------------------------------------------------------|----------------------------------------------------------------------------------------------------|--------------------------------------------------------------------------------------|--------|
| UCJ12.0SPHI.VCS.G.006 | Make a<br>Multisite<br>conference<br>among<br>EX60,EX90<br>and C90 all<br>registered in<br>Cisco<br>Expressway-C       | Verify whether<br>Multiste<br>Conference can be<br>made among<br>Cisco<br>TelePresence<br>System EX60,<br>Cisco<br>TelePresence<br>System EX90 and<br>Cisco<br>TelePresence<br>System Integrator<br>Package C90 all<br>registered in Cisco<br>Expressway-Core<br>as Sip end points. | EX60 -> Cisco<br>Expressway-C -> EX90<br>EX90 -> Add -> Cisco<br>Expressway-C -> C90 | Passed |
| UCJ12.0SPHI.VCS.G.007 | Configure<br>default<br>Audio, video<br>and Signaling<br>DSCP values<br>in Cisco<br>Expressway-C                       | Verify whether<br>video call can be<br>made between<br>Cisco<br>TelePresence<br>DX80 registered<br>in Cisco Unified<br>Communications<br>Manager and<br>Cisco<br>TelePresence<br>System EX60<br>registered in Cisco<br>Expressway-Core                                              | DX80 -> Unified CM -><br>SIP Trunk -> Cisco<br>Expressway-C -> EX60                  | Passed |
| UCJ12.0SPHI.VCS.G.008 | Check the<br>different call<br>rates for<br>DX80<br>registered in<br>Cisco<br>Expressway-C<br>as H323 end<br>point | Verify different<br>call rates for a<br>video call from<br>Cisco<br>TelePresence<br>DX80 to Cisco<br>TelePresence<br>System EX60<br>both registered in<br>Cisco<br>Expressway-Core<br>as H323 end<br>points works<br>successfully | DX80 (H323 call)<br>(Different call rate) -><br>Cisco Expressway-C -><br>EX60 | Passed |  |
|-----------------------|----------------------------------------------------------------------------------------------------|----------------------------------------------------------------------------------------------------|-------------------------------------------------------------------------------|--------|--|
| UCJ12.0SPHI.VCS.G.009 | Add<br>'Microphone'<br>control to<br>DX70 via<br>In-Room<br>control                                                | Verify whether<br>'Microphone'<br>control can be<br>added to Cisco<br>TelePresence<br>DX70 registered<br>with Cisco<br>Unified<br>Communications<br>Manager via<br>In-Room Control<br>successfully                                | NA                                                                            | Passed |  |

| UCJ12.0SPHI.VCS.G.010 | Audio call<br>from DX70<br>which is in<br>shared line<br>with EX60 to<br>DND enabled<br>MX300 G2<br>registered<br>with Cisco<br>VCS | Verify whether<br>audio call is not<br>connected when<br>Cisco<br>TelePresence<br>DX70 which is in<br>shared line with<br>Cisco<br>TelePresence<br>System EX60<br>both registered<br>with Cisco<br>Unified<br>Communications<br>Manager calls Do<br>Not Disturb<br>enabled Cisco<br>TelePresence<br>MX300 G2 and<br>check missed call<br>notification in<br>Cisco<br>TelePresence<br>MX300 G2<br>registered with<br>Cisco<br>TelePresence<br>VX300 G2<br>registered with<br>Cisco<br>TelePresence<br>video<br>Communication<br>Server | DX70 (Audio call)<br>(Shared line with EX60)<br>-> Unified CM -> SIP<br>Trunk -> Cisco VCS -><br>MX300 G2 (DND<br>enabled) | Passed |  |
|-----------------------|----------------------------------------------------------------------------------------------------|----------------------------------------------------------------------------------------------------|----------------------------------------------------------------------------------------------------|--------|--|
| UCJ12.0SPHI.VCS.G.011 | Configure in<br>room control<br>icon and<br>check<br>whether the<br>icon appears<br>in the new<br>GUI of<br>MX300 G2                | Verify whether<br>the in-room<br>control icon is<br>configured and the<br>icon appears in the<br>new GUI of Cisco<br>TelePresence<br>MX300 G2                                                                                                    | NA                                                                                                    | Passed |  |

| UCJ12.0SPHI.VCS.G.012 | Make a H323<br>call<br>conference<br>using SX20<br>Quick Set,<br>MX200 G2<br>and MX300<br>G2                                                      | Verify whether a<br>H323 call<br>conference works<br>successfully<br>between Cisco<br>TelePresence<br>SX20 Quick Set<br>Cisco<br>TelePresence<br>MX200 G2 and<br>Cisco<br>TelePresence<br>MX300 G2 all<br>registered with<br>Cisco<br>TelePresence<br>video<br>Communication<br>Server set as H323<br>end point | SX20 Quick Set (H323<br>Call) -> Cisco VCS -><br>MX200 G2<br>SX20 Quick Set (H323<br>Call) -> Add call -><br>Cisco VCS -> MX300<br>G2      | Passed |  |
|-----------------------|----------------------------------------------------------------------------------------------------|----------------------------------------------------------------------------------------------------|----------------------------------------------------------------------------------------------------|--------|--|
| UCJ12.0SPHI.VCS.G.013 | Entering the<br>Guest PIN<br>using DTMF<br>keypad from<br>MX200 G2<br>web UI to<br>join the<br>Lecture<br>Conference<br>as a Guest<br>Participant | Verify whether<br>Guest PIN can be<br>entered using<br>DTMF keypad of<br>Cisco<br>TelePresence<br>MX200 G2<br>registered in Cisco<br>Unified<br>Communications<br>Manager to join<br>the Lecture<br>Conference<br>managed by Cisco<br>TelePresence<br>Server on VM via<br>TelePresence<br>Conductor             | MX200 G2 (Guest) -><br>Unified CM -> SIP<br>Trunk -> TelePresence<br>Conductor -><br>TelePresence Server on<br>VM -> Lecture<br>Conference | Passed |  |

| UCJ12.0SPHI.VCS.G.014 | Make a<br>Consultative<br>call transfer<br>from EX90<br>logged as<br>Extension<br>Mobility user<br>to DX70                                                    | Verify whether a<br>Consultative call<br>transfer from<br>Cisco<br>TelePresence<br>System EX90<br>logged as<br>Extension<br>Mobility user to<br>Cisco<br>TelePresence<br>DX70 registered<br>with Cisco<br>Unified<br>Communications<br>Manager when<br>call between<br>Cisco<br>TelePresence<br>System EX60 and<br>Cisco<br>TelePresence<br>System EX60 and<br>Cisco<br>TelePresence<br>System EX90<br>both registered<br>with Cisco<br>Unified<br>Communications<br>Manager works<br>Successfully | EX60 -> Unified CM -><br>EX90<br>EX90(EM) -> Transfer<br>call -> Unified CM -><br>DX80                       | Passed |  |
|-----------------------|----------------------------------------------------------------------------------------------------|----------------------------------------------------------------------------------------------------|----------------------------------------------------------------------------------------------------|--------|--|
| UCJ12.0SPhILCE9.G.015 | Video call<br>between<br>Cisco Spark<br>Room Kit<br>registered via<br>Mobile and<br>Remote<br>Access and<br>SX10 Quick<br>Set registered<br>with Cisco<br>VCS | To verify that user<br>is able to make a<br>video call between<br>Cisco Spark<br>Room Kit<br>registered with<br>Cisco Unified<br>Communications<br>Manager via<br>Mobile and<br>Remote Access<br>and Cisco<br>TelePresence<br>SX10 Quick Set<br>registered with<br>Cisco<br>TelePresence<br>Video<br>Communication<br>Server                                                                                                    | Cisco Spark Room Kit<br>-> Exp-E -> Exp-C -><br>Unified CM -> SIP<br>Trunk -> Cisco VCS -><br>SX10 Quick Set | Passed |  |

| UCJ12.0SPhILCE9.G.016 | Check<br>whether new<br>session<br>stopped in<br>Cisco<br>Expressway-C<br>after enabling<br>Maintenance<br>Mode | Verify whether<br>new session is<br>stopped in Cisco<br>Expressway Core<br>after enabling the<br>Maintenance<br>Mode during a<br>video call between<br>Cisco<br>TelePresence<br>DX80 and Cisco<br>TelePresence<br>DX70 both<br>registered in Cisco<br>Expressway Core<br>as Sip endpoints. | DX80 -> Exp-C -><br>DX70                                                                                                    | Passed |  |
|-----------------------|----------------------------------------------------------------------------------------------------|----------------------------------------------------------------------------------------------------|----------------------------------------------------------------------------------------------------|--------|--|
| UCJ12.0SPhILCE9.G.017 | Check<br>whether<br>Bluetooth<br>option<br>available in<br>DX80 and<br>pair a<br>Bluetooth<br>Headset           | Verify whether<br>Bluetooth option<br>is available in<br>Cisco<br>TelePresence<br>DX80 registered<br>in Cisco Unified<br>Communications<br>Manager and pair<br>a Bluetooth<br>Headset                                                                                                    | NA                                                                                                    | Passed |  |
| UCJ12.0SPhILCE9.G.018 | Answer CFA<br>call in<br>Bluetooth<br>Headset after<br>pairing with<br>DX80                                     | Verify whether<br>Call Forward All<br>call from Cisco<br>TelePresence<br>SX10 Quick Set<br>can be answered<br>in Bluetooth<br>Headset after<br>pairing it with<br>Cisco<br>TelePresence<br>DX80 both<br>registered with<br>Cisco Unified<br>Communications<br>Manager                      | DX70 -> Unified CM -><br>SX10 Quick Set -> CFA<br>-> DX80 (Paired with<br>Bluetooth Headset)<br>Bluetooth Headset -><br>Answer | Passed |  |

| UCJ12.0SPhILCE9.G.019  | Disconnect<br>the On-going<br>Video call in<br>Bluetooth<br>Headset after<br>pairing with<br>DX80                                                        | Verify whether<br>On-going Video<br>call between<br>Cisco<br>TelePresence<br>DX70 and Cisco<br>TelePresence<br>DX80 can be<br>disconnected in<br>Bluetooth Headset<br>after pairing it<br>with Cisco<br>TelePresence<br>DX80 both<br>registered with<br>Cisco Unified<br>Communications<br>Manager | DX70 -> Unified CM -><br>DX80 (Paired with<br>Bluetooth Headset)<br>Bluetooth Headset -><br>Disconnect | Passed |  |
|------------------------|----------------------------------------------------------------------------------------------------|----------------------------------------------------------------------------------------------------|----------------------------------------------------------------------------------------------------|--------|--|
| UCJ12.0SPhII.CE9.G.020 | Set delay<br>time as 10<br>seconds for<br>New Wake<br>Up<br>Experience in<br>SX20 Quick<br>Set, with<br>Wakeup On<br>Motion<br>Detection is<br>turned on | Verify whether<br>delay time 10<br>seconds works<br>successfully for<br>New Wake Up<br>Experience in<br>Cisco<br>TelePresence<br>SX20 Quick Set,<br>with Wakeup On<br>Motion Detection<br>is turned on                                                                                             | NA                                                                                                    | Passed |  |
| UCJ12.0SPhII.CE9.G.021 | Hide row<br>name in the<br>directional<br>pad widget<br>via In-room<br>control editor                                                                    | Verify whether<br>row name is<br>hidden in Cisco<br>TelePresence<br>DX70 after<br>selecting 'Hide<br>row names' in the<br>page style of the<br>widget via<br>In-Room control<br>editor                                                                                                    | NA                                                                                                    | Passed |  |
| UCJ12.0SPhII.CE9.G.022 | Check Dual<br>screen<br>feature in<br>SX80 Codec                                                                                                    | Verify whether<br>Cisco<br>TelePresence<br>SX80 Codec<br>detects the second<br>monitor connected<br>to it through video<br>output port                                                                                                    | NA                                                                                                    | Passed |  |

| UCJ12.0SPhIL  | CE9.G.023 | Check<br>whether<br>Home icon<br>added to In<br>call screen<br>via In room<br>control<br>reflected in<br>Touch 10 of<br>SX80 Codec<br>while on call<br>with MX300<br>G2 | Verify whether<br>Home icon added<br>to In call screen<br>via In-Room<br>control is<br>reflecting in Cisco<br>TelePresence<br>Touch 10 of Cisco<br>TelePresence<br>SX80 Codec<br>while on call with<br>Cisco<br>TelePresence<br>MX300 G2 both<br>registered in Cisco<br>Unified<br>Communications<br>Manager | SX80 Codec -> Unified<br>CM -> MX300 G2                                                                  | Passed |            |
|---------------|-----------|----------------------------------------------------------------------------------------------------|----------------------------------------------------------------------------------------------------|----------------------------------------------------------------------------------------------------|--------|------------|
| UCJ12.0SPhIL  | CE9.G.024 | Busy trigger<br>feature in<br>SX80 Codec<br>registered in<br>Unified CM                                                                                                 | Verify whether<br>busy trigger<br>configured in<br>Cisco<br>TelePresence<br>SX80 Codec<br>registered in Cisco<br>Unified<br>Communications<br>Manager works<br>successfully                                                                                                    | MX300 G2 -> Unified<br>CM -> SX80 Codec<br>(Busy trigger count 1)<br>DX70 -> Unified CM -><br>SX80 Codec | Passed |            |
| UCJ12.0SPhI.V | /CS.G.025 | Check<br>Manual<br>closing<br>option for<br>Stop<br>Presentation<br>screen<br>available<br>after clicking<br>share screen<br>in DX70                                    | Verify whether<br>Manual closing of<br>Stop Presentation<br>screen available<br>after clicking<br>share screen in<br>DX70 to MX200<br>G2 both registered<br>in Cisco Unified<br>Communications<br>Manager<br>successfully                                                                                    | DX70 (Presentation<br>Sharing) -> Unified CM<br>-> MX200 G2                                              | Failed | CSCvd40750 |

| UCJ12.0SPhI.VCS.G.026 | Check<br>transferring<br>the call back<br>to DX70<br>from DX80                       | Verify whether<br>transferring the<br>video call back to<br>Cisco<br>TelePresence<br>DX70 from Cisco<br>TelePresence<br>DX80 both<br>registered in Cisco<br>Unified<br>Communications<br>Manager works<br>successfully.                                                                                                    | EX60 -> Unified CM -><br>DX70<br>DX70 -> Transfer -><br>Unified CM -> DX80<br>DX70 -> Complete<br>Transfer<br>DX80 -> Transfer -><br>Unified CM -> DX80 | Failed | CSCvd33901 |
|-----------------------|--------------------------------------------------------------------------------------|----------------------------------------------------------------------------------------------------|----------------------------------------------------------------------------------------------------|--------|------------|
| UCJ12.0SPhI.VCS.G.027 | Check<br>wireless<br>sharing from<br>DX70 during<br>a video call<br>with MX200<br>G2 | Verify whether<br>wireless sharing<br>works<br>successfully<br>during video call<br>between Cisco<br>TelePresence<br>DX70 and Cisco<br>TelePresence<br>MX200 G2, both<br>registered with<br>Cisco Unified<br>Communications<br>Manager, when<br>proximity for<br>windows paired<br>with Cisco<br>TelePresence<br>DX70 before<br>initiating the<br>video call | Proximity for Windows<br>-> Pair -> DX70<br>DX70 -> Unified CM -><br>MX200 G2 (wireless<br>sharing)                                                     | Failed | CSCvd44882 |

| UCJ12.0SPhILCE9.G.028 | Set DX80<br>DN as<br>Favorite in<br>MX200 G2<br>and also set<br>call rate as<br>768Kbps        | Verify Whether<br>the call rate is<br>established as 768<br>Kbps between<br>Cisco<br>TelePresence<br>MX200 G2 and<br>Cisco<br>TelePresence<br>DX80 both are<br>registered with<br>Cisco<br>TelePresence<br>Unified<br>Communications<br>Manager                                        | MX200 G2 -> Unified<br>CM -> DX80                                                                                                    | Failed | CSCvf34140 |
|-----------------------|------------------------------------------------------------------------------------------------|----------------------------------------------------------------------------------------------------|----------------------------------------------------------------------------------------------------|--------|------------|
| UCJ12.0SPhI.VCS.G.030 | Check<br>whether<br>Presentation<br>icon not<br>displays<br>during an<br>audio call in<br>DX80 | Check whether<br>Presentation<br>sharing icon is not<br>displaying in<br>Cisco<br>TelePresence<br>DX80 when<br>clicking share<br>presentation in an<br>audio call with<br>Cisco<br>TelePresence<br>SX10 Quick Set<br>all registered with<br>Cisco Unified<br>Communications<br>Manager | DX80 (Presentation<br>sharing) (Audio call) -><br>Unified CM -> SX10<br>Quick Set                                                     | Failed | CSCve09471 |
| UCJ12.0SPhILCE9.G.031 | Disconnect<br>the second<br>call of DX80<br>from<br>Bluetooth<br>Headset                       | Verify whether<br>second call of<br>Cisco<br>TelePresence<br>DX80 can be<br>disconnected from<br>Bluetooth headset<br>while the first call<br>is on hold all are<br>registered in Cisco<br>Unified<br>Communications<br>Manager.                                                       | DX80 (Paired with<br>Bluetooth headset) -><br>Unified CM -> MX200<br>G2 (hold)<br>DX80 -> Unified CM -><br>DX70<br>DX80 -> Disconnect | Failed | CSCvf01944 |

1

# **Cisco Unity Connection**

| Logical ID            | Title                                                                                                 | Description                                                                                                    | <b>Call Component Flow</b>                                               | Status | Defects |
|-----------------------|----------------------------------------------------------------------------------------------------|----------------------------------------------------------------------------------------------------|--------------------------------------------------------------------------|--------|---------|
| UCJ12.0SPHI.CUC.G.001 | Missed Call<br>alert in email<br>when IP Phone<br>88xx is not<br>available to<br>answer the call      | Verify<br>whether the<br>user received<br>missed call<br>alert in email<br>when Cisco IP<br>Phones 88xx<br>is not<br>available to<br>answer the<br>call<br>successfully            | NA                                                                       | Passed |         |
| UCJ12.0SPHI.CUC.G.004 | Missed Call<br>alert in email<br>when Jabber<br>for Android is<br>not available to<br>answer the call | Verify<br>whether the<br>user received<br>missed call<br>alert in email<br>when Cisco<br>Jabber for<br>Android is not<br>available to<br>answer the<br>call<br>successfully        | NA                                                                       | Passed |         |
| UCJ12.0SPHI.CUC.G.005 | Missed Call<br>alert in email<br>when<br>transferred call<br>to 88xx do not<br>answer the call        | Verify<br>whether the<br>user receiving<br>missed call<br>alert in email<br>when<br>transferred the<br>call to Cisco<br>IP Phone 88xx<br>do not answer<br>the call<br>successfully | IP Phone A -> Unified CM<br>-> IP Phone B -> Unified<br>CM -> IP Phone C | Passed |         |

| UCJ12.0SPHI.CUC.G.009 | Missed call<br>alert in email<br>when CFA to<br>78xx is not<br>available to<br>answer the call                          | Verify<br>whether the<br>user receiving<br>missed call<br>alert in email<br>when Call<br>Forward All<br>to Cisco IP<br>Phone 78xx<br>do not answer<br>the call<br>successfully                                     | NA                                                                       | Passed |
|-----------------------|----------------------------------------------------------------------------------------------------|----------------------------------------------------------------------------------------------------|--------------------------------------------------------------------------|--------|
| UCJ12.0SPHI.CUC.G.010 | Missed Call<br>Alert in email<br>when user<br>making<br>Conference to<br>99xx is not<br>available to<br>answer the call | Verify<br>whether the<br>user receiving<br>missed call<br>alert in email<br>when<br>Conference<br>made to Cisco<br>Unified IP<br>Phone 99xx<br>do not answer<br>the call<br>successfully                           | IP Phone A -> Unified CM<br>-> IP Phone B -> Unified<br>CM -> IP Phone C | Passed |
| UCJ12.0SPHI.CUC.G.018 | Missed Call<br>Alert in email<br>when CFA to<br>88xx via SIP<br>Trunk is not<br>available to<br>answer the call         | Verify<br>whether the<br>user receiving<br>missed call<br>alert in email<br>when Call<br>Forward All<br>to Cisco IP<br>Phone 88xx<br>via SIP Trunk<br>is not<br>available to<br>answer the<br>call<br>successfully | NA                                                                       | Passed |

| UCJ12.0SPHI.CUC.G.021 | Missed Call<br>Alert in email<br>when CFNA to<br>78xx is not<br>available to<br>answer the call               | Verify<br>whether the<br>user receiving<br>missed call<br>alert in email<br>when Call<br>Forward No<br>Answer to<br>Cisco IP<br>Phone 78xx is<br>not available<br>to answer the<br>call<br>successfully                   | NA | Passed |
|-----------------------|----------------------------------------------------------------------------------------------------|----------------------------------------------------------------------------------------------------|----|--------|
| UCJ12.0SPHI.CUC.G.023 | Missed Call<br>Alert in email<br>when Speed<br>Dial call to<br>88xx is not<br>available to<br>answer the call | Verify<br>whether the<br>user receiving<br>missed call<br>alert in email<br>when Cisco IP<br>Phone 78xx<br>making Speed<br>Dial to Cisco<br>IP Phone 88xx<br>is not<br>available to<br>answer the<br>call<br>successfully | NA | Passed |
| UCJ12.0SPHI.CUC.G.024 | Created LDAP<br>users are<br>present in<br>Cisco Unity<br>Connection                                          | Verify<br>whether the<br>created users<br>are present in<br>Cisco Unity<br>Connection<br>successfully                                                                                                    | NA | Passed |
| UCJ12.0SPHI.CUC.G.025 | LDAP users<br>are imported in<br>Cisco Unity<br>Connection                                                    | Verify<br>whether the<br>LDAP user<br>are imported<br>under User<br>settings in<br>Cisco Unity<br>Connection<br>successfully                                                                                              | NA | Passed |

| UCJ12.0SPHI.CUC.G.027 | Delete the<br>created LDAP<br>user in Cisco<br>Unity<br>Connection                  | Verify<br>whether the<br>user is able to<br>delete the<br>created LDAP<br>user in Cisco<br>Unity<br>Connection<br>successfully                       | NA | Passed |
|-----------------------|-------------------------------------------------------------------------------------|----------------------------------------------------------------------------------------------------|----|--------|
| UCJ12.0SPHI.CUC.G.028 | Activate the<br>Cisco DirSync<br>Service to<br>Access an<br>LDAP<br>Directory       | Verify<br>whether the<br>user is able to<br>activate the<br>Cisco DirSync<br>Service to<br>Access an<br>LDAP<br>Directory<br>successfully            | NA | Passed |
| UCJ12.0SPHI.CUC.G.030 | Filtering LDAP<br>user in Cisco<br>Unity<br>Connection                              | Verify<br>whether the<br>LDAP users<br>are filtered in<br>Cisco Unity<br>Connection<br>successfully                                                  | NA | Passed |
| UCJ12.0SPHI.CUC.G.033 | Modifying<br>LDAP user in<br>Cisco Unity<br>Connection                              | Verify<br>whether the<br>LDAP user is<br>modified in<br>Cisco Unity<br>Connection<br>successfully                                                    | NA | Passed |
| UCJ12.0SPHI.CUC.G.034 | Disable LDAP<br>Authentication<br>for LDAP<br>Users in Cisco<br>Unity<br>Connection | Verify<br>whether the<br>user is able to<br>disable LDAP<br>Authentication<br>under LDAP<br>settings in<br>Cisco Unity<br>Connection<br>successfully | NA | Passed |

| UCJ12.0SPHI.CUC.G.036 | Set inactivity<br>timeout as 1<br>day for Jabber<br>for Windows<br>user                     | Verify<br>whether the<br>user is able to<br>set inactivity<br>timeout as 1<br>day for Cisco<br>Jabber for<br>Windows user<br>successfully                                       | NA | Passed |
|-----------------------|---------------------------------------------------------------------------------------------|----------------------------------------------------------------------------------------------------|----|--------|
| UCJ12.0SPHI.CUC.G.037 | Searching the<br>inactive user id<br>in Cisco Unity<br>Connection                           | Verify<br>whether the<br>user is able to<br>search the<br>inactive user<br>in Cisco Unity<br>Connection<br>successfully                                                         | NA | Passed |
| UCJ12.0SPHI.CUC.G.041 | Set inactivity<br>timeout as Zero<br>for IP Phone<br>user                                   | Verify<br>whether the<br>user is able to<br>set inactivity<br>timeout as<br>zero for Cisco<br>IP Phone user<br>successfully                                                     | NA | Passed |
| UCJ12.0SPHI.CUC.G.048 | Retrieve<br>previous<br>voicemail after<br>disabling<br>inactive user<br>accounts in<br>CJW | Verify<br>whether the<br>user is able to<br>retrieve<br>previous<br>voicemail<br>after disabling<br>inactive user<br>accounts in<br>Cisco Jabber<br>for Windows<br>successfully | NA | Passed |

| UCJ12.0SPHI.CUC.G.049 | Retrieve<br>previous<br>voicemail after<br>disabling<br>inactive user<br>accounts in<br>CJA                         | Verify<br>whether the<br>user is able to<br>retrieve<br>previous<br>voicemail<br>after disabling<br>inactive user<br>accounts in<br>Cisco Jabber<br>for Android<br>successfully           | NA                                                                       | Passed |
|-----------------------|----------------------------------------------------------------------------------------------------|----------------------------------------------------------------------------------------------------|--------------------------------------------------------------------------|--------|
| UCJ12.0SPHI.CUC.G.053 | Summary<br>Notification<br>alert in email<br>when IP Phone<br>88xx is not<br>available to<br>answer the call        | Verify<br>whether the<br>user received<br>Summary<br>Notification<br>alert in email<br>when Cisco IP<br>Phones 88xx<br>is not<br>available to<br>answer the<br>call<br>successfully       | NA                                                                       | Passed |
| UCJ12.0SPHI.CUC.G.062 | Summary<br>Notification<br>alert in email<br>when<br>transferred call<br>to IP Phone C<br>do not answer<br>the call | Verify<br>whether the<br>user receiving<br>Summary<br>Notification<br>alert in email<br>when<br>transferred<br>call to Cisco<br>IP Phone78xx<br>do not answer<br>the call<br>successfully | IP Phone A -> Unified CM<br>-> IP Phone B -> Unified<br>CM -> IP Phone C | Passed |
| UCJ12.0SPHI.CUC.G.076 | Creating<br>Custom Roles<br>in Cisco Unity<br>Connection                                                            | Verify<br>whether the<br>user is able to<br>create Custom<br>Roles in Cisco<br>Unity<br>Connection<br>successfully                                                                        | NA                                                                       | Passed |

| UCJ12.0SPHI.CUC.G.077 | Updating<br>Custom Roles<br>in Cisco Unity<br>Connection                | Verify<br>whether the<br>user is able to<br>update<br>Custom Roles<br>in Cisco Unity<br>Connection<br>successfully                    | NA | Passed |
|-----------------------|-------------------------------------------------------------------------|----------------------------------------------------------------------------------------------------|----|--------|
| UCJ12.0SPHI.CUC.G.078 | Deleting<br>Custom Roles<br>in Cisco Unity<br>Connection                | Verify<br>whether the<br>user is able to<br>delete Custom<br>Roles in Cisco<br>Unity<br>Connection<br>successfully                    | NA | Passed |
| UCJ12.0SPHI.CUC.G.079 | Assign a Role<br>to more than 1<br>user in Cisco<br>Unity<br>Connection | Verify<br>whether the<br>user is able to<br>assign a Role<br>to more than<br>one user in<br>Cisco Unity<br>Connection<br>successfully | NA | Passed |
| UCJ12.0SPHI.CUC.G.080 | Remove a Role<br>to more than 1<br>user in Cisco<br>Unity<br>Connection | Verify<br>whether the<br>user is able to<br>remove a Role<br>to more than<br>one user in<br>Cisco Unity<br>Connection<br>successfully | NA | Passed |

# Cisco Unified Communications Manager IM & Presence Service

| Logical ID | Title | Description | <b>Call Component Flow</b> | Status | Defects |
|------------|-------|-------------|----------------------------|--------|---------|
|------------|-------|-------------|----------------------------|--------|---------|

| UCJ12.0SPHILCUP.G.013  | Cisco XCP<br>Authentication<br>Service trace<br>configuration<br>settings<br>update from<br>info to debug | Verify whether<br>the Cisco XCP<br>Authentication<br>Service trace<br>configuration<br>settings had been<br>updated from info<br>to debug<br>successfully | NA | Passed |
|------------------------|----------------------------------------------------------------------------------------------------|----------------------------------------------------------------------------------------------------|----|--------|
| UCJ12.0SPHILCUP.G.017  | Cisco XCP<br>Connection<br>Manager<br>maximum<br>number of<br>files update<br>from 250 to<br>500          | Verify whether<br>the Cisco XCP<br>Connection<br>Manager<br>maximum number<br>of files had been<br>updated from 250<br>to 500<br>successfully             | NA | Passed |
| UCJ12.0SPHII.CUP.G.021 | Cisco XCP<br>Router<br>maximum<br>file size<br>update from<br>2 MB to 10<br>MB                            | Verify whether<br>the Cisco XCP<br>Router maximum<br>file size had been<br>updated from 2<br>MB to 10 MB<br>successfully                                  | NA | Passed |
| UCJ12.0SPHILCUP.G.025  | Cisco<br>Presence<br>Engine trace<br>configuration<br>settings<br>update from<br>error to<br>debug        | Verify whether<br>the Cisco<br>Presence Engine<br>trace<br>configuration<br>settings had been<br>updated from info<br>to debug<br>successfully            | NA | Passed |
| UCJ12.0SPHII.CUP.G.029 | Cisco SIP<br>Proxy<br>maximum<br>number of<br>files update<br>to 250                                      | Verify whether<br>the Cisco SIP<br>Proxy number of<br>files had been<br>updated to 250<br>successfully                                                    | NA | Passed |
| UCJ12.0SPHII.CUP.G.033 | Cisco Config<br>Agent<br>maximum<br>file size<br>updated from<br>2 MB to 10<br>MB                         | Verify whether<br>the Cisco Config<br>Agent maximum<br>file size had been<br>updated from 2<br>MB to 10 MB<br>successfully                                | NA | Passed |

| UCJ12.0SPHII.CUP.G.040 | List the<br>count of<br>invalid<br>Jabber<br>watchers in<br>roster using<br>"utils rosters<br>list<br>watchers"<br>command on<br>CLI                                 | Verify whether<br>the user is able to<br>list the count of<br>invalid Jabber<br>watchers in roster<br>using "utils rosters<br>list watchers"<br>command on CLI<br>successfully                                    | NA | Passed |
|------------------------|----------------------------------------------------------------------------------------------------|----------------------------------------------------------------------------------------------------|----|--------|
| UCJ12.0SPHII.CUP.G.041 | List the<br>count of<br>invalid<br>Jabber<br>contacts in<br>roster using<br>"utils rosters<br>list contacts"<br>command on<br>CLI                                    | Verify whether<br>the user is able to<br>list the count of<br>invalid Jabber<br>contacts in roster<br>using "utils rosters<br>list contacts"<br>command on CLI<br>successfully                                    | NA | Passed |
| UCJ12.0SPHII.CUP.G.044 | Delete all<br>invalid<br>watchers and<br>invalid<br>contacts that<br>are present in<br>the roster<br>cluster using<br>"utils rosters<br>delete"<br>command on<br>CLI | Verify whether<br>the user is able to<br>delete all invalid<br>watchers and<br>invalid contacts<br>that are present in<br>the roster cluster<br>using "utils rosters<br>delete" command<br>on CLI<br>successfully | NA | Passed |
| UCJ12.0SPHII.CUP.G.045 | Display<br>remote<br>syslog<br>protocol<br>using "utils<br>remotesyslog<br>show<br>protocol" on<br>CLI                                                               | Verify whether<br>the user is able to<br>display remote<br>syslog protocol<br>using "utils<br>remotesyslog<br>show protocol"<br>command on CLI<br>successfully                                                    | NA | Passed |

| UCJ12.0SPHILCUP.G.046  | Set tls<br>remote<br>syslog<br>protocol<br>using "utils<br>remotesyslog<br>set protocol<br>tls" on CLI         | Verify whether<br>the user is able to<br>set tls remote<br>syslog protocol<br>using "utils<br>remotesyslog set<br>protocol tls" on<br>CLI successfully  | NA | Passed |
|------------------------|----------------------------------------------------------------------------------------------------|----------------------------------------------------------------------------------------------------|----|--------|
| UCJ12.0SPHILCUP.G.055  | Increase<br>swap size<br>using<br>command<br>"swapon -s"<br>on CLI                                             | Verify whether<br>the swap size is<br>increased<br>successfully when<br>using command<br>"swapon -s" on<br>CLI                                          | NA | Passed |
| UCJ12.0SPHILCUP.G.073  | Compression<br>of XCP<br>Router trace<br>configuration<br>logs to .gzo<br>files                                | Verify whether<br>the Cisco XCP<br>Router trace<br>configuration logs<br>are compressed to<br>.gzo files<br>successfully                                | NA | Passed |
| UCJ12.0SPHILCUP.G.078  | Compression<br>of Cisco<br>XCP Text<br>Conference<br>Manager<br>trace<br>configuration<br>logs to .gz<br>files | Verify whether<br>the Cisco XCP<br>Text Conference<br>Manager trace<br>configuration logs<br>are compressed to<br>.gz files<br>successfully             | NA | Passed |
| UCJ12.0SPHII.CUP.G.080 | Compression<br>of Cisco SIP<br>Proxy trace<br>configuration<br>logs to .gzo<br>files                           | Verify whether<br>the Cisco SIP<br>Proxy trace<br>configuration logs<br>are compressed to<br>.gzo files<br>successfully                                 | NA | Passed |
| UCJ12.0SPHII.CUP.G.089 | Display swap<br>size in<br>Unified CM<br>using<br>"swapon -s"<br>command via<br>CLI                            | Verify whether<br>the display of<br>swap size in Cisco<br>Unified<br>Communications<br>Manager using<br>"swapon -s"<br>command via CLI<br>is successful | NA | Passed |

٦

| UCJ12.0SPHII.CUP.G.090 | Display used<br>swap space<br>in Unified<br>CM using<br>"df - kh"<br>command via<br>CLI       | Verify whether<br>the display of<br>used swap space<br>in Cisco Unified<br>Communications<br>Manager using "df<br>-kh" command via<br>CLI is successful                               | NA | Passed |
|------------------------|-----------------------------------------------------------------------------------------------|----------------------------------------------------------------------------------------------------|----|--------|
| UCJ12.0SPHII.CUP.G.092 | Display used<br>swap space<br>in IM &<br>Presence<br>using "df -<br>kh"<br>command via<br>CLI | Verify whether<br>the display of<br>used swap space<br>in Cisco Unified<br>Communications<br>Manager IM and<br>Presence Service<br>using "df -kh"<br>command via CLI<br>is successful | NA | Passed |

### **Cisco IP Phone**

| Logical ID                | Title                                                                       | Description                                                                                                    | Call Component Flow                       | Status | Defects |
|---------------------------|-----------------------------------------------------------------------------|----------------------------------------------------------------------------------------------------|-------------------------------------------|--------|---------|
| UCJ12.0SPHI.IPPhone.G.004 | Missed call<br>counter in<br>78xx for 50<br>Missed calls                    | Verify whether<br>missed call<br>counter is<br>displayed<br>correctly<br>successfully in<br>Cisco IP Phone<br>78xx for 50<br>Missed calls | IP Phone A -> Unified<br>CM -> IP Phone B | Passed |         |
| UCJ12.0SPHI.IPPhone.G.016 | Missed call<br>counter in<br>line 2 DN of<br>88xx                           | Verify whether<br>missed call<br>counter is<br>displayed in line<br>2 of Cisco IP<br>Phone 88xx                                           | IP Phone A -> Unified<br>CM -> IP Phone B | Passed |         |
| UCJ12.0SPHI.IPPhone.G.085 | Missed call<br>counter when<br>call made<br>from call<br>history in<br>88xx | Verify whether<br>missed call<br>counter in Cisco<br>IP Phone 88xx is<br>displayed<br>correctly when<br>call made from<br>call history    | IP Phone A -> Unified<br>CM -> IP Phone B | Passed |         |

| UCJ12.0SPHI.IPPhone.G.086  | Missed call<br>counter<br>clears missed<br>calls by<br>pressing<br>missed call<br>session key<br>in 78xx | Verify whether<br>missed call<br>counter cleared<br>missed calls by<br>pressing missed<br>call session key<br>in Cisco IP<br>Phone 78xx<br>successfully                                      | NA                                        | Passed |  |
|----------------------------|----------------------------------------------------------------------------------------------------|----------------------------------------------------------------------------------------------------|-------------------------------------------|--------|--|
| UCJ12.0SPHI.IPPhone.G.088  | Missed call<br>counter in<br>78xx after<br>enabling<br>missed call<br>logs                               | Verify whether<br>missed call<br>counter is<br>displayed<br>successfully in<br>Cisco IP Phone<br>78xx after<br>enabling missed<br>call logs in<br>Cisco Unified<br>Communications<br>Manager | IP Phone A -> Unified<br>CM -> IP Phone B | Passed |  |
| UCJ12.0SPHII.IPPhone.G.002 | Call forward<br>all loop<br>breakout in<br>78xx for<br>cluster cal                                       | Verify whether<br>call forward all<br>loop breakout is<br>worked<br>successfully in<br>Cisco IP Phone<br>78xx when the<br>call is forwarded<br>by loops                                      | IP Phone A -> Unified<br>CM -> IP Phone B | Passed |  |
| UCJ12.0SPHII.IPPhone.G.006 | Actionable<br>incoming<br>call alert<br>display for<br>78xx / 88xx<br>in hunt group                      | Verify whether<br>actionable<br>incoming call<br>alert for hunt<br>groups in Cisco<br>IP Phone 78xx /<br>88xx is<br>displayed while<br>making call to<br>hunt group<br>number                | IP Phone A -> Unified<br>CM -> IP Phone B | Passed |  |

| UCJ12.0SPHII.IPPhone.G.013 | Call display<br>restrictions<br>for 78xx and<br>88xx while<br>doing chain<br>transfer  | Verify whether<br>caller id display<br>is restricted<br>successfully for<br>Cisco IP Phone<br>78xx and 88xx<br>after making<br>chain transfer<br>for three<br>directory<br>numbers via SIP<br>Trunk                            | IP Phone A -> Unified<br>CM 1 -> SIP Trunk -><br>Unified CM 2 -> IP<br>Phone B -> Unified CM<br>2 -> IP Phone C -><br>Unified CM 2 -> IP<br>Phone D | Passed |  |
|----------------------------|----------------------------------------------------------------------------------------|----------------------------------------------------------------------------------------------------|----------------------------------------------------------------------------------------------------|--------|--|
| UCJ12.0SPHII.IPPhone.G.027 | Dial from<br>Cisco Web<br>Dialer to<br>shared line<br>directory<br>number              | Verify whether<br>shared line<br>number of Cisco<br>IP Phones 78xx<br>/ 88xx is able to<br>answer the<br>incoming call<br>alert from Cisco<br>Web Dialer of<br>Cisco IP Phone<br>78xx<br>successfully                          | Web Dialer -> Unified<br>CM -> IP Phone B                                                                                                    | Passed |  |
| UCJ12.0SPHII.IPPhone.G.033 | Hang-up the<br>call in Cisco<br>Web Dialer<br>when 78xx /<br>88xx are in<br>conference | Verify whether<br>the behavior of<br>Cisco IP Phones<br>78xx / 88xx is<br>worked<br>successfully by<br>hung up the call<br>in Cisco web<br>dialer when the<br>web dialer user<br>is participating<br>in the<br>conference call | Web Dialer -> Unified<br>CM -> IP Phone B -><br>Unified CM -> IP Phone<br>C                                                                         | Passed |  |
| UCJ12.0SPHII.IPPhone.G.038 | Dial the<br>native<br>mobile<br>contacts<br>from<br>supported<br>88xx via<br>bluetooth | Verify whether<br>supported Cisco<br>IP Phone 88xx is<br>able to dial the<br>paired mobile<br>phones native<br>contact<br>successfully by<br>using bluetooth                                                                   | IP Phone B -> Bluetooth<br>-> IP Phone A                                                                                                    | Passed |  |

| UCJ12.0SPHII.IPPhone.G.040 | Intelligent<br>proximity for<br>extension<br>mobility<br>users of<br>supported<br>88xx | Verify whether<br>extension<br>mobility user of<br>supported Cisco<br>IP Phones 88xx<br>is able to pair<br>with the mobile<br>device<br>successfully and<br>able to make cal                     | IP Phone C -> Bluetooth<br>-> IP Phone A  | Passed |  |
|----------------------------|----------------------------------------------------------------------------------------|----------------------------------------------------------------------------------------------------|-------------------------------------------|--------|--|
| UCJ12.0SPHII.IPPhone.G.050 | Park<br>reversion call<br>status in<br>CAST of<br>78xx                                 | Verify whether<br>park reversion<br>call has been<br>continued from<br>the CAST of<br>Cisco IP Phone<br>78xx<br>successfully<br>after retrieving<br>the parked call<br>in Cisco IP<br>Phone 78xx | IP Phone A -> Unified<br>CM -> IP Phone B | Passed |  |
| UCJ12.0SPHII.IPPhone.G.054 | Assign URI<br>dialing in<br>ELM for<br>supported<br>88xx                               | Verify whether<br>URI dialing is<br>worked<br>successfully<br>from the<br>enhanced line<br>mode of Cisco<br>IP Phone 88xx<br>by dialing the<br>username                                          | IP Phone C -> Unified<br>CM -> IP Phone A | Passed |  |
| UCJ12.0SPHII.IPPhone.G.057 | ELM for<br>extension<br>mobility user<br>for supported<br>88xx                         | Verify whether<br>enhanced line<br>mode is<br>supported for<br>Cisco IP Phone<br>88xx when<br>signing with<br>extension<br>mobility user                                                         | IP Phone B -> Unified<br>CM -> IP Phone A | Passed |  |

1

|                            |                                                     | r                                                                                                    |                                                                              |        |  |
|----------------------------|-----------------------------------------------------|----------------------------------------------------------------------------------------------------|------------------------------------------------------------------------------|--------|--|
| UCJ12.0SPHII.IPPhone.G.064 | Mobile<br>connect for<br>88xx shared<br>line phones | Verify whether<br>the mobile<br>connect is<br>worked<br>successfully for<br>Cisco IP Phone<br>88xx when<br>phones are<br>configured with | IP Phone B -> Unified<br>CM1 -> SIP Trunk -><br>Unified CM2 -> IP<br>Phone C | Passed |  |
|                            |                                                     | configured with shared line                                                                                                    |                                                                              |        |  |
|                            |                                                     | directory<br>number                                                                                                    |                                                                              |        |  |

#### **Cisco Wireless IP Phone 8821**

| Logical ID                         | Title                                                                                                 | Description                                                                                                    | Call Component Flow                       | Status | Defects |
|------------------------------------|----------------------------------------------------------------------------------------------------|----------------------------------------------------------------------------------------------------|-------------------------------------------|--------|---------|
| UCJ12.0SPHI.IP<br>Phone 8821.G.092 | Extension<br>mobility<br>Shared line call<br>in Cisco<br>Wireless IP<br>Phone 8821                    | Verify the<br>behavior of Cisco<br>Wireless IP Phone<br>8821 in shared<br>line while login<br>into Extension<br>Mobility with<br>different user<br>profiles                                        | IP Phone C -> Unified<br>CM -> IP Phone A | Passed |         |
| UCJ12.0SPHI.IP<br>Phone 8821.G.093 | Extension<br>mobility<br>Shared line call<br>Hold and<br>Resume in<br>Cisco Wireless<br>IP Phone 8821 | Verify the<br>behavior of Cisco<br>Wireless IP Phone<br>8821 in shared<br>line on<br>performing Hold<br>and Resume while<br>login into<br>Extension<br>Mobility with<br>different user<br>profiles | IP Phone C -> Unified<br>CM -> IP Phone B | Passed |         |

| UCJ12.0SPHI.IP<br>Phone 8821.G.094 | Extension<br>mobility<br>Shared line<br>Call Park in<br>Cisco Wireless<br>IP Phone 8821                                                                       | Verify the<br>behavior of Cisco<br>Wireless IP Phone<br>8821 in shared<br>line on<br>performing Call<br>Park while login<br>into Extension<br>Mobility with<br>different user<br>profiles | IP Phone C -> Unified<br>CM -> IP Phone B                                                                 | Passed |  |
|------------------------------------|----------------------------------------------------------------------------------------------------|----------------------------------------------------------------------------------------------------|----------------------------------------------------------------------------------------------------|--------|--|
| UCJ12.0SPHI.IP<br>Phone 8821.G.099 | Using FAC<br>make a call via<br>SIP Trunk in<br>Cisco Wireless<br>IP Phone 8821                                                                               | Verify whether it<br>is possible to<br>make a call from<br>Cisco Wireless IP<br>Phone 8821 via<br>SIP Trunk by<br>using Forced<br>Authorization<br>Codes                                  | IP Phone A -> Unified<br>CM1 -> SIP Trunk -><br>Unified CM2 -> IP<br>Phone B                              | Passed |  |
| UCJ12.0SPHI.IP<br>Phone 8821.G.100 | Using CMC<br>make a call via<br>SIP Trunk in<br>Cisco Wireless<br>IP Phone 8821                                                                               | Verify whether it<br>is possible to<br>make a call from<br>Cisco Wireless IP<br>Phone 8821 via<br>SIP Trunk by<br>using Client<br>Matter Codes                                            | IP Phone A -> Unified<br>CM1 -> SIP Trunk -><br>Unified CM2 -> IP<br>Phone B                              | Passed |  |
| UCJ12.0SPHI.IP<br>Phone 8821.G.104 | Answer the<br>inter cluster<br>incoming call<br>via SIP Trunk<br>in Cisco<br>Wireless IP<br>Phone 8821<br>using Group<br>Pickup and<br>Group Pickup<br>Number | Verify that user is<br>able to answer the<br>inter cluster call<br>coming through<br>SIP Trunk in<br>Cisco Wireless IP<br>Phone 8821 by<br>using a group<br>pickup number                 | IP Phone A -> Unified<br>CM1-> SIP Trunk-><br>Unified CM2 -> IP<br>Phone B-> Unified CM2<br>-> IP Phone C | Passed |  |
| UCJ12.0SPHI.IP<br>Phone 8821.G.108 | Retrieve the<br>Parked call<br>using Cisco<br>Wireless IP<br>Phone 8821                                                                                       | Verify whether<br>the parked Call<br>has been retrieved<br>successfully in<br>Cisco Wireless IP<br>Phone 8821                                                                             | IP Phone A -> Unified<br>CM -> IP Phone B -><br>Unified CM -> IP Phone<br>C                               | Passed |  |

| UCJ12.0SPHI.IP<br>Phone 8821.G.109 | Park Reversion<br>using Cisco<br>Wireless IP<br>Phone 8821                              | Verify whether<br>Cisco Wireless IP<br>Phone 8821 is<br>able to retrieve<br>the Park reversion<br>call successfully                                      | IP Phone A -> Unified<br>CM -> IP Phone B                                             | Passed |  |
|------------------------------------|-----------------------------------------------------------------------------------------|----------------------------------------------------------------------------------------------------|---------------------------------------------------------------------------------------|--------|--|
| UCJ12.0SPHI.IP<br>Phone 8821.G.110 | Login to<br>Personal<br>Directory in<br>Cisco Wireless<br>IP Phone 8821                 | Verify whether it<br>is possible to<br>login to Personal<br>Directory in Cisco<br>Wireless IP Phone<br>8821                                              | NA                                                                                    | Passed |  |
| UCJ12.0SPHI.IP<br>Phone 8821.G.111 | Login to<br>Corporate<br>Directory in<br>Cisco Wireless<br>IP Phone 8821                | Verify whether it<br>is possible to<br>login to Corporate<br>Directory in Cisco<br>Wireless IP Phone<br>8821                                             | NA                                                                                    | Passed |  |
| UCJ12.0SPHI.IP<br>Phone 8821.G.112 | Set Call<br>Forward No<br>Answer to<br>Voice mail in<br>Cisco Wireless<br>IP Phone 8821 | Verify whether on<br>setting Call<br>Forward No<br>Answer to voice<br>mail call is<br>redirecting to<br>Voice mail in<br>Cisco Wireless IP<br>Phone 8821 | IP Phone A -> Unity<br>Connection -> IP Phone<br>B                                    | Passed |  |
| UCJ12.0SPHI.IP<br>Phone 8821.G.114 | Sending<br>Voicemail in<br>Cisco Wireless<br>IP Phone 8821                              | Verify whether<br>Cisco Wireless IP<br>Phone 8821 is<br>capable of<br>sending<br>Voicemail                                                               | NA                                                                                    | Passed |  |
| UCJ12.0SPHI.IP<br>Phone 8821.G.116 | Call Waiting in<br>Cisco Wireless<br>IP Phone 8821<br>when in Shared<br>Line            | Verify that Call<br>Waiting indicator<br>is worked<br>successfully in<br>Cisco Wireless IP<br>Phone 8821 when<br>it is configured in<br>a Shared Line    | IP Phone C-> Unified<br>CM -> IP Phone A<br>IP Phone D -> Unified<br>CM -> IP Phone A | Passed |  |

| UCJ12.0SPHI.IP<br>Phone 8821.G.117 | Directed Call<br>Park BLF in<br>Cisco Wireless<br>IP Phone 8821                                            | Verify whether<br>the Cisco<br>Wireless IP Phone<br>8821 is capable<br>enough to handle<br>Directed Call<br>Park Busy Lamp<br>Field                                                                                            | IP Phone A -> Unified<br>CM -> IP Phone B<br>IP Phone C -> Unified<br>CM -> IP Phone A | Passed |  |
|------------------------------------|----------------------------------------------------------------------------------------------------|----------------------------------------------------------------------------------------------------|----------------------------------------------------------------------------------------|--------|--|
| UCJ12.0SPHI.IP<br>Phone 8821.G.118 | Call History in<br>Cisco Wireless<br>IP Phone 8821                                                         | Verify whether<br>the Call History<br>appears correctly<br>after attending<br>call in Cisco<br>Wireless IP Phone<br>8821                                                                                                    | IP Phone A -> Unified<br>CM -> IP Phone B                                              | Passed |  |
| UCJ12.0SPHI.IP<br>Phone 8821.G.119 | Make a call to<br>Cisco Wireless<br>IP Phone 8821<br>and switch<br>from Speaker<br>mode to<br>Headset mode | Verify the impact<br>of switching<br>between Speaker<br>mode and Headset<br>mode in Cisco<br>Wireless IP Phone<br>8821                                                                                                    | IP Phone A -> Unified<br>CM -> IP Phone B                                              | Passed |  |
| UCJ12.0SPHI.IP<br>Phone 8821.G.120 | Top to Down<br>algorithm for<br>Hunt pilot<br>setting in Cisco<br>Wireless IP<br>Phone 8821                | Verify that the<br>call made from<br>Phone A to hunt<br>pilot number rings<br>in Phone B and<br>next rings in<br>Phone C where<br>the number<br>displays correctly<br>in Phone C (8821<br>IP Phone)                            | IP Phone A -> Unified<br>CM -> IP Phone B -><br>Unified CM -> IP Phone<br>C            | Passed |  |
| UCJ12.0SPHI.IP<br>Phone 8821.G.121 | Hunt pilot<br>setting Circular<br>algorithm for<br>Cisco Wireless<br>IP Phone 8821                         | Verify that the<br>call made from<br>Phone A to hunt<br>pilot number rings<br>in Phone B and<br>next rings in<br>Phone C rings in<br>circular order<br>where the number<br>displays correctly<br>in Phone C (8821<br>IP Phone) | IP Phone A -> Unified<br>CM -> IP Phone B -><br>Unified CM -> IP Phone<br>C            | Passed |  |

| UCJ12.0SPHI.IP<br>Phone 8821.G.122 | Hunt pilot<br>setting<br>Broadcast<br>algorithm for<br>Cisco Wireless<br>IP Phone 8821         | Verify that the<br>call made from<br>Phone A to hunt<br>pilot number,<br>Phone B and<br>Phone C rings<br>where the number<br>displays correctly<br>in Phone C (8821<br>IP Phone)             | IP Phone A-> Unified<br>CM -> IP Phone B -><br>Unified CM -> IP Phone<br>C  | Passed |  |
|------------------------------------|------------------------------------------------------------------------------------------------|----------------------------------------------------------------------------------------------------|-----------------------------------------------------------------------------|--------|--|
| UCJ12.0SPHI.IP<br>Phone 8821.G.123 | Hunt pilot<br>setting Longest<br>idle time<br>algorithm for<br>Cisco Wireless<br>IP Phone 8821 | Verify whether<br>the call made<br>from Phone A to<br>hunt pilot number<br>and Phone B rings<br>and is answered in<br>Phone C (8821 IP<br>Phone) which is<br>in call pick up<br>group member | IP Phone A -> Unified<br>CM -> IP Phone B -><br>Unified CM -> IP Phone<br>C | Passed |  |
| UCJ12.0SPHI.IP<br>Phone 8821.G.124 | Network<br>profiles in<br>Cisco Wireless<br>IP Phone 8821                                      | Verify whether<br>switching<br>between Network<br>Wi-Fi profile<br>should be smooth<br>and shameless                                                                                         | NA                                                                          | Passed |  |
| UCJ12.0SPHI.IP<br>Phone 8821.G.127 | Bluetooth in<br>Cisco Wireless<br>IP Phone 8821                                                | Verify whether<br>Cisco Wireless IP<br>Phone 8821 is<br>able to turn ON<br>and turn OFF<br>Bluetooth<br>successfully                                                                         | NA                                                                          | Passed |  |
| UCJ12.0SPHI.IP<br>Phone 8821.G.129 | Application<br>Launch pad in<br>Cisco Wireless<br>IP Phone 8821                                | Verify whether<br>Cisco Wireless IP<br>Phone 8821 is<br>displayed<br>configured XML<br>applications<br>successfully                                                                          | NA                                                                          | Passed |  |

| UCJ12.0SPHI.IP<br>Phone 8821.G.130 | Join<br>Conference call<br>from Cisco<br>Wireless IP<br>Phone 8821<br>using meet me<br>conference<br>number                             | Verify that the<br>Cisco Wireless IP<br>Phone 8821 is<br>joined with a meet<br>me conference<br>call where Phone<br>A, Phone B and<br>Phone C are<br>already in<br>conference call   | IP Phone B -> Unified<br>CM -> T.Conductor -><br>T.Server -> MS<br>IP Phone C -> Unified<br>CM -> T.Conductor -><br>T.Server -> MS<br>IP Phone D -> Unified<br>CM -> T.Conductor -><br>T.Server -> MS<br>IP Phone A -> Unified<br>CM -> T.Conductor -><br>T.Server -> MS | Passed |  |
|------------------------------------|----------------------------------------------------------------------------------------------------|----------------------------------------------------------------------------------------------------|----------------------------------------------------------------------------------------------------|--------|--|
| UCJ12.0SPHI.IP<br>Phone 8821.G.133 | Unicast MOH -<br>intra cluster<br>Hold &<br>Resume in<br>Cisco Wireless<br>IP Phone 8821<br>with G711 Mu<br>Law -Locale<br>Announcement | Verify whether<br>intra cluster hold<br>and resume is<br>worked fine with<br>G711 Mu Law<br>codec by setting<br>Locale<br>Announcement to<br>Japanese                                | IP Phone A -> Unified<br>CM -> IP Phone B                                                                                                    | Passed |  |
| UCJ12.0SPHI.IP<br>Phone 8821.G.134 | Redial using<br>green key in<br>Cisco Wireless<br>IP Phone 8821                                                                         | Verify whether<br>the cisco Wireless<br>IP Phone 8821 is<br>able to redial the<br>last dialed number<br>successfully                                                                 | IP Phone A -> Unified<br>CM -> IP Phone B                                                                                                    | Passed |  |
| UCJ12.0SPHI.IP<br>Phone 8821.G.135 | Six line<br>appearances in<br>Cisco Wireless<br>IP Phone 8821                                                                           | Verify whether<br>six lines are<br>appeared correctly<br>in Cisco Wireless<br>IP Phone 8821<br>after configuring<br>all the 6 lines in<br>Cisco Unified<br>Communications<br>Manager | NA                                                                                                    | Passed |  |
| UCJ12.0SPHI.IP<br>Phone 8821.G.136 | Report quality<br>in Cisco<br>Wireless IP<br>Phone 8821                                                                                 | Verify whether<br>user is able to log<br>quality report in<br>Cisco Wireless IP<br>Phone 8821<br>successfully                                                                        | NA                                                                                                    | Passed |  |

| UCJ12.0SPHI.IP<br>Phone 8821.G.137 | Speed Dial in<br>Cisco Wireless<br>IP Phone 8821                   | Verify whether<br>user is able to<br>perform speed<br>dial in Cisco<br>Wireless IP Phone<br>8821                                                     | NA | Passed |
|------------------------------------|--------------------------------------------------------------------|----------------------------------------------------------------------------------------------------|----|--------|
| UCJ12.0SPHI.IP<br>Phone 8821.G.138 | Abbreviated<br>Dialing in<br>Cisco Wireless<br>IP Phone 8821       | Verify whether<br>user is able to<br>perform<br>Abbreviated<br>dialing in Cisco<br>Wireless IP Phone<br>8821                                         | NA | Passed |
| UCJ12.0SPHI.IP<br>Phone 8821.G.141 | Call forward<br>notification in<br>Cisco Wireless<br>IP Phone 8821 | Verify whether<br>Call forward<br>notification is<br>displaying in<br>Cisco Wireless IP<br>Phone 8821 after<br>forwarding the<br>call                | NA | Passed |
| UCJ12.0SPHI.IP<br>Phone 8821.G.146 | Reset all setting<br>in Cisco<br>Wireless IP<br>Phone 8821         | Verify whether all<br>the phone settings<br>are reset<br>successfully after<br>performing reset<br>all setting in<br>Cisco Wireless IP<br>Phone 8821 | NA | Passed |
| UCJ12.0SPHI.IP<br>Phone 8821.G.148 | Call back in<br>Cisco Wireless<br>IP Phone 8821                    | Verify whether<br>call back is<br>worked after<br>configuring call<br>back soft key in<br>Cisco Wireless IP<br>Phone 8821                            | NA | Passed |
| UCJ12.0SPHI.IP<br>Phone 8821.G.149 | Edit dialed<br>number in<br>Cisco Wireless<br>IP Phone 8821        | Verify whether<br>user is able to edit<br>the dialed number<br>from recent call<br>history of Cisco<br>Wireless IP Phone<br>8821                     | NA | Passed |

| UCJ12.0SPHI.IPPhone<br>8821.G.084 | Report the<br>forwarded call<br>as malicious by<br>pressing the<br>malicious caller<br>id soft key in<br>Cisco Wireless<br>IP Phone 8821 | Verify whether<br>the forwarded call<br>is reported as<br>malicious<br>successfully by<br>pressing the<br>malicious caller id<br>soft key                  | IP Phone C -> Unified<br>CM -> IP Phone A -><br>Unified CM -> IP Phone<br>B | Passed |             |
|-----------------------------------|----------------------------------------------------------------------------------------------------|----------------------------------------------------------------------------------------------------|-----------------------------------------------------------------------------|--------|-------------|
| UCII208PhIPPhone8821C098          | CFA impact on<br>primary user<br>when enabled<br>for EM user in<br>Cisco Wireless<br>IP Phone 8821                                       | Verify the<br>behavior in<br>primary user<br>when Call<br>Forward All is<br>enabled in<br>Extension<br>Mobility user in<br>Cisco Wireless IP<br>Phone 8821 | NA                                                                          | Failed | CSCve16744  |
| UCJ12.0SPHI.IPPhone<br>8821.G.201 | Resetting the<br>Network<br>settings must<br>be shameless in<br>Cisco Wireless<br>8821 IP Phone                                          | Verify the<br>behavior on<br>resetting the<br>Network settings<br>of Cisco Wireless<br>IP Phone 8821                                                       | NA                                                                          | Failed | CSC\vd87395 |
| UCJ12.0SPHI.IPPhone<br>8821.G.203 | Extension<br>Mobility shared<br>Line DND in<br>Cisco Wireless<br>8821 IP Phone                                                           | Verify the<br>behavior of Do<br>Not Disturb in<br>EM user while<br>activated for<br>primary user in<br>Cisco Wireless<br>8821 IP Phone                     | NA                                                                          | Failed | CSCve07452  |

## **Cisco Jabber for iPhone and iPad**

| Logical ID Title | Description | Call Component Flow | Status | Defects |
|------------------|-------------|---------------------|--------|---------|
|------------------|-------------|---------------------|--------|---------|

| UCJ12.0SPHI.CJI.G.010 | Send P2P chat<br>message in<br>Jabber for<br>iPhone while<br>login using<br>OAuth refresh<br>Token           | Verify whether<br>P2P chat<br>message are<br>sent from Cisco<br>Jabber for<br>iPhone<br>successfully<br>after login<br>OAuth refresh<br>Token                        | NA                                                    | Passed |  |
|-----------------------|----------------------------------------------------------------------------------------------------|----------------------------------------------------------------------------------------------------|-------------------------------------------------------|--------|--|
| UCJ12.0SPHI.CJI.G.016 | Send chat<br>message to<br>Jabber for<br>iPhone in DND<br>while login<br>using OAuth<br>refresh Token        | Verify whether<br>Cisco Jabber for<br>iPhone is not<br>getting chat<br>message when<br>it is in Do Not<br>Disturb state<br>after login<br>OAuth refresh<br>Token     | NA                                                    | Passed |  |
| UCJ12.0SPHI.CJI.G.017 | Answer<br>conference call<br>in Jabber for<br>iPhone while<br>login using<br>OAuth refresh<br>Token          | Verify whether<br>Cisco Jabber for<br>iPhone is able<br>to answer<br>conference call<br>successfully<br>after login<br>OAuth refresh<br>Token                        | CJW -> Unified CM -><br>CJI1 -> Unified CM -><br>CJI2 | Passed |  |
| UCJ12.0SPHI.CJI.G.021 | Make a call to<br>an Emergency<br>contact in<br>Jabber contact<br>list using Siri in<br>Jabber for<br>iPhone | Verify whether<br>Siri is able to<br>identify the<br>Emergency<br>contact name<br>present in both<br>Jabber contact<br>list & native<br>contact list<br>successfully | NA                                                    | Passed |  |
| UCJ12.0SPHI.CJI.G.027 | Use Siri to ask<br>for the<br>username to<br>initiate a call in<br>Jabber for<br>iPhone                      | Verify whether<br>Siri is able to<br>take the inputs<br>for Cisco Jabber<br>for iPhone to<br>initiate a call                                                         | NA                                                    | Passed |  |

| UCJ12.0SPHI.CJI.G.028   | Using different<br>intent action<br>initiate call via<br>Siri in Jabber<br>for iPhone                                | Verify whether<br>by using<br>different intent<br>actions it is<br>possible to<br>make calls via<br>Siri in Cisco<br>Jabber for<br>iPhone                    | NA                                                                                                    | Passed |
|-------------------------|----------------------------------------------------------------------------------------------------|----------------------------------------------------------------------------------------------------|----------------------------------------------------------------------------------------------------|--------|
| UCJ12.0SPHI.CJI.G.033   | Intent action<br>result on<br>calling a<br>contact without<br>number using<br>Siri for Jabber<br>for iPhone          | Verify the<br>behavior of Siri<br>on calling to a<br>contact not<br>having calling<br>number                                                                 | NA                                                                                                    | Passed |
| UCJ12.0SPhILCJIOS.G.006 | Merge two<br>calls to create<br>conference in<br>Jabber for<br>iPhone                                                | Verify whether<br>Cisco Jabber for<br>iPhone is able<br>to merge second<br>call of Cisco IP<br>Phone 88xx to<br>make as a<br>conference call<br>successfully | CJI1 -> Unified CM -><br>CJI2<br>IP Phone -> Unified CM<br>-> CJI2                                                                       | Passed |
| UCJ120SPhILCJIOS.G.007  | Swap a call via<br>SIP Trunk in<br>Jabber for<br>iPhone                                                              | Verify whether<br>Cisco Jabber for<br>iPhone is able<br>to swap<br>between the<br>Cisco IP Phone<br>88xx calls via<br>SIP trunk<br>successfully              | IP Phone A -> Unified<br>CM1 -> SIP Trunk -><br>Unified CM2 -> CJI<br>IP Phone B -> Unified<br>CM1 -> SIP Trunk -><br>Unified CM2 -> CJI | Passed |
| UCJ120SPhILCJIOS.G.020  | Jabber for<br>iPhone is able<br>to receive files<br>when keep<br>alive<br>entitlement is<br>running in<br>background | Verify whether<br>Cisco Jabber for<br>iPhone is able<br>to receive files<br>successfully<br>when keep alive<br>entitlement is<br>running in<br>background    | NA                                                                                                    | Passed |

| UCJ12.0SPhII.CJIOS.G.026 | Jabber video<br>quality in<br>Jabber for<br>iPhone when<br>MARI is<br>enabled during<br>a video call                   | Verify the video<br>quality in Cisco<br>Jabber for<br>iPhone when<br>MARI is<br>enabled during<br>a video call<br>successfully                                    | CJI -> Unified CM -><br>CJIPad | Passed |
|--------------------------|----------------------------------------------------------------------------------------------------|----------------------------------------------------------------------------------------------------|--------------------------------|--------|
| UCJ120SPhILCJIOS.G039    | To set a pin<br>when login to<br>Jabber for iPad<br>when enabling<br>device pin<br>enforcement                         | Verify whether<br>Cisco Jabber for<br>iPad is able to<br>show the<br>prompt to set a<br>pin when login<br>to Jabber<br>successfully                               | NA                             | Passed |
| UCJ12.0SPhILCJIOS.G.040  | Allow the<br>calendar to<br>schedule<br>meetings in<br>Jabber for<br>iPhone                                            | Verify whether<br>Cisco Jabber for<br>iPhone is able<br>to allow the<br>calendar to<br>schedule<br>meetings<br>successfully                                       | NA                             | Passed |
| UCJ120SPhILCJIOS.G051    | Forget<br>password string<br>is displays in<br>the login page<br>for Cisco<br>WebEx account<br>in Jabber for<br>iPhone | Verify whether<br>Cisco Jabber for<br>iPhone is<br>displayed forget<br>password string<br>in the login<br>page<br>successfully for<br>Cisco WebEx<br>account      | NA                             | Passed |
| UCJ120SPhILCJIOS.G.064   | Alert for<br>invalid<br>voicemail<br>credential in<br>Jabber for<br>iPhone                                             | Verify whether<br>Cisco Jabber for<br>iPhone is<br>displayed an<br>alert message<br>successfully<br>when the user<br>entered invalid<br>password for<br>voicemail | NA                             | Passed |

#### **Cisco Jabber for Android**

| Logical ID            | Title                                                                                                   | Description                                                                                                    | Call Component Flow                                   | Status | Defects |
|-----------------------|----------------------------------------------------------------------------------------------------|----------------------------------------------------------------------------------------------------|-------------------------------------------------------|--------|---------|
| UCJ12.0SPHI.CJA.G.003 | User presence<br>status in<br>Jabber for<br>Android while<br>login using<br>OAuth refresh<br>Token      | Verify whether<br>the user's<br>presence status is<br>displayed<br>correctly in Cisco<br>Jabber for<br>Android while<br>changing the<br>available status<br>after login OAuth<br>refresh Token | NA                                                    | Passed |         |
| UCJ12.0SPHI.CJA.G.006 | Send file from<br>Jabber for<br>Android while<br>login using<br>OAuth refresh<br>Token                  | Verify whether<br>the files sent<br>successfully from<br>Cisco Jabber for<br>Android to other<br>Jabber clients<br>after login OAuth<br>refresh Token                                          | NA                                                    | Passed |         |
| UCJ12.0SPHI.CJA.G.008 | Call hold and<br>resume in<br>Jabber for<br>Android while<br>login using<br>OAuth refresh<br>Token      | Verify whether<br>hold and resume<br>is working<br>successfully in<br>Cisco Jabber for<br>Android after<br>login OAuth<br>refresh Token                                                        | CJA1 -> Unified CM -><br>CJA2                         | Passed |         |
| UCJ12.0SPHI.CJA.G.009 | Call transfer<br>in Jabber for<br>Android while<br>login using<br>OAuth refresh<br>Token                | Verify whether<br>call transfer is<br>working<br>successfully in<br>Cisco Jabber for<br>Android after<br>login OAuth<br>refresh Token                                                          | CJA1 -> Unified CM -><br>CJA2 -> Unified CM -><br>CJW | Passed |         |
| UCJ12.0SPHILCJA.G.004 | Receive the<br>alert message<br>while adding<br>more than 10<br>custom tabs in<br>Jabber for<br>Android | Verify whether<br>Cisco Jabber for<br>Android received<br>an alert message<br>successfully when<br>user trying to add<br>more than 10<br>custom tabs                                           | NA                                                    | Passed |         |

| UC | CJ12.0SPHII.CJA.G.010 | Sort contacts<br>by the status<br>in the contact<br>menu in<br>Jabber for<br>Android                    | Verify Cisco<br>Jabber for<br>Android is able to<br>sort the contact<br>menu by the<br>status successfully                                           | NA                                                                                                    | Passed |  |
|----|-----------------------|----------------------------------------------------------------------------------------------------|----------------------------------------------------------------------------------------------------|----------------------------------------------------------------------------------------------------|--------|--|
| UC | CJ12.0SPHILCJA.G.015  | Alert<br>notification in<br>Jabber for<br>Android when<br>old IM & P<br>password<br>entered             | Verify whether<br>Cisco Jabber for<br>Android user is<br>able to receive the<br>notification when<br>resetting the<br>password                       | NA                                                                                                    | Passed |  |
| UC | CJ12.0SPHILCJA.G.016  | Make a call<br>from Jabber<br>for Android to<br>78xx via SIP<br>Trunk and<br>reset the user<br>password | Verify Cisco<br>Jabber for<br>Android receives<br>the password reset<br>notification<br>during a SIP trunk<br>call between<br>Cisco IP Phone<br>78xx | CJA -> Unified CM 1 -><br>SIP trunk -> Unified CM<br>2 -> IP Phone A                                                            | Passed |  |
| UC | CJ12.0SPHILCJA.G.032  | Forward voice<br>message from<br>Jabber for<br>Android to<br>Jabber for<br>iPhone                       | Verify Cisco<br>Jabber for<br>Android forwards<br>the voice message<br>to Cisco Jabber<br>for iPhone using<br>forward key                            | CJA1 -> Unified CM -><br>CJA2 -> Unity<br>Connection -> CJI                                                                     | Passed |  |
| UC | CJ12.0SPHILCJA.G.034  | Forward a<br>voice message<br>to multiple<br>user at the<br>same time                                   | Verify Cisco<br>Jabber for<br>Android user can<br>forward the voice<br>message to<br>multiple users                                                  | IP Phone A -> Unified<br>CM -> CJA -> Unity<br>Connection -> CJW -><br>Unity Connection -> CJI<br>-> Unity Connection -><br>CJM | Passed |  |
| UC | CJ12.0SPHILCJA.G.035  | Re-record the<br>voice message<br>and send from<br>Jabber for<br>Android to<br>Jabber for iOS           | Verify Cisco<br>Jabber for<br>Android user can<br>forward the voice<br>message with<br>recorded voice                                                | IP Phone A -> Unified<br>CM -> CJA -> Unity<br>Connection -> CJI                                                                | Passed |  |
| UCJ12.0SPHILCJA.G.042 | Alert<br>notification in<br>Jabber for<br>Android when<br>maximum<br>number of<br>participants<br>are exceeded<br>during group<br>chat | Verify whether<br>Cisco Jabber for<br>Android receives<br>popup when<br>reaching<br>maximum number<br>of participants in<br>group chat | NA | Passed |            |
|-----------------------|----------------------------------------------------------------------------------------------------|----------------------------------------------------------------------------------------------------|----|--------|------------|
| UCJ12.0SPHILCJA.G.066 | Jabber for<br>tablet<br>(Android)<br>crashed while<br>attaching a<br>file from the<br>folder                                           | Verify whether<br>Cisco Jabber for<br>Android user can<br>attach the file<br>from the device<br>folder<br>successfully                 | NA | Failed | CSCvf19113 |

### **Cisco Jabber for Windows**

| Logical ID            | Title                                                                                                    | Description                                                                                                    | Call Component Flow | Status | Defects |
|-----------------------|----------------------------------------------------------------------------------------------------|----------------------------------------------------------------------------------------------------|---------------------|--------|---------|
| UCJ12.0SPHI.CJW.G.005 | Alert when<br>available in<br>Jabber for<br>Windows<br>while login<br>using OAuth<br>refresh Token               | Verify whether<br>the alert<br>notification is<br>displaying in<br>Cisco Jabber for<br>Windows when<br>one of the user in<br>the contact list<br>becomes<br>available from<br>offline after<br>login OAuth<br>refresh Token | NA                  | Passed |         |
| UCJ12.0SPHI.CJW.G.006 | Send file and<br>screen<br>captures from<br>Jabber for<br>Windows<br>while login<br>using OAuth<br>refresh Token | Verify whether<br>the files and<br>screen captures<br>are sent<br>successfully<br>from Cisco<br>Jabber for<br>Windows to<br>other Jabber<br>clients after<br>login OAuth<br>refresh Token                                   | NA                  | Passed |         |

| UCJ12.0SPHI.CJW.G.008 | Call hold and<br>resume in<br>Jabber for<br>Windows<br>while login<br>using OAuth<br>refresh Token     | Verify whether<br>call hold and<br>resume is<br>working<br>successfully in<br>Cisco Jabber for<br>Windows when<br>login OAuth<br>refresh Token | CJW1 -> Unified CM -><br>CJW2                         | Passed |
|-----------------------|----------------------------------------------------------------------------------------------------|----------------------------------------------------------------------------------------------------|-------------------------------------------------------|--------|
| UCJ12.0SPHI.CJW.G.009 | Call transfer<br>in Jabber for<br>Windows<br>while login<br>using OAuth<br>refresh Token               | Verify whether<br>call transfer is<br>working<br>successfully in<br>Cisco Jabber for<br>Windows when<br>login OAuth<br>refresh Token           | CJW1 -> Unified CM -><br>CJW2 -> Unified CM -><br>CJI | Passed |
| UCJ12.0SPHI.CJW.G.010 | Send P2P chat<br>message in<br>Jabber for<br>Windows<br>while login<br>using OAuth<br>refresh Token    | Verify<br>whetherP2P chat<br>message are sent<br>from Cisco<br>Jabber for<br>Windows<br>successfully after<br>login OAuth<br>refresh Token     | NA                                                    | Passed |
| UCJ12.0SPHI.CJW.G.011 | Send Group<br>chat message<br>in Jabber for<br>Windows<br>while login<br>using OAuth<br>refresh Token  | Verify whether<br>group chat is<br>initiated from<br>Cisco Jabber for<br>Windows<br>successfully after<br>login OAuth<br>refresh Token         | NA                                                    | Passed |
| UCJ12.0SPHILCJW.G.004 | Instant<br>messaging<br>connecting<br>status in<br>Jabber for<br>Windows<br>when enabled<br>fast login | Verify the<br>instant<br>messaging<br>connecting status<br>in Cisco Jabber<br>for Windows<br>when enabled<br>fast login                        | NA                                                    | Passed |

ſ

| UCJ12.0SPHII.CJW.G.006 | Voicemail<br>services<br>connecting<br>status in<br>Jabber for<br>Windows<br>when enabled<br>fast login     | Verify the<br>voicemail<br>services<br>connecting status<br>in Cisco Jabber<br>for Windows<br>when enabled<br>fast login                                                                            | NA | Passed |
|------------------------|----------------------------------------------------------------------------------------------------|----------------------------------------------------------------------------------------------------|----|--------|
| UCJ12.0SPHILCJW.G.009  | Change the<br>password of<br>Jabber for<br>Windows user<br>in Unified<br>CM when<br>enabled fast<br>login   | Verify whether<br>Cisco Jabber for<br>Windows is<br>prompting for<br>password update<br>while password<br>is changed in<br>Cisco Unified<br>Communications<br>Manager when<br>enabled fast<br>login | NA | Passed |
| UCJ12.0SPHILCJW.G.011  | Changing<br>Jabber config<br>file<br>parameters<br>when enabled<br>fast login                               | Verify whether<br>the changes are<br>reflecting in<br>Cisco Jabber for<br>Windows when<br>changing<br>parameters in<br>configuration file<br>when enabled<br>fast login                             | NA | Passed |
| UCJ12.0SPHII.CJW.G.016 | Change the<br>multiple<br>services<br>credentials in<br>Jabber for<br>windows<br>when enabled<br>fast login | Verify the error<br>message when<br>changing<br>multiple services<br>credentials in<br>Cisco Jabber for<br>Windows<br>accounts tab<br>without changing<br>the password in<br>active directory.      | NA | Passed |

| UCJ12.0SPHILCJW.G.022  | Changing the<br>Jabber config<br>file for<br>dynamic<br>updates in<br>Jabber for<br>Windows            | Verify the sign<br>out pop up<br>message in Cisco<br>Jabber for<br>Windows when<br>the dynamic<br>updates of<br>configuration<br>keys are changed<br>in Jabber<br>configuration file<br>during the call | CJW1 -> Unified CM -><br>CJW2                                                                   | Passed |
|------------------------|----------------------------------------------------------------------------------------------------|----------------------------------------------------------------------------------------------------|-------------------------------------------------------------------------------------------------|--------|
| UCJ12.0SPHILCJW.G.027  | Play the<br>re-recorded<br>voice message<br>in Jabber for<br>Windows<br>during<br>voicemail<br>forward | Verify whether<br>Cisco Jabber for<br>Windows is able<br>to play the<br>re-recorded<br>voice message<br>during voicemail<br>forward<br>successfully                                                     | IP Phone -> Unified CM<br>-> CJW -> Unity<br>Connection -> CJW                                  | Passed |
| UCJ12.0SPHILCJW.G.039  | Transfer the<br>call from<br>Jabber for<br>Windows<br>using move to<br>mobile                          | Verify whether<br>Cisco Jabber for<br>Windows is able<br>to transfer the<br>active call to<br>Cisco IP Phone<br>using move to<br>mobile<br>successfully                                                 | CJW1 -> Unified CM 1 -><br>CJW 2 -> Unified CM 1<br>-> SIP Trunk -> Unified<br>CM 2 -> IP Phone | Passed |
| UCJ12.0SPHII.CJW.G.052 | Accept E911<br>prompt in<br>Jabber for<br>Windows                                                      | Verify whether<br>Cisco Jabber for<br>Windows is<br>connecting to<br>phone service<br>only after<br>accepting the<br>E911 prompt<br>successfully                                                        | NA                                                                                              | Passed |

| UCJ12.0SPHILCJW.G.073 | Compare the<br>incoming<br>video and<br>audio call<br>quality in<br>Jabber for<br>Windows<br>with MARI<br>enabled and<br>Jabber for<br>Windows of<br>previous<br>version<br>without<br>MARI<br>enabled | Verify whether<br>the incoming<br>video and audio<br>call compared to<br>Cisco Jabber for<br>Windows with<br>MARI enabled is<br>better than<br>previous version<br>of Cisco Jabber<br>for Windows<br>with MARI<br>disabled<br>successfully | IP Phone A -> Unified<br>CM -> CJW1<br>IP Phone B -> Unified CM<br>-> CJW2 | Passed |            |
|-----------------------|----------------------------------------------------------------------------------------------------|----------------------------------------------------------------------------------------------------|----------------------------------------------------------------------------|--------|------------|
| UCJ12.0SPHILCJW.G.111 | Self-care<br>portal tab is<br>missing under<br>options in<br>Jabber for<br>Windows                                                                                                    | Verify the<br>self-care portal<br>tab is missing<br>under options in<br>Jabber for<br>Windows                                                                                                    | NA                                                                         | Failed | CSCvf21574 |

#### **Cisco Jabber for Mac**

| Logical ID            | Title                                                                                               | Description                                                                                                    | <b>Call Component Flow</b>                            | Status | Defects |
|-----------------------|----------------------------------------------------------------------------------------------------|----------------------------------------------------------------------------------------------------|-------------------------------------------------------|--------|---------|
| UCJ12.0SPHI.CJM.G.013 | Sent message<br>date in<br>Jabber for<br>Mac while<br>login using<br>OAuth<br>refresh<br>Token      | Verify whether<br>sent message is<br>shown in Cisco<br>Jabber for Mac<br>when login<br>OAuth refresh<br>Token<br>successfully             | NA                                                    | Passed |         |
| UCJ12.0SPHI.CJM.G.017 | Answer<br>conference<br>call in Jabber<br>for Mac<br>while login<br>using OAuth<br>refresh<br>Token | Verify whether<br>Cisco Jabber<br>for Mac is able<br>to answer<br>conference call<br>successfully<br>when login<br>OAuth refresh<br>Token | CJW -> Unified CM -><br>CJM1 -> Unified CM -><br>CJM2 | Passed |         |

| UCJ12.0SPHI.CJM.G.018 | Make a SIP<br>Trunk Call<br>from Jabber<br>for Mac to<br>Jabber for<br>Windows<br>while login<br>using OAuth<br>refresh<br>Token | Verify whether<br>Cisco Jabber<br>for Mac is able<br>to initiate SIP<br>Trunk Call to<br>Cisco Jabber<br>for Windows<br>successfully<br>when login<br>using OAuth<br>refresh Token              | CJM -> Unified CM1 -> SIP<br>Trunk -> Unified CM2 -><br>CJW                                                                                                    | Passed |  |
|-----------------------|----------------------------------------------------------------------------------------------------|----------------------------------------------------------------------------------------------------|----------------------------------------------------------------------------------------------------|--------|--|
| UCJ12.0SPHI.CJM.G.020 | Hold &<br>Resume<br>Trunk Call in<br>Jabber for<br>Mac while<br>login using<br>OAuth<br>refresh<br>Token                         | Verify whether<br>Cisco Jabber<br>for Mac is able<br>to Hold and<br>Resume the<br>ICT Trunk Call<br>from Cisco<br>Jabber for<br>Windows<br>successfully<br>when login<br>OAuth refresh<br>Token | CJW -> Unified CM1 -><br>ICT Trunk -> Unified CM2<br>-> CJM                                                                                                    | Passed |  |
| UCJ12.0SPHILCJM.G.004 | Play the<br>re-recorded<br>voice<br>message in<br>Jabber for<br>Mac during<br>voicemail<br>forward                               | Verify whether<br>Cisco Jabber<br>for Mac is able<br>to play the<br>re-recorded<br>voice message<br>during<br>voicemail<br>forward                                                              | CJW -> Unified CM -> CJM<br>-> Unity Connection -> CJM                                                                                                    | Passed |  |
| UCJ12.0SPHILCJM.G.005 | Chain<br>voicemail<br>forward from<br>Jabber for<br>Mac                                                                          | Verify whether<br>Cisco Jabber<br>for Mac is able<br>to do chain<br>voicemail<br>forwarding                                                                                                    | IP Phones -> Unified CM -><br>CJW -> Unity Connection<br>-> CJW<br>CJW -> Unified CM -><br>CJM1 -> Unity Connection<br>-> CJM1<br>CJM1 -> Unified CM -><br>CJM2 -> Unity Connection<br>-> CJM2 | Passed |  |

ſ

| UCJ12.0SPHII.CJM.G.006 | Receive the<br>incoming<br>call while<br>recording the<br>voice<br>message in<br>Jabber for<br>Mac                                        | Verify whether<br>Cisco Jabber<br>for Mac is able<br>to receive the<br>incoming call<br>while<br>recording the<br>voice message                                                                  | CJW -> Unified CM -> CJM<br>-> Unity Connection -> CJM<br>IP Phone A -> Unified CM<br>-> CJM | Passed |  |
|------------------------|----------------------------------------------------------------------------------------------------|----------------------------------------------------------------------------------------------------|----------------------------------------------------------------------------------------------|--------|--|
| UCJ12.0SPHILCJM.G.015  | Provide<br>wrong<br>credentials<br>for voicemail<br>during the<br>voice<br>message<br>re-recording<br>after login to<br>Jabber for<br>Mac | Verify whether<br>Cisco Jabber<br>for Mac<br>immediately<br>closes voice<br>message<br>re-record<br>popup when<br>providing<br>wrong<br>credentials for<br>voicemail<br>messaging<br>after login | CJW -> Unified CM -> CJM<br>-> Unity Connection -> CJM                                       | Passed |  |
| UCJ12.0SPHILCJM.G.030  | Decline<br>E911 prompt<br>in Jabber for<br>Mac                                                                                            | Verify whether<br>Cisco Jabber<br>for Mac do not<br>connect to<br>phone service<br>if E911 prompt<br>is cancelled                                                                                | NA                                                                                           | Passed |  |
| UCJ12.0SPHILCJM.G.033  | Input LDAP<br>credentials<br>via the pop<br>up in Jabber<br>for Mac                                                                       | Verify whether<br>Cisco Jabber<br>for Mac is able<br>to input LDAP<br>credentials via<br>the pop up                                                                                              | NA                                                                                           | Passed |  |
| UCJ12.0SPHILCJM.G.037  | Reload the<br>Cisco Jabber<br>diagnostics<br>page in<br>Jabber for<br>Mac after<br>disconnecting<br>from<br>network                       | Verify whether<br>Cisco Jabber<br>for Mac is able<br>to reload the<br>Cisco Jabber<br>diagnostics<br>page after<br>disconnecting<br>from network                                                 | NA                                                                                           | Passed |  |

| UCJ12.0SPHILCJM.G.039 | Intercluster<br>call between<br>MARI<br>enabled and<br>disabled<br>Jabber for<br>Mac clients<br>via SIP<br>Trunk               | Verify the<br>audio and<br>video quality<br>of the<br>intercluster call<br>via SIP Trunk<br>is better for<br>MARI enabled<br>Cisco Jabber<br>for Mac<br>devices with<br>MARI disabled<br>Cisco Jabber<br>for Mac<br>devices in a<br>poor network<br>condition                  | CJM1 -> Unified Passed<br>CM1 -> SIP Trunk -><br>Unified CM2 -> CJM3<br>CJM2 -> Unified CM1 -><br>SIP Trunk -> Unified CM2<br>-> CJM4 | Passed |  |
|-----------------------|----------------------------------------------------------------------------------------------------|----------------------------------------------------------------------------------------------------|----------------------------------------------------------------------------------------------------|--------|--|
| UCJ12.0SPHILCJM.G.043 | Search for a<br>LDAP user<br>in Jabber for<br>Mac when<br>CDI is<br>enabled in<br>Jabber config<br>file                        | Verify whether<br>Cisco Jabber<br>for Mac is able<br>to search a<br>LDAP user<br>when Cisco<br>Directory<br>integration<br>parameter is<br>enabled in<br>Jabber<br>Configuration<br>file                                                                                       | NA                                                                                                    | Passed |  |
| UCJ12.0SPHILCJM.G.044 | Display of<br>all user<br>names in the<br>contact<br>group of<br>Jabber for<br>Mac when<br>CDI is<br>enabled in<br>config file | Verify whether<br>Cisco Jabber<br>for Mac is able<br>to display all<br>the user names<br>under contact<br>groups and<br>profile in last<br>name first<br>name forma<br>when Cisco<br>Directory<br>integration<br>parameter is<br>enabled in<br>Jabber<br>Configuration<br>file | NA                                                                                                    | Passed |  |

| UCJ12.0SPHII.CJM.G.047 | Connection     | Verify whether | NA | Failed | CSCve87273 |
|------------------------|----------------|----------------|----|--------|------------|
|                        | status display | the connection |    |        |            |
|                        | in Jabber for  | status is      |    |        |            |
|                        | MAC            | displayed      |    |        |            |
|                        |                | under soft     |    |        |            |
|                        |                | phone server   |    |        |            |
|                        |                | successfully   |    |        |            |

## **Cisco Spark**

| Logical ID          | Title                                                                                                    | Description                                                                                                    | Call Component Flow                                                | Status | Defects |
|---------------------|----------------------------------------------------------------------------------------------------|----------------------------------------------------------------------------------------------------|--------------------------------------------------------------------|--------|---------|
| UCJ12.0.Spark.G.006 | Create a<br>whiteboard<br>during a call<br>in Cisco<br>Spark for<br>Windows                                                      | Verify whether<br>Cisco Spark for<br>Windows is able to<br>create a whiteboard<br>during the call from<br>Cisco Spark for<br>Windows to Cisco<br>Spark for Mac by<br>using "Call Tab"<br>option successfully | Cisco Spark for<br>Windows-> Spark Cloud -><br>Cisco Spark for Mac | Passed |         |
| UCJ12.0.Spark.G.007 | Active<br>members list<br>in meeting<br>during the<br>call between<br>Cisco Spark<br>for Desktop<br>clients                      | Verify whether the<br>active members list<br>is displayed during<br>the Spark space call<br>within Cisco Spark<br>for Desktop clients<br>(Mac & Windows)                                                     | Cisco Spark for<br>Windows-> Spark Cloud -><br>Cisco Spark for Mac | Passed |         |
| UCJ12.0.Spark.G.014 | Make a call<br>between<br>Cisco Spark<br>for desktop<br>Clients<br>(Windows &<br>Mac) when<br>Do not<br>disturb status<br>active | Verify whether able<br>to make a call<br>between Cisco<br>Spark for desktop<br>Clients (Windows<br>& Mac) when Do<br>not disturb status<br>active successfully                                               | Cisco Spark for<br>Windows-> Spark Cloud -><br>Cisco Spark for Mac | Passed |         |

| UCJ12.0.Spark.G.023 | Desktop<br>share during<br>team meeting<br>within Cisco<br>Spark for<br>Desktop<br>clients                       | Verify whether<br>desktop can be<br>shared successfully<br>during team<br>meeting within<br>Cisco Spark for<br>Desktop clients<br>(Mac & Windows)                                                  | Cisco Spark for Windows1<br>-> Spark Cloud -> Cisco<br>Spark for Windows2 -><br>Spark Cloud -> Cisco<br>Spark for Mac                                                 | Passed |
|---------------------|----------------------------------------------------------------------------------------------------|----------------------------------------------------------------------------------------------------|----------------------------------------------------------------------------------------------------|--------|
| UCJ12.0.Spark.G.026 | Send /<br>receive team<br>chat message<br>during<br>desktop share<br>in Cisco<br>Spark for<br>Desktop<br>clients | Verify whether<br>Cisco Spark for<br>Desktop clients<br>(Mac & Windows)<br>are able to send /<br>receive team chat<br>messages during<br>screen share<br>successfully                              | Cisco Spark for Windows1<br>-> Spark Cloud -> Cisco<br>Spark for Windows2 -><br>Spark Cloud -> Cisco<br>Spark for Mac                                                 | Passed |
| UCJ12.0.Spark.G.028 | 1-To-1 chat<br>with any<br>spark client<br>during<br>desktop share                                               | Verify whether<br>Cisco Spark for<br>Desktop clients<br>(Mac & Windows)<br>are able to send /<br>receive 1-To-1 chat<br>messages during<br>desktop share<br>successfully                           | Cisco Spark for Windows1<br>-> Spark Cloud -> Cisco<br>Spark for Windows2 -><br>Spark Cloud -> Cisco<br>Spark for Mac                                                 | Passed |
| UCJ12.0.Spark.G.029 | Share the<br>files (xlsx,<br>.pptx, .pdf)<br>while desktop<br>share in<br>Cisco Spark<br>for Desktop<br>clients  | Verify whether<br>Cisco Spark for<br>Desktop clients<br>(Mac & Windows)<br>are able to share<br>files (xlsx, .pptx,<br>.pdf) within team<br>meeting during<br>desktop share<br>successfully        | Cisco Spark for Windows1<br>-> Spark Cloud -> Cisco<br>Spark for Windows2 -><br>Spark Cloud -> Cisco<br>Spark for Mac                                                 | Passed |
| UCJ12.0.Spark.G.036 | Add<br>participant<br>during<br>desktop share<br>in Cisco<br>Spark for<br>Desktop<br>clients                     | Verify whether<br>Cisco Spark for<br>Desktop clients<br>(Mac & Windows)<br>are able to add<br>participant Cisco<br>Spark for Android<br>into the team chat<br>during desktop<br>share successfully | Cisco Spark for Windows1<br>-> Spark Cloud -> Cisco<br>Spark for Windows2 -><br>Spark Cloud -> Cisco<br>Spark for Mac -> Spark<br>Cloud -> Cisco Spark for<br>Android | Passed |

| UCJ12.0.Spark.G.038 | Whiteboard<br>display in<br>Cisco Spark<br>for iPad<br>during<br>desktop share                   | Verify whether the<br>whiteboard image<br>is displayed in<br>Cisco Spark for<br>iPad during<br>desktop share in<br>team meeting with<br>Cisco Spark for<br>Desktop clients<br>(Mac & Windows) | Cisco Spark for Windows1<br>-> Spark Cloud -> Cisco<br>Spark for Windows2 -><br>Spark Cloud -> Cisco<br>Spark for iPad | Passed |  |
|---------------------|--------------------------------------------------------------------------------------------------|----------------------------------------------------------------------------------------------------|----------------------------------------------------------------------------------------------------|--------|--|
| UCJ12.0.Spark.G.067 | Markdown<br>formats in<br>space of<br>Cisco Spark<br>for Desktop<br>clients                      | Verify whether<br>Cisco Spark for<br>Desktop clients<br>(Mac & Windows)<br>are able to send /<br>receive formatted<br>text in the space<br>chat window<br>successfully                        | Passed                                                                                                    |        |  |
| UCJ12.0.Spark.G.074 | Make<br>conference<br>call from<br>Spark Client<br>to Cisco<br>Jabber for<br>Windows             | Verify whether<br>conference call can<br>be made from<br>Spark client to<br>Cisco Jabber for<br>Windows<br>successfully                                                                       | Spark Client -> Spark<br>Cloud -> VCS-E -> VCS-C<br>-> Unified CM -> CJW 1<br>-> Unified CM -> CJW 2                   | Passed |  |
| UCJ12.0.Spark.G.077 | Consultative<br>transfer the<br>call from<br>Cisco Spark<br>client to<br>Cisco Jabber<br>for Mac | Verify whether the<br>call can be<br>transferred from<br>Spark Client to<br>Cisco Jabber for<br>Mac successfully                                                                              | Spark Client -> Spark<br>Cloud -> VCS-E -> VCS-C<br>-> Unified CM -> CJM 1<br>-> Unified CM -> CJM 2                   | Passed |  |
| UCJ12.0.Spark.G.080 | Make redial<br>in 88xx when<br>it is in active<br>call with<br>Spark Client                      | Verify whether able<br>to do redial from<br>Spark Client in<br>Cisco IP Phone<br>88xx using cisco<br>hybrid service<br>successfully                                                           | Spark Client -> Spark<br>Cloud ->Unified CM -><br>VCS-E -> VCS-C -> IP<br>Phone B -> Unified CM -><br>IP Phone A->     | Passed |  |

| UCJ12.0.Spark.G.084      | Blind<br>transferred<br>active Cisco<br>Spark for<br>Windows call<br>in IP Phone<br>88xx | Verify whether<br>blind transferred<br>the incoming call<br>from Cisco Spark<br>for windows in<br>Cisco IP Phone<br>78xx using cisco<br>hybrid service<br>successfully                                        | Spark Client -> Spark<br>Cloud -> VCS-E -> VCS-C<br>-> Unified CM -> IP Phone<br>A -> Unified CM -> IP<br>Phone B | Passed |  |
|--------------------------|------------------------------------------------------------------------------------------|----------------------------------------------------------------------------------------------------|----------------------------------------------------------------------------------------------------|--------|--|
| UCJ12.0SPhII.Spark.G.006 | Adding<br>people in<br>middle of<br>ongoing<br>space chat<br>from people<br>option       | Verify whether<br>Cisco Spark for<br>Desktop Clients<br>(Windows & Mac)<br>are able to add<br>peoples in middle<br>of the ongoing chat<br>from people option<br>successfully                                  | NA                                                                                                    | Passed |  |
| UCJ12.0SPhII.Spark.G.009 | People<br>Search from<br>contact a<br>person tab<br>during wifi<br>disconnected          | Verify whether<br>Cisco Spark for<br>Desktop Clients<br>(Windows & Mac)<br>are able to display<br>the dropdown list<br>of searched contact<br>when wifi is<br>disconnected                                    | NA                                                                                                    | Passed |  |
| UCJ12.0SPhILSpark.G.016  | Contacting a<br>person from<br>recents in<br>Cisco Spark<br>for Mobile<br>Clients        | Verify whether<br>Cisco Spark for<br>Mobile Clients<br>(Android & iOS)<br>are able to contact<br>a person from<br>recents tab itself<br>successfully                                                          | NA                                                                                                    | Passed |  |
| UCJ12.0SPhILSpark.G.021  | Recent<br>conversation<br>space display<br>at top                                        | Verify whether<br>Cisco Spark for<br>Desktop Clients<br>(Windows & Mac)<br>are able to display<br>the recent<br>conversation at the<br>top of spaces list<br>dropdown<br>successfully from<br>the recents tab | NA                                                                                                    | Passed |  |

| UCJ12.0SPhILSpark.G.027  | User<br>unavailable<br>notification<br>for wrong<br>user id in<br>people list                                | Verify whether<br>Cisco Spark for<br>Desktop<br>Clients(Windows<br>& Mac) are able to<br>display the user<br>unavailable<br>notification in the<br>people dropdown<br>list successfully                 | NA | Passed |
|--------------------------|----------------------------------------------------------------------------------------------------|----------------------------------------------------------------------------------------------------|----|--------|
| UCJ12.0SPhII.Spark.G.032 | Unread<br>message<br>notification<br>display from<br>recents tab of<br>Cisco Spark<br>for Desktop<br>Clients | Verify whether<br>Cisco Spark for<br>Desktop Clients<br>(Windows & Mac)<br>are able to display<br>unread message<br>notifications in the<br>people list<br>dropdown from<br>recents tab<br>successfully | NA | Passed |

# **Cisco Spark Room OS**

ſ

| Logical ID                    | Title                                                                 | Description                                                                                                    | <b>Call Component Flow</b> | Status | Defects |
|-------------------------------|-----------------------------------------------------------------------|----------------------------------------------------------------------------------------------------|----------------------------|--------|---------|
| UCJ12.0SPhII.<br>RoomOS.G.001 | Check pairing<br>of headset with<br>Spark on<br>DX70 via<br>Bluetooth | Verify whether<br>headset can be<br>paired to Spark<br>on DX70<br>registered to<br>Cisco Spark<br>Cloud, via<br>Bluetooth<br>successfully | NA                         | Passed |         |

| UCJ12.0SPhII.<br>RoomOS.G.002 | Check the<br>audio of Spark<br>on MX200 G2<br>in headset<br>during a video<br>call with Spark<br>on DX70<br>paired to<br>headset via<br>Bluetooth | Verify whether<br>the audio of<br>Spark on<br>MX200 G2 can<br>be heard via<br>headset paired<br>to Spark on<br>DX70 via<br>Bluetooth<br>during a video<br>call between<br>Spark on<br>MX200 G2 and<br>Spark on DX70,<br>both registered<br>to Cisco Spark<br>Cloud | Spark on DX70 -> Cisco<br>Spark Cloud->Spark on<br>MX200 G2 | Passed |  |
|-------------------------------|----------------------------------------------------------------------------------------------------|----------------------------------------------------------------------------------------------------|-------------------------------------------------------------|--------|--|
| UCJ12.0SPhII.<br>RoomOS.G.003 | Answer the<br>incoming call<br>from Spark on<br>MX200 G2 in<br>headset paired<br>to Spark on<br>DX70 via<br>Bluetooth                             | Verify whether<br>incoming call<br>from Spark on<br>MX200 G2 can<br>be answered in<br>headset paired<br>to Spark on<br>DX70 via<br>Bluetooth<br>successfully,<br>both registered<br>to Cisco Spark<br>Cloud                                                        | Spark on MX200 G2 -><br>Spark Cloud -> Spark on<br>DX70     | Passed |  |
| UCJ12.0SPhII.<br>RoomOS.G.004 | Answer the<br>incoming call<br>from Spark on<br>SX80 Codec in<br>headset paired<br>to Spark on<br>DX80 via<br>Bluetooth                           | Verify whether<br>incoming call<br>from Spark on<br>SX80 Codec<br>can be<br>answered in<br>headset paired<br>to Spark on<br>DX80 via<br>Bluetooth<br>successfully,<br>both registered<br>to Cisco Spark<br>Cloud                                                   | Spark on SX80 Codec -><br>Spark Cloud -> Spark on<br>DX80   | Passed |  |

ſ

| UCJ12.0SPhII.<br>RoomOS.G.005 | Decline the<br>incoming call<br>from Spark on<br>SX10 Quick<br>Set in headset<br>paired to Spark<br>on DX70 via<br>Bluetooth | Verify whether<br>incoming call<br>from Spark on<br>SX10 Quick Set<br>can be declined<br>in headset<br>paired to Spark<br>on DX70 via<br>Bluetooth<br>successfully,<br>when both<br>registered to<br>Cisco Spark<br>Cloud  | Spark on SX10 Quick Set<br>-> Cisco Spark Cloud -><br>Spark on DX70 | Passed |  |
|-------------------------------|----------------------------------------------------------------------------------------------------|----------------------------------------------------------------------------------------------------|---------------------------------------------------------------------|--------|--|
| UCJ12.0SPhII.<br>RoomOS.G.006 | End the call of<br>Spark on SX20<br>Quick Set in<br>headset paired<br>to Spark on<br>DX70 via<br>Bluetooth                   | Verify whether<br>call from Spark<br>on SX20 Quick<br>Set answered in<br>Spark on DX70<br>can be ended in<br>headset paired<br>to Spark on<br>DX70 via<br>Bluetooth,<br>when both<br>registered to<br>Cisco Spark<br>Cloud | Spark on SX20 Quick Set<br>-> Cisco Spark Cloud -><br>Spark on DX70 | Passed |  |
| UCJ12.0SPhII.<br>RoomOS.G.007 | End the call of<br>Spark on SX80<br>Codec in<br>headset paired<br>to Spark on<br>DX80 via<br>Bluetooth                       | Verify whether<br>call from Spark<br>on SX80 Codec<br>answered in<br>Spark on DX80<br>can be ended in<br>headset paired<br>to Spark on<br>DX80 via<br>Bluetooth,<br>when both<br>registered to<br>Cisco Spark<br>Cloud     | Spark on SX80 Codec -><br>Cisco Spark Cloud -><br>Spark on DX80     | Passed |  |

| UCJ12.0SPhII.<br>RoomOS.G.008 | Mute from<br>headset paired<br>to Spark on<br>DX70 via<br>Bluetooth<br>during video<br>call with Spark<br>on SX80<br>Codec                                                       | Verify whether<br>mute in headset<br>paired to Spark<br>on DX70 via<br>Bluetooth<br>reflects in the<br>far end point<br>Spark on SX80<br>Codec during<br>video call, both<br>registered to<br>Cisco Spark<br>Cloud                                                                                                    | Spark on DX70 -> Cisco<br>Spark Cloud -> Spark on<br>SX80 Codec | Passed |  |
|-------------------------------|----------------------------------------------------------------------------------------------------|----------------------------------------------------------------------------------------------------|-----------------------------------------------------------------|--------|--|
| UCJ12.0SPhII.<br>RoomOS.G.009 | Increase /<br>Decrease the<br>volume of<br>Spark on<br>MX200 G2<br>call via<br>headset paired<br>to Spark on<br>DX70 and the<br>check the<br>volume level<br>in Spark on<br>DX70 | Verify whether<br>the volume of<br>Spark on<br>MX200 G2 call<br>can be<br>increased /<br>decreased in<br>headset paired<br>to Spark on<br>DX70 via<br>Bluetooth and<br>check whether<br>the volume<br>level in Spark<br>on DX70 is<br>same as the<br>volume in<br>headset, when<br>both registered<br>to Cisco Spark<br>Cloud | Spark on DX70 -> Cisco<br>Spark Cloud -> Spark on<br>MX200 G2   | Passed |  |
| UCJ12.0SPhII.<br>RoomOS.G.010 | Answer the<br>incoming call<br>from user<br>logged into<br>Spark for<br>Android in<br>headset paired<br>to Spark on<br>DX70 via<br>Bluetooth                                     | Verify whether<br>incoming call<br>from user<br>logged into<br>Spark for<br>Android can be<br>answered in<br>headset paired<br>to Spark on<br>DX70 via<br>Bluetooth<br>successfully                                                                                                    | Spark for Android -><br>Cisco Spark Cloud -><br>Spark on DX70   | Passed |  |

| UCJ12.0SPhII.<br>RoomOS.G.011 | Answer the<br>incoming call<br>from user<br>logged into<br>Spark for iOS<br>in headset<br>paired to Spark<br>on DX70 via<br>Bluetooth         | Verify whether<br>incoming call<br>from user<br>logged into<br>Spark for iOS<br>can be<br>answered in<br>headset paired<br>to Spark on<br>DX70 via<br>Bluetooth<br>successfully     | Spark for iOS -> Cisco<br>Spark Cloud -> Spark on<br>DX70     | Passed |
|-------------------------------|----------------------------------------------------------------------------------------------------|----------------------------------------------------------------------------------------------------|---------------------------------------------------------------|--------|
| UCJ12.0SPhII.<br>RoomOS.G.012 | Decline the<br>incoming call<br>from user<br>logged into<br>Spark for iOS<br>in headset<br>paired to Spark<br>on DX70 via<br>Bluetooth        | Verify whether<br>incoming call<br>from user<br>logged into<br>Spark for iOS<br>can be declined<br>in headset<br>paired to Spark<br>on DX70 via<br>Bluetooth<br>successfully        | Spark for iOS -> Cisco<br>Spark Cloud -> Spark on<br>DX70     | Passed |
| UCJ12.0SPhII.<br>RoomOS.G.013 | Decline the<br>incoming call<br>from user<br>logged into<br>Spark for<br>windows in<br>headset paired<br>to Spark on<br>DX80 via<br>Bluetooth | Verify whether<br>incoming call<br>from user<br>logged into<br>Spark for<br>windows can be<br>declined in<br>headset paired<br>to Spark on<br>DX80 via<br>Bluetooth<br>successfully | Spark for windows -><br>Cisco Spark Cloud -><br>Spark on DX80 | Passed |

| UCJ12.0SPhII.<br>RoomOS.G.014 | Mute from<br>headset paired<br>to Spark on<br>DX80 via<br>Bluetooth<br>during video<br>call with Spark<br>for Android                            | Verify whether<br>mute in headset<br>paired to Spark<br>on DX80 via<br>Bluetooth<br>works<br>successfully<br>during video<br>call between<br>user logged to<br>Spark for<br>Android and<br>Spark on DX80<br>registered to<br>Cisco Spark<br>Cloud | Spark on DX80 -> Cisco<br>Spark Cloud -> Spark for<br>Android | Passed |  |
|-------------------------------|----------------------------------------------------------------------------------------------------|----------------------------------------------------------------------------------------------------|---------------------------------------------------------------|--------|--|
| UCJ12.0SPhII.<br>RoomOS.G.015 | Check half<br>wake state<br>message<br>'Hello' in<br>Spark on<br>MX200 G2<br>when motion<br>is detected                                          | Verify whether<br>half wake state<br>message 'Hello'<br>gets displayed<br>in Touch 10 of<br>Spark on<br>MX200 G2<br>registered to<br>Cisco Spark<br>Cloud, when<br>motion is<br>detected                                                          | NA                                                            | Passed |  |
| UCJ12.0SPhII.<br>RoomOS.G.016 | Check half<br>wake state<br>guidance in<br>Spark on SX20<br>Quick Set<br>when Spark<br>for windows is<br>paired to Spark<br>on SX20<br>Quick Set | Verify whether<br>half wake<br>guidance in<br>Touch 10 of<br>Spark on SX20<br>Quick Set<br>registered to<br>Cisco Spark<br>Cloud when<br>Spark for<br>windows is<br>paired to Spark<br>on SX20 Quick<br>Set works<br>successfully                 | NA                                                            | Passed |  |

| UCJ12.0SPhII.<br>RoomOS.G.017 | Check half<br>wake state<br>guidance in<br>Spark on<br>MX200 G2<br>with remotely<br>paired Touch<br>10 when Spark<br>for Android is<br>paired to Spark<br>on MX200 G2 | Verify whether<br>half wake<br>guidance in<br>remotely paired<br>Touch 10 of<br>Spark on<br>MX200 G2<br>registered to<br>Cisco Spark<br>Cloud when<br>Spark for<br>Android is<br>paired to Spark<br>on MX200 G2<br>works<br>successfully | NA | Passed |
|-------------------------------|----------------------------------------------------------------------------------------------------|----------------------------------------------------------------------------------------------------|----|--------|
| UCJ12.0SPhII.<br>RoomOS.G.018 | Check 'awake'<br>state in Spark<br>on SX10<br>Quick Set after<br>touching<br>Touch 10                                                                                 | Verify 'awake'<br>state in Spark<br>on SX10 Quick<br>Set which is in<br>'Standby' mode,<br>after touching<br>the Touch of<br>Spark on SX10<br>Quick Set<br>registered to<br>Cisco Spark<br>Cloud works<br>successfully                   | NA | Passed |
| UCJ12.0SPhII.<br>RoomOS.G.019 | Check 'awake'<br>state in Spark<br>on SX20<br>Quick Set after<br>accessing via<br>Remote UI                                                                           | Verify 'awake'<br>state in Spark<br>on SX20 Quick<br>Set which is in<br>'Standby' mode,<br>after accessing<br>Spark on SX20<br>Quick Set<br>registered to<br>Cisco Spark<br>Cloud via<br>Remote UI<br>works<br>successfully              | NA | Passed |

| UCJ12.0SPhII.<br>RoomOS.G.020 | Check 'awake'<br>state in Spark<br>on MX300 G2<br>after Spark for<br>Mac paired to<br>Spark on<br>MX300 G2<br>starts sharing | Verify 'awake'<br>state in Spark<br>on MX300 G2<br>registered to<br>Cisco Spark<br>Cloud, after<br>Spark for Mac<br>paired to Spark<br>on MX300 G2<br>starts wireless<br>sharing                                                 | NA | Passed |
|-------------------------------|----------------------------------------------------------------------------------------------------|----------------------------------------------------------------------------------------------------|----|--------|
| UCJ12.0SPhII.<br>RoomOS.G.021 | Check 'awake'<br>state in Spark<br>on MX200 G2<br>Set after<br>touching<br>remotely<br>paired Touch<br>10                    | Verify 'awake'<br>state in Spark<br>on MX200 G2<br>which is in<br>'Standby' mode,<br>after touching<br>the remotely<br>paired Touch<br>10 of Spark on<br>MX200 G2<br>registered to<br>Cisco Spark<br>Cloud works<br>successfully | NA | Passed |
| UCJ12.0SPhII.<br>RoomOS.G.022 | Check 'awake'<br>state in Spark<br>Room Kit<br>registered to<br>Spark Cloud<br>after touching<br>Touch 10                    | Verify 'awake'<br>state in Spark<br>Room Kit<br>which is in<br>'Standby' mode,<br>after touching<br>the Touch of<br>Spark Room<br>Kit registered to<br>Cisco Spark<br>Cloud, works<br>successfully                               | NA | Passed |

| UCJ12.0SPhII.<br>RoomOS.G.023 | Check 'awake'<br>state in Spark<br>Room Kit<br>registered to<br>Spark Cloud<br>after touching<br>remotely<br>paired Touch<br>10       | Verify 'awake'<br>state in Spark<br>Room Kit<br>which is in<br>'Standby' mode,<br>after touching<br>remotely paired<br>Touch 10 of<br>Spark Room<br>Kit registered to<br>Cisco Spark<br>Cloud, works<br>successfully | NA                                                         | Passed |
|-------------------------------|----------------------------------------------------------------------------------------------------|----------------------------------------------------------------------------------------------------|------------------------------------------------------------|--------|
| UCJ12.0SPhII.<br>RoomOS.G.024 | Check half<br>wake state<br>message<br>'Hello' in<br>Spark Room<br>Kit registered<br>to Spark<br>Cloud, when<br>motion is<br>detected | Verify whether<br>half wake state<br>message 'Hello'<br>gets displayed<br>in Touch 10 of<br>Spark Room<br>Kit registered to<br>Cisco Spark<br>Cloud, when<br>motion is<br>detected                                   | NA                                                         | Passed |
| UCJ12.0SPhII.<br>RoomOS.G.025 | Enable and<br>check Wi-Fi<br>option in<br>Spark Room<br>Kit                                                                           | Verify whether<br>Wi-Fi can be<br>enabled and is<br>available for<br>network<br>connection after<br>enabling in<br>Spark Room<br>Kit registered to<br>Cisco Spark<br>Cloud<br>successfully                           | NA                                                         | Passed |
| UCJ12.0SPhII.<br>RoomOS.G.026 | Video call<br>between Spark<br>Room Kit<br>connected to<br>Wi-Fi and<br>Spark on<br>DX70                                              | Verify whether<br>video call<br>between Spark<br>Room Kit<br>connected to<br>Wireless<br>Network and<br>Spark on DX70<br>, both registered<br>to Cisco Spark<br>Cloud works<br>successfully                          | Spark Room Kit -> Cisco<br>Spark Cloud -> Spark on<br>DX70 | Passed |

| UCJ12.0SPhII.<br>RoomOS.G.027 | Video call<br>between Spark<br>Room Kit<br>connected to<br>Wi-Fi and<br>Spark on<br>MX200 G2                                      | Verify whether<br>video call<br>between Spark<br>Room Kit<br>connected to<br>Wireless<br>Network and<br>Spark on<br>MX200 G2,<br>both registered<br>to Cisco Spark<br>Cloud works<br>successfully                    | Spark Room Kit -> Cisco<br>Spark Cloud -> Spark on<br>MX200 G2 | Passed |  |
|-------------------------------|----------------------------------------------------------------------------------------------------|----------------------------------------------------------------------------------------------------|----------------------------------------------------------------|--------|--|
| UCJ12.0SPhII.<br>RoomOS.G.028 | Video call<br>between Spark<br>Room Kit<br>connected to<br>Wi-Fi and user<br>logged to<br>Spark for<br>Android                    | Verify whether<br>video call<br>between Spark<br>Room Kit<br>connected to<br>Wireless<br>Network and<br>user logged to<br>Spark for<br>Android , both<br>registered to<br>Cisco Spark<br>Cloud works<br>successfully | Spark Room Kit -> Cisco<br>Spark Cloud -> Spark for<br>Android | Passed |  |
| UCJ12.0SPhII.<br>RoomOS.G.029 | Export<br>directional pad<br>widget to<br>Spark on<br>DX70 via<br>In-room<br>control editor<br>page                               | Verify whether<br>directional pad<br>widget can be<br>exported to<br>Spark on DX70<br>via In-room<br>control editor<br>page                                                                                          | NA                                                             | Passed |  |
| UCJ12.0SPhII.<br>RoomOS.G.030 | Japanese row<br>name for<br>directional pad<br>widget<br>exported to<br>Spark on<br>DX70 via<br>In-room<br>control editor<br>page | Verify whether<br>directional pad<br>widget exported<br>to Spark on<br>DX70 via<br>In-room control<br>editor page<br>supports<br>Japanese row<br>name                                                                | NA                                                             | Passed |  |

| UCJ12.0SPhII.<br>RoomOS.G.031 | HDMI sharing<br>during a call<br>between Spark<br>Room Kit to<br>MX200 G2 on<br>Spark                                            | Verify whether<br>HDMI sharing<br>works<br>successfully<br>during a call<br>between Spark<br>Room Kit and<br>MX200 G2 on<br>Spark both<br>registered to<br>Spark Cloud | Spark Room Kit -> Spark<br>Cloud -> MX200 G2 on<br>Spark (HDMI sharing)            | Passed |  |
|-------------------------------|----------------------------------------------------------------------------------------------------|----------------------------------------------------------------------------------------------------|------------------------------------------------------------------------------------|--------|--|
| UCJ12.0SPhII.<br>RoomOS.G.032 | HDMI sharing<br>during a call<br>between Spark<br>Room Kit to<br>SX10 on Spark                                                   | Verify whether<br>HDMI sharing<br>works<br>successfully<br>during a call<br>between Spark<br>Room Kit and<br>SX10 on Spark<br>both registered<br>to Spark Cloud        | Spark Room Kit -> Spark<br>Cloud -> SX10 on Spark<br>(HDMI sharing)                | Passed |  |
| UCJ12.0SPhII.<br>RoomOS.G.033 | Call from<br>Spark Board<br>55 registered<br>as adhoc<br>device to<br>MX300 G2 on<br>Spark                                       | Verify whether<br>a call can be<br>from Spark<br>Board 55<br>registered as<br>adhoc device<br>and Mx300 G2<br>on Spark                                                 | Spark Board 55 -> Spark<br>Cloud -> MX300 G2 on<br>Spark                           | Passed |  |
| UCJ12.0SPhII.<br>RoomOS.G.034 | Call from<br>Spark Board<br>55 registered<br>as adhoc<br>device to<br>DX80 on<br>Spark                                           | Verify whether<br>a call can be<br>from Spark<br>Board 55<br>registered as<br>adhoc device<br>and DX80 on<br>Spark                                                     | Spark Board 55 -> Spark<br>Cloud -> DX80 on Spark                                  | Passed |  |
| UCJ12.0SPhII.<br>RoomOS.G.035 | Call from<br>Spark Board<br>55 registered<br>as adhoc<br>device to<br>Cisco Spark on<br>Windows<br>paired to<br>DX80 on<br>Spark | Verify whether<br>a call can be<br>from Spark<br>Board 55<br>registered as<br>adhoc device to<br>Cisco Spark on<br>Windows<br>paired to DX80<br>on Spark               | Spark Board 55 -> Spark<br>Cloud->Spark on<br>Windows (paired to DX80<br>on Spark) | Passed |  |

| UCJ12.0SPhII.<br>RoomOS.G.036 | Call from<br>Spark Board<br>55 registered<br>as adhoc<br>device to<br>Cisco Spark on<br>MAC paired to<br>DX80 on<br>Spark     | Verify whether<br>a call can be<br>from Spark<br>Board 55<br>registered as<br>adhoc device to<br>Cisco Spark on<br>MAC paired to<br>DX80 on Spark              | Spark Board 55 -> Spark<br>Cloud -> Spark on MAC<br>(paired to DX80 on Spark)   | Passed |  |
|-------------------------------|----------------------------------------------------------------------------------------------------|----------------------------------------------------------------------------------------------------|---------------------------------------------------------------------------------|--------|--|
| UCJ12.0SPhII.<br>RoomOS.G.037 | Call from<br>Spark Board<br>55 registered<br>as adhoc<br>device to<br>Cisco Spark on<br>iOS paired to<br>DX80 on<br>Spark     | Verify whether<br>a call can be<br>from Spark<br>Board 55<br>registered as<br>adhoc device to<br>Cisco Spark on<br>iOS paired to<br>DX80 on Spark              | Spark Board 55 -> Spark<br>Cloud -> Spark on<br>iOS(paired to DX80 on<br>Spark) | Passed |  |
| UCJ12.0SPhII.<br>RoomOS.G.038 | Call from<br>Spark Board<br>55 registered<br>as adhoc<br>device to<br>Cisco Spark on<br>Android paired<br>to DX80 on<br>Spark | Verify whether<br>a call can be<br>from Spark<br>Board 55<br>registered as<br>adhoc device to<br>Cisco Spark on<br>Android paired<br>to DX80 on<br>Spark       | Spark Board 55 -> Spark<br>Cloud->Spark on Android<br>(paired to DX80 on Spark) | Passed |  |
| UCJ12.0SPhII.<br>RoomOS.G.039 | Whiteboard<br>during a call<br>between Spark<br>Board 55 to<br>Cisco Spark on<br>Windows                                      | Verify whether<br>Whiteboard<br>works<br>successfully<br>during a call<br>between Spark<br>Board 55<br>registered as<br>adhoc to Cisco<br>Spark for<br>Windows | Spark Board 55 -> Spark<br>Cloud -> Cisco Spark on<br>Windows (Whiteboard)      | Passed |  |

| UCJ12.0SPhII.<br>RoomOS.G.040 | Whiteboard<br>during a call<br>between Spark<br>Board 55 to<br>Cisco Spark on<br>MAC             | Verify whether<br>Whiteboard<br>works<br>successfully<br>during a call<br>between Spark<br>Board 55<br>registered as<br>adhoc to Cisco<br>Spark for MAC                                                        | Spark Board 55 -> Spark<br>Cloud -> Cisco Spark on<br>MAC (Whiteboard)                                                            | Passed |           |
|-------------------------------|--------------------------------------------------------------------------------------------------|----------------------------------------------------------------------------------------------------|----------------------------------------------------------------------------------------------------|--------|-----------|
| UCJ12.0SPhII.<br>RoomOS.G.041 | Check<br>participant<br>name after<br>guest<br>participant<br>disconnects<br>from the<br>meeting | Verify whether<br>meeting name<br>changes from<br>'Spark Meeting'<br>to the<br>participant<br>name available<br>in the call after<br>the guest<br>participant<br>disconnects<br>from the Spark<br>Meeting call | Spark for Windows<br>(paired with Spark Room<br>Kit) -> Spark Room<br>(DX70)<br>Spark for Windows -><br>Add -> Spark for iOS user | Failed | CSCv69229 |

## **Cisco WebEx Meetings Server**

| Logical ID          | Title                                                                                                    | Description                                                                                                    | Call Component Flow | Status | Defects |
|---------------------|----------------------------------------------------------------------------------------------------|----------------------------------------------------------------------------------------------------|---------------------|--------|---------|
| UCJ12.0.CJWWM.G.012 | Schedule a<br>meeting in<br>Cisco WebEx<br>Cloud for<br>Mozilla<br>Firefox 64 bit<br>and mute the<br>audio     | Verify whether<br>Cisco WebEx<br>Cloud is able to<br>mute the audio<br>in meeting by<br>using Mozilla<br>Firefox 64 bit<br>browser | NA                  | Passed |         |
| UCJ12.0.CJWWM.G.014 | Schedule a<br>meeting in<br>Cisco WebEx<br>Cloud for<br>Mozilla<br>Firefox 64 bit<br>and record the<br>meeting | Verify whether<br>Cisco WebEx<br>Cloud is able<br>record the<br>meeting by<br>using Mozilla<br>Firefox 64 bit<br>browser           | NA                  | Passed |         |

| UCJ12.0.CJWWM.G.019 | Chat with<br>Cisco WebEx<br>member when<br>on meeting by<br>using Mozilla<br>Firefox 64 bit<br>browser                                 | Verify whether<br>Cisco WebEx<br>Cloud is able to<br>Chat with<br>Cisco WebEx<br>members in<br>meeting by<br>using Mozilla<br>Firefox 64 bit<br>browser<br>successful       | NA | Passed |
|---------------------|----------------------------------------------------------------------------------------------------|----------------------------------------------------------------------------------------------------|----|--------|
| UCJ12.0.CJWWM.G.026 | Remind the<br>scheduled<br>Cisco WebEx<br>cloud meeting<br>by using<br>Mozilla<br>Firefox 64 bit<br>browser                            | Verify whether<br>Cisco WebEx<br>Cloud is able to<br>send the<br>remainder<br>Cisco WebEx<br>meeting by<br>using Mozilla<br>Firefox 64 bit<br>browser                       | NA | Passed |
| UCJ12.0.CJWWM.G.027 | Invite the<br>member<br>through phone<br>number in<br>Cisco WebEx<br>cloud meeting<br>by using<br>Mozilla<br>Firefox 64 bit<br>browser | Verify whether<br>Cisco WebEx<br>Cloud is able<br>invite the<br>members by<br>phone number<br>in Cisco<br>WebEx<br>meeting by<br>using Mozilla<br>Firefox 64 bit<br>browser | NA | Passed |
| UCJ12.0.CJWWM.G.040 | WebEx<br>meeting using<br>@WebEx in<br>Cisco Jabber<br>for Windows                                                                     | Verify whether<br>Cisco Jabber<br>for Windows<br>can be able to<br>schedule the<br>WebEx<br>meeting<br>through<br>Outlook using<br>@WebEx<br>successfully                   | NA | Passed |

| UCJ12.0.CJWWM.G.041  | Two or more<br>attendees<br>receive an<br>WebEx<br>meeting invite<br>mail from<br>Outlook              | Verify whether<br>Cisco Jabber<br>for Desktop<br>clients(Mac &<br>Windows) can<br>be able to<br>receive the<br>WebEx<br>meeting invite<br>through<br>Outlook<br>successfully                   | NA | Passed |  |
|----------------------|----------------------------------------------------------------------------------------------------|----------------------------------------------------------------------------------------------------|----|--------|--|
| UCJ12.0.CJWWM.G.048  | SSO<br>authentication<br>in Scheduled<br>WebEx<br>meeting of<br>Cisco Jabber<br>for Desktop<br>clients | Verify whether<br>the SSO<br>authentication<br>is displayed<br>when Cisco<br>Jabber for<br>Windows2<br>joins the<br>Scheduled<br>WebEx<br>meeting with<br>Cisco Jabber<br>for Windows1         | NA | Passed |  |
| UCJ120SPhILCJWWMG006 | Personal<br>meeting room<br>is locked after<br>15 minutes in<br>Cisco Jabber<br>for Mobile<br>Clients  | Verify whether<br>the meeting<br>room is locked<br>automatically<br>in 15 minutes<br>after the<br>meeting starts<br>in Cisco Jabber<br>for Mobile<br>Clients(Android<br>& iOS)<br>successfully | NA | Passed |  |
| UCJ120SPhIICJWWMG008 | Unlock the<br>automatically<br>locked room<br>during the<br>meeting                                    | Verify whether<br>the meeting<br>room can be<br>unlocked<br>during the<br>meeting in<br>Cisco Jabber<br>for Mobile<br>Clients(Android<br>& iOS)<br>successfully                                | NA | Passed |  |

| UCJ120SPhilCJWWMG013 | Attendee joins<br>the WebEx<br>meeting twice<br>in Cisco<br>Jabber for<br>Mobile<br>Clients                                                  | Verify whether<br>Cisco Jabber<br>for iPhone is<br>able to send the<br>WebEx<br>meeting invite<br>twice to an<br>attendee (Cisco<br>Jabber for<br>Desktop<br>Clients<br>(Windows &<br>Mac) and also<br>check the<br>attendee able to<br>join the<br>meeting again | NA | Passed |  |
|----------------------|----------------------------------------------------------------------------------------------------|----------------------------------------------------------------------------------------------------|----|--------|--|
| UCJ120SPhIICJWWMG014 | Sending invite<br>twice to same<br>attendee and<br>check the<br>number of<br>attendee waits<br>in the lobby in<br>Cisco Jabber<br>for iPhone | Verify whether<br>Cisco Jabber<br>for iPhone<br>sends the<br>WebEx<br>meeting invite<br>twice to an<br>attendee and<br>also check the<br>number of<br>attendees waits<br>in the lobby to<br>join                                                                  | NA | Passed |  |
| UCJ120SPhIICJWWMG015 | Select all the<br>attendees from<br>the lobby to<br>join the<br>WebEx<br>meeting                                                             | Verify whether<br>Cisco Jabber<br>for iPhone<br>selects all the<br>waiting<br>attendees from<br>the lobby to<br>join the WebEx<br>meeting<br>successfully                                                                                                    | NA | Passed |  |

| UCII20SPhIICJWWMG018 | Alert in full<br>screen view of<br>personal room<br>lobby during<br>content share      | Verify whether<br>Cisco Jabber<br>for Mobile<br>Clients<br>(Android &<br>iOS) are able to<br>display the<br>alert of<br>attendees<br>waiting in<br>personal room<br>lobby during<br>content share  | NA | Passed |  |
|----------------------|----------------------------------------------------------------------------------------|----------------------------------------------------------------------------------------------------|----|--------|--|
| UCII20SPhIICIWWMG022 | Allow<br>participant<br>from lobby to<br>join the<br>meeting<br>during screen<br>share | Verify whether<br>Cisco Jabber<br>for Mobile<br>Clients<br>(Android &<br>iOS) are able to<br>allow the<br>attendees<br>waiting in<br>personal room<br>lobby during<br>screen share<br>successfully | NA | Passed |  |

## **Cisco Meeting Server**

ſ

| Logical ID         | Title                                                                                                   | Description                                                                                                    | Call Component Flow                                | Status | Defects |
|--------------------|----------------------------------------------------------------------------------------------------|----------------------------------------------------------------------------------------------------|----------------------------------------------------|--------|---------|
| UCICMS2.1SCMSG.001 | Join a CMA<br>meeting by<br>dialing the<br>spaceuri@Meeting<br>Server<br>domain.com<br>from MX300<br>G2 | Verify whether<br>Cisco<br>TelePresence<br>MX300 G2,<br>registered in<br>Cisco Unified<br>Communications<br>manager joins<br>the space<br>Successfully in<br>Cisco Meeting<br>App | MX300 G2-> SIP Trunk<br>-> Meeting Server-><br>CMA | Passed |         |

| UCICMS2.1SCMSG.004  | Add another<br>user to the<br>space after<br>MX300 G2<br>joins the<br>meeting | Verify whether<br>another user can<br>be added to the<br>space as member<br>after Cisco<br>TelePresence<br>MX300G2<br>,registered in<br>Cisco Unified<br>Communications<br>manager joins<br>the space<br>Successfully in<br>Cisco Meeting<br>App   | MX300 G2 -> SIP Trunk<br>-> Meeting Server -><br>CMA<br>shin@voice.com -> Add<br>-> CMA space | Passed |  |
|---------------------|-------------------------------------------------------------------------------|----------------------------------------------------------------------------------------------------|-----------------------------------------------------------------------------------------------|--------|--|
| UCICMS2.1S.CMSG.006 | Share screen to<br>the MX300 G2<br>from CMA<br>space                          | Verify whether<br>screen can be<br>shared from<br>Cisco Meeting<br>App to Cisco<br>TelePresence<br>MX300<br>G2,registered in<br>Cisco Unified<br>Communications<br>manager, after it<br>joins the space<br>Successfully in<br>Cisco Meeting<br>App | MX300 G2 -> SIP Trunk<br>-> Meeting Server -><br>CMA (share screen)                           | Passed |  |
| UCICMS2.1SCMSG.008  | Record a<br>meeting<br>between CMA<br>user and EX90                           | Verify whether<br>Cisco<br>TelePresence<br>System EX90,<br>registered in<br>Cisco Unified<br>Communications<br>manager joins<br>the space and<br>screen from<br>Cisco Meeting<br>App user is<br>shared<br>Successfully in<br>Cisco Meeting<br>App  | EX90 -> SIP Trunk -><br>Meeting Server -> CMA                                                 | Passed |  |

| UCICMS2.1SCMSG.072  | Hold and<br>Resume the<br>Presentation<br>sharing from<br>MX200 G2 in<br>H323 Meeting<br>using IVR<br>Number of<br>Meeting Server | Verify whether<br>Cisco<br>TelePresence<br>MX200G2<br>registered in<br>Cisco<br>TelePresence<br>Video<br>Communication<br>Server as H323<br>end point can<br>successfully<br>Hold and<br>Resume the<br>presentation<br>sharing in H323<br>meeting using<br>IVR Number of<br>Meeting Server | DX70, DX80, MX200 G2<br>(H323) (Presentation<br>sharing) (Hold /Resume)<br>-> Cisco VCS -> Zone -><br>Meeting Server | Passed |  |
|---------------------|----------------------------------------------------------------------------------------------------|----------------------------------------------------------------------------------------------------|----------------------------------------------------------------------------------------------------|--------|--|
| UCICMS2.1SCMSG.012  | Check whether<br>Mute / Unmute<br>works for the<br>participants in<br>the CMA<br>Space with<br>MX300 G2 and<br>SX80 Codec         | Verify whether<br>the Mute /<br>Unmute can be<br>done by the<br>Cisco Meeting<br>App user for the<br>other members<br>Cisco<br>TelePresence<br>MX300 G2 and<br>Cisco<br>TelePresence<br>SX80<br>Codec,registered<br>in Cisco Unified<br>Communications<br>manager                          | SX80 Codec, MX300 G2<br>(Mute/ Unmute) -> SIP<br>Trunk-> Meeting Server<br>-> CMA                                    | Passed |  |
| UCICMS2.1SCMS.G.027 | Join a CMA<br>meeting by<br>dialing the<br>spaceur@Meeting<br>Server<br>domain.com<br>from<br>skypaserl@cscocm                    | Verify whether<br>Skype user,<br>skype<br>user1@cisco.com<br>joins the space<br>successfully in<br>Cisco Meeting<br>App                                                                                                    | Skypeuser1 -> EXP-E -><br>EXP-C-> Meeting Server<br>-> EXP-C -> CMA                                                  | Passed |  |

| UCICMS2.1SCMS.G.034 | Initiate H323<br>Meeting from<br>DX80 using<br>IVR Number<br>of Meeting<br>Server | Verify whether<br>Cisco<br>TelePresence<br>DX80 registered<br>in Cisco<br>TelePresence<br>Video<br>Communication<br>Server as H323<br>end point can<br>successfully<br>initiate the<br>meeting using<br>IVR Number of<br>Meeting Server | DX80 (H323) -> Cisco<br>VCS -> Zone-> Meeting<br>Server                                    | Passed |  |
|---------------------|-----------------------------------------------------------------------------------|----------------------------------------------------------------------------------------------------|--------------------------------------------------------------------------------------------|--------|--|
| UCICMS2.1SCMSG.077  | Skype for<br>Business client<br>calling into<br>meeting server<br>hosted meeting  | Verify whether<br>Skype for<br>Business client<br>calling into<br>meeting server<br>hosted meeting<br>successfully                                                                                                    | SKFB Client -> SKFB<br>Server-> Trusted SIP<br>Trunk -> Meeting Server                     | Passed |  |
| UCICMS2.1SCMS.G202  | Join adhoc<br>audio<br>conference<br>from Cisco IP<br>Phone                       | Verify whether<br>Cisco IP Phone<br>7841 can join ad<br>hoc audio<br>conference<br>successfully<br>when the IP<br>Phone registered<br>in Cisco Unified<br>Communication<br>Manager 12.0                                                 | IP Phone-> Unified CM-><br>SIP Trunk -> CMS                                                | Passed |  |
| UCICMS2.1SCMS.G212  | Mute the<br>conference in<br>7841 while on<br>Conference<br>meeting               | Verify whether<br>the Cisco IP<br>Phone 7841 can<br>mute the<br>conference<br>meeting<br>successfully                                                                                                    | IP Phone A -> Unified<br>CM -> SIP Trunk -> CMS<br>CJW -> Unified CM-><br>SIP Trunk -> CMS | Passed |  |

ſ

| UCICMS2.1SCMS.G257  | Disconnect the<br>Active call<br>from web GUI<br>of Cisco<br>Meeting Server                               | Verify whether<br>Active call of<br>Cisco Meeting<br>App<br>disconnected<br>when the user<br>disconnect the<br>call via web GUI<br>of Cisco Meeting<br>Server<br>successfully | CMA1 -> CMS -> CMA2                                                                                    | Passed |
|---------------------|----------------------------------------------------------------------------------------------------|----------------------------------------------------------------------------------------------------|----------------------------------------------------------------------------------------------------|--------|
| UCICMS22SCMS.G.109  | Mute the video<br>conference<br>from Cisco IP<br>Phone 8845                                               | Verify whether<br>the Cisco IP<br>Phone 8845 in a<br>meeting can be<br>put to mute<br>during video<br>conference                                                              | IP Phone A -> Unified<br>CM -> SIP Trunk -> CMS<br>IP Phone B -> Unified<br>CM -> SIP Trunk -> CMS     | Passed |
| UCICMS22S.CMS.G.114 | Layout control<br>as All Equal by<br>the meeting<br>host when<br>meeting hosted<br>from WebRTC<br>clients | Verify whether<br>the call layout<br>can be set by the<br>meeting host as<br>all equal when<br>on meeting<br>conducted using<br>WebRTC in<br>firefox browsers                 | WebRTC (Firefox) -><br>Meeting Server -><br>WebRTC (Firefox)                                           | Passed |
| UCICMS22SCMSG.121   | Add the<br>participant to<br>meeting space<br>from different<br>WebRTC<br>clients                         | Verify whether<br>the different<br>participants<br>using WebRTC<br>can be added to<br>the meeting<br>space when<br>meeting has been<br>host using<br>WebRTC client            | WebRTC (Firefox) -><br>Meeting Server -><br>WebRTC (Chrome) -><br>Meeting Server -><br>WebRTC (Chrome) | Passed |
| UCICMS22SCMS.G.128  | Create space<br>with passcode<br>for the user<br>using WebRTC<br>in chrome on<br>desktop                  | Verify whether<br>the user can<br>create a space<br>with passcode<br>for security using<br>WebRTC in<br>chrome on<br>Desktop                                                  | WebRTC (Chrome) -><br>Meeting Server -><br>WebRTC (Chrome)                                             | Passed |

| UCICMS22SCMS.G.135 | Start screen<br>share from<br>WebRTC client<br>when on<br>meeting using<br>chrome<br>browser                                                                               | Verify whether<br>the screen share<br>is successful in<br>WebRTC client<br>when users are in<br>meeting via<br>chrome browser                                                                                                    | WebRTC (Chrome) -><br>Meeting Server -><br>WebRTC (Chrome)                            | Passed |  |
|--------------------|----------------------------------------------------------------------------------------------------|----------------------------------------------------------------------------------------------------|---------------------------------------------------------------------------------------|--------|--|
| UCICMS22SCMS.G.167 | WebRTC<br>detailed log<br>tracing from<br>the Cisco<br>Meeting Server<br>after enabling<br>SIP traffic<br>tracing for ten<br>minutes                                       | Verify whether<br>the WebRTC<br>detailed logs can<br>be traced<br>accordingly from<br>Cisco Meeting<br>Server after<br>enabling SIP<br>traffic tracing for<br>ten minutes                                                                                                    | WebRTC (Chrome) -><br>Meeting Server -><br>WebRTC (Firefox)                           | Passed |  |
| UCICMS22SCMSG027   | Hold and<br>Resume the<br>Meeting<br>initiated by<br>DX70 and<br>DX80 via<br>Meeting server<br>after enabling<br>the Load<br>Balancing both<br>registered in<br>Unified CM | Verify whether<br>Hold and<br>Resume the<br>Meeting initiated<br>by Cisco<br>TelePresence<br>DX70 and Cisco<br>TelePresence<br>DX80 via<br>Meeting server<br>after enabling the<br>Load Balancing<br>both registered in<br>Cisco Unified<br>Communications<br>Manager Works<br>Successfully | DX70 and DX80 (Hold<br>and Resume) -> Unified<br>CM -> SIP Trunk -><br>Meeting Server | Passed |  |

| UCICMS22SCMSG028    | Initiate<br>Meeting via<br>Meeting server<br>in SX10 Quick<br>Set and transfer<br>toSX20 Quick<br>Set after<br>enabling the<br>Load<br>Balancing<br>registered in<br>Unified CM | Verify whether<br>Meeting initiated<br>via Meeting<br>Server in Cisco<br>TelePresence<br>SX10 Quick Set<br>and transfer to<br>Cisco<br>TelePresence<br>SX20 Quick Set<br>after enabling the<br>Load Balancing<br>both registered in<br>Cisco Unified<br>Communications<br>Manager Works<br>Successfully | SX10 Quick Set A , SX10<br>Quick Set B ->Unified<br>CM -> SIP Trunk -><br>Meeting Server<br>SX10 Quick Set B<br>(Transfer) -> Unified CM<br>-> SIP Trunk -> Meeting<br>Server -> SX20 Quick Set | Passed |  |
|---------------------|----------------------------------------------------------------------------------------------------|----------------------------------------------------------------------------------------------------|----------------------------------------------------------------------------------------------------|--------|--|
| UCICMS22S.CMS.G.038 | Set Maximum<br>Quality levels<br>while initiating<br>Meeting via<br>Meeting Server<br>in MX200 G2                                                                               | Verify whether<br>Meeting initiated<br>with maximum<br>quality level in<br>Cisco<br>TelePresence<br>MX200 G2<br>registered in<br>Cisco Unified<br>Communications<br>Manager Works<br>Successfully                                                                                                    | MX200 G2 -> Unified<br>CM -> SIP Trunk -><br>Meeting Server                                                                                                    | Passed |  |
| UCICMS22SCMSG042    | Check the<br>DTMF keypad<br>support in<br>SX10 Quick<br>Set when<br>initiating a<br>meeting via<br>Meeting Server                                                               | Verify whether<br>Dial Tone Multi<br>Frequency<br>support is<br>available in<br>Cisco<br>TelePresence<br>SX10 Quick Set<br>registered in<br>Cisco Unified<br>Communications<br>Manager when<br>initiating a<br>meeting via<br>Meeting Server<br>works<br>Successfully                                   | SX10 Quick Set -><br>Unified CM -> SIP Trunk<br>-> Meeting Server                                                                                                    | Passed |  |

| LICIOMS22SCMSG007  | Schedule a                                                                                                    | Verify whether                                                                                                    | SX10 Quick Set SX80                                                                                       | Dassed |  |
|--------------------|----------------------------------------------------------------------------------------------------|----------------------------------------------------------------------------------------------------|----------------------------------------------------------------------------------------------------|--------|--|
|                    | Meeting from<br>SX10 Quick<br>Set through<br>Cisco TMS via<br>Meeting Server<br>registered in<br>Unified CM               | Verify whether<br>Cisco<br>TelePresence<br>SX10 Quick Set<br>schedule a<br>Meeting through<br>Cisco<br>TelePresence<br>Management<br>Suite via<br>Meeting Server<br>registered in<br>Cisco Unified<br>Communications<br>Manager works<br>Successfully             | Codec , DX70 -> Unified<br>CM -> SIP Trunk -><br>Cisco TMS -> Meeting<br>Server (scheduled<br>conference) | rasseu |  |
| UCICMS22SCMS.G.058 | Check the<br>common icons<br>and labels in<br>Meeting Server<br>web UI when<br>SX10 Quick<br>Set initiates the<br>meeting | Verify whether<br>common icons<br>and labels are<br>displayed in<br>Meeting Server<br>WebUI during<br>Meet Me<br>conference<br>among Cisco<br>TelePresence<br>SX10 Quick Set<br>via Meeting<br>Server registered<br>in Cisco Unified<br>Communications<br>Manager | SX10 Quick Set, SX80<br>Codec -> Unified CM -><br>SIP Trunk -> Meeting<br>Server                          | Passed |  |
| UCICMS22SCMS.G223  | Long duration<br>of H323<br>Meeting in<br>SX10 Quick<br>Set using<br>Meeting Server                                       | Verify whether<br>Long Duration of<br>H323 Meeting is<br>working in Cisco<br>TelePresence<br>SX10 Quick Set<br>registered in<br>Cisco<br>TelePresence<br>Video<br>Communication<br>Server as H323<br>endpoint is<br>successful                                    | SX10 Quick Set (H323)<br>-> Cisco VCS -> Zone -><br>Meeting Server                                        | Passed |  |
ſ

| UCICMS22SCMSG224   | Hold/Resume<br>and<br>Presentation<br>sharing in<br>MX300 G2<br>using Meeting<br>Server                       | Verify whether<br>Hold/Resume<br>and Presentation<br>sharing is<br>working in Cisco<br>TelePresence<br>MX200 G2<br>registered in<br>Cisco<br>TelePresence<br>Video<br>Communication<br>Server as H323<br>endpoint is<br>successful                                         | MX300 G2 (Hold and<br>Resume) (Presentation<br>Sharing) (H323)-> Cisco<br>VCS -> Zone -> Meeting<br>Server | Passed     |  |
|--------------------|----------------------------------------------------------------------------------------------------|----------------------------------------------------------------------------------------------------|----------------------------------------------------------------------------------------------------|------------|--|
| UCICMS22SCMS.G227  | Set a Passcode<br>for H323<br>Meeting<br>initiated by<br>SX80 Codec<br>using Space ID<br>of Meeting<br>Server | Verify whether<br>Passcode can be<br>set in Meeting<br>Server for H323<br>Meeting initiated<br>by Cisco<br>TelePresence<br>SX80 Codec<br>registered in<br>Cisco<br>TelePresence<br>Video<br>Communication<br>Server as H323<br>endpoint                                    | SX80 Codec (H323) -><br>Cisco VCS -> Zone -><br>Meeting Server                                             | Passed     |  |
| UCICMS2.1SCMSG.091 | Check Meeting<br>Server web UI<br>when H323<br>end point with<br>Japanese id<br>initiate<br>conference        | Verify whether<br>Meeting Server<br>Web UI displays<br>exact remote<br>address of Cisco<br>TelePresence<br>DX80 registered<br>in Cisco<br>TelePresence<br>Video<br>Communication<br>Server as H323<br>end point when it<br>is initiating<br>conference with<br>Japanese id | Failed                                                                                                    | CSCvd50916 |  |

# **Cisco TelePresence Multipoint Control Unit**

| Logical ID            | Title                                                                                                    | Description                                                                                                    | <b>Call Component Flow</b>                                                                                                    | Status | Defects |
|-----------------------|----------------------------------------------------------------------------------------------------|----------------------------------------------------------------------------------------------------|----------------------------------------------------------------------------------------------------|--------|---------|
| UCJ12.0SPhI.MCU.G.001 | Adhoc<br>Conference<br>from SX10<br>Quick Set to<br>SX80 Codec<br>using Cisco<br>MCU 5320 all<br>registered in<br>Unified CM                          | Verify whether<br>Adhoc<br>Conference<br>from Cisco<br>TelePresence<br>SX10 Quick Set<br>to Cisco<br>TelePresence<br>SX80 Codec<br>using Cisco<br>TelePresence<br>MCU 5320 all<br>registered in<br>Cisco Unified<br>Communications<br>Manager works<br>successfully                          | SX10 Quick Set A -><br>Unified CM -> SX10<br>Quick Set B<br>SX10 Quick Set B -> Add<br>-> MRGL-> Unified CM<br>-> SIP Trunk -> MCU<br>5320 -> SX80 Codec                      | Passed |         |
| UCJ12.0SPhLMCU.G.002  | Hold and<br>Resume in<br>Adhoc<br>Conference<br>from SX10<br>Quick Set to<br>SX80 Codec<br>using Cisco<br>MCU 5320 all<br>registered in<br>Unified CM | Verify whether<br>Hold and<br>Resume in<br>Adhoc<br>Conference<br>from Cisco<br>TelePresence<br>SX10 Quick Set<br>to Cisco<br>TelePresence<br>SX80 Codec<br>using Cisco<br>TelePresence<br>MCU 5310 all<br>registered in<br>Cisco Unified<br>Communications<br>Manager works<br>successfully | SX10 Quick Set A -><br>Unified CM -> SX10<br>Quick Set B<br>SX10 Quick Set B -> Add<br>-> MRGL-> Unified CM<br>-> SIP Trunk -> MCU<br>5320 -> SX80 Codec<br>(Hold and Resume) | Passed |         |

ſ

| UCJ12.0SPhI.MCU.G.003 | Meet Me<br>Conference<br>with host pin<br>number in<br>SX10 Quick Set<br>and SX80<br>Codec using<br>Cisco MCU<br>5320 all<br>registered in<br>Unified CM | Verify whether<br>Meet Me<br>Conference with<br>host pin number<br>in Cisco<br>TelePresence<br>SX10 Quick Set<br>and Cisco<br>TelePresence<br>SX80 Codec<br>using Cisco<br>TelePresence<br>MCU 5320 all<br>registered in<br>Cisco Unified<br>Communications<br>Manager works<br>successfully | SX10 Quick Set A , SX10<br>Quick Set B , SX80 Codec<br>->Unified CM ->SIP<br>Trunk ->MCU 5320   | Passed |  |
|-----------------------|----------------------------------------------------------------------------------------------------|----------------------------------------------------------------------------------------------------|-------------------------------------------------------------------------------------------------|--------|--|
| UCJ12.0SPhLMCU.G.004  | Meet Me<br>Conference<br>with host pin<br>number in<br>SX10 Quick Set<br>and SX80<br>Codec using<br>Cisco MCU<br>4510 all<br>registered in<br>Unified CM | Verify whether<br>Meet Me<br>Conference with<br>host pin number<br>in Cisco<br>TelePresence<br>SX10 Quick Set<br>and Cisco<br>TelePresence<br>SX80 Codec<br>using Cisco<br>TelePresence<br>MCU 4510 all<br>registered in<br>Cisco Unified<br>Communications<br>Manager works<br>successfully | SX10 Quick Set A , SX10<br>Quick Set B , SX80 Codec<br>-> Unified CM ->SIP<br>Trunk -> MCU 4510 | Passed |  |

| UCJ12.0SPhIMCU.G.005 | Meet Me<br>Conference in<br>SX10 Quick Set<br>and SX80<br>Codec using<br>Cisco MCU<br>4510 all<br>registered in<br>Cisco VCS                                                 | Verify whether<br>Meet Me<br>Conference in<br>Cisco<br>TelePresence<br>SX10 Quick Set<br>and Cisco<br>TelePresence<br>SX80 Codec<br>using Cisco<br>TelePresence<br>MCU 4510 all<br>registered in<br>Cisco<br>TelePresence<br>Video<br>Communication<br>Server works<br>successfully                     | SX10 Quick Set A , SX10<br>Quick Set B , SX80 Codec<br>-> Cisco VCS -> Zone -><br>MCU 4510                        | Passed |  |
|----------------------|----------------------------------------------------------------------------------------------------|----------------------------------------------------------------------------------------------------|----------------------------------------------------------------------------------------------------|--------|--|
| UCJ12.0SPhILMCUG.008 | Joining<br>Meeting<br>Conference<br>among DX80 ,<br>DX70 and<br>MX300 G2<br>managed by<br>MCU 5320,<br>endpoints<br>registered in<br>Unified CM via<br>Collaboration<br>Edge | Verify whether<br>Cisco<br>TelePresence<br>DX80, Cisco<br>TelePresence<br>DX70 and Cisco<br>TelePresence<br>MX300 G2<br>registered in<br>Cisco Unified<br>Communications<br>Manager via<br>Collaboration<br>Edge can join a<br>Meeting<br>Conference<br>managed by<br>Cisco<br>TelePresence<br>MCU 5320 | DX80 , DX70 & MX300<br>G2 -> Exp E -> Exp C -><br>Unified CM -> SIP Trunk<br>-> MCU 5320 -> Meeting<br>Conference | Passed |  |

| UCJ12.0SPhILMCUG.009  | Joining<br>Meeting<br>Conference<br>among DX80,<br>DX70 and<br>MX200 G2<br>managed by<br>MCU 5320,<br>endpoints<br>registered in<br>Unified CM via<br>Collaboration<br>Edge        | Verify whether<br>Cisco<br>TelePresence<br>DX80, Cisco<br>TelePresence<br>DX70 and Cisco<br>TelePresence<br>MX200 G2<br>registered in<br>Cisco Unified<br>Communications<br>Manager via<br>Collaboration<br>Edge can join a<br>Meeting<br>Conference<br>managed by<br>Cisco<br>TelePresence<br>MCU 5320       | DX80 , DX70 & MX200<br>G2 -> Exp E -> Exp C -><br>Unified CM -> SIP Trunk<br>-> MCU 5320-> Meeting<br>Conference        | Passed |  |
|-----------------------|----------------------------------------------------------------------------------------------------|----------------------------------------------------------------------------------------------------|----------------------------------------------------------------------------------------------------|--------|--|
| UCJ12.0SPhILMCU.G.010 | Joining<br>Meeting<br>Conference<br>among DX80 ,<br>DX70 and<br>SX10 Quick Set<br>managed by<br>MCU 5320,<br>endpoints<br>registered in<br>Unified CM via<br>Collaboration<br>Edge | Verify whether<br>Cisco<br>TelePresence<br>DX80, Cisco<br>TelePresence<br>DX70 and Cisco<br>TelePresence<br>SX10 Quick Set<br>registered in<br>Cisco Unified<br>Communications<br>Manager via<br>Collaboration<br>Edge can join a<br>Meeting<br>Conference<br>managed by<br>Cisco<br>TelePresence<br>MCU 5320 | DX80 , DX70 & SX10<br>Quick Set -> Exp E -> Exp<br>C -> Unified CM -> SIP<br>Trunk -> MCU 5320 -><br>Meeting Conference | Passed |  |

| UCJ12.0SPhILMCUG.011  | Joining<br>Meeting<br>Conference<br>among DX80,<br>DX70 and<br>SX20 Quick Set<br>managed by<br>MCU 5320,<br>endpoints<br>registered in<br>Unified CM via<br>Collaboration<br>Edge | Verify whether<br>Cisco<br>TelePresence<br>DX80, Cisco<br>TelePresence<br>DX70 and Cisco<br>TelePresence<br>SX20 Quick Set<br>registered in<br>Cisco Unified<br>Communications<br>Manager via<br>Collaboration<br>Edge can join a<br>Meeting<br>Conference<br>managed by<br>Cisco<br>TelePresence<br>MCU 5320 | DX80 , DX70 & SX20<br>Quick Set -> Exp E -> Exp<br>C -> Unified CM -> SIP<br>Trunk -> MCU 5320 -><br>Meeting Conference | Passed |  |
|-----------------------|----------------------------------------------------------------------------------------------------|----------------------------------------------------------------------------------------------------|----------------------------------------------------------------------------------------------------|--------|--|
| UCJ12.0SPhILMCU.G.012 | Joining<br>Meeting<br>Conference<br>among DX80,<br>DX70 and<br>SX80 Codec<br>managed by<br>MCU 5320,<br>endpoints<br>registered in<br>Unified CM via<br>Collaboration<br>Edge     | Verify whether<br>Cisco<br>TelePresence<br>DX80, Cisco<br>TelePresence<br>DX70 and Cisco<br>TelePresence<br>SX80 Codec<br>registered in<br>Cisco Unified<br>Communications<br>Manager via<br>Collaboration<br>Edge can join a<br>Meeting<br>Conference<br>managed by<br>Cisco<br>TelePresence<br>MCU 5320     | DX80 , DX70 & SX80<br>Codec -> Exp E -> Exp C<br>-> Unified CM -> SIP<br>Trunk -> MCU 5320-><br>Meeting Conference      | Passed |  |

# **Cisco TelePresence Management Suite**

|  | Logical ID | Title | Description | <b>Call Component Flow</b> | Status | Defects |
|--|------------|-------|-------------|----------------------------|--------|---------|
|--|------------|-------|-------------|----------------------------|--------|---------|

| UCJ12.0SPHI.TMS.G.001 | Adhoc booking<br>between Cisco<br>TelePresence<br>DX70, Cisco<br>TelePresence<br>DX80, MX200<br>G2 registered<br>to Cisco VCS<br>Using Meeting<br>Server                                      | Verify that user is<br>able to Schedule<br>an adhoc<br>conference<br>between Cisco<br>TelePresence<br>DX70, Cisco<br>TelePresence<br>DX80, Cisco<br>TelePresence<br>MX200 G2<br>registered with<br>Cisco<br>TelePresence<br>Video<br>Communication<br>Server using<br>Meeting Server.                                           | Cisco TMS -> Cisco<br>VCS -> Meeting Server<br>-> DX70, DX80,<br>MX200 G2 | Passed |  |
|-----------------------|----------------------------------------------------------------------------------------------------|----------------------------------------------------------------------------------------------------|---------------------------------------------------------------------------|--------|--|
| UCJ12.0SPHI.TMS.G.002 | Adhoc booking<br>between Cisco<br>TelePresence<br>DX70, Cisco<br>TelePresence<br>DX80, MX200<br>G2 having<br>Japanese<br>system name<br>registered to<br>Cisco VCS<br>Using Meeting<br>Server | Verify that user is<br>able to Schedule<br>an adhoc<br>conference<br>between Cisco<br>TelePresence<br>DX70, Cisco<br>TelePresence<br>DX80, Cisco<br>TelePresence<br>MX200 G2 all<br>having Japanese<br>system name and<br>registered with<br>Cisco<br>TelePresence<br>Video<br>Communication<br>Server using<br>Meeting Server. | Cisco TMS -> Cisco<br>VCS -> Meeting Server<br>-> DX70, DX80,<br>MX200 G2 | Passed |  |
| UCJ12.0SPHI.TMS.G.003 | Add Cisco<br>Meeting Server<br>1K as managed<br>bridge in<br>Meeting Server                                                                                                    | Verify whether<br>Meeting Server 1K<br>can be added as a<br>managed bridge in<br>Cisco<br>TelePresence<br>Management Suite                                                                                                    | NA                                                                        | Passed |  |

| UCJ12.0SPHI.TMS.G.004 | Add Japanese<br>name for<br>Meeting Server<br>1K in Cisco<br>TMS       | Verify whether<br>Meeting Server 1K<br>can be given<br>Japanese name in<br>Cisco<br>TelePresence<br>Management Suite                                                  | NA | Passed |
|-----------------------|------------------------------------------------------------------------|----------------------------------------------------------------------------------------------------|----|--------|
| UCJ12.0SPHI.TMS.G.005 | Add Cisco<br>TMS endpoints<br>phonebook for<br>IX5000 in<br>Cisco TMS  | Verify whether<br>Cisco TMS<br>endpoints<br>phonebook can be<br>created and added<br>for Cisco<br>TelePresence<br>IX5000 in Cisco<br>TelePresence<br>Management Suite | NA | Passed |
| UCJ12.0SPHI.TMS.G.006 | Add Cisco<br>TMSPE<br>phonebook for<br>IX5000 in<br>Cisco TMS          | Verify whether<br>Cisco TMSPE<br>phonebook can be<br>created and added<br>for Cisco<br>TelePresence<br>IX5000 in Cisco<br>TelePresence<br>Management Suite            | NA | Passed |
| UCJ12.0SPHI.TMS.G.007 | Upgrade SX80<br>Codec from<br>CE8.3 to<br>CE9.0 using<br>Cisco TMS     | Verify whether<br>Cisco<br>TelePresence<br>SX80 Codec can<br>be upgraded from<br>CE8.3 to CE9.0<br>using Cisco<br>TelePresence<br>Management Suite                    | NA | Passed |
| UCJ12.0SPHI.TMS.G.008 | Upgrade SX20<br>Quick Set from<br>CE8.3 to<br>CE9.0 using<br>Cisco TMS | Verify whether<br>Cisco<br>TelePresence<br>SX20 Quick Set<br>can be upgraded<br>from CE8.3 to<br>CE9.0 using Cisco<br>TelePresence<br>Management Suite                | NA | Passed |

| UCJ12.0SPHI.TMS.G.009 | Add<br>configuration<br>template with<br>Japanese name<br>and set on<br>Cisco VCS<br>Control using<br>Cisco TMS | Verify whether<br>configuration<br>template can be<br>created with<br>Japanese name and<br>set on Cisco<br>TelePresence<br>Video<br>Communication<br>ServerControl<br>using Cisco<br>TelePresence<br>Management Suite | NA | Passed |  |
|-----------------------|----------------------------------------------------------------------------------------------------|----------------------------------------------------------------------------------------------------|----|--------|--|
| UCJ12.0SPHI.TMS.G.010 | Add<br>configuration<br>template with<br>Japanese name<br>and set on<br>SX80 Codec<br>using Cisco<br>TMS        | Verify whether<br>configuration<br>template can be<br>created with<br>Japanese name and<br>set on Cisco<br>TelePresence<br>SX80 Codec using<br>Cisco<br>TelePresence<br>Management Suite                              | NA | Passed |  |
| UCJ12.0SPHI.TMS.G.011 | Add<br>configuration<br>template with<br>Japanese name<br>and set on<br>DX80 using<br>Cisco TMS                 | Verify whether<br>configuration<br>template can be<br>created with<br>Japanese name and<br>set on Cisco<br>TelePresence<br>DX80 using Cisco<br>TelePresence<br>Management Suite                                       | NA | Passed |  |

| UCJ12.0SPHI.TMS.G.012 | Schedule video<br>conference<br>using<br>Conference<br>templates<br>between Cisco<br>TelePresence<br>DX70, Cisco<br>TelePresence<br>DX80, MX200<br>G2 registered<br>to Cisco VCS<br>Using Meeting<br>Server                              | Verify that user is<br>able to Schedule<br>the conference<br>using conference<br>templates between<br>Cisco<br>TelePresence<br>DX70, Cisco<br>TelePresence<br>DX80, Cisco<br>TelePresence<br>MX200 G2<br>registered with<br>Cisco<br>TelePresence<br>Video<br>Communication<br>Server using<br>Meeting Server.                      | Cisco TMS -> Cisco<br>VCS -> Zone -><br>Meeting Server -><br>DX70, DX80, MX200<br>G2                      | Passed |  |
|-----------------------|----------------------------------------------------------------------------------------------------|----------------------------------------------------------------------------------------------------|----------------------------------------------------------------------------------------------------|--------|--|
| UCJ12.0SPHI.TMS.G.013 | One button to<br>push<br>Scheduled<br>video<br>conference<br>using<br>Conference<br>Templates<br>between Cisco<br>TelePresence<br>DX70, Cisco<br>TelePresence<br>DX80, MX200<br>G2 registered<br>to Cisco VCS<br>Using Meeting<br>Server | Verify that user is<br>able to Schedule<br>an one button to<br>push conference<br>using Conference<br>Templates between<br>Cisco<br>TelePresence<br>DX70, Cisco<br>TelePresence<br>DX80, Cisco<br>TelePresence<br>MX200 G2<br>registered with<br>Cisco<br>TelePresence<br>Video<br>Communication<br>Server using<br>Meeting Server. | Cisco TMS -> Cisco<br>VCS -> Zone -><br>Meeting Server -><br>DX70, DX80, MX200<br>G2 (One button to push) | Passed |  |

| UCJ12.0SPHI.TMS.G.014 | Set Bandwidth<br>as 512 kbps for<br>One button to<br>push<br>Scheduled<br>video<br>conference<br>using<br>Conference<br>Templates<br>between Cisco<br>TelePresence<br>DX70, Cisco<br>TelePresence<br>DX70, Cisco<br>TelePresence<br>DX80, MX200<br>G2 registered<br>to Cisco VCS<br>Using Meeting<br>Server | Verify that user is<br>able to Schedule<br>an one button to<br>push conference<br>and set bandwidth<br>as 512 kbps using<br>Conference<br>Templates between<br>Cisco<br>TelePresence<br>DX70, Cisco<br>TelePresence<br>DX80, Cisco<br>TelePresence<br>MX200 G2<br>registered with<br>Cisco<br>TelePresence<br>Video<br>Communication<br>Server using<br>Meeting Server | Cisco TMS -> Cisco<br>VCS -> Zone -><br>Meeting Server -><br>DX70, DX80, MX200<br>G2 (One button to push) | Passed |  |
|-----------------------|----------------------------------------------------------------------------------------------------|----------------------------------------------------------------------------------------------------|----------------------------------------------------------------------------------------------------|--------|--|
| UCJ12.0SPHI.TMS.G.015 | Schedule video<br>conference<br>using<br>Participant<br>templates<br>between Cisco<br>TelePresence<br>DX70, Cisco<br>TelePresence<br>DX80, MX200<br>G2 registered<br>to Cisco VCS<br>Using Meeting<br>Server                                                                                                | Verify that user is<br>able to Schedule<br>the conference<br>using participant<br>templates between<br>Cisco<br>TelePresence<br>DX70, Cisco<br>TelePresence<br>DX80, Cisco<br>TelePresence<br>MX200 G2<br>registered with<br>Cisco<br>TelePresence<br>Video<br>Communication<br>Server using<br>Meeting Server.                                                        | Cisco TMS -> Cisco<br>VCS -> Zone -><br>Meeting Server -><br>DX70, DX80, MX200<br>G2                      | Passed |  |

| UCJ12.0SPhII.TMS.G.011 | Scheduled<br>video<br>conference<br>using<br>conference<br>templates<br>between Cisco<br>TelePresence<br>DX70, Cisco<br>TelePresence<br>DX80, Cisco<br>Spark Room<br>Kit registered<br>to Unified CM<br>Using CMS         | Verify that user is<br>able to Schedule<br>the conference<br>using Conference<br>Template between<br>Cisco<br>TelePresence<br>DX70, Cisco<br>TelePresence<br>DX80, Cisco<br>Spark Room Kit<br>registered with<br>Cisco Unified<br>Communications<br>Manager using<br>Cisco Meeting<br>Server | Cisco TMS -> Unified<br>CM -> SIP Trunk-><br>CMS -> DX70, DX80,<br>Cisco Spark Room Kit         | Passed |  |
|------------------------|----------------------------------------------------------------------------------------------------|----------------------------------------------------------------------------------------------------|-------------------------------------------------------------------------------------------------|--------|--|
| UCJ12.0SPhII.TMS.G.012 | Scheduled<br>video<br>conference<br>using<br>conference<br>templates<br>between Cisco<br>TelePresence<br>DX70, Cisco<br>TelePresence<br>DX80, Cisco<br>Spark Room<br>Kit registered<br>to Unified CM<br>Using MCU<br>5320 | Verify that user is<br>able to Schedule<br>the conference<br>using Conference<br>Template between<br>Cisco<br>TelePresence<br>DX70, Cisco<br>TelePresence<br>DX80, Cisco<br>Spark Room Kit<br>registered with<br>Cisco Unified<br>Communications<br>Manager using<br>Cisco MCU 5320          | Cisco TMS -> Unified<br>CM -> SIP Trunk-><br>MCU 5320 -> DX70,<br>DX80, Cisco Spark<br>Room Kit | Passed |  |

ſ

| UCJ12.0SPhII.TMS.G.014 | One button to<br>push<br>Scheduled<br>video<br>conference<br>using<br>Conference<br>Templates<br>between Cisco<br>TelePresence<br>DX70, Cisco<br>TelePresence<br>DX80, Cisco<br>Spark Room<br>Kit registered<br>to Unified CM<br>Using CMS | Verify that user is<br>able to Schedule<br>an one button to<br>push conference<br>using Conference<br>Templates between<br>Cisco<br>TelePresence<br>DX70, Cisco<br>TelePresence<br>DX80, Cisco<br>Spark Room Kit<br>registered with<br>Cisco Unified<br>Communications<br>Manager using<br>Cisco Meeting<br>Server | Cisco TMS -> Unified<br>CM -> SIP Trunk -><br>CMS -> DX70, DX80,<br>Cisco Spark Room Kit<br>(One button to push) | Passed |  |
|------------------------|----------------------------------------------------------------------------------------------------|----------------------------------------------------------------------------------------------------|----------------------------------------------------------------------------------------------------|--------|--|
| UCJ12.0SPhII.TMS.G.029 | Conference<br>start<br>notification in<br>Cisco Spark<br>Room Kit for a<br>scheduled<br>conference<br>managed by<br>CMS                                                                                                    | Verify that<br>conference start<br>notification is seen<br>for a scheduled<br>conference<br>between Cisco<br>TelePresence<br>DX70, Cisco<br>TelePresence<br>DX80, Cisco<br>Spark Room Kit<br>registered with<br>Cisco<br>TelePresence<br>Video<br>Communication<br>Server using Cisco<br>Meeting Server            | Cisco TMS -> Cisco<br>VCS -> CMS -> DX70,<br>DX80, Cisco Spark<br>Room Kit                                       | Passed |  |

|                        | 1               | 1                    |                                          | 1      |  |
|------------------------|-----------------|----------------------|------------------------------------------|--------|--|
| UCJ12.0SPhII.TMS.G.030 | Conference end  | Verify that          | Cisco TMS -> Cisco                       | Passed |  |
|                        | notification in | conference end       | $VCS \rightarrow CMS \rightarrow DX70$ , |        |  |
|                        | Cisco Spark     | notification is seen | DX80, Cisco Spark                        |        |  |
|                        | Room Kit for a  | for a scheduled      | Room Kit                                 |        |  |
|                        | scheduled       | conference           |                                          |        |  |
|                        | conference      | between Cisco        |                                          |        |  |
|                        | managed by      | TelePresence         |                                          |        |  |
|                        | CMS             | DX70, Cisco          |                                          |        |  |
|                        |                 | TelePresence         |                                          |        |  |
|                        |                 | DX80, Cisco          |                                          |        |  |
|                        |                 | Spark Room Kit       |                                          |        |  |
|                        |                 | registered with      |                                          |        |  |
|                        |                 | Cisco                |                                          |        |  |
|                        |                 | TelePresence         |                                          |        |  |
|                        |                 | Video                |                                          |        |  |
|                        |                 | Communication        |                                          |        |  |
|                        |                 | Server using Cisco   |                                          |        |  |
|                        |                 | Meeting Server       |                                          |        |  |
|                        | 1               | 1                    |                                          |        |  |

### **Cisco TelePresence Conductor**

| Logical ID           | Title                                                                                                    | Description                                                                                                    | Call Component Flow                                                                                                    | Status | Defects |
|----------------------|----------------------------------------------------------------------------------------------------|----------------------------------------------------------------------------------------------------|----------------------------------------------------------------------------------------------------|--------|---------|
| UCJ12.0SPhI.TC.G.001 | Auto Dialed<br>Participant<br>SX10 Quick<br>Set joining the<br>Meeting<br>Conference<br>managed by<br>TelePresence<br>Server on VM<br>when the<br>primary<br>conductor goes<br>down | Verify whether<br>Cisco TelePresence<br>SX10 Quick Set<br>registered in Cisco<br>Unified<br>Communications<br>Manager joins as an<br>Auto Dialed<br>participant to the<br>Meeting<br>Conference<br>managed by Cisco<br>TelePresence<br>Server on VM via<br>peer TelePresence<br>Conductor when<br>the primary<br>TelePresence<br>Conductor goes<br>down | MX200 G2 -> Unified CM<br>-> Peer TelePresence<br>Conductor -> TelePresence<br>Server on VM -> Meeting<br>Conference<br>Meeting Conference -><br>Peer TelePresence<br>Conductor -> TelePresence<br>Server on VM -> Unified<br>CM -> SX10 Quick Set | Passed |         |

| UCJ12.0SPhI.TC.G.002 | Japanese<br>Audio Prompts<br>from MX200<br>G2 when it<br>joins as a<br>Guest<br>participant and<br>waiting for the<br>host to join in<br>the Lecture<br>Conference | Verify whether<br>Japanese audio<br>prompts are heard<br>from Cisco<br>TelePresence<br>MX200 G2<br>registered in Cisco<br>Unified<br>Communications<br>Manager when it<br>joins as a Guest<br>participant and<br>waiting for the host<br>to join in the<br>Lecture Conference<br>managed by Cisco<br>TelePresence<br>Server on VM via<br>Cisco TelePresence<br>Conductor | MX200 G2 (Guest) -><br>Unified CM -><br>TelePresence Conductor -><br>TelePresence Server on<br>VM -> Lecture Conference | Passed |  |
|----------------------|----------------------------------------------------------------------------------------------------|----------------------------------------------------------------------------------------------------|----------------------------------------------------------------------------------------------------|--------|--|
| UCJ12.0SPhI.TC.G.003 | Japanese Text<br>Prompts from<br>MX200 G2<br>when it joins as<br>a Guest<br>participant and<br>waiting for the<br>host to join in<br>the Lecture<br>Conference     | Verify whether<br>Japanese text<br>prompts are viewed<br>from Cisco<br>TelePresence<br>MX200 G2<br>registered in Cisco<br>Unified<br>Communications<br>Manager when it<br>joins as a Guest<br>participant and<br>waiting for the host<br>to join in the<br>Lecture Conference<br>managed by Cisco<br>TelePresence<br>Server on VM via<br>Cisco TelePresence<br>Conductor | MX200 G2 (Guest) -><br>Unified CM -><br>TelePresence Conductor -><br>TelePresence Server on<br>VM -> Lecture Conference | Passed |  |

| UCJ12.0SPhI.TC.G.004 | Adding<br>Content Server<br>as an Auto<br>Dialed<br>Participant in<br>Full HD<br>Meeting<br>Conference<br>between<br>MX200 G2<br>and MX300<br>G2 in<br>TelePresence<br>Conductor<br>managed by<br>TelePresence<br>Server on VM  | Verify whether<br>Cisco TelePresence<br>Content Server is<br>added as an Auto<br>Dialed participant<br>to the Full HD<br>Meeting<br>Conference<br>between Cisco<br>TelePresence<br>MX200 G2 and<br>Cisco TelePresence<br>MX300 G2<br>registered in Cisco<br>Unified<br>Communications<br>Manager in Cisco<br>TelePresence<br>Conductor managed<br>by Cisco<br>TelePresence<br>Server on VM                       | MX200 G2 & MX300 G2<br>-> Unified CM -><br>TelePresence Conductor -><br>TelePresence Server on<br>VM -> Full HD Meeting<br>Conference<br>Full HD Meeting<br>Conference -><br>TelePresence Conductor -><br>Unified CM -> Content<br>Server                                                                                                    | Passed |  |
|----------------------|----------------------------------------------------------------------------------------------------|----------------------------------------------------------------------------------------------------|----------------------------------------------------------------------------------------------------|--------|--|
| UCJ12.0SPhI.TC.G.005 | Presentation<br>sharing after<br>Auto Dialed<br>Participant<br>SX10 Quick<br>Set joining the<br>Full HD<br>Meeting<br>Conference<br>managed by<br>TelePresence<br>Server on VM<br>when the<br>primary<br>conductor goes<br>down | Verify whether<br>presentation can be<br>shared from Cisco<br>TelePresence SX10<br>Quick Set<br>registered in Cisco<br>Unified<br>Communications<br>Manager after<br>joining as an Auto<br>Dialed participant<br>to the Full HD<br>Meeting<br>Conference<br>managed by Cisco<br>TelePresence<br>Server on VM via<br>peer TelePresence<br>Conductor when<br>the primary<br>TelePresence<br>Conductor goes<br>down | MX200 G2 -> Unified CM<br>-> Peer TelePresence<br>Conductor -> TelePresence<br>Server on VM -> Full HD<br>Meeting Conference<br>Full HD Meeting<br>Conference -> Peer<br>TelePresence Conductor -><br>TelePresence Server on<br>VM -> Unified CM -><br>SX10 Quick Set<br>SX10 Quick Set -> Unified<br>CM -> Peer TelePresence<br>Conductor -> TelePresence<br>Server on VM -> Full HD<br>Meeting Conference -><br>Presentation Sharing | Passed |  |

| UCJ12.0SPhILTC.G.006  | Japanese Text<br>Prompts from<br>Cisco VCS<br>registered<br>MX200 G2<br>after<br>Hold/Resume<br>the Full HD<br>Meeting<br>Conference<br>managed by<br>TelePresence<br>on VM in<br>TelePresence<br>Conductor                  | Verify whether<br>Japanese text<br>prompts are viewed<br>from Cisco<br>TelePresence<br>MX200 G2<br>registered with<br>Cisco TelePresence<br>Video<br>Communication<br>Server after<br>Hold/Resume the<br>Full HD Meeting<br>Conference<br>managed by Cisco<br>TelePresence<br>Server on VM in<br>Cisco TelePresence<br>Conductor | MX200 G2 (Hold/Resume)<br>-> Cisco VCS -><br>TelePresence Conductor -><br>TelePresence Server on<br>VM -> Full HD Meeting<br>Conference                           | Passed |  |
|-----------------------|----------------------------------------------------------------------------------------------------|----------------------------------------------------------------------------------------------------|----------------------------------------------------------------------------------------------------|--------|--|
| UCJ12.0SPhII.TC.G.007 | Joining a Full<br>HD Meeting<br>Conference<br>from MX200<br>G2 managed<br>by<br>TelePresence<br>Server on VM<br>in<br>TelePresence<br>Conductor,<br>endpoints<br>registered in<br>Unified CM<br>via<br>Collaboration<br>Edge | Verify whether<br>Cisco TelePresence<br>MX200 G2 and<br>Cisco TelePresence<br>SX10 Quick Set<br>registered in Cisco<br>Unified<br>Communications<br>Manager via<br>Collaboration Edge<br>can join a Full HD<br>Meeting<br>Conference<br>managed by Cisco<br>TelePresence<br>Server on VM in<br>Cisco TelePresence<br>Conductor   | MX200 G2 and SX10<br>Quick Set -> Exp E -> Exp<br>C -> Unified CM -><br>TelePresence Conductor-><br>TelePresence Server on<br>VM -> Full HD Meeting<br>Conference | Passed |  |

| UCJ12.0SPhII.TC.G.008 | Joining a HD<br>Meeting<br>Conference<br>from MX200<br>G2 managed<br>by<br>TelePresence<br>Server on VM<br>in<br>TelePresence<br>Conductor,<br>endpoints<br>registered in<br>Unified CM<br>via<br>Collaboration<br>Edge      | Verify whether<br>Cisco TelePresence<br>MX200 G2 and<br>Cisco TelePresence<br>SX10 Quick Set<br>registered in Cisco<br>Unified<br>Communications<br>Manager via<br>Collaboration Edge<br>can join a HD<br>Meeting<br>Conference<br>managed by Cisco<br>TelePresence<br>Server on VM in<br>Cisco TelePresence<br>Conductor   | MX200 G2 and SX10<br>Quick Set -> Exp E -> Exp<br>C -> Unified CM -><br>TelePresence Conductor-><br>TelePresence Server on<br>VM -> HD Meeting<br>Conference                                                                                                    | Passed |  |
|-----------------------|----------------------------------------------------------------------------------------------------|----------------------------------------------------------------------------------------------------|----------------------------------------------------------------------------------------------------|--------|--|
| UCJ12.0SPhII.TC.G.009 | Joining a Full<br>HD Lecture<br>Conference<br>from MX200<br>G2 managed<br>by<br>TelePresence<br>Server on VM<br>in<br>TelePresence<br>Conductor,<br>endpoints<br>registered in<br>Unified CM<br>via<br>Collaboration<br>Edge | Verify whether<br>Cisco TelePresence<br>MX200 G2 and<br>Cisco TelePresence<br>SX20 Quick Set<br>registered in Cisco<br>Unified<br>Communications<br>Manager via<br>Collaboration Edge<br>can join a Full HD<br>Lecture Conference<br>managed by Cisco<br>TelePresence<br>Server on VM in<br>Cisco TelePresence<br>Conductor | MX200 G2 (Host) -> Exp<br>E -> Exp C -> Unified CM<br>-> TelePresence Conductor<br>-> TelePresence Server on<br>VM -> Full HD Lecture<br>Conference<br>SX20 Quick Set (Guest) -><br>Exp E -> Exp C -> Unified<br>CM -> TelePresence<br>Conductor-> TelePresence<br>Server on VM -> Full HD<br>Lecture Conference | Passed |  |

| UCJ12.0SPhII.TC.G.010 | Joining a HD  | Verify whether      | MX200 G2 (Host) -> Exp    | Passed |   |
|-----------------------|---------------|---------------------|---------------------------|--------|---|
|                       | Lecture       | Cisco TelePresence  | E -> Exp C -> Unified CM  |        |   |
|                       | Conference    | MX200 G2 and        | -> TelePresence Conductor |        |   |
|                       | from MX200    | Cisco TelePresence  | -> TelePresence Server on |        |   |
|                       | G2 managed    | SX20 Quick Set      | VM -> HD Lecture          |        |   |
|                       | by            | registered in Cisco | Conference                |        |   |
|                       | TelePresence  | Unified             | SX20 Quick Set (Guest) -> |        |   |
|                       | Server on VM  | Communications      | Exp E -> Exp C -> Unified |        |   |
|                       | in            | Manager via         | CM -> TelePresence        |        |   |
|                       | TelePresence  | Collaboration Edge  | Conductor -> TelePresence |        |   |
|                       | Conductor,    | can join a HD       | Server on VM -> HD        |        |   |
|                       | endpoints     | Lecture Conference  | Lecture Conference        |        |   |
|                       | registered in | managed by Cisco    |                           |        |   |
|                       | Unified CM    | TelePresence        |                           |        |   |
|                       | via           | Server on VM in     |                           |        |   |
|                       | Collaboration | Cisco TelePresence  |                           |        |   |
|                       | Edge          | Conductor           |                           |        |   |
|                       |               |                     |                           |        | 1 |

### **Cisco TelePresence Server**

| Logical ID           | Title                                                                      | Description                                                                                                    | Call Component Flow                                                                                                    | Status | Defects |
|----------------------|----------------------------------------------------------------------------|----------------------------------------------------------------------------------------------------|----------------------------------------------------------------------------------------------------|--------|---------|
| UCJ12.0SPhI.TS.G.001 | Adhoc<br>conference<br>from MX200<br>G2 via<br>TelePresence<br>Server 7010 | Verify Adhoc<br>conference in<br>Cisco<br>TelePresence<br>MX200 G2 with<br>Cisco<br>TelePresence<br>DX70 and Cisco<br>TelePresence<br>System EX60,all<br>registered with<br>Cisco Unified<br>Communications<br>Manager via<br>Cisco<br>TelePresence<br>Server 7010<br>managed by<br>Cisco<br>TelePresence<br>Conductor<br>works<br>successfully | MX200 G2 -> Unified CM<br>-> DX70<br>MX200 G2 -> Add -><br>Unified CM -> MRGL -><br>Conductor -> TelePresence<br>Server 7010 -><br>EX60(Merge) | Passed |         |

| UCJ12.0SPhI.TS.G.002 | Adhoc<br>conference<br>from DX70<br>using<br>TelePresence<br>Server 7010 | Verify Adhoc<br>conference in<br>Cisco<br>TelePresence<br>DX70 with<br>Cisco<br>TelePresence<br>IX5000 and<br>Cisco<br>TelePresence<br>System EX60,<br>all registered<br>with Cisco<br>Unified<br>Communications<br>Manager via<br>Cisco<br>TelePresence<br>Server 7010<br>managed by<br>Cisco<br>TelePresence<br>Conductor<br>works<br>successfully | DX70 -> Unified CM -><br>IX5000<br>DX70 -> Add -> Unified<br>CM -> MRGL -><br>Conductor -> TelePresence<br>Server 7010 -><br>EX60(Merge) | Passed |  |
|----------------------|--------------------------------------------------------------------------|----------------------------------------------------------------------------------------------------|----------------------------------------------------------------------------------------------------|--------|--|

| UCJ12.0SPhI.TS.G.003 Adhoc<br>conferenc<br>DX70 wit<br>IX5000,<br>MX200 G<br>and SX20<br>Quick Set<br>TelePreset<br>Server on | in Verify Adhoc<br>conference in<br>Cisco<br>TelePresence<br>DX70 with<br>Cisco<br>TelePresence<br>IX5000, Cisco<br>M TelePresence<br>MX200 G2 and<br>Cisco<br>TelePresence<br>SX20 Quick Set,<br>all registered<br>with Cisco<br>Unified<br>Communications<br>Manager via<br>Cisco<br>TelePresence<br>Server on<br>Virtual Machine<br>managed by<br>Cisco<br>TelePresence<br>Conductor<br>works<br>successfully | DX70 -> Unified CM -><br>IX5000<br>DX70 -> Add -> Unified<br>CM -> MRGL -><br>Conductor -> TelePresence<br>Server on VM-> MX200<br>G2, SX20 Quick Set<br>(Merge) | Passed |  |
|----------------------------------------------------------------------------------------------------|----------------------------------------------------------------------------------------------------|----------------------------------------------------------------------------------------------------|--------|--|
|----------------------------------------------------------------------------------------------------|----------------------------------------------------------------------------------------------------|----------------------------------------------------------------------------------------------------|--------|--|

| UCJ12.0SPhI.TS.G.004 | Adhoc<br>conference in<br>EX60 with<br>IX5000, DX70<br>and MX300<br>G2 via<br>TelePresence<br>Server 7010 | Verify Adhoc<br>conference in<br>Cisco<br>TelePresence<br>System EX60<br>with Cisco<br>TelePresence<br>IX5000, Cisco<br>TelePresence<br>DX70 and Cisco<br>TelePresence<br>MX300 G2 , all<br>registered with<br>Cisco Unified<br>Communications<br>Manager via<br>Cisco<br>TelePresence<br>Server 7010<br>managed by<br>Cisco<br>TelePresence<br>Conductor<br>works<br>successfully | EX60 -> Unified CM -><br>IX5000<br>EX60 -> Add -> Unified<br>CM -> MRGL -><br>Conductor -> TelePresence<br>Server 7010 -><br>DX70,MX300 G2 (Merge) | Passed |  |
|----------------------|----------------------------------------------------------------------------------------------------|----------------------------------------------------------------------------------------------------|----------------------------------------------------------------------------------------------------|--------|--|

| UCJ12.0SPhI.TS.G.005 | Presentation<br>sharing from<br>IX5000 during<br>Adhoc<br>conference via<br>TelePresence<br>Server on VM | Verify<br>Presentation<br>Sharing from<br>Cisco<br>TelePresence<br>IX5000 during<br>Adhoc<br>conference with<br>Cisco<br>TelePresence<br>DX70 and Cisco<br>TelePresence<br>System EX60,<br>all registered<br>with Cisco<br>Unified<br>Communications<br>Manager via<br>Cisco<br>TelePresence<br>Server on<br>Virtual Machine<br>managed by<br>Cisco<br>TelePresence<br>Conductor | IX5000 -> Unified CM -><br>DX70<br>IX5000 -> Add -> Unified<br>CM -> MRGL -><br>Conductor -> TelePresence<br>Server on VM -> EX60 -><br>Merge (Presentation<br>Sharing) | Passed |  |
|----------------------|----------------------------------------------------------------------------------------------------|----------------------------------------------------------------------------------------------------|----------------------------------------------------------------------------------------------------|--------|--|
|                      |                                                                                                    | TelePresence<br>Conductor<br>works<br>successfully                                                                                                    |                                                                                                    |        |  |

| UCJ12.0SPhII.TS.G.001 | Check the<br>participation<br>of MX200 G2<br>added as auto<br>dialed<br>participant to<br>the meet me<br>conference via<br>TelePresence<br>Server 7010 | Verify whether<br>Cisco<br>TelePresence<br>MX200 G2 joins<br>automatically as<br>auto dialed<br>participant to the<br>meet me<br>conference<br>initiated by<br>Cisco<br>TelePresence<br>DX70 both<br>registered with<br>Cisco Unified<br>Communications<br>Manager, via<br>Cisco<br>TelePresence<br>Server 7010<br>managed by<br>Cisco | DX70 -> Unified CM -><br>SIP Trunk -> Conductor<br>-> TelePresence Server<br>7010 -> Meet me<br>conference<br>Meet me Conference -><br>TelePresence Conductor<br>-> Unified CM -> MX200<br>G2 | Passed |  |
|-----------------------|----------------------------------------------------------------------------------------------------|----------------------------------------------------------------------------------------------------|----------------------------------------------------------------------------------------------------|--------|--|
|                       |                                                                                                    | managed by<br>Cisco<br>TelePresence<br>Conductor                                                                                                    |                                                                                                    |        |  |

|  |  | participation<br>of auto dialed<br>participant<br>DX70 when<br>MX300 G2<br>which initiated<br>the meet me<br>conference<br>disconnects<br>from the<br>conference | the auto dialed<br>participant Cisco<br>TelePresence<br>DX70 continues<br>to be in Cisco<br>TelePresence<br>Conductor<br>managed Cisco<br>TelePresence<br>Server 7010<br>meet me<br>conference even<br>when Cisco<br>TelePresence<br>MX300 G2<br>which initiated<br>the conference<br>disconnects from<br>the conference,<br>as 'Keep<br>conference alive'<br>is set to 'Yes',<br>when both<br>registered to<br>Cisco Unified<br>Communications<br>Manager | -> SIP Trunk -> Conductor<br>-> TelePresence Server<br>7010 -> Meet me<br>conference<br>Meet me Conference -><br>TelePresence Conductor<br>-> Unified CM -> DX70 |  |  |
|--|--|----------------------------------------------------------------------------------------------------|----------------------------------------------------------------------------------------------------|----------------------------------------------------------------------------------------------------|--|--|
|--|--|----------------------------------------------------------------------------------------------------|----------------------------------------------------------------------------------------------------|----------------------------------------------------------------------------------------------------|--|--|

| UCJ12.0SPhII.TS.G.003 | Wireless<br>sharing from<br>windows<br>paired with<br>DX70 via<br>proximity in a<br>meet me<br>conference<br>among DX70,<br>MX200 G2<br>and SX20<br>Quick Set | Verify wireless<br>sharing from<br>Windows paired<br>to Cisco<br>TelePresence<br>DX70 via Cisco<br>Proximity in a<br>meet me<br>conference via<br>Cisco<br>TelePresence<br>Conductor<br>managed Cisco<br>TelePresence<br>Server 7010<br>among Cisco<br>TelePresence<br>DX70, Cisco<br>TelePresence<br>DX70, Cisco<br>TelePresence<br>MX200 G2 and<br>Cisco<br>TelePresence<br>SX20 Quick Set,<br>all registered to<br>Cisco Unified<br>Communications<br>Manager works<br>successfully | DX70 (Wireless sharing),<br>MX200 G2, SX20 Quick<br>Set -> Unified CM -> SIP<br>Trunk -> Conductor -><br>TelePresence Server 7010<br>-> Meet me conference | Passed |  |
|-----------------------|----------------------------------------------------------------------------------------------------|----------------------------------------------------------------------------------------------------|----------------------------------------------------------------------------------------------------|--------|--|
|-----------------------|----------------------------------------------------------------------------------------------------|----------------------------------------------------------------------------------------------------|----------------------------------------------------------------------------------------------------|--------|--|

| UCJ | 12.0SPhII.TS.G.004 | Wireless<br>sharing from<br>windows<br>paired with<br>DX70 via<br>proximity in a<br>meet me<br>conference<br>among DX70,<br>MX300 G2<br>and SX80<br>Codec, all<br>registered with<br>Cisco VCS | Verify wireless<br>sharing from<br>Windows paired<br>to Cisco<br>TelePresence<br>DX70 via Cisco<br>Proximity in a<br>meet me<br>conference via<br>Cisco<br>TelePresence<br>Conductor<br>managed Cisco<br>TelePresence<br>Server 7010<br>among Cisco<br>TelePresence<br>DX70, Cisco<br>TelePresence<br>MX300 G2 and<br>Cisco<br>TelePresence<br>SX80 Codec, all<br>registered to<br>Cisco<br>TelePresence<br>SX80 Codec, all<br>registered to<br>Cisco<br>TelePresence<br>Video<br>Communication<br>Server works<br>successfully | DX70 (Wireless sharing),<br>MX300 G2, SX80 Codec<br>-> Cisco VCS -> Zone -><br>Conductor -> TelePresence<br>Server 7010 -> Meet me<br>conference | Passed |  |
|-----|--------------------|----------------------------------------------------------------------------------------------------|----------------------------------------------------------------------------------------------------|----------------------------------------------------------------------------------------------------|--------|--|
|-----|--------------------|----------------------------------------------------------------------------------------------------|----------------------------------------------------------------------------------------------------|----------------------------------------------------------------------------------------------------|--------|--|

|  | SX80 Codec to<br>MX200 G2<br>with remotely<br>paired Touch<br>10 during<br>wireless<br>sharing from<br>DX70 paired<br>with windows<br>in a meet me<br>conference | transfer from<br>Cisco<br>TelePresence<br>SX80 Codec to<br>Cisco<br>TelePresence<br>MX200 G2 with<br>remotely paired<br>Touch 10 during<br>wireless sharing<br>from Cisco<br>TelePresence<br>DX70 paired to<br>windows via<br>Cisco Proximity<br>in a meet me<br>conference via<br>Cisco Proximity<br>in a meet me<br>conference via<br>Cisco<br>TelePresence<br>Conductor<br>managed Cisco<br>TelePresence<br>Server 7010<br>among Cisco<br>TelePresence<br>DX70, Cisco<br>TelePresence<br>DX70, Cisco<br>TelePresence<br>SX10 Quick Set<br>and Cisco<br>TelePresence<br>SX80 Codec, all<br>registered to<br>Cisco Unified<br>Communications<br>Manager works<br>successfully | SX10 Quick Set, SX80<br>Codec -> Unified CM -><br>SIP Trunk -> Conductor<br>-> TelePresence Server<br>7010 -> Meet me<br>conference<br>SX80 Codec -> Transfer<br>-> Unified CM -> MX200<br>G2<br>MX200 G2 -> Unified CM<br>-> SIP Trunk -> Conductor<br>-> TelePresence Server<br>7010 -> Meet me<br>conference |  |  |
|--|----------------------------------------------------------------------------------------------------|----------------------------------------------------------------------------------------------------|----------------------------------------------------------------------------------------------------|--|--|
|--|----------------------------------------------------------------------------------------------------|----------------------------------------------------------------------------------------------------|----------------------------------------------------------------------------------------------------|--|--|

#### **Cisco TelePresence Content Server**

| Logical ID | Title | Description | <b>Call Component Flow</b> | Status | Defects |
|------------|-------|-------------|----------------------------|--------|---------|
|            |       |             |                            |        |         |

|  |  | HD Adhoc<br>Conference<br>call between<br>Unified CM<br>registered<br>MX200 G2,<br>MX300 G2<br>and SX10<br>Quick Set via<br>TelePresence<br>Server on VM<br>managed<br>TelePresence<br>Conductor<br>using Content<br>Server | user is able to<br>record HD<br>Adhoc<br>conference call<br>between Cisco<br>TelePresence<br>MX200 G2,<br>Cisco<br>TelePresence<br>MX300 G2 &<br>Cisco<br>TelePresence<br>SX10 Quick<br>Set registered<br>with Cisco<br>Unified<br>Communications<br>Manager via<br>Cisco<br>TelePresence<br>Server on VM<br>managed Cisco<br>TelePresence<br>Conductor<br>using Cisco<br>TelePresence<br>Content Server<br>with Secure | -> MX300 G2<br>MX200 G2 -> Add -><br>Unified CM -> MRGL -><br>Conductor -> SX10 Quick<br>Set<br>SX10 Quick Set -> Unified<br>CM -> SIP Trunk -><br>Content Server |  |  |
|--|--|----------------------------------------------------------------------------------------------------|----------------------------------------------------------------------------------------------------|----------------------------------------------------------------------------------------------------|--|--|
|--|--|----------------------------------------------------------------------------------------------------|----------------------------------------------------------------------------------------------------|----------------------------------------------------------------------------------------------------|--|--|

| UCJ12.0SPhI.TCS.G.002 | Rel CJ29HICS (05<br>ording the Full<br>HD Adhoc<br>Conference<br>call between<br>Unified CM<br>registered<br>MX200 G2,<br>MX300 G2<br>and SX10<br>Quick Set via<br>TelePresence<br>Server on VM<br>managed<br>TelePresence<br>Conductor<br>using Content<br>Server | To verify that<br>user is able to<br>record Full HD<br>Adhoc<br>conference call<br>between Cisco<br>TelePresence<br>MX200 G2,<br>Cisco<br>TelePresence<br>MX300 G2 &<br>Cisco<br>TelePresence<br>SX10 Quick<br>Set registered<br>with Cisco<br>Unified<br>Communications<br>Manager via<br>Cisco<br>TelePresence<br>Server on VM<br>managed Cisco<br>TelePresence<br>Conductor<br>using Cisco<br>TelePresence<br>Content Server<br>with Secure<br>SIP TLS<br>Protocol | MX200 G2 -> Unified CM<br>-> MX300 G2<br>MX200 G2 -> Add -><br>Unified CM -> MRGL -><br>Conductor -> SX10 Quick<br>Set<br>SX10 Quick Set -> Unified<br>CM -> SIP Trunk -><br>Content Server | Passed |  |
|-----------------------|----------------------------------------------------------------------------------------------------|----------------------------------------------------------------------------------------------------|----------------------------------------------------------------------------------------------------|--------|--|
|-----------------------|----------------------------------------------------------------------------------------------------|----------------------------------------------------------------------------------------------------|----------------------------------------------------------------------------------------------------|--------|--|

|  | Adhoc<br>Conference<br>call between<br>Unified CM<br>registered<br>MX200 G2,<br>MX300 G2<br>and SX10<br>Quick Set via<br>Cisco MCU<br>5320 managed<br>TelePresence<br>Conductor<br>using Content<br>Server | user is able to<br>record Adhoc<br>conference call<br>between Cisco<br>TelePresence<br>MX200 G2,<br>Cisco<br>TelePresence<br>MX300 G2 &<br>Cisco<br>TelePresence<br>SX10 Quick<br>Set registered<br>with Cisco<br>Unified<br>Communications<br>Manager via<br>Cisco<br>TelePresence<br>MCU 5320<br>managed Cisco<br>TelePresence<br>Conductor<br>using Cisco<br>TelePresence<br>Content Server<br>with Secure<br>SIP TLS<br>Protocol | -> MX300 G2<br>MX200 G2 -> Add -><br>Unified CM -> MRGL -><br>Conductor -> SX10 Quick<br>Set<br>SX10 Quick Set -> Unified<br>CM -> SIP Trunk -><br>Content Server |  |  |
|--|----------------------------------------------------------------------------------------------------|----------------------------------------------------------------------------------------------------|----------------------------------------------------------------------------------------------------|--|--|
|--|----------------------------------------------------------------------------------------------------|----------------------------------------------------------------------------------------------------|----------------------------------------------------------------------------------------------------|--|--|

|  | Adhoc<br>conference<br>between<br>Unified CM<br>registered<br>MX300 G2,<br>MX200 G2 &<br>SX80 Codec<br>via Cisco<br>MCU 5320<br>managed<br>TelePresence<br>Conductor<br>using Content<br>Server | Io verify that<br>user is able to<br>stream live<br>Adhoc<br>conference<br>between Cisco<br>TelePresence<br>MX200 G2,<br>Cisco<br>TelePresence<br>MX300 G2 &<br>Cisco<br>TelePresence<br>SX80 Codec<br>registered with<br>Cisco Unified<br>Communications<br>Manager via<br>Cisco<br>TelePresence<br>MCU 5320<br>managed Cisco<br>TelePresence<br>Conductor<br>using Cisco<br>TelePresence<br>Content Server<br>with Secure<br>SIP TLS<br>Protocol | -> MX300 G2<br>MX200 G2 -> Add -><br>Unified CM -> MRGL -><br>Conductor -> SX80 Codec<br>SX80 Codec -> Unified<br>CM -> SIP Trunk -><br>Content Server | Passeu |  |
|--|----------------------------------------------------------------------------------------------------|----------------------------------------------------------------------------------------------------|----------------------------------------------------------------------------------------------------|--------|--|
|--|----------------------------------------------------------------------------------------------------|----------------------------------------------------------------------------------------------------|----------------------------------------------------------------------------------------------------|--------|--|

| UCJ12.0SPhI.TCS.G.005 | Streaming live<br>Full HD Adhoc<br>conference<br>between<br>Unified CM<br>registered<br>MX300 G2,<br>MX200 G2 &<br>SX80 Codec<br>via<br>TelePresence<br>Server on VM<br>managed<br>TelePresence<br>Conductor<br>using Content<br>Server | To verify that<br>user is able to<br>stream live Full<br>HD Adhoc<br>conference<br>between Cisco<br>TelePresence<br>MX200 G2,<br>Cisco<br>TelePresence<br>MX300 G2 &<br>Cisco<br>TelePresence<br>SX80 Codec<br>registered with<br>Cisco Unified<br>Communications<br>Manager via<br>Cisco<br>TelePresence<br>Server on VM<br>managed Cisco<br>TelePresence<br>Conductor<br>using Cisco<br>TelePresence<br>Content Server<br>with Secure<br>SIP TLS<br>Protocol | MX200 G2 -> Unified CM<br>-> MX300 G2<br>MX200 G2 -> Add -><br>Unified CM -> MRGL -><br>Conductor -> SX80 Codec<br>SX80 Codec -> Unified<br>CM -> SIP Trunk -><br>Content Server | Passed |  |
|-----------------------|----------------------------------------------------------------------------------------------------|----------------------------------------------------------------------------------------------------|----------------------------------------------------------------------------------------------------|--------|--|
|-----------------------|----------------------------------------------------------------------------------------------------|----------------------------------------------------------------------------------------------------|----------------------------------------------------------------------------------------------------|--------|--|

| UCJ12.0SPhII.TCS.G.001 | Recording the<br>Full HD<br>Lecture<br>Conference<br>between<br>MX300 G2<br>and MX200<br>G2 registered<br>with Unified<br>CM managed<br>by<br>TelePresence<br>Server on VM<br>in<br>TelePresence<br>Conductor | To verify that<br>user is able to<br>record Full HD<br>Lecture<br>conference call<br>between Cisco<br>TelePresence<br>MX200 G2<br>and Cisco<br>TelePresence<br>MX300 G2<br>registered with<br>Cisco Unified<br>Communications<br>Manager via<br>Cisco<br>TelePresence<br>Server on VM<br>managed Cisco<br>TelePresence<br>Conductor<br>using Cisco<br>TelePresence<br>Content Server<br>with Secure<br>SIP TLS<br>Protocol | MX200 G2 (Host) -><br>Unified CM -><br>TelePresence Conductor -><br>TelePresence Server on VM<br>-> Full HD Lecture<br>Conference<br>MX300 G2 (Guest) -><br>Unified CM -><br>TelePresence Conductor -><br>TelePresence Server on VM<br>-> Full HD Lecture<br>Conference<br>MX300 G2-> Add -><br>Unified CM -> SIP Trunk<br>-> Content Server | Passed |  |
|------------------------|----------------------------------------------------------------------------------------------------|----------------------------------------------------------------------------------------------------|----------------------------------------------------------------------------------------------------|--------|--|
|------------------------|----------------------------------------------------------------------------------------------------|----------------------------------------------------------------------------------------------------|----------------------------------------------------------------------------------------------------|--------|--|

| UCJ12.0SPhill.TCS.G.002 | Recording the<br>HD Lecture<br>Conference<br>between<br>MX300 G2<br>and MX200<br>G2 registered<br>with Unified<br>CM managed<br>by<br>TelePresence<br>Server on VM<br>in<br>TelePresence<br>Conductor | To verify that<br>user is able to<br>record HD<br>Lecture<br>conference call<br>between Cisco<br>TelePresence<br>MX200 G2<br>and Cisco<br>TelePresence<br>MX300 G2<br>registered with<br>Cisco Unified<br>Communications<br>Manager via<br>Cisco<br>TelePresence<br>Server on VM<br>managed Cisco<br>TelePresence<br>Conductor<br>using Cisco<br>TelePresence<br>Content Server<br>with Secure<br>SIP TLS | MX200 G2 (Host) -><br>Unified CM -><br>TelePresence Conductor -><br>TelePresence Server on VM<br>-> HD Lecture Conference<br>MX300 G2 (Guest) -><br>Unified CM -><br>TelePresence Conductor -><br>TelePresence Server on VM<br>-> HD Lecture Conference<br>MX300 G2-> Add -><br>Unified CM -> SIP Trunk<br>-> Content Server | Passed |  |
|-------------------------|----------------------------------------------------------------------------------------------------|----------------------------------------------------------------------------------------------------|----------------------------------------------------------------------------------------------------|--------|--|
|                         |                                                                                                    | Protocol                                                                                                    |                                                                                                    |        |  |

| UCJ12.0SPhII.TCS.G.003 | Recording the<br>SD Lecture<br>Conference<br>between<br>MX300 G2<br>and MX200<br>G2 registered<br>with Unified<br>CM managed<br>by<br>TelePresence<br>Server on VM<br>in<br>TelePresence<br>Conductor | To verify that<br>user is able to<br>record SD<br>Lecture<br>conference call<br>between Cisco<br>TelePresence<br>MX200 G2<br>and Cisco<br>TelePresence<br>MX300 G2<br>registered with<br>Cisco Unified<br>Communications<br>Manager via<br>Cisco<br>TelePresence<br>Server on VM<br>managed Cisco<br>TelePresence<br>Conductor<br>using Cisco<br>TelePresence<br>Content Server<br>with Secure<br>SIP TLS<br>Protocol | MX200 G2 (Host) -><br>Unified CM -><br>TelePresence Conductor -><br>TelePresence Server on VM<br>-> SD Lecture Conference<br>MX300 G2(Guest) -><br>Unified CM -><br>TelePresence Conductor -><br>TelePresence Server on VM<br>-> SD Lecture Conference<br>MX300 G2-> Add -><br>Unified CM -> SIP Trunk<br>-> Content Server | Passed |  |
|------------------------|----------------------------------------------------------------------------------------------------|----------------------------------------------------------------------------------------------------|----------------------------------------------------------------------------------------------------|--------|--|
|------------------------|----------------------------------------------------------------------------------------------------|----------------------------------------------------------------------------------------------------|----------------------------------------------------------------------------------------------------|--------|--|
| UCJ12.0SPhILTCS.G.004 | Recording the<br>Full HD<br>Lecture<br>Conference<br>between SX10<br>Quick Set and<br>MX200 G2<br>registered with<br>Cisco VCS<br>managed by<br>TelePresence<br>Server on VM<br>in<br>TelePresence<br>Conductor | To verify that<br>user is able to<br>record Full HD<br>Lecture<br>conference call<br>between Cisco<br>TelePresence<br>MX200 G2<br>and Cisco<br>TelePresence<br>SX10 Quick<br>Set registered<br>with Cisco<br>TelePresence<br>Video<br>Communication<br>Server via<br>Cisco<br>TelePresence<br>Server on VM<br>managed Cisco<br>TelePresence<br>Conductor<br>using Cisco<br>TelePresence<br>Content Server<br>with Secure<br>SIP TLS | MX200 G2 (Host) -> Cisco<br>VCS -> TelePresence<br>Conductor -> TelePresence<br>Server on VM -> Full HD<br>Lecture Conference<br>SX10 Quick Set (Guest) -><br>Cisco VCS -> TelePresence<br>Conductor -> TelePresence<br>Server on VM -> Full HD<br>Lecture Conference<br>SX10 Quick Set -> Cisco<br>VCS -> Content Server | Passed |  |
|-----------------------|----------------------------------------------------------------------------------------------------|----------------------------------------------------------------------------------------------------|----------------------------------------------------------------------------------------------------|--------|--|
|                       |                                                                                                    | SIP TLS<br>Protocol                                                                                                    |                                                                                                    |        |  |

٦

| LICI12 OSDHILTCS C 005 | Pagarding the   | To varify that  | MY200 G2 (Host) > Ciasa   | Desced |  |
|------------------------|-----------------|-----------------|---------------------------|--------|--|
| 0012.05Phil.105.0.005  | LID L asterna   | 10 verify that  | MA200 G2 (HOSt) -> CISCO  | Passed |  |
|                        | HD Lecture      |                 | VCS -> TelePresence       |        |  |
|                        | Conference      | record HD       | Conductor -> Telepresence |        |  |
|                        | between SX10    | Lecture         | Server on VM -> HD        |        |  |
|                        | Quick Set and   | conference call | Lecture Conference        |        |  |
|                        | MX200 G2        | between Cisco   | SX10 Quick Set (Guest) -> |        |  |
|                        | registered with | TelePresence    | Cisco VCS -> TelePresence |        |  |
|                        | Cisco VCS       | MX200 G2        | Conductor -> TelePresence |        |  |
|                        | managed by      | and Cisco       | Server on VM -> HD        |        |  |
|                        | TelePresence    | TelePresence    | Lecture Conference        |        |  |
|                        | Server on VM    | SX10 Quick      | SX10 Quick Set -> Cisco   |        |  |
|                        | in              | Set registered  | VCS -> Content Server     |        |  |
|                        | TelePresence    | with Cisco      | Ves / Content Berver      |        |  |
|                        | Conductor       | TelePresence    |                           |        |  |
|                        |                 | Video           |                           |        |  |
|                        |                 | Communication   |                           |        |  |
|                        |                 | Server via      |                           |        |  |
|                        |                 | Cisco           |                           |        |  |
|                        |                 | TelePresence    |                           |        |  |
|                        |                 | Server on VM    |                           |        |  |
|                        |                 | managed Cisco   |                           |        |  |
|                        |                 | TelePresence    |                           |        |  |
|                        |                 | Conductor       |                           |        |  |
|                        |                 | using Cisco     |                           |        |  |
|                        |                 | TelePresence    |                           |        |  |
|                        |                 | Content Server  |                           |        |  |
|                        |                 | with Secure     |                           |        |  |
|                        |                 | SIPTLS          |                           |        |  |
|                        |                 | Protocol        |                           |        |  |
|                        |                 | 11000001        |                           |        |  |

## **Cisco Jabber Guest**

| Logical ID          | Title                                                                                                    | Description                                                                                                    | Call Component Flow                                                                                          | Status | Defects |
|---------------------|----------------------------------------------------------------------------------------------------|----------------------------------------------------------------------------------------------------|----------------------------------------------------------------------------------------------------|--------|---------|
| UCJ12.0SPHLJG.G.001 | Make a video<br>call from<br>Jabber Guest<br>client on<br>Android to<br>MX300 G2 via<br>Cisco<br>Expressway-E | To Verify that<br>user is able to<br>make a video call<br>from Jabber<br>Guest client on<br>Android to Cisco<br>Tele Presence<br>MX300 G2 via<br>Cisco<br>Expressway-Edge | Jabber Guest client (Android)<br>-> Cisco Expressway-E -><br>Cisco Expressway-C -><br>Unified CM -> MX300 G2 | Passed |         |

| UCJ12.0SPHLJG.G.002 | Presentation<br>sharing in<br>video call<br>between Jabber<br>Guest client on<br>Android and<br>DX80 via<br>Cisco<br>Expressway-E                           | To Verify that<br>user is able to<br>share<br>presentation in<br>video call<br>between Jabber<br>Guest client on<br>Android and<br>Cisco<br>TelePresence<br>DX80 via Cisco<br>Expressway-Edge                                                 | Jabber Guest client (Android)<br>-> Cisco Expressway-E -><br>Cisco Expressway-C -><br>Unified CM -> DX80                                         | Passed |  |
|---------------------|----------------------------------------------------------------------------------------------------|----------------------------------------------------------------------------------------------------|----------------------------------------------------------------------------------------------------|--------|--|
| UCJ12.0SPHIJG.G.003 | Adhoc call link<br>to DX80 from<br>Cisco Jabber<br>Guest Client<br>on Android                                                                               | To Verify that<br>user is able to do<br>adhoc call from<br>Jabber Guest<br>client on Android<br>to Cisco<br>TelePresence<br>DX80 via Cisco<br>Expressway-Edge                                                                                 | Jabber Guest client (Android)<br>-> Cisco Expressway-E -><br>Cisco Expressway-C -><br>Unified CM -> DX80                                         | Passed |  |
| UCJ12.0SPHLJG.G.004 | Make a call<br>from Jabber<br>Guest Client<br>on Android to<br>DX80 and<br>transfer call to<br>DX70                                                         | To Verify that<br>user is able to<br>make a call from<br>Jabber Guest<br>client on Android<br>to Cisco<br>TelePresence<br>DX80 and<br>transfer the call<br>to Cisco<br>TelePresence<br>DX70 via Cisco<br>Expressway-Edge                      | Jabber Guest client (Android)<br>-> Cisco Expressway-E -><br>Cisco Expressway-C -><br>Unified CM -> DX80 -><br>Transfer -> Unified CM -><br>DX70 | Passed |  |
| UCJ12.0SPHLJG.G.005 | Adhoc video<br>conference call<br>between Cisco<br>Jabber Guest<br>client on<br>Android,DX80<br>& DX70 using<br>Cisco MCU<br>5310 via Cisco<br>Expressway-E | To Verify that<br>user is able to do<br>adhoc video<br>conference call<br>between Jabber<br>Guest client on<br>Android ,Cisco<br>TelePresence<br>DX80 & Cisco<br>TelePresence<br>DX70 using<br>Cisco MCU 5310<br>via Cisco<br>Expressway-Edge | Jabber Guest client (Android)<br>-> Cisco Expressway-E -><br>Cisco Expressway-C -><br>Unified CM -> DX80 -><br>Unified CM -> MCU 5310<br>-> DX70 | Passed |  |

| UCJ12.0SPhILJG.G.005 | Adhoc call link<br>to MX200 G2<br>from Cisco<br>Jabber Guest<br>Client on<br>Android and<br>sharing content<br>from Cisco<br>Jabber Guest<br>client on<br>Android | To Verify that<br>user is able to do<br>adhoc call from<br>Jabber Guest<br>client on Android<br>to Cisco<br>TelePresence<br>MX200 G2 and<br>sharing content<br>from Cisco<br>Jabber Guest<br>client on Android<br>via Cisco<br>Expressway-E | Jabber Guest client (Android)<br>-> Cisco Expressway-E -><br>Cisco Expressway-C -><br>Unified CM -> MX200 G2                                                     | Passed |  |
|----------------------|----------------------------------------------------------------------------------------------------|----------------------------------------------------------------------------------------------------|----------------------------------------------------------------------------------------------------|--------|--|
| UCJ12.0SPhILJG.G.006 | Make a call<br>from Jabber<br>Guest Client<br>on Android to<br>DX80 and<br>transfer call to<br>Cisco Spark<br>Room Kit                                            | To Verify that<br>user is able to<br>make a call from<br>Jabber Guest<br>client on Android<br>to Cisco<br>TelePresence<br>DX80 and<br>transfer a call to<br>Cisco Spark<br>Room Kit via<br>Cisco<br>Expressway-E                            | Jabber Guest client (Android)<br>-> Cisco Expressway-E -><br>Cisco Expressway-C -><br>Unified CM -> DX80 -><br>Transfer -> Unified CM -><br>Cisco Spark Room Kit | Passed |  |
| UCJ12.0SPhILJG.G.007 | Hold/Resume<br>during video<br>call between<br>Cisco Jabber<br>Guest client on<br>iOS and Cisco<br>Spark Room<br>Kit via<br>Expressway-E                          | To Verify that<br>user is able to<br>Hold/Resume<br>during video call<br>between Cisco<br>Jabber Guest<br>client on iOS and<br>Cisco Spark<br>Room Kit via<br>Cisco<br>Expressway-E                                                         | Jabber Guest client (iOS) -><br>Cisco Expressway-E -><br>Cisco Expressway-C -><br>Unified CM -> Cisco Spark<br>Room Kit                                          | Passed |  |

| UCJ12.0SPhILJG.G.008 | Adhoc video<br>conference call<br>between cisco<br>Jabber Guest<br>client on<br>Android,<br>DX80 &<br>MX200 G2 via<br>Cisco<br>Expressway-E                                                                           | To Verify that<br>user is able to do<br>adhoc video<br>conference call<br>between Jabber<br>Guest client on<br>Android ,Cisco<br>TelePresence<br>DX80 & Cisco<br>TelePresence<br>MX200 G2 via<br>Cisco<br>Expressway-E                                  | Jabber Guest client (Android)<br>-> Cisco Expressway-E -><br>Cisco Expressway-C -><br>Unified CM -> DX80 -><br>Unified CM -> MX200 G2                | Passed |  |
|----------------------|----------------------------------------------------------------------------------------------------|----------------------------------------------------------------------------------------------------|----------------------------------------------------------------------------------------------------|--------|--|
| UCJ12.0SPhILJG.G.009 | Presentation<br>Sharing while<br>in adhoc video<br>conference call<br>between cisco<br>Jabber Guest<br>client on iOS,<br>MX200 G2 &<br>Cisco Spark<br>Room Kit via<br>Cisco<br>Expressway-E                           | To Verify that<br>user is able to do<br>presentation<br>sharing while in<br>adhoc video<br>conference call<br>between Cisco<br>Jabber Guest<br>client on iOS,<br>MX200 G2 &<br>Cisco Spark<br>Room Kit via<br>Cisco<br>Expressway-E                     | Jabber Guest client (iOS) -><br>Cisco Expressway-E -><br>Cisco Expressway-C -><br>Unified CM -> MX200 G2<br>-> Unified CM -> Cisco<br>Spark Room Kit | Passed |  |
| UCJ12.0SPhiLJG.G.010 | Sharing<br>content from<br>Cisco Jabber<br>Guest client on<br>iOS while in<br>adhoc video<br>conference call<br>between cisco<br>Jabber Guest<br>client on<br>iOS,MX200<br>G2 & MX300<br>G2 via Cisco<br>Expressway-E | To Verify that<br>user is able to<br>sharing content<br>from Cisco<br>Jabber Guest<br>client on iOS<br>while in adhoc<br>video conference<br>call between<br>Cisco Jabber<br>Guest client on<br>iOS,MX200 G2<br>& MX300 G2 via<br>Cisco<br>Expressway-E | Jabber Guest client (iOS) -><br>Cisco Expressway-E -><br>Cisco Expressway-C -><br>Unified CM -> MX200 G2<br>-> Unified CM -> Cisco<br>Spark Room Kit | Passed |  |

## **Cisco Fastlane**

| Logical ID | Title | Description | <b>Call Component Flow</b> | Status | Defects |
|------------|-------|-------------|----------------------------|--------|---------|
|            |       |             |                            |        |         |

| UCJ12.0PhI.FL.G.001 | Analyze the<br>packets<br>transferred from<br>Spark for MAC<br>to Spark for<br>iOS in iPhone<br>6s after<br>connected to<br>Fastlane profile                | Verify whether<br>call from Cisco<br>Spark for MAC<br>to Cisco Spark<br>for iOS in iPhone<br>6s can be<br>analyzed by<br>Packet Analyzer<br>after connected to                                         | Spark for MAC -> Spark<br>Cloud -> Spark for iOS<br>(iPhone 6s)            | Passed |  |
|---------------------|----------------------------------------------------------------------------------------------------|----------------------------------------------------------------------------------------------------|----------------------------------------------------------------------------|--------|--|
|                     |                                                                                                    | the Fastlane profile.                                                                                                    |                                                                            |        |  |
| UCJ12.0PhI.FL.G.002 | Analyze the<br>packets<br>transferred from<br>Spark for MAC<br>to Spark for<br>iOS in iPad Air<br>after connected<br>to Fastlane<br>profile                 | Verify whether<br>call from Cisco<br>Spark for MAC<br>to Cisco Spark<br>for iOS in iPad<br>Air can be<br>analyzed by<br>Packet Analyzer<br>after connected to<br>the Fastlane<br>profile.              | Spark for MAC -> Spark<br>Cloud -> Spark for iOS<br>(iPad Air)             | Passed |  |
| UCJ12.0PhI.FL.G.003 | Analyze the<br>packets<br>transferred from<br>Spark for iOS<br>in iPad Pro to<br>Spark for iOS<br>in iPhone 6s<br>after connected<br>to Fastlane<br>profile | Verify whether<br>call from Cisco<br>Spark for iOS in<br>iPad Pro to Cisco<br>Spark for iOS in<br>iPhone 6s can be<br>analyzed by<br>Packet Analyzer<br>after connected to<br>the Fastlane<br>profile. | Spark for iOS (iPad Pro) -><br>Spark Cloud -> Spark for<br>iOS (iPhone 6s) | Passed |  |
| UCJ12.0PhI.FL.G.004 | Analyze the<br>packets<br>transferred from<br>Spark for iOS<br>in iPad Air to<br>Spark for iOS<br>in iPhone 6s<br>after connected<br>to Fastlane<br>profile | Verify whether<br>call from Cisco<br>Spark for iOS in<br>iPad Air to Cisco<br>Spark for iOS in<br>iPhone 6s can be<br>analyzed by<br>Packet Analyzer<br>after connected to<br>the Fastlane<br>profile. | Spark for iOS (iPad Air) -><br>Spark Cloud -> Spark for<br>iOS (iPhone 6s) | Passed |  |

| UCJ12.0PhI.FL.G.005  | Check the QoS<br>priority level of<br>Spark for iOS<br>in iPad Air by<br>analyzing the<br>packets after<br>connected to<br>Fastlane profile | Verify the<br>Quality of<br>Service priority<br>level of Cisco<br>Spark for iOS in<br>iPad Air, by<br>analyzing the<br>packets<br>transferred from<br>Cisco Spark for<br>iOS in iPad Air<br>to Cisco Spark<br>for iOS in iPhone<br>6s after<br>connected to<br>Fastlane profile. | Spark for iOS (iPad Air) -><br>Spark Cloud -> Spark for<br>iOS (iPhone 6s) | Passed |  |
|----------------------|----------------------------------------------------------------------------------------------------|----------------------------------------------------------------------------------------------------|----------------------------------------------------------------------------|--------|--|
| UCJ12.0PhII.FL.G.001 | Make a Call<br>from Spark for<br>iOS in iPhone 7<br>to Spark for<br>iOS in iPad<br>both connected<br>to AP having<br>Fastlane profile       | Verify that<br>whitelist app<br>details can be<br>seen in Fastlane<br>enabled WLAN<br>after making a<br>call from Spark<br>for iOS in iPhone<br>7 to Spark for<br>iOS in iPad both<br>connected to AP<br>having Fastlane<br>profile                                              | Spark for iOS (iPhone 7) -><br>Spark Cloud -> Spark for<br>iOS (iPad)      | Passed |  |
| UCJ12.0PhILFL.G.002  | Make a Call<br>from Spark for<br>iOS in iPhone 7<br>to Spark for<br>iOS in iPad Pro<br>both connected<br>to AP having<br>Fastlane profile   | Verify that<br>whitelist app<br>details can be<br>seen in Fastlane<br>enabled WLAN<br>after making a<br>call from Spark<br>for iOS in iPhone<br>7 to Spark for<br>iOS in iPad Pro<br>Profile both<br>connected to AP<br>having Fastlane<br>profile                               | Spark for iOS (iPhone 7) -><br>Spark Cloud -> Spark for<br>iOS (iPad Pro)  | Passed |  |

| UCJ12.0PhILFL.G.003 | Make a Call<br>from Spark for<br>MAC to Spark<br>for iOS in iPad<br>Pro both<br>connected to<br>AP having<br>Fastlane profile                                      | Verify that<br>whitelist app<br>details can be<br>seen in Fastlane<br>enabled WLAN<br>after making a<br>call from Spark<br>for MAC to<br>Spark for iOS in<br>iPad Pro Profile<br>both connected to<br>AP having<br>Fastlane profile                                                                                                    | Spark for MAC -> Spark<br>Cloud -> Spark for iOS<br>(iPad Pro)            | Passed |  |
|---------------------|----------------------------------------------------------------------------------------------------|----------------------------------------------------------------------------------------------------|---------------------------------------------------------------------------|--------|--|
| UCJ12.0PhILFL.G.004 | Check the QoS<br>priority level<br>and DSCP<br>Marking of<br>Spark for iOS<br>in iPad Air by<br>analyzing the<br>packets after<br>connected to<br>Fastlane profile | Verify the<br>Quality of<br>Service priority<br>level and<br>Differentiated<br>Service Code<br>Point Marking of<br>Cisco Spark for<br>iOS in iPad Air,<br>by analyzing the<br>packets<br>transferred from<br>Cisco Spark for<br>iOS in iPad Air<br>to Cisco Spark<br>for iOS in iPhone<br>7 after connected<br>to Fastlane<br>profile. | Spark for iOS (iPad Air) -><br>Spark Cloud -> Spark for<br>iOS (iPhone 7) | Passed |  |

| UCJ12.0PhII.FL.G.005 | Check the QoS    | Verify the        | Spark for iOS (iPad Pro) -> | Passed |   |
|----------------------|------------------|-------------------|-----------------------------|--------|---|
|                      | priority level   | Quality of        | Spark Cloud -> Spark for    |        |   |
|                      | and DSCP         | Service priority  | iOS (iPhone 7)              |        |   |
|                      | Marking of       | level and         |                             |        |   |
|                      | Spark for iOS    | Differentiated    |                             |        |   |
|                      | in iPad Pro by   | Service Code      |                             |        |   |
|                      | analyzing the    | Point Marking of  |                             |        |   |
|                      | packets after    | Cisco Spark for   |                             |        |   |
|                      | connected to     | iOS in iPad Pro,  |                             |        |   |
|                      | Fastlane profile | by analyzing the  |                             |        |   |
|                      | 1                | packets           |                             |        |   |
|                      |                  | transferred from  |                             |        |   |
|                      |                  | Cisco Spark for   |                             |        |   |
|                      |                  | iOS in iPad Pro   |                             |        |   |
|                      |                  | to Cisco Spark    |                             |        |   |
|                      |                  | for iOS in iPhone |                             |        |   |
|                      |                  | 7 after connected |                             |        |   |
|                      |                  | to Fastlane       |                             |        |   |
|                      |                  | profile.          |                             |        |   |
|                      | 1                |                   |                             |        | 1 |

## **Cisco Mobile and Remote Access**

| Logical ID        | Title                                                                             | Description                                                                                                    | Call Component Flow | Status | Defects |
|-------------------|-----------------------------------------------------------------------------------|----------------------------------------------------------------------------------------------------|---------------------|--------|---------|
| UCII20SPHIMRAG001 | Extension<br>mobility support<br>in EX60 via<br>Collaboration<br>Edge             | Verify whether<br>extension mobility<br>option is<br>displaying in<br>Cisco<br>Telepresence<br>System EX60<br>when it is<br>registered via<br>Collaboration<br>Edge successfully                                  | NA                  | Passed |         |
| UCJI20SPHIMRAG008 | Extension<br>mobility<br>successful login<br>in EX60 via<br>Collaboration<br>Edge | Verify whether<br>extension mobility<br>user can able to<br>login with user<br>name and<br>password in Cisco<br>Telepresence<br>System EX60<br>when it is<br>registered via<br>Collaboration<br>Edge successfully | NA                  | Passed |         |

| UCJI20SPHIMRAG004 | Directory<br>number display<br>for Extension<br>mobility user in<br>EX60 via<br>Collaboration<br>Edge                          | Verify whether<br>directory number<br>for extension<br>mobility user is<br>displayed<br>successfully in<br>Cisco<br>Telepresence<br>System EX60<br>when it is<br>registered via<br>Collaboration<br>Edge               | NA                                                                            | Passed |  |
|-------------------|----------------------------------------------------------------------------------------------------|----------------------------------------------------------------------------------------------------|-------------------------------------------------------------------------------|--------|--|
| UCII20SPHIMRAG005 | Make a call<br>from Extension<br>mobility user of<br>EX60 to 88xx<br>when endpoints<br>registered via<br>Collaboration<br>Edge | Verify whether<br>call has been<br>established<br>between Extension<br>mobility user of<br>Cisco<br>Telepresence<br>System EX60 and<br>Cisco IP Phone<br>88xx when they<br>are registered via<br>Collaboration<br>Edge | EX60 -> VCS-E -><br>VCS-C -> Unified CM<br>-> VCS-C -> VCS-E<br>-> IP Phone A | Passed |  |
| UCII20SPHIMRAG007 | Call history<br>details in<br>Extension<br>mobility user of<br>EX60 registered<br>via<br>Collaboration<br>Edge                 | Verify whether<br>call history details<br>are displayed<br>successfully for<br>Extension mobility<br>user of Cisco<br>Telepresence<br>System EX60<br>when it is<br>registered via<br>Collaboration<br>Edge             | EX60 -> VCS-E -><br>VCS-C -> Unified CM<br>-> VCS-C -> VCS-E<br>-> IP Phone A | Passed |  |

| UCJI20SPHIMRAG008 | Conference<br>from Extension<br>mobility user of<br>EX60 to 78xx<br>and 88xx when<br>endpoints are<br>registered via<br>Collaboration<br>Edge | Verify whether<br>conference call has<br>been made<br>successfully from<br>Extension mobility<br>user of Cisco<br>Telepresence<br>System EX60 to<br>Cisco IP Phones<br>78xx and 88xx<br>when they are<br>registered via<br>Collaboration<br>Edge | EX60 -> VCS-E -><br>VCS-C -> Unified CM<br>-> VCS-C -> VCS-E<br>-> IP Phone A ; EX60<br>-> VCS-E -> VCS-C<br>-> Unified CM -><br>VCS-C -> VCS-E -><br>IP Phone B | Passed |  |
|-------------------|----------------------------------------------------------------------------------------------------|----------------------------------------------------------------------------------------------------|----------------------------------------------------------------------------------------------------|--------|--|
| UCJI20SPHIMRAG009 | Call transfer<br>from Extension<br>mobility user of<br>EX60 when<br>registered via<br>Collaboration<br>Edge                                   | Verify whether<br>call transfer has<br>been made<br>successfully from<br>Extension mobility<br>user of Cisco<br>Telepresence<br>System EX60 to<br>Cisco IP Phone<br>88xx when they<br>are registered via<br>Collaboration<br>Edge                | EX60 -> VCS-E -><br>VCS-C -> Unified CM<br>-> VCS-C -> VCS-E<br>-> IP Phone A ; EX60<br>-> VCS-E -> VCS-C<br>-> Unified CM -><br>VCS-C -> VCS-E -><br>IP Phone B | Passed |  |
| UCJ120SPHIMRAG011 | Make a new call<br>from Extension<br>mobility user of<br>EX60 registered<br>via<br>Collaboration<br>Edge during call<br>held state            | Verify whether<br>new call has been<br>made successfully<br>from Extension<br>mobility user of<br>Cisco<br>Telepresence<br>System EX60<br>registered via<br>Collaboration<br>Edge during call<br>held state with<br>Cisco IP Phone<br>78xx       | EX60 -> VCS-E -><br>VCS-C -> Unified CM<br>-> VCS-C -> VCS-E<br>-> IP Phone A ; EX60<br>-> VCS-E -> VCS-C<br>-> Unified CM -><br>VCS-C -> VCS-E -><br>IP Phone B | Passed |  |

| UCJ120SPHEMRAG012 | Dial shared line<br>number of 88xx<br>from Extension<br>mobility user of<br>EX60 registered<br>via<br>Collaboration<br>Edge | Verify whether<br>Extension mobility<br>user of Cisco<br>Telepresence<br>System EX60 is<br>able to call the<br>shared line number<br>of Cisco IP Phone<br>88xx successfully<br>when endpoints<br>are registered via<br>Collaboration<br>Edge          | EX60 - > VCS-E -><br>VCS-C -> Unified CM<br>-> VCS-C -> VCS-E<br>-> IP Phone A              | Passed |  |
|-------------------|----------------------------------------------------------------------------------------------------|----------------------------------------------------------------------------------------------------|---------------------------------------------------------------------------------------------|--------|--|
| UCJ120SPHIMRAG015 | Auto answer in<br>Extension<br>mobility user of<br>EX60 registered<br>via<br>Collaboration<br>Edge                          | Verify whether<br>Extension mobility<br>user of Cisco<br>Telepresence<br>System EX60 had<br>successfully auto<br>answer the call of<br>Cisco IP Phone<br>88xx when<br>endpoints are<br>registered via<br>Collaboration<br>Edge                        | IP Phone A -> VCS-E<br>-> VCS-C -> Unified<br>CM -> VCS-C -><br>VCS-E -> EX60               | Passed |  |
| UCJ120SPHIMRAG024 | Inter cluster call<br>between<br>Extension<br>mobility user of<br>EX60 registered<br>via<br>Collaboration<br>Edge and 88xx  | Verify whether<br>Inter cluster call<br>has been<br>established<br>between Extension<br>mobility user of<br>Collaboration<br>Edge registered<br>Cisco<br>Telepresence<br>System EX60 and<br>Cisco IP Phone<br>88xx using SIP<br>Trunk<br>Successfully | IP Phone A -> Unified<br>CM1 -> SIP Trunk -><br>Unified CM2 -><br>VCS-C -> VCS-E -><br>EX60 | Passed |  |

ſ

| UCII20SPHIMRAG025 | Extension<br>mobility login<br>error in EX60<br>while entering<br>invalid<br>credentials                       | Verify whether<br>Extension<br>Mobility user of<br>Cisco<br>Telepresence<br>System EX60 is<br>showing an error<br>for invalid login<br>attempts when it is<br>registered via<br>Collaboration<br>Edge | NA                                                                                                    | Passed |  |
|-------------------|----------------------------------------------------------------------------------------------------|----------------------------------------------------------------------------------------------------|----------------------------------------------------------------------------------------------------|--------|--|
| UCTI20SPHIMRAG102 | Answer shared<br>line call in 88xx<br>when it is<br>registered via<br>Collaboration<br>Edge                    | Verify whether<br>share line call has<br>been answered<br>successfully in<br>Cisco IP Phone<br>88xx when it is<br>registered via<br>Collaboration<br>Edge                                             | IP Phone A -> VCS-E<br>-> VCS-C -> Unified<br>CM -> VCS-C -><br>VCS-E -> IP Phone C                                                                                         | Passed |  |
| UCII20SPHIMRAG105 | Shared line hold<br>and resume call<br>between<br>Collaboration<br>Edge registered<br>88xx endpoints           | Verify whether<br>share line call hold<br>and resume is<br>worked<br>successfully for<br>Cisco IP Phones<br>88xx when<br>registered via<br>Collaboration<br>Edge                                      | IP Phone A -> VCS-E<br>-> VCS-C -> Unified<br>CM -> VCS-C -><br>VCS-E -> IP Phone C                                                                                         | Passed |  |
| UCII208PHIMRAG107 | Consultative<br>transfer to 88xx<br>and 78xx<br>registered in<br>Collaboration<br>Edge while in<br>Shared line | Verify whether<br>consultative<br>transfer is<br>successful for<br>Cisco IP Phone<br>88xx and Cisco IP<br>Phone 78xx when<br>in shared line<br>registered via<br>Collaboration<br>Edge                | IP Phone C -> VCS-E<br>-> VCS-C -> Unified<br>CM -> VCS-C -><br>VCS-E -> IP Phone B;<br>IP Phone B -> VCS-E<br>-> VCS-C -> Unified<br>CM -> VCS-C -><br>VCS-E -> IP Phone D | Passed |  |

| UCII208PHIMRAG108 | Conference call<br>in 88xx shared<br>line with 78xx<br>registered via<br>Collaboration<br>Edge               | Verify whether<br>call conference is<br>successful for<br>Cisco IP Phone<br>88xx when they<br>are registered via<br>Collaboration<br>Edge                                             | IP Phone C -> VCS-E<br>-> VCS-C -> Unified<br>CM -> VCS-C -><br>VCS-E -> IP Phone B;<br>IP Phone B -> VCS-E<br>-> VCS-C -> Unified<br>CM -> VCS-C -><br>VCS-E -> IP Phone D | Passed |  |
|-------------------|----------------------------------------------------------------------------------------------------|----------------------------------------------------------------------------------------------------|----------------------------------------------------------------------------------------------------|--------|--|
| UCJI20SPHIMRAG109 | Call Park in<br>88xx registered<br>via<br>Collaboration<br>Edge                                              | Verify whether<br>call park is<br>successful for<br>Cisco IP Phone<br>88xx while<br>incoming call from<br>Cisco Jabber for<br>Windows<br>registered via<br>Collaboration<br>Edge      | CJW -> Unified CM<br>-> VCS-C -> VCS-E<br>-> IP Phone A                                                                                                    | Passed |  |
| UCII20SPHIMRAG112 | Shared line inter<br>cluster call in<br>88xx registered<br>via<br>Collaboration<br>Edge                      | Verify whether<br>share line inter<br>cluster call is<br>answered<br>successfully for<br>SIP Trunk in Cisco<br>IP Phone 88xx<br>when it is<br>registered via<br>Collaboration<br>Edge | IP Phone A -> Unified<br>CM 1 -> SIP Trunk -><br>Unified CM 2 -><br>VCS-C -> VCS-E -><br>IP Phone B                                                                         | Passed |  |
| UCJI208PHIMRAG115 | Hold reversion<br>in shared line<br>inter cluster call<br>in 88xx<br>registered via<br>Collaboration<br>Edge | Verify whether<br>hold reversion in<br>shared line inter<br>cluster call is<br>successful in Cisco<br>IP Phone 88xx<br>when it is<br>registered via<br>Collaboration<br>Edge          | IP Phone A -> Unified<br>CM 1 -> SIP Trunk -><br>Unified CM 2 -><br>VCS-C -> VCS-E -><br>IP Phone B                                                                         | Passed |  |

| UCJ120SPHIMRAG116 | Park reversion<br>in shared line<br>inter cluster call<br>in 88xx<br>registered via<br>Collaboration<br>Edge  | Verify whether<br>park reversion in<br>shared line inter<br>cluster call is<br>successful in Cisco<br>IP Phone 88xx<br>when it is<br>registered via<br>Collaboration<br>Edge                                                                                            | IP Phone A -> Unified<br>CM 1 -> SIP Trunk -><br>Unified CM 2 -><br>VCS-C -> VCS-E -><br>IP Phone B                                                                                                    | Passed |  |
|-------------------|----------------------------------------------------------------------------------------------------|----------------------------------------------------------------------------------------------------|----------------------------------------------------------------------------------------------------|--------|--|
| UCJI20SPHIMRAG117 | Call history<br>details in 88xx<br>registered via<br>Collaboration<br>Edge after hold<br>and resume           | Verify whether<br>call history details<br>in shared line are<br>displayed<br>successfully in<br>Cisco IP Phone<br>88xx when it is<br>registered via<br>Collaboration<br>Edge once the call<br>has been held in<br>shared line 1 and<br>resumed back in<br>shared line 2 | IP Phone C -> VCS-E<br>-> VCS-C -> Unified<br>CM -> VCS-C -><br>VCS-E -> IP Phone B<br>-> VCS-E -> VCS-E<br>-> Unified CM -><br>VCS-C -> VCS-E -><br>IP Phone A                                        | Passed |  |
| UCJ120SPHIMRAG119 | Transfer the<br>conference call<br>from 88xx when<br>it is registered<br>via<br>Collaboration<br>Edge         | Verify whether<br>conference call has<br>been transferred<br>successfully from<br>Cisco IP Phone<br>88xx when it is<br>registered via<br>Collaboration<br>Edge                                                                                                    | CJW -> Unified CM<br>-> VCS-C -> VCS-E<br>-> IP Phone A -><br>Unified CM -> VCS-C<br>-> VCS-E -> IP Phone<br>B; IP Phone B -><br>VCS-E -> VCS-C -><br>Unified CM -> VCS-C<br>-> VCS-E -> IP Phone<br>C | Passed |  |
| UCJ120SPHIMRAG122 | Send voice<br>messages to<br>88xx shared line<br>number when it<br>is registered via<br>Collaboration<br>Edge | Verify whether<br>voice message is<br>received<br>successfully in<br>Cisco IP Phone<br>88xx when<br>registered via<br>Collaboration<br>Edge                                                                                                    | CJW -> Unified CM<br>-> VCS-C -> VCS-E<br>-> IP Phone A -><br>Unity Connection -><br>IP Phone A                                                                                                    | Passed |  |

| UCJ120SPHIMRAG123 | Call forward all<br>from 88xx<br>shared line<br>number when it<br>is registered via<br>Collaboration<br>Edge                                       | Verify whether<br>calls are forwarded<br>successfully from<br>Cisco IP Phone<br>88xx which is in<br>shared line with<br>Cisco IP Phone<br>78xx when they<br>are registered via<br>Collaboration<br>Edge                        | CJW -> Unified CM<br>-> VCS-C -> VCS-E<br>-> IP Phone B                              | Passed |  |
|-------------------|----------------------------------------------------------------------------------------------------|----------------------------------------------------------------------------------------------------|--------------------------------------------------------------------------------------|--------|--|
| UCJ120SPHIMRAG126 | Auto Answer<br>for speaker in<br>88xx shared line<br>number when it<br>is registered via<br>Collaboration<br>Edge                                  | Verify whether<br>auto answer for<br>speaker is worked<br>successfully in<br>Cisco IP Phone<br>88xx which is<br>registered via<br>Collaboration<br>Edge                                                                        | CJW -> VCS-E -><br>VCS-C -> Unified CM<br>-> IP Phone A                              | Passed |  |
| UCII208PHIMRAG201 | Hold and<br>Resume the call<br>between Cisco<br>EX60 and<br>Jabber for<br>Windows when<br>endpoints are<br>registered via<br>Collaboration<br>Edge | Verify whether<br>call held and<br>resumed<br>successfully in<br>Cisco<br>Telepresence<br>System EX60<br>while making call<br>from Cisco Jabber<br>for Windows when<br>they are registered<br>via Collaboration<br>Edge        | CJW -> VCS-E -><br>VCS-C -> Unified CM<br>-> VCS-C -> VCS-E<br>-> EX60               | Passed |  |
| UCJ120SPHIMRAG202 | Hold and<br>Resume the SIP<br>Trunk call<br>between EX60<br>and Jabber for<br>Windows when<br>EX60 is<br>registered via<br>Collaboration<br>Edge   | Verify whether<br>SIP Trunk call<br>held and resumed<br>successfully in<br>Cisco<br>Telepresence<br>System EX60<br>while making call<br>from Cisco Jabber<br>for Windows when<br>it is registered via<br>Collaboration<br>Edge | CJW -> Unified CM1<br>-> SIP Trunk -><br>Unified CM2 -><br>VCS-C -> VCS-E -><br>EX60 | Passed |  |

| UCII208PHIMRAG221 | Call held status<br>in 88xx while<br>restarting the<br>Cisco VCS<br>Expressway in<br>Collaboration<br>Edge           | Verify whether<br>call is going to<br>preservation mode<br>in Cisco IP Phone<br>88xx while<br>restarting the<br>Cisco<br>TelePresence<br>Video<br>Communication<br>Server Expressway<br>when registered<br>via Collaboration<br>Edge | IP Phone A -> VCS-E<br>-> VCS-C -> Unified<br>CM -> VCS-C -><br>VCS-E -> IP Phone B | Passed |  |
|-------------------|----------------------------------------------------------------------------------------------------|----------------------------------------------------------------------------------------------------|-------------------------------------------------------------------------------------|--------|--|
| UCII20SPHIMRAG229 | Call held status<br>in 88xx while<br>restarting the<br>Unified CM<br>when registered<br>via<br>Collaboration<br>Edge | Verify whether<br>call is going to<br>preservation mode<br>in Cisco IP Phone<br>88xx while<br>restarting the<br>Cisco Unified<br>Communications<br>Manager when<br>registered via<br>Collaboration<br>Edge                           | IP Phone A -> VCS-E<br>-> VCS-C -> Unified<br>CM -> VCS-C -><br>VCS-E -> IP Phone B | Passed |  |

# **Cisco Unified Survivable Remote Site Telephony**

| Logical ID            | Title                                                                  | Description                                                                                                    | Call Component Flow                                                             | Status | Defects |
|-----------------------|------------------------------------------------------------------------|----------------------------------------------------------------------------------------------------|---------------------------------------------------------------------------------|--------|---------|
| UCJ12.0SPHLSRST.G.001 | Consult<br>transfer in<br>7841 in<br>Unified SRST<br>fall back<br>mode | Verify whether<br>incoming call from<br>Cisco IP Phone A<br>7821 to Cisco IP<br>Phone B 7841<br>Line 1 and then<br>consult transfer the<br>call to Cisco IP<br>Phone C 7821<br>Line 2 is working<br>properly in Cisco<br>Unified Survivable<br>Remote Site<br>Telephony fall<br>back mode | IP Phone A -> Unified<br>SRST -> IP Phone B -><br>Unified SRST -> IP<br>Phone C | Passed |         |

| UCJ12.0SPHI.SRST.G.00  | Chain Call<br>transfer using<br>8841 during<br>Unified SRST<br>fall back<br>mode                            | Verify whether the<br>user is able to<br>make chain call<br>transfer from<br>Cisco IP Phone B<br>8841 to Cisco IP<br>Phone C 8841 and<br>then transfer to<br>Cisco IP Phone D<br>8841 during Cisco<br>Unified Survivable<br>Remote Site<br>Telephony fall<br>back mode                     | IP Phone A -> Unified<br>SRST -> IP Phone B -><br>Unified SRST -> IP<br>Phone C -> Unified SRST<br>-> IP Phone D | Passed |  |
|------------------------|----------------------------------------------------------------------------------------------------|----------------------------------------------------------------------------------------------------|----------------------------------------------------------------------------------------------------|--------|--|
| UCJ12.0SPHI.SRST.G.008 | Conference<br>call made in<br>8811 in<br>Unified SRST<br>fall back<br>mode                                  | Verify whether the<br>user is able to<br>make a conference<br>call between Cisco<br>IP Phones 88xx in<br>Cisco Unified<br>Survivable Remote<br>Site Telephony fall<br>back mode                                                                                                    | IP Phone A -> Unified<br>Passed SRST -> IP Phone<br>B<br>IP Phone A -> Unified<br>SRST -> IP Phone C             | Passed |  |
| UCJ12.0SPHI.SRST.G.012 | Remove 8841<br>from<br>conference<br>during<br>Unified SRST<br>fall back<br>mode                            | Verify whether the<br>Cisco IP Phone<br>8841 is able to<br>remove from the<br>existing<br>conference call in<br>Cisco Unified<br>Survivable Remote<br>Site Telephony fall<br>back mode                                                                                                    | IP Phone A -> Unified<br>SRST -> IP Phone B -><br>Unified SRST -> IP<br>Phone C                                  | Passed |  |
| UCJ12.0SPHI.SRST.G.023 | Call transfer<br>by 8841<br>present in the<br>Hunt Group<br>to 9971 in<br>Unified SRST<br>fall back<br>mode | Verify whether the<br>Cisco IP Phone<br>8841 present in the<br>Hunt Group is able<br>to answer and the<br>transfer the<br>incoming call of<br>Cisco IP Phone<br>7841 to Cisco<br>Unified IP Phone<br>9971 during Cisco<br>Unified Survivable<br>Remote Site<br>Telephony fall<br>back mode | IP Phone A -> Unified<br>SRST -> IP Phone B -><br>Unified SRST -> IP<br>Phone C                                  | Passed |  |

ſ

| UCJ12.0SPHI.SRST.G.024 | Call forward<br>by 7841<br>present in the<br>Hunt Group<br>to 9971 in<br>Unified SRST<br>fall back<br>mode | Verify whether the<br>Cisco IP Phone<br>7841 present in the<br>Hunt Group is able<br>to answer and the<br>forward the<br>incoming call of<br>Cisco IP Phone<br>8841 to Cisco IP<br>Phone 9971 during<br>Cisco Unified<br>Survivable Remote<br>Site Telephony fall<br>back mode | IP Phone A -> Unified<br>SRST -> IP Phone B -><br>Unified SRST -> IP<br>Phone C | Passed |  |
|------------------------|----------------------------------------------------------------------------------------------------|----------------------------------------------------------------------------------------------------|---------------------------------------------------------------------------------|--------|--|
| UCJ12.0SPHI.SRST.G.029 | Speed dial in<br>8941 during<br>Unified SRST<br>fall back<br>mode                                          | Verify whether the<br>speed dial is<br>working in Cisco<br>Unified IP Phone<br>8941 during Cisco<br>Unified Survivable<br>Remote Site<br>Telephony fall<br>back mode                                                                                                    | IP Phone A -> Unified<br>SRST -> IP Phone B                                     | Passed |  |
| UCJ12.0SPHI.SRST.G.041 | DND for<br>99xx in<br>Unified SRST<br>fall back<br>mode                                                    | Verify whether Do<br>Not Disturb is<br>working properly<br>in Cisco Unified<br>IP Phone 99xx in<br>Cisco Unified<br>Survivable Remote<br>Site Telephony<br>Fall Back mode                                                                                                    | NA                                                                              | Passed |  |
| UCJ12.0SPHI.SRST.G.055 | Receive<br>Voicemail in<br>78xx during<br>Unified SRST<br>fall back<br>mode                                | Verify whether the<br>user is able to<br>receive Voicemail<br>successfully in<br>Cisco IP Phone<br>78xx during Cisco<br>Unified Survivable<br>Remote Site<br>Telephony fall<br>back mode                                                                                       | IP Phone A -> Unified<br>SRST-> Unity Connection<br>-> IP Phone B               | Passed |  |

| UCJ12.0SPHI.SRST.G.068  | Call forward<br>busy in<br>Unified SRST<br>fall back<br>mode                                               | Verify whether the<br>Call Forward busy<br>from Cisco IP<br>Phone 78xx to<br>Cisco IP Phone<br>88xx is working<br>properly during<br>Cisco Unified<br>Survivable Remote<br>Site Telephony fall<br>back mode | IP Phone B -> Unified<br>SRST -> IP Phone D<br>IP Phone A -> Unified<br>SRST -> IP Phone D -><br>Unified SRST -> IP<br>Phone C                                           | Passed |  |
|-------------------------|----------------------------------------------------------------------------------------------------|----------------------------------------------------------------------------------------------------|----------------------------------------------------------------------------------------------------|--------|--|
| UCJ12.0SPHII.SRST.G.001 | SRST GW -<br>Failover<br>validation<br>with basic<br>call for IPv4<br>endpoints                            | Verify the<br>functionality of<br>basic call during<br>failover to SRST<br>mode using two<br>IPv4 endpoint                                                                                                  | IP Phone A -> Unified<br>SRST -> IP Phone B                                                                                                    | Passed |  |
| UCJ12.0SPHII.SRST.G.002 | SRST GW -<br>Fallback<br>validation<br>with basic<br>call for IPv4<br>endpoints                            | Verify the<br>functionality of<br>basic call during<br>failback to Cisco<br>Unified<br>Communications<br>Manager mode<br>using two IPV4<br>endpoint when<br>WAN is up                                       | IP Phone A -> Unified<br>CM -> IP Phone B                                                                                                    | Passed |  |
| UCJ12.0SPHII.SRST.G.008 | SRST GW<br>Validation of<br>voice<br>message<br>deposit with<br>SRST &<br>retrieval with<br>WAN<br>network | Verify whether<br>validation of voice<br>message is<br>possible over<br>SRST network and<br>retrieval of the<br>message from<br>WAN Network is<br>successful                                                | IP Phone A -> Unified<br>SRST -> IP Phone B -><br>Unity connection -> IP<br>Phone B<br>IP Phone B -> Unified<br>CM -> IP Phone B -><br>Unity connection -> IP<br>Phone B | Passed |  |
| UCJ12.0SPHII.SRST.G.012 | SRST GW<br>Conference<br>call<br>Validation<br>with IPv4<br>endpoints in<br>SRST mode                      | Verify the<br>functionality of<br>IPV4 endpoints<br>while in SRST<br>mode over<br>conference call<br>initiated with Join<br>soft key                                                                        | IP Phone A -> Passed<br>Unified SRST -> IP<br>Phone B<br>IP Phone B -> Unified<br>SRST -> IP Phone C                                                                     | Passed |  |

| UCJ12.0SPHILSRST.G.028 | SRST GW<br>basic audio<br>call with<br>DND enabled<br>in Cisco IP<br>Phone 88xx                    | Verify and<br>validate the<br>functionality of Do<br>Not Disturb in<br>Cisco IP Phone<br>88xx over the<br>SRST mode                                                                                                    | NA                                          | Passed |
|------------------------|----------------------------------------------------------------------------------------------------|----------------------------------------------------------------------------------------------------|---------------------------------------------|--------|
| UCJ12.0SPHILSRST.G.032 | SRST GW<br>Configuring<br>Voice Hunt<br>Groups using<br>sequential in<br>Cisco Unified<br>SIP SRST | Verify when<br>callers dial<br>extension 5601,<br>the first phone to<br>ring is 5001, then<br>5002, 5017, and<br>5028. If none of<br>those extensions<br>answer, the call is<br>forwarded to<br>extension 6000,<br>which is the<br>number for the<br>voicemail service<br>successfully | IP Phone A -> Unified<br>SRST -> IP Phone B | Passed |

## **Cisco Prime Collaboration**

I

#### **Cisco Prime Collaboration Provisioning**

| Logical ID               | Title                                                                         | Description                                                                                                    | Status | Defects |
|--------------------------|-------------------------------------------------------------------------------|----------------------------------------------------------------------------------------------------|--------|---------|
| UCJ12.0SPhI.CPC-PR.G.001 | Create and login<br>Troubleshooting Account<br>with expiry time as 8<br>hours | Go to Troubleshooting<br>Account -> Launch and<br>verify that user is able to<br>create and login<br>Troubleshooting Account<br>with expiry time as 8 hours<br>using Cisco Prime<br>Collaboration Provisioning<br>successfully | Passed |         |

| UCJ12.0SPhI.CPC-PR.G.002 | Create and login<br>Troubleshooting Account<br>with expiry time as 10<br>hours                                             | Go to Troubleshooting<br>Account -> Launch and<br>verify that user is able to<br>create and login<br>Troubleshooting Account<br>with expiry time as 10<br>hours using Cisco Prime<br>Collaboration Provisioning<br>successfully                   | Passed |  |
|--------------------------|----------------------------------------------------------------------------------------------------|----------------------------------------------------------------------------------------------------|--------|--|
| UCJ12.0SPhI.CPC-PR.G.003 | Delete Troubleshooting<br>Account through<br>Administration<br>dashboard                                                   | Go to Troubleshooting<br>Account -> Launch and<br>verify that user is able to<br>delete Troubleshooting<br>Account through<br>Administration dashboard<br>using Cisco Prime<br>Collaboration Provisioning<br>successfully                         | Passed |  |
| UCJ12.0SPhI.CPC-PR.G.004 | Cross Launch<br>Troubleshooting UI from<br>CPC Provisioning Web<br>GUI                                                     | Go to Troubleshooting<br>Account -> Launch and<br>verify that user is able to<br>cross Launch<br>Troubleshooting UI from<br>Cisco Prime Collaboration<br>Provisioning Web GUI<br>successfully                                                     | Passed |  |
| UCJ12.0SPhI.CPC-PR.G.005 | View and download jboss<br>logs from<br>Troubleshooting UI using<br>Logs tab when CPC<br>Provisioning UI is<br>unreachable | Go to Troubleshooting<br>Account -> Launch and<br>verify that user is able to<br>view and download jboss<br>logs from Troubleshooting<br>UI using Logs tab<br>successfully when Cisco<br>Prime Collaboration<br>Provisioning UI is<br>unreachable | Passed |  |
| UCJ12.0SPhI.CPC-PR.G.006 | View and download nice<br>logs from<br>Troubleshooting UI using<br>Logs tab when CPC<br>Provisioning UI is<br>unreachable  | Go to Troubleshooting<br>Account -> Launch and<br>verify that user is able to<br>view and download nice<br>logs from Troubleshooting<br>UI using Logs tab<br>successfully when Cisco<br>Prime Collaboration<br>Provisioning UI is<br>unreachable  | Passed |  |

| UCJ12.0SPhI.CPC-PR.G.007 | Restart NICE<br>(Configuration Engine)<br>from Troubleshooting UI<br>using Process<br>management tab when<br>CPC Provisioning UI is<br>unreachable     | Go to Troubleshooting<br>Account -> Launch and<br>verify that user is able to<br>restart NICE<br>(Configuration Engine)<br>from Troubleshooting UI<br>using Process management<br>tab when Cisco Prime<br>Collaboration Provisioning<br>UI is unreachable     | Passed |  |
|--------------------------|----------------------------------------------------------------------------------------------------|----------------------------------------------------------------------------------------------------|--------|--|
| UCJ12.0SPhI.CPC-PR.G.008 | Check Memory/CPU<br>usage using CPC<br>Provisioning -<br>Troubleshooting UI                                                                            | Go to Troubleshooting<br>Account -> Launch and<br>verify that user is able to<br>check Memory/ CPU<br>usage using Cisco Prime<br>Collaboration Provisioning<br>- Troubleshooting UI<br>successfully                                                           | Passed |  |
| UCJ12.0SPhI.CPC-PR.G.009 | Check Disk usage using<br>CPC Provisioning -<br>Troubleshooting UI                                                                                     | Go to Troubleshooting<br>Account -> Launch and<br>verify that user is able to<br>check Disk usage using<br>Cisco Prime Collaboration<br>Provisioning -<br>Troubleshooting UI<br>successfully                                                                  | Passed |  |
| UCJ12.0SPhI.CPC-PR.G.010 | Create Console account<br>using CPC Provisioning<br>- Troubleshooting UI and<br>validate whether<br>application console login<br>is successful         | Go to Troubleshooting<br>Account -> Launch and<br>verify that user is able to<br>create Console account<br>using Cisco Prime<br>Collaboration Provisioning<br>- Troubleshooting UI and<br>validate whether<br>application console login<br>is successful      | Passed |  |
| UCJ12.0SPhI.CPC-PR.G.011 | Create a Service<br>Template for Cisco 8845<br>Endpoint Model with<br>Phone Button Template<br>attribute for a Domain<br>through Provisioning<br>Setup | Go to Provisioning Setup<br>and verify that user is able<br>to create a Service<br>Template for Cisco IP<br>Phone 8845 Endpoint<br>Model with Phone Button<br>Template attribute for a<br>Domain in Cisco Prime<br>Collaboration Provisioning<br>successfully | Passed |  |

| UCJ12.0SPhI.CPC-PR.G.012 | Add and provision Line<br>Service Template for a<br>domain with five<br>Directory URIs                                    | Go to Provisioning Setup<br>and verify that user is able<br>to add and provision Line<br>Service Template for a<br>domain with five Directory<br>URIs in Cisco Prime<br>Collaboration Provisioning<br>successfully                                  | Passed |  |
|--------------------------|----------------------------------------------------------------------------------------------------|----------------------------------------------------------------------------------------------------|--------|--|
| UCJ12.0SPhI.CPC-PR.G.013 | Add and Run AppUser<br>with attribute value<br>"Associated Devices"<br>through Batch<br>Provisioning                      | Go to Advanced<br>Provisioning -> Batch<br>Provisioning and verify<br>that user is able to add and<br>run AppUser with attribute<br>value "Associated<br>Devices" in Cisco Prime<br>Collaboration Provisioning<br>successfully                      | Passed |  |
| UCJ12.0SPhI.CPC-PR.G.014 | Check for "Expressway<br>MRA and B2B Video<br>Batch" batch file under<br>Batch Provisioning                               | Go to Advanced<br>Provisioning -> Batch<br>Provisioning and verify<br>that user is able to check<br>for "Expressway MRA and<br>B2B Video Batch" batch<br>file in Cisco Prime<br>Collaboration Provisioning<br>successfully                          | Passed |  |
| UCJ12.0SPhI.CPC-PR.G.015 | Check for "Cisco<br>Expressway Control -<br>Test Connection" batch<br>file under Batch<br>Provisioning                    | Go to Advanced<br>Provisioning -> Batch<br>Provisioning and verify<br>that user is able to check<br>for "Cisco Expressway<br>Control - Test Connection"<br>batch file in Cisco Prime<br>Collaboration Provisioning<br>successfully                  | Passed |  |
| UCJ12.0SPhI.CPC-PR.G.016 | Add and Run Restriction<br>Table with attribute value<br>"Minimum Length of<br>Dial String" through<br>Batch Provisioning | Go to Advanced<br>Provisioning -> Batch<br>Provisioning and verify<br>that user is able to add and<br>run Restriction Table with<br>attribute value "Minimum<br>Length of Dial String" in<br>Cisco Prime Collaboration<br>Provisioning successfully | Passed |  |

| UCJ12.0SPhI.CPC-PR.G.017 | Add and Run Restriction<br>Table with attribute value<br>"New Restriction Patterns<br>are Blocked by Default"<br>through Batch<br>Provisioning | Go to Advanced<br>Provisioning -> Batch<br>Provisioning and verify<br>that user is able to add and<br>run Restriction Table with<br>attribute value "New<br>Restriction Patterns are<br>Blocked by Default" in<br>Cisco Prime Collaboration<br>Provisioning successfully                                             | Passed |  |
|--------------------------|----------------------------------------------------------------------------------------------------|----------------------------------------------------------------------------------------------------|--------|--|
| UCJ12.0SPhI.CPC-PR.G.018 | Add and Run Transfer<br>Rule with attribute value<br>"Tell Me Who the Call Is<br>For" through Batch<br>Provisioning                            | Go to Advanced<br>Provisioning -> Batch<br>Provisioning and verify<br>that user is able to add and<br>run Restriction Table with<br>attribute value "Tell Me<br>Who the Call Is For" in<br>Cisco Prime Collaboration<br>Provisioning successfully                                                                    | Passed |  |
| UCJ12.0SPhI.CPC-PR.G.019 | Create Access Control<br>for "Logging and<br>ShowTech" with<br>privileges to Read Only<br>Access and validate the<br>user privileges           | Go to Administration -><br>Access Control and verify<br>that user is able to create<br>an Access Control of<br>"Logging and ShowTech"<br>for a specified end user<br>with Read Only access and<br>validate the privileges for<br>that particular user in<br>Cisco Prime Collaboration<br>Provisioning successfully   | Passed |  |
| UCJ12.0SPhI.CPC-PR.G.020 | Create Access Control<br>for "Maintenance and<br>Backup" with privileges<br>to Read Only Access and<br>validate the user<br>privileges         | Go to Administration -><br>Access Control and verify<br>that user is able to create<br>an Access Control of<br>"Maintenance and Backup"<br>for a specified end user<br>with Read Only access and<br>validate the privileges for<br>that particular user in<br>Cisco Prime Collaboration<br>Provisioning successfully | Passed |  |

| UCJ12.0SPhII.CPC-PR.G.021 | Run Batch provisioning<br>for Translation pattern<br>without the product<br>related mandatory<br>attribute "Called Party<br>Number Type"          | Go to Advanced<br>Provisioning -> Batch<br>Provisioning and verify<br>that the user is able to run<br>the batch file successfully<br>for Translation pattern<br>without the product related<br>mandatory attribute<br>"Called Party Number<br>Type" in Cisco Prime<br>Collaboration Provisioning<br>successfully     | Passed |
|---------------------------|----------------------------------------------------------------------------------------------------|----------------------------------------------------------------------------------------------------|--------|
| UCJ12.0SPhII.CPC-PR.G.022 | Run Batch provisioning<br>for Translation pattern<br>without the product<br>related mandatory<br>attribute "Calling Party<br>Number Type"         | Go to Advanced<br>Provisioning -> Batch<br>Provisioning and verify<br>that the user is able to run<br>the batch file successfully<br>for Translation pattern<br>without the product related<br>mandatory attribute<br>"Calling Party Number<br>Type" in Cisco Prime<br>Collaboration Provisioning<br>successfully    | Passed |
| UCJ12.0SPhILCPC-PR.G.023  | Run Batch provisioning<br>for Translation pattern<br>without the product<br>related mandatory<br>attribute "Calling Party<br>Numbering Plan"      | Go to Advanced<br>Provisioning -> Batch<br>Provisioning and verify<br>that the user is able to run<br>the batch file successfully<br>for Translation pattern<br>without the product related<br>mandatory attribute<br>"Calling Party Numbering<br>Plan" in Cisco Prime<br>Collaboration Provisioning<br>successfully | Passed |
| UCJ12.0SPhII.CPC-PR.G.024 | Check for the newly<br>added text under Export<br>Data in Data<br>Maintenance page in<br>CPC Provisioning after<br>upgrading from 12.1 to<br>12.2 | Go to Administration -><br>Data Maintenance and<br>verify that user is able to<br>view the newly added text<br>under Export Data after<br>upgrading Cisco Prime<br>Collaboration Provisioning<br>12.1 to 12.2 successfully                                                                                           | Passed |

| UCJ12.0SPhII.CPC-PR.G.025 | Check for the exported<br>data under Application<br>and Nice Logs in CPC<br>Provisioning                             | Go to Administration -><br>Logging and Show Tech<br>and verify that user is able<br>to view the exported data<br>in Application and NICE<br>logs in Cisco Prime<br>Collaboration Provisioning<br>successfully                | Passed |  |
|---------------------------|----------------------------------------------------------------------------------------------------|----------------------------------------------------------------------------------------------------|--------|--|
| UCJ12.0SPhII.CPC-PR.G.026 | Download the exported<br>data from Application<br>and Nice Logs in CPC<br>Provisioning                               | Go to Administration -><br>Logging and Show Tech<br>and verify that user is able<br>to download the exported<br>data from Application and<br>NICE logs in Cisco Prime<br>Collaboration Provisioning<br>successfully          | Passed |  |
| UCJ12.0SPhII.CPC-PR.G.027 | Check whether the text<br>box under Export Data is<br>not available in Data<br>Maintenance page                      | Go to Administration -><br>Data Maintenance and<br>verify whether the text box<br>is not displayed under<br>Export Data in Cisco<br>Prime Collaboration<br>Provisioning successfully                                         | Passed |  |
| UCJ12.0SPhII.CPC-PR.G.028 | On Upgrade server check<br>whether the text box<br>under Export Data is not<br>available in Data<br>Maintenance page | Go to Administration -><br>Data Maintenance and<br>verify whether the text box<br>is not displayed under<br>Export Data in Cisco<br>Prime Collaboration<br>Provisioning after<br>upgrading from 12.1 to<br>12.2 successfully | Passed |  |
| UCJ12.0SPhII.CPC-PR.G.029 | Detach Extension<br>Mobility Access from<br>Extension Mobility Line                                                  | Go to User Provisioning<br>and verify that user is able<br>to detach Extension<br>Mobility Access from<br>Extension Mobility Line in<br>Cisco Prime Collaboration<br>Provisioning successfully                               | Passed |  |
| UCJ12.0SPhII.CPC-PR.G.030 | Attach Line to Extension<br>Mobility Access                                                                          | Go to User Provisioning<br>and verify that user is able<br>to attach Line to Extension<br>Mobility Access in Cisco<br>Prime Collaboration<br>Provisioning successfully                                                       | Passed |  |

| UCJ12.0SPhII.CPC-PR.G.031 | Change the password of<br>self-care user with<br>invalid old password                                                                                                    | Go to User Provisioning<br>and verify that user is able<br>to change the self-care user<br>password by providing<br>invalid old password in<br>Cisco Prime Collaboration<br>Provisioning successfully                                    | Passed |  |
|---------------------------|----------------------------------------------------------------------------------------------------|----------------------------------------------------------------------------------------------------|--------|--|
| UCJ12.0SPhII.CPC-PR.G.032 | While ordering during<br>custom service wizard,<br>apply service template<br>for Cisco Jabber for<br>Android to have the<br>Device Name<br>auto-populate as per the<br>keyword provided in<br>service template | Go to User Provisioning<br>and verify that user is able<br>to apply service template<br>for Cisco Jabber for<br>Android having keyword<br>for Device Name while<br>ordering in Cisco Prime<br>Collaboration Provisioning<br>successfully | Passed |  |
| UCJ12.0SPhII.CPC-PR.G.033 | Legacy UI to display for<br>Troubleshooting Account<br>User                                                                                                    | Go to Troubleshooting<br>Account User and verify<br>that legacy UI to be<br>displayed in Cisco Prime<br>Collaboration Provisioning<br>successfully                                                                                       | Passed |  |
| UCJ12.0SPhII.CPC-PR.G.034 | Infra object - Route List<br>is supporting in as Native<br>Launch and add Route<br>List in Cisco Prime<br>Collaboration<br>Provisioning                                                                        | Go to Infrastructure<br>Configuration and verify<br>that infra object - Route<br>List is supported as Native<br>Launch in Cisco Prime<br>Collaboration Provisioning<br>successfully                                                      | Passed |  |
| UCJ12.0SPhII.CPC-PR.G.035 | Upgrade the CPC<br>provisioning from<br>version 12.1 to 12.2                                                                                                    | Go to Infrastructure<br>Configuration and verify<br>that upgrade is successful<br>from version 12.1 to 12.2<br>in Cisco Prime<br>Collaboration Provisioning                                                                              | Passed |  |
| UCJ12.0SPhII.CPC-PR.G.036 | For Troubleshooting<br>user, Automatic, SFTP,<br>FTP and Local Disk<br>methods to find backups<br>in Database Restore tab                                                                                      | Go to Database Restore in<br>Troubleshooting user and<br>verify that Automatic,<br>SFTP, FTP and Local Disk<br>methods are displayed in<br>Database restore in Cisco<br>Prime Collaboration<br>Provisioning successfully                 | Passed |  |

| UCJ12.0SPhII.CPC-PR.G.037 | Add Unity Connection<br>device with Publisher and<br>Subscriber details                                                              | Go to Device Setup and<br>verify that user is able to<br>add the device Cisco Unity<br>Connection cluster -<br>Publisher and Subscriber<br>details in Cisco Prime<br>Collaboration Provisioning<br>successfully                                         | Passed |            |
|---------------------------|----------------------------------------------------------------------------------------------------|----------------------------------------------------------------------------------------------------|--------|------------|
| UCJ12.0SPhII.CPC-PR.G.038 | Voicemail provision<br>using the High<br>Availability<br>configuration Unity<br>Connection                                           | Go to User Provisioning<br>and verify that user is able<br>to provision voicemail<br>service to user of which<br>Cisco Unity Connection to<br>be in High Availability<br>Configuration in Cisco<br>Prime Collaboration<br>Provisioning successfully     | Passed |            |
| UCJ12.0SPhII.CPC-PR.G.039 | Error Message displays<br>while changing password<br>with password change<br>delay in Japanese<br>Environment in CPC<br>Provisioning | Go to Administration -><br>Settings and verify that<br>user is able to view the<br>error message while<br>changing password with<br>password change delay in<br>Japanese Environment in<br>Cisco Prime Collaboration<br>Provisioning successfully       | Passed |            |
| UCJ12.0SPhII.CPC-PR.G.040 | Check for the respective<br>error message when<br>running "Add Message<br>Waiting .txt" batch file                                   | Go to Advanced<br>Provisioning -> Batch<br>Provisioning and verify<br>that user is able to get the<br>respective error message<br>when running "Add<br>Message Waiting .txt"<br>batch file in Cisco Prime<br>Collaboration Provisioning<br>successfully | Passed |            |
| UCJ12.0SPhI.CPC-PR.G.041  | Update and check Log<br>Missed Calls to False for<br>EM line configuration<br>through Batch file                                     | Verify that user is able to<br>Update and check Log<br>Missed Calls to False for<br>EM Line configuration<br>through Batch file in Cisco<br>Prime Collaboration<br>Provisioning successfully                                                            | Failed | CSCvd57203 |

1

#### **Cisco Prime Collaboration Assurance**

| Logical ID              | Title                                                                                                    | Description                                                                                                    | Status | Defects |
|-------------------------|----------------------------------------------------------------------------------------------------|----------------------------------------------------------------------------------------------------|--------|---------|
| UCJ12.1PH1.CPC-AS.G.001 | Check whether page is<br>navigated to view the<br>FIPS Certified devices in<br>Enterprise mode                    | Go to System Administration<br>-> FIPS setup and verify that<br>user is able to navigate the<br>page to view the FIPS<br>Certified devices in Cisco<br>Prime Collaboration<br>Assurance Enterprise mode<br>successfully                   | Passed |         |
| UCJ12.1PH1.CPC-AS.G.002 | Check whether page is<br>navigated to view the<br>FIPS Certified devices in<br>BE - Essential mode                | Go to System Administration<br>-> FIPS setup and verify that<br>user is able to navigate the<br>page to view the FIPS<br>Certified devices in Cisco<br>Prime Collaboration<br>Assurance Business Edition<br>- Essential mode successfully | Passed |         |
| UCJ12.1PH1.CPC-AS.G.003 | Create an Domain setup<br>under System<br>Administration and view<br>the device details in<br>Enterprise mode     | Go to System Administration<br>and verify that user is able to<br>create an domain and view<br>the device details in Cisco<br>Prime Collaboration<br>Assurance Enterprise mode<br>successfully                                            | Passed |         |
| UCJ12.1PH1.CPC-AS.G.004 | Create an Domain setup<br>under System<br>Administration and view<br>the device details in BE<br>- Essential mode | Go to System Administration<br>and verify that user is able to<br>create an domain and view<br>the device details in Cisco<br>Prime Collaboration<br>Assurance Business Edition<br>- Essential mode successfully                          | Passed |         |
| UCJ12.1PH1.CPC-AS.G.005 | Change the Categories<br>type as Device type in<br>the Search menu and<br>view the details in<br>Enterprise mode  | Go to Home page -> Search<br>menu and verify that user is<br>able to view all the device<br>details in Cisco Prime<br>Collaboration Assurance<br>Enterprise mode successfully                                                             | Passed |         |
| UCJ12.1PH1.CPC-AS.G.006 | Change the Categories<br>type as Endpoint in the<br>Search menu and view<br>the details in Enterprise<br>mode     | Go to Home page -> Search<br>menu and verify that user is<br>able to view all the Endpoint<br>details in Cisco Prime<br>Collaboration Assurance<br>Enterprise mode successfully                                                           | Passed |         |

ſ

| UCJ12.1PH1.CPC-AS.G.007 | Schedule the Inventory<br>for IP Phone Inventory<br>Collection Schedule in<br>BE- Essential mode                                         | Go to Inventory -> Inventory<br>Schedule and verify that user<br>is able to schedule the<br>collected data for IP Phone<br>Inventory Collection<br>Schedule in Cisco Prime<br>Collaboration Assurance<br>Business Edition - Essential<br>mode successfully                                          | Passed |  |
|-------------------------|----------------------------------------------------------------------------------------------------|----------------------------------------------------------------------------------------------------|--------|--|
| UCJ12.1PH1.CPC-AS.G.008 | Schedule the IP Phone<br>XML Inventory Schedule<br>in Inventory dashboard<br>in Enterprise mode                                          | Go to Inventory -> Inventory<br>Schedule and verify that user<br>is able to schedule the<br>collected data for IP Phone<br>XML Inventory in Cisco<br>Prime Collaboration<br>Assurance Enterprise mode<br>successfully                                                                               | Passed |  |
| UCJ12.1PH1.CPC-AS.G.009 | Create Manage Preset<br>Filters for Job<br>Management page and<br>view the details in<br>BE-Essential mode                               | Go to System Administration<br>->Job Management and<br>verify that user is able to<br>create Manage Preset Filters<br>in Cisco Prime Collaboration<br>Assurance Business Edition<br>- Essential mode successfully                                                                                   | Passed |  |
| UCJ12.1PH1.CPC-ASG010   | Check for page<br>navigation when Alarm<br>is selected from the<br>Home page in Enterprise<br>mode                                       | Go to Home page and verify<br>that user is able to navigate<br>to Alarm and Events page<br>when Alarm is selected in<br>Cisco Prime Collaboration<br>Assurance Enterprise mode<br>successfully                                                                                                    | Passed |  |
| UCJ12.1PH1.CPC-ASG.011  | Set Trunk Traffic Max<br>Capacity Settings for the<br>specific Cluster Name<br>and Configure Maximum<br>Capacity in BE-Essential<br>mode | Go to System<br>Administration-> Domain<br>Setup and verify that user is<br>able to set Trunk Traffic Max<br>Capacity Settings for the<br>specific Cluster name and<br>Configure Maximum<br>Capacity in Cisco Prime<br>Collaboration Assurance<br>Business Edition - Essential<br>mode successfully | Passed |  |

| UCJ12.1PH1.CPC-AS.G.012 | Check whether user is<br>able to import Prime<br>Collaboration Certificate<br>Management in<br>Enterprise mode | Go to System Administration<br>-> License Management and<br>verify that user is able to<br>import Prime Collaboration<br>Certificate Management in<br>Cisco Prime Collaboration<br>Assurance Enterprise mode<br>successfully                                         | Passed |  |
|-------------------------|----------------------------------------------------------------------------------------------------|----------------------------------------------------------------------------------------------------|--------|--|
| UCJ120SPhILCPC-ASG013   | Check Device 360 degree<br>for Cisco DX80 in<br>Inventory page in<br>Enterprise mode                           | Go to Inventory-> Inventory<br>Management and verify that<br>user is able to view the<br>Device 360 degree for Cisco<br>TelePresence DX80 in<br>Inventory page in Cisco<br>Prime Collaboration<br>Assurance Enterprise mode<br>successfully                          | Passed |  |
| UCJ120SPhILCPC-AS.G.014 | Check Device 360 degree<br>for Cisco DX70 in<br>Inventory page in<br>BE-Essential mode                         | Go to Inventory-> Inventory<br>Management and verify that<br>user is able to view the<br>Device 360 degree for Cisco<br>TelePresence DX70 in<br>Inventory page in Cisco<br>Prime Collaboration<br>Assurance Business Edition<br>- Essential mode successfully        | Passed |  |
| UCJ120SPhILCPC-ASG.015  | Check for Cisco DX80<br>device image in 360<br>degree page in BE-<br>Essential mode                            | Go to Inventory-> Inventory<br>Management and verify that<br>user is able to view the<br>Device image for Cisco<br>TelePresence DX80 in 360<br>degree page in Cisco Prime<br>Collaboration Business<br>Edition-Essential mode<br>successfully                        | Passed |  |
| UCJ120SPhILCPC-ASG.016  | Change Conference Path<br>Threshold settings values<br>to default in Enterprise<br>Mode                        | Go to Alarm & Report<br>Administration -><br>Conference Path Threshold<br>Settings and verify that user<br>is able to change Conference<br>Path Threshold settings<br>values to default in Cisco<br>Prime Collaboration<br>Assurance Enterprise Mode<br>successfully | Passed |  |

ſ

| UCJ12.0SPhILCPC-AS.G.017 | Create HTTP download<br>test for CUCM under UC<br>Application Synthetic<br>Test in Enterprise Mode                                                                               | Go to Synthetic Tests -> UC<br>Application Synthetic Test<br>and verify that user is able to<br>create HTTP download test<br>for Cisco Unified<br>Communication Manager<br>under UC Application<br>Synthetic Test in Cisco<br>Prime Collaboration<br>Assurance Enterprise Mode<br>successfully                                               | Passed |  |
|--------------------------|----------------------------------------------------------------------------------------------------|----------------------------------------------------------------------------------------------------|--------|--|
| UCJ12.0SPhIICPC-AS.G.018 | Create one Synthetic<br>Phone with an Extension<br>number and MAC<br>Address as<br>00059a3b7700 in CUCM<br>and check the same in<br>PCA for Synthetic Test<br>in Enterprise Mode | Go to Diagnose -> Endpoint<br>Diagnostics and verify that<br>user is able to create one<br>Synthetic Phone with an<br>Extension number and MAC<br>Address as 00059a3b7700<br>for Synthetic Test in Cisco<br>Unified Communication<br>Manager and check the same<br>in Cisco Prime Collaboration<br>Assurance Enterprise Mode<br>successfully | Passed |  |
| UCJ12.0SPhIICPC-ASG.019  | Configure the SMTP<br>server to send and<br>receive e-mail<br>notifications for alarms<br>in Enterprise Mode                                                                     | Go to Alarm & Report<br>Administration -> E-mail<br>Setup for Alarms & Events<br>and verify that user is able to<br>configure the SMTP server<br>to send and receive e-mail<br>notifications for alarms in<br>Cisco Prime Collaboration<br>Assurance Enterprise Mode<br>successfully                                                         | Passed |  |
| UCJ12.0SPhilCPC-AS.G.020 | Check whether DX 80<br>with CE image will show<br>the model name as cisco<br>DX80 in BE- Essential<br>mode                                                                       | Go to Inventory ->Inventory<br>Management and verify<br>whether the user is able to<br>view the device name as<br>Cisco TelePresence DX80 in<br>Cisco Prime Collaboration<br>Business Edition-Essential<br>mode successfully                                                                                                    | Passed |  |

| UCJ120SPhILCPC-AS.G.021 | Check whether Cisco DX<br>70 which run CE image<br>will be named as TC_CE<br>endpoints under Device<br>type in BE- Essential<br>mode | Go to Inventory ->Inventory<br>Management and verify<br>whether the user is able to<br>view the device type as<br>TC_CE endpoints for Cisco<br>TelePresence DX70 in Cisco<br>Prime Collaboration<br>Business Edition-Essential<br>mode successfully | Passed |  |
|-------------------------|----------------------------------------------------------------------------------------------------|----------------------------------------------------------------------------------------------------|--------|--|
|                         |                                                                                                    |                                                                                                    |        |  |

### **Cisco Prime Collaboration Analytics**

| Logical ID            | Title                                                                                                    | Description                                                                                                    | Status | Defects |
|-----------------------|----------------------------------------------------------------------------------------------------|----------------------------------------------------------------------------------------------------|--------|---------|
| UCJ120SPhICPC-ANG001  | Check for the<br>Individual Graphical<br>view of each VCS<br>integrated with Cisco<br>Prime Collaboration<br>Assurance in<br>Enterprise Mode | Go to Analytics -> License<br>Usage and verify that user<br>is able check for the<br>Individual Graphical view<br>of each Cisco TelePresence<br>Video Communication<br>Server integrated in Cisco<br>Prime Collaboration<br>Assurance Enterprise Mode<br>successfully           | Passed |         |
| UCJ120SPhICPC-ANG.002 | Check for the Merged<br>Graphical view of each<br>VCS integrated with<br>Cisco Prime<br>Collaboration<br>Assurance in<br>Enterprise Mode     | Go to Analytics -> License<br>Usage and verify that user<br>is able check for the<br>Merged Graphical view of<br>each Cisco TelePresence<br>Video Communication<br>Server integrated in Cisco<br>Prime Collaboration<br>Assurance Enterprise Mode<br>successfully               | Passed |         |
| UCJ120SPhICPC-ANG.003 | Check for exporting<br>Peak-of-Peak<br>Registration<br>Utilization details of<br>VCS in Enterprise<br>Mode                                   | Go to Analytics -> License<br>Usage and verify that user<br>is able check for exporting<br>Peak-of-Peak Registration<br>Utilization details of Cisco<br>TelePresence Video<br>Communication Server in<br>Cisco Prime Collaboration<br>Assurance Enterprise Mode<br>successfully | Passed |         |

ſ

| UCJ12.0SPhICPC-ANG.004 | Check for scheduling<br>reports for<br>Peak-of-Peak<br>Non-Traversal<br>Utilization details of<br>VCS for Save<br>Instances 12 in<br>Enterprise Mode     | Go to Analytics -> License<br>Usage and verify that user<br>is able to check for<br>scheduling reports for<br>Peak-of-Peak<br>Non-Traversal Utilization<br>details of Cisco<br>TelePresence Video<br>Communication Server for<br>Save Instances 12 in Cisco<br>Prime Collaboration<br>Assurance Enterprise Mode<br>successfully | Passed |  |
|------------------------|----------------------------------------------------------------------------------------------------|----------------------------------------------------------------------------------------------------|--------|--|
| UCJ120SPhICPC-ANG.005  | Check for scheduling<br>reports for VCS<br>License Graph for<br>Save Instances 2 in<br>CSV format in<br>Enterprise Mode                                  | Go to Analytics -> License<br>Usage and verify that user<br>is able to check for<br>scheduling reports for<br>Cisco TelePresence Video<br>Communication Server<br>License Graph for Save<br>Instances 2 in CSV format<br>in Cisco Prime<br>Collaboration Assurance<br>Enterprise Mode<br>successfully                           | Passed |  |
| UCJ12.0SPhICPC-ANG.006 | Check for 8800 series<br>Endpoints Deployment<br>Summary graph by<br>applying filter in<br>Endpoint Type and<br>Endpoint Model in BE<br>- Essential Mode | Go to Analytics -><br>Technology Adoption and<br>verify that user is able to<br>check for 8800 series<br>Endpoints Deployment<br>Summary graph by<br>applying filter in Endpoint<br>Type and Endpoint Model<br>in Cisco Prime<br>Collaboration Assurance<br>Business Edition -<br>Essential Mode<br>successfully                | Passed |  |

| UCJ120SPhICPC-ANG.007  | Check for exporting<br>configured 8800 series<br>Endpoints Deployment<br>Summary by applying<br>filter in Endpoint Type<br>and Endpoint Model in<br>BE - Essential Mode | Go to Analytics -><br>Technology Adoption and<br>verify that user is able to<br>check for exporting<br>configured 8800 series<br>Endpoints Deployment<br>Summary by applying filter<br>in Endpoint Type and<br>Endpoint Model in Cisco<br>Prime Collaboration<br>Assurance Business Edition<br>- Essential Mode<br>successfully | Passed |  |
|------------------------|----------------------------------------------------------------------------------------------------|----------------------------------------------------------------------------------------------------|--------|--|
| UCJ120SPhICPC-ANG.008  | Check for scheduling<br>reports for configured<br>8800 series endpoints<br>by applying filter in<br>Endpoint Type and<br>Endpoint Model in BE<br>- Essential Mode       | Go to Analytics -><br>Technology Adoption and<br>verify that user is able to<br>check for scheduling<br>reports for configured 8800<br>series endpoints by<br>applying filter in Endpoint<br>Type and Endpoint Model<br>in Cisco Prime<br>Collaboration Assurance<br>Business Edition -<br>Essential Mode<br>successfully       | Passed |  |
| UCJ120SPhICPC-AN.G.009 | Check for 8800 series<br>Call Volume by<br>Endpoint Model graph<br>by applying filter in<br>Endpoint Type and<br>Endpoint Model in BE<br>- Essential Mode               | Go to Analytics -><br>Technology Adoption and<br>verify that user is able to<br>check for 8800 series Call<br>Volume by Endpoint<br>Model graph by applying<br>filter in Endpoint Type and<br>Endpoint Model in Cisco<br>Prime Collaboration<br>Assurance Business Edition<br>- Essential Mode<br>successfully                  | Passed |  |
| UCJ120SPhICPC-ANG.010  | Filter 8800 series Call<br>Volume Summary<br>details based on Caller<br>Packet loss 0 in BE -<br>Essential Mode                                                         | Go to Analytics -><br>Technology Adoption and<br>verify that user is able to<br>filter 8800 series Call<br>Volume Summary details<br>based on Caller Packet loss<br>0 in Cisco Prime<br>Collaboration Assurance<br>Business Edition -<br>Essential Mode<br>successfully                                                         | Passed |  |
I

| UCJ1208PhICPC-ANG.011  | Filter 8800 series Call<br>Volume Summary<br>details based on<br>Source Codec in BE -<br>Essential Mode                                  | Go to Analytics -><br>Technology Adoption and<br>verify that user is able to<br>filter 8800 series Call<br>Volume Summary details<br>based on Source Codec in<br>Cisco Prime Collaboration<br>Assurance Business Edition<br>- Essential Mode<br>successfully                   | Passed |  |
|------------------------|----------------------------------------------------------------------------------------------------|----------------------------------------------------------------------------------------------------|--------|--|
| UCJ1208PhICPC-ANG.012  | Filter 8800 series<br>endpoints based on<br>Device Type in BE -<br>Essential Mode                                                        | Go to Analytics -><br>Technology Adoption and<br>verify that user is able to<br>filter 8800 series endpoints<br>based on Device Type in<br>Cisco Prime Collaboration<br>Assurance Business Edition<br>- Essential Mode<br>successfully                                         | Passed |  |
| UCJ120SPhILCPC-ANG.013 | Add and Integrate<br>Wireless IP Phone<br>8821 in BE - Essential<br>mode                                                                 | Go to Inventory -><br>Inventory Management and<br>verify that user is able to<br>Add and Integrate Cisco<br>Wireless IP Phone 8821 in<br>Cisco Prime Collaboration<br>Assurance Business Edition<br>- Essential mode<br>successfully                                           | Passed |  |
| UCJ120SPhIICPC-ANG014  | Check whether<br>Wireless IP Phone<br>8821 is able to Edit the<br>Visibility settings as<br>Limited Visibility in<br>BE - Essential mode | Go to Diagnose -><br>Endpoint Diagnostics and<br>verify that user is able to<br>Edit the Visibility settings<br>as Limited Visibility for<br>Cisco Wireless IP Phone<br>8821 in Cisco Prime<br>Collaboration Assurance<br>Business Edition -<br>Essential mode<br>successfully | Passed |  |

| UCJ120SPhILCPC-ANG015 | Filter Last 12 Weeks,<br>Peak and All Trunks<br>for Trunk Utilization<br>Dashlet when logged<br>as Operator user in<br>Enterprise mode | Login via Operator user -><br>Go to Analytics -><br>Capacity Analysis and<br>verify that user is able to<br>filter Last 12 Weeks, Peak<br>and All Trunks for Trunk<br>Utilization Dashlet when<br>logged as Operator user in<br>Cisco Prime Collaboration<br>Assurance Enterprise mode<br>successfully               | Passed |  |
|-----------------------|----------------------------------------------------------------------------------------------------|----------------------------------------------------------------------------------------------------|--------|--|
| UCJ120SPhIICPC-ANG016 | Filter Last 14 Days,<br>Peak and All Trunks<br>for Trunk Utilization<br>Dashlet when logged<br>as Operator user in<br>Enterprise mode  | Login via Operator user -><br>Go to Analytics -><br>Capacity Analysis and<br>verify that user is able to<br>filter Last 14 Days, Peak<br>and All Trunks for Trunk<br>Utilization Dashlet when<br>logged as Operator user in<br>Cisco Prime Collaboration<br>Assurance Enterprise mode<br>successfully                | Passed |  |
| UCJ120SPhILCPC-ANG017 | Export added VCS<br>details in PDF format<br>in Video<br>Communication<br>Server/Expressway<br>Dashlet in Enterprise<br>mode           | Go to Analytics -> License<br>Usage and verify that user<br>is able to export added<br>Cisco TelePresence Video<br>Communication Server<br>details in PDF format in<br>Video Communication<br>Server/Expressway Dashlet<br>in Cisco Prime<br>Collaboration Assurance<br>Enterprise mode<br>successfully              | Passed |  |
| UCJ120SPhILCPC-ANG018 | View the added VCS<br>details in Line Chart<br>mode under Video<br>Communication<br>Server/Expressway<br>Dashlet in Enterprise<br>mode | Go to Analytics -> License<br>Usage and verify that user<br>is able to view the added<br>Cisco TelePresence Video<br>Communications Server<br>details in Line Chart mode<br>under Video<br>Communication Server /<br>Expressway Dashlet in<br>Cisco Prime Collaboration<br>Assurance Enterprise mode<br>successfully | Passed |  |

| UCJ120SPhILCPC-ANG.019 | Suspend Wireless IP<br>Phone 8821 in<br>Enterprise mode | Go to Inventory -><br>Inventory Management and<br>verify that user is able to<br>Suspend Cisco Wireless IP<br>Phone 8821 in Cisco Prime<br>Collaboration Assurance<br>Enterprise mode<br>successfully | Passed |  |
|------------------------|---------------------------------------------------------|----------------------------------------------------------------------------------------------------|--------|--|
|------------------------|---------------------------------------------------------|----------------------------------------------------------------------------------------------------|--------|--|

# **Cisco Unified Communication System Upgrade Test**

## **Upgrade Paths**

I

| 8.6(2)         | CUCM                                            | CUC                                            | CUP                                             | Compatibility                                           |
|----------------|-------------------------------------------------|------------------------------------------------|-------------------------------------------------|---------------------------------------------------------|
| Base Release   | 8.6.2.10000-30<br>-> Upgrade to<br>12.0 via PCD | 8.6.2.10000-30<br>->Upgrade to 12.0 via<br>PCD | 8.6.3.10000-20 -><br>Upgrade to 12.0 via<br>PCD | CUCM 8.6(2)<br>compatibility with<br>CUC 8.6(2) and CUP |
| Target Release | 12                                              | 12                                             | 12                                              | 8.6(3).                                                 |

| 9.1(2)         | CUCM                                            | CUC                                             | CUP                                            | Compatibility                                           |
|----------------|-------------------------------------------------|-------------------------------------------------|------------------------------------------------|---------------------------------------------------------|
| Base Release   | 9.1.2.10000-28<br>-> Upgrade to<br>12.0 via PCD | 9.1.2.10000-28 -><br>Upgrade to 12.0 via<br>PCD | 9.1.1.10000-8 -><br>Upgrade to 12.0 via<br>PCD | CUCM 9.1(2)<br>compatibility with<br>CUC 9.1(2) and CUP |
| Target Release | 12                                              | 12                                              | 12                                             | 9.1(1)                                                  |

| 10.5(2)        | CUCM                                            | CUC                                             | CUP                                             | Compatibility                                             |
|----------------|-------------------------------------------------|-------------------------------------------------|-------------------------------------------------|-----------------------------------------------------------|
| Base Release   | 10.5.2.10000-5<br>-> Upgrade to<br>12.0 via PCD | 10.5.2.10000-5 -><br>Upgrade to 12.0 via<br>PCD | 10.5.2.10000-9 -><br>Upgrade to 12.0 via<br>PCD | CUCM 10.5(2)<br>compatibility with<br>CUC 10.5(2) and CUP |
| Target Release | 12                                              | 12                                              | 12                                              | 10.5(2)                                                   |

| 11.0(1)        | CUCM                                             | CUC                                              | CUP                                             | Compatibility                                             |
|----------------|--------------------------------------------------|--------------------------------------------------|-------------------------------------------------|-----------------------------------------------------------|
| Base Release   | 11.0.1.10000-10<br>-> Upgrade to<br>12.0 via PCD | 11.0.1.10000-10 -><br>Upgrade to 12.0 via<br>PCD | 11.0.1.10000-6 -><br>Upgrade to 12.0 via<br>PCD | CUCM 11.0(1)<br>compatibility with CUC<br>11.0(1) and CUP |
| Target Release | 12                                               | 12                                               | 12                                              | 11.0.(1)                                                  |

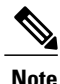

Before upgrading CUCM/CUC/CUP below 10.x to 12.0, we need to install the cop file ciscocm.version3-keys.cop.sgn.

Before upgrading CUP from 8.6.3 to 12.0, we need to install a COP file ciscocm.cup.pe\_db\_install.cop.sgn.

Before upgrading CUC from 11.0 to 12.0 we need to install a COP file ciscocm.cuc\_12.0\_pre\_upgrade.cop.

## **COP-File download link:**

https://software.cisco.com/download/ release.html%3Fmdfid%3D283931705%26release%3DUTILS%26softwareid%3D282074312%26sortparam%3D

http://www.cisco.com/c/en/us/td/docs/voice\_ip\_comm/cucm/rel\_notes/10\_5\_1/ CUCM\_BK\_CE15D2A0\_00\_cucm-release-notes-1051/CUCM\_BK\_CE15D2A0\_00\_cucm-release-notes-1051\_ chapter\_0110.pdf

https://software.cisco.com/download/ release.html?mdfid=286286362&cflowid=77775&softwareid=282204704&arelease=COP-Files&arelind=AVAILABLE&arelifecycle=&areltype=latest

## **COP-File installation Procedure:**

The COP-File installation steps are as follows:

- Put the COP file on FTP or SFTP server so that the server that you are upgrading can access.
- Log in to Cisco Unified Communications Operating System Administration.
- Navigate to Software Upgrades > Install/Upgrade. The Software Installation/Upgrade window displays.
- From the Source list, choose Remote File system.
- In the Directory field, enter the path to the directory that contains the patch file on the remote system. If the upgrade file is located on a Linux or Unix server, you must enter a forward slash (/) at the beginning of the directory path. For example, if the upgrade file is in the patches directory, you must enter /patches . If the upgrade file is located on a Windows server, remember that you are connecting to an FTP or SFTP server, so use the appropriate syntax. Begin the path with a forward slash and use forward slashes throughout the path. The path must start from the FTP or SFTP root directory on the server, so you cannot enter a Windows absolute path, which starts with a drive letter (for example, C:).
- In the Server field, enter the server name or IP address.
- In the User Name field, enter the user name of the remote server.
- In the User Password field, enter the password of the remote server.
- Select the transfer protocol from the Transfer Protocol field.
- To use the Email Notification feature, enter your Email Destination and SMTP server in the fields provided.
- To continue the upgrade process, click Next.
- Choose the upgrade version that you want to install and click Next.
- In the next window, monitor the progress of the download.
- If you want to install the upgrade and automatically reboot to the upgraded software, choose Switch to new version after upgrade. The system restarts and runs the upgraded software.

- If you want to install the upgrade and then manually switch to the upgraded software at a later time, choose Do not switch to new version after upgrade. Click Next.
- When the installation completes, click Finish (not applicable for Refresh Upgrades).
- To restart the system and activate the upgrade, choose Settings > Version then click Switch Version. The system restarts running the upgraded software (not applicable for Refresh Upgrades).

## Upgrade 8.6.2 to 12.0

| Upgrade 8.6.2 to 12.0                    |                 |                    |  |  |  |
|------------------------------------------|-----------------|--------------------|--|--|--|
| Product / Component                      | Base Release    | Target Release Set |  |  |  |
| CUCM                                     | 8.6.2.10000-30  | 12                 |  |  |  |
| CUCM Locale                              | JP-8.6.2.1000-1 | 12                 |  |  |  |
| CUC                                      | 8.6.2.10000-30  | 12                 |  |  |  |
| CUC Locale                               | JP-8.6.2.4-113  | 12                 |  |  |  |
| CUP                                      | 8.6.3.10000-20  | 12                 |  |  |  |
| CUP Locale                               | JP-8.6.3.1000-1 | 12                 |  |  |  |
| SRST                                     | 8.6             | 11.5               |  |  |  |
| Voice Gateway IOS                        | 15.1(4)M1       | 15.6(2)T           |  |  |  |
| IP Communicator/Personal<br>Communicator | 8.6(1)          | -                  |  |  |  |
| Jabber for Mac                           | 11              | 11.9               |  |  |  |
| Jabber for iPhone                        | NIL             | 11.9               |  |  |  |
| Jabber iPad                              | NIL             | 11.9               |  |  |  |
| Jabber for Android                       | NIL             | 11.9               |  |  |  |
| Jabber for Windows                       | Nil             | 11.9               |  |  |  |

| Logical ID           | Title                                                       | Description                                                                                                | Call Component<br>Flow | Status | Defects |
|----------------------|-------------------------------------------------------------|----------------------------------------------------------------------------------------------------|------------------------|--------|---------|
| UC115S.UPGRADE.U.001 | Installation of<br>Unified CM<br>8.6(2) Publisher<br>on UCS | Verify whether<br>Installation of Cisco<br>Unified<br>Communications<br>Manager 8.6(2) on<br>UCS completed | Nil                    | Passed |         |

| UC115S.UPGRADE.U.002    | Install Japanese<br>locale into<br>Unified CM<br>8.6(2) Publisher                          | Verify whether<br>Japanese locale<br>installed<br>successfully into<br>Cisco Unified<br>Communications<br>Manager 8.6(2)<br>Publisher                                                            | Nil                                                                    | Passed |  |
|-------------------------|--------------------------------------------------------------------------------------------|----------------------------------------------------------------------------------------------------|------------------------------------------------------------------------|--------|--|
| UC115S.UPGRADE.U.003    | Apply license on<br>the Unified CM<br>8.6(2)                                               | Verify whether<br>license is applied on<br>the Cisco Unified<br>Communications<br>Manager 8.6(2)<br>successfully                                                                                 | Nil                                                                    | Passed |  |
| UC115S.UPGRADE.U.004    | Integrate the<br>Unified CM with<br>Active Directory                                       | Verify whether<br>Cisco Unified<br>Communications<br>Manager integrating<br>with Active<br>Directory<br>successfully                                                                             | Nil                                                                    | Passed |  |
| CSRJ12.0S.UPGRADE.G.001 | EX90 and Code<br>C90 register with<br>Unified CM<br>8.6(2)                                 | Verify whether both<br>video endpoints<br>Cisco Telepresence<br>System EX90 and<br>Code C90 registered<br>with Cisco Unified<br>Communications<br>Manager 8.6(2)<br>successfully                 | NA                                                                     | Passed |  |
| CSRJ12.0S.UPGRADE.G.002 | Make a video call<br>between EX90 to<br>Codec C90<br>register with<br>Unified CM<br>8.6(2) | verify whether the<br>video call is<br>connected between<br>the endpoints<br>successfully when<br>those are registered<br>with Cisco Unified<br>Communications<br>Manager 8.6(2)<br>successfully | Cisco<br>Telepresence<br>System EX90 -><br>Unified CM - ><br>Codec C90 | Passed |  |

I

| CSRJ12.0S.UPGRADE.G.003 | Transfer a video<br>call to EX90<br>register with<br>Unified CM<br>8.6(2)                       | Verify whether the<br>user is able to<br>transfer a video call<br>to Cisco<br>Telepresence<br>System EX90<br>register with Cisco<br>Unified<br>Communications<br>Manager 8.6(2)<br>successfully | IP Phone A -><br>Unified CM - ><br>Codec C90 -><br>Unified CM -><br>Cisco<br>Telepresence<br>System EX90 | Passed |  |
|-------------------------|-------------------------------------------------------------------------------------------------|----------------------------------------------------------------------------------------------------|----------------------------------------------------------------------------------------------------|--------|--|
| CSRJ12.0S.UPGRADE.G.004 | Busy Lamp Field<br>status when<br>Cisco IP Phone is<br>in call                                  | Verify whether the<br>user is able to view<br>the Busy Lamp<br>Field status when<br>Cisco IP Phone is in<br>call                                                                                | IP Phone B -><br>Unified CM -> IP<br>Phone C                                                             | Passed |  |
| CSRJ12.0S.UPGRADE.G.010 | Answer the<br>Group pickup<br>call in Cisco IP<br>Phone registered<br>with Unified CM<br>8.6(2) | Verify whether the<br>user is able to<br>answer the Group<br>pickup call in Cisco<br>IP Phone registered<br>with Cisco Unified<br>Communications<br>Manager 8.6(2)<br>successfully              | IP Phone A -><br>Unified CM -> IP<br>Phone B                                                             | Passed |  |
| UC115S.UPGRADE.U.005    | Create SIP Trunk<br>to interop Site in<br>the Unified CM<br>8.6(2) Publisher                    | Verify whether SIP<br>Trunk can be<br>created in the Cisco<br>Unified<br>Communications<br>Manager 8.6(2)<br>successfully                                                                       | Nil                                                                                                    | Passed |  |
| UC115S.UPGRADE.U.006    | Create ICT Trunk<br>interop Site in the<br>Unified CM<br>8.6(2) Publisher                       | Verify whether ICT<br>Trunk can be<br>created in the Cisco<br>Unified<br>Communications<br>Manager 8.6(2)<br>successfully                                                                       | Nil                                                                                                    | Passed |  |
| UC115S.UPGRADE.U.007    | Register the<br>MGCP Gateway<br>in the Unified<br>CM 8.6(2)<br>Publisher                        | Verify whether<br>MGCP Gateway can<br>be register in the<br>Cisco Unified<br>Communications<br>Manager from<br>8.6(2) Publisher<br>successfully                                                 | Nil                                                                                                    | Passed |  |

| UC115S.UPGRADE.U.008 | SRST fallback<br>should work<br>properly once the<br>WAN outage<br>happens.                                                                 | Verify whether<br>SRST fallback is<br>working properly in<br>Cisco Unified<br>Communications<br>Manager 8.6(2) once<br>the WAN outage<br>happens<br>successfully.                                                       | IP Phone A -><br>SRST -> IP<br>Phone B | Passed |  |
|----------------------|----------------------------------------------------------------------------------------------------|----------------------------------------------------------------------------------------------------|----------------------------------------|--------|--|
| UC115S.UPGRADE.U.009 | Voicemail should<br>work properly in<br>the Cisco Unity<br>connection 8.6(2)                                                                | Verify whether<br>voicemail should<br>work properly in the<br>Cisco Unity<br>connection 8.6(2)<br>successfully                                                                                                    | Nil                                    | Passed |  |
| UC115S.UPGRADE.U.010 | Backup should<br>be taken from the<br>Unified CM<br>8.6(2)                                                                                  | Verify whether<br>backup can be taken<br>from the Cisco<br>Unified<br>Communications<br>Manager 8.6(2) via<br>Disaster recovery<br>System successfully                                                                  | Nil                                    | Passed |  |
| UC115S.UPGRADE.U.011 | Upgrade Unified<br>CM 8.6(2)<br>Publisher to<br>Unified CM 12.0<br>via Cisco Prime<br>Collaboration<br>Deployment                           | Verify whether<br>Upgrade of Cisco<br>Unified<br>Communications<br>Manager 8.6(2)<br>Publisher to Cisco<br>Unified<br>Communications<br>Manager 12.0 via<br>Cisco Prime<br>Collaboration<br>Deployment<br>successfully  | Nil                                    | Passed |  |
| UC115S.UPGRADE.U.013 | License<br>validation after<br>upgrade from<br>Unified CM<br>8.6(2) to Unified<br>CM 12.0 via<br>Cisco Prime<br>Collaboration<br>Deployment | Verify whether<br>License validation<br>after upgrade from<br>Cisco Unified<br>Communications<br>Manager 8.6(2) to<br>Cisco Unified<br>Communications<br>Manager 12.0 via<br>Cisco Prime<br>Collaboration<br>Deployment | Nil                                    | Passed |  |

I

| UC115S.UPGRADE.U.014 | LDAP<br>synchronized<br>user should be in<br>the Unified CM<br>after the upgrade<br>has been done | Verify whether<br>LDAP synchronized<br>user should be in the<br>Cisco Unified<br>Communications<br>Manager after the<br>upgrade has been<br>done successfully                                                  | Nil                                    | Passed |  |
|----------------------|---------------------------------------------------------------------------------------------------|----------------------------------------------------------------------------------------------------|----------------------------------------|--------|--|
| UC115S.UPGRADE.U.015 | MGCP Gateway<br>Registration<br>status after<br>upgrade has been<br>done                          | Verify whether<br>MGCP Gateway<br>Registration after<br>the upgrade of Cisco<br>Unified<br>Communications<br>Manager from<br>8.6(2) to Cisco<br>Unified<br>Communications<br>Manager 12.0<br>successfully      | Nil                                    | Passed |  |
| UC115S.UPGRADE.U.016 | SIP Trunk<br>Creation should<br>be replicated in<br>the Unified CM<br>upgrade has been<br>done    | Verify whether SIP<br>Trunk Creation<br>should be replicated<br>in the Cisco Unified<br>Communications<br>Manager after<br>upgrade has been<br>done successfully                                               | Nil                                    | Passed |  |
| UC115S.UPGRADE.U.017 | ICT Trunk<br>Creation should<br>be replicated in<br>the Unified CM<br>upgrade has been<br>done    | Verify whether ICT<br>Trunk Creation<br>should be replicated<br>in the Cisco Unified<br>Communications<br>Manager after<br>upgrade has been<br>done successfully                                               | Nil                                    | Passed |  |
| UC115S.UPGRADE.U.018 | SRST fallback<br>after upgrade the<br>Unified CM from<br>8.6(2) to 12.0                           | Verify whether<br>SRST fallback is<br>working properly<br>after upgrade the<br>Cisco Unified<br>Communications<br>Manager from<br>8.6(2) to Cisco<br>Unified<br>Communications<br>Manager 12.0<br>successfully | IP Phone A -><br>SRST -> IP<br>Phone B | Passed |  |

٦

| CSRJ12.0S.UPGRADE.G.012 | Upgrade the<br>Cisco Unity<br>Connection<br>publisher from<br>8.6(2) to 12.0 via<br>Cisco Prime<br>Collaboration<br>Deployment | Verify whether<br>Upgrade the Cisco<br>Unity Connection<br>publisher from<br>8.6(2) to 12.0 using<br>Cisco Prime<br>Collaboration<br>Deployment<br>successfully | Nil | Passed |  |
|-------------------------|----------------------------------------------------------------------------------------------------|----------------------------------------------------------------------------------------------------|-----|--------|--|
|-------------------------|----------------------------------------------------------------------------------------------------|----------------------------------------------------------------------------------------------------|-----|--------|--|

## Upgrade 9.1.2 to 12.0

| Upgrade 9.1.2 to 12.0 |                 |                    |  |  |  |
|-----------------------|-----------------|--------------------|--|--|--|
| Product / Component   | Base Release    | Target Release Set |  |  |  |
| CUCM                  | 9.1.2.10000-28  | 12                 |  |  |  |
| CUCM Locale           | JP-9.1.2.1000-1 | 12                 |  |  |  |
| CUC                   | 9.1.2.10000-28  | 12                 |  |  |  |
| CUC Locale            | JP-9.1.2.1-10   | 12                 |  |  |  |
| CUP                   | 9.1.1.10000-8   | 12                 |  |  |  |
| CUP Locale            | JP-9.1.1.1000-1 | 12                 |  |  |  |
| SRST                  | 9.1.2           | 11.5               |  |  |  |
| Voice Gateway IOS     | 15.2(4)M        | 15.6(2)T           |  |  |  |
| Jabber for Mac        | 11              | 11.9               |  |  |  |
| Jabber for iPhone     | 9.1.1           | 11.9               |  |  |  |
| Jabber for iPad       | 1.0.1           | 11.9               |  |  |  |
| Jabber for Android    | 9.1.1           | 11.9               |  |  |  |
| Jabber for Windows    | 11              | 11.9               |  |  |  |

| Logical ID           | Title                                                       | Description                                                                                                    | Call Component<br>Flow | Status | Defects |
|----------------------|-------------------------------------------------------------|----------------------------------------------------------------------------------------------------|------------------------|--------|---------|
| UC115S.UPGRADE.U.001 | Installation of<br>Unified CM<br>9.1(2) Publisher<br>on UCS | Verify whether<br>Installation of<br>Cisco Unified<br>Communications<br>Manager 9.1(2) on<br>UCS completed<br>successfully | Nil                    | Passed |         |

| UC115S.UPGRADE.U.002    | Install Japanese<br>locale into<br>Unified CM<br>9.1(2) Publisher                                                      | Verify whether<br>Japanese locale<br>installed<br>successfully into<br>Cisco Unified<br>Communications<br>Manager 9.1(2)<br>Publisher                                              | Nil                                                                                                 | Passed |  |
|-------------------------|----------------------------------------------------------------------------------------------------|----------------------------------------------------------------------------------------------------|----------------------------------------------------------------------------------------------------|--------|--|
| UC115S.UPGRADE.U.003    | Apply license on<br>the Unified CM<br>9.1(2)                                                                           | Verify whether<br>license is applied<br>on the Cisco<br>Unified<br>Communications<br>Manager 9.1(2)<br>successfully                                                                | Nil                                                                                                 | Passed |  |
| UC115S.UPGRADE.U.004    | Integrate the<br>Unified CM<br>with Active<br>Directory                                                                | Verify whether<br>Cisco Unified<br>Communications<br>Manager<br>integrating with<br>Active Directory<br>successfully                                                               | Nil                                                                                                 | Passed |  |
| CSRJ12.0S.UPGRADE.G.025 | Register Video<br>end points SX<br>10 Quick Set<br>and SX 20<br>Quick Set with<br>Unified CM<br>9.1(2)                 | Verify whether<br>both video<br>endpoints Cisco<br>Telepresence SX10<br>and SX20 Quick<br>Set registered with<br>Cisco Unified<br>Communications<br>Manager 9.1(2)<br>successfully | NA                                                                                                  | Passed |  |
| CSRJ12.0S.UPGRADE.G.026 | Make a video<br>call between<br>from SX 10<br>Quick Set to SX<br>20 Quick Set<br>register with<br>Unified CM<br>9.1(2) | verify whether the<br>video call is<br>connected between<br>the endpoints<br>successfully when<br>those are registered<br>with Cisco Unified<br>Communications<br>Manager 9.1(2)   | Cisco Telepresence<br>SX 10 Quick Set<br>-> Unified CM - ><br>Cisco Telepresence<br>SX 20 Quick Set | Passed |  |

| CSRJ12.0S.UPGRADE.G.027 | Transfer a video<br>call to SX 10<br>Quick Set<br>register with<br>Unified CM<br>9.1(2)         | Verify whether the<br>user is able to<br>transfer a video call<br>to Cisco<br>Telepresence SX<br>10 Quick Set<br>register with Cisco<br>Unified<br>Communications<br>Manager 9.1(2) | IP Phone A -><br>Unified CM - ><br>Cisco Telepresence<br>SX 20 Quick Set<br>-> Unified CM -><br>Cisco Telepresence<br>SX 10 Quick Set | Passed |  |
|-------------------------|-------------------------------------------------------------------------------------------------|----------------------------------------------------------------------------------------------------|----------------------------------------------------------------------------------------------------|--------|--|
| CSRJ12.0S.UPGRADE.G.028 | Busy Lamp<br>Field status<br>when Cisco IP<br>Phone is in call                                  | Verify whether the<br>user is able to view<br>the Busy Lamp<br>Field status when<br>Cisco IP Phone is<br>in call                                                                    | IP Phone B -><br>Unified CM -> IP<br>Phone C                                                                                          | Passed |  |
| CSRJ12.0S.UPGRADE.G.034 | Answer the<br>Group pickup<br>call in Cisco IP<br>Phone registered<br>with Unified<br>CM 9.1(2) | Verify whether the<br>user is able to<br>answer the Group<br>pickup call in Cisco<br>IP Phone registered<br>with Cisco Unified<br>Communications<br>Manager 9.1(2)<br>successfully  | IP Phone A -><br>Unified CM -> IP<br>Phone B                                                                                          | Passed |  |
| UC115S.UPGRADE.U.005    | Create SIP<br>Trunk to interop<br>Site in the<br>Unified CM<br>9.1(2) Publisher                 | Verify whether SIP<br>Trunk can be<br>created in the Cisco<br>Unified<br>Communications<br>Manager 9.1(2)<br>successfully                                                           | Nil                                                                                                    | Passed |  |
| UC115S.UPGRADE.U.006    | Register the<br>H.323 Gateway<br>in the Unified<br>CM 9.1(2)<br>Publisher                       | Verify whether<br>H.323 Gateway can<br>be register in the<br>Cisco Unified<br>Communications<br>Manager from<br>9.1(2) Publisher<br>successfully                                    | Nil                                                                                                    | Passed |  |

| UC115S.UPGRADE.U.007 | SRST fallback<br>should work<br>properly once<br>the WAN outage<br>happens.                                        | Verify whether<br>SRST fallback is<br>working properly in<br>Cisco Unified<br>Communications<br>Manager 9.1(2)<br>once the WAN<br>outage happens<br>successfully                                                       | IP Phone A -><br>SRST -> IP Phone<br>B                              | Passed |  |
|----------------------|----------------------------------------------------------------------------------------------------|----------------------------------------------------------------------------------------------------|---------------------------------------------------------------------|--------|--|
| UC115S.UPGRADE.U.008 | Fast Dials<br>Service in the<br>Unified CM<br>9.1(2)                                                               | Verify whether Fast<br>Dials Service<br>working in the<br>Cisco Unified<br>Communications<br>Manager 9.1(2)<br>successfully                                                                                            | Nil                                                                 | Passed |  |
| UC115S.UPGRADE.U.009 | Voicemail<br>should work<br>properly in the<br>Cisco Unity<br>connection<br>9.1(2)                                 | Verify whether<br>voicemail should<br>work properly in<br>the Cisco Unity<br>connection 9.1(2)<br>successfully                                                                                                    | IP Phone A -><br>Unified CM -> IP<br>Phone B -> CUC<br>-> Voicemail | Passed |  |
| UC115S.UPGRADE.U.010 | Backup should<br>be taken from<br>the Unified CM<br>9.1(2)                                                         | Verify whether<br>backup can be<br>taken from the<br>Cisco Unified<br>Communications<br>Manager 9.1(2) via<br>Disaster recovery<br>System<br>successfully                                                              | Nil                                                                 | Passed |  |
| UC115S.UPGRADE.U.011 | Upgrade Unified<br>CM 9.1(2)<br>Publisher to<br>Unified CM 12.0<br>via Cisco Prime<br>Collaboration<br>Deployment. | Verify whether<br>Upgrade of Cisco<br>Unified<br>Communications<br>Manager 9.1(2)<br>Publisher to Cisco<br>Unified<br>Communications<br>Manager 12.0 via<br>Cisco Prime<br>Collaboration<br>Deployment<br>successfully | Nil                                                                 | Passed |  |

| UC115S.UPGRADE.U.012 | Upgrade the<br>Cisco Unity<br>Connection<br>publisher from<br>9.1(2) to 12.0<br>via Cisco Prime<br>Collaboration<br>Deployment              | Verify whether<br>Upgrade the Cisco<br>Unity Connection<br>publisher from<br>9.1(2) to Cisco<br>Unity Connection<br>Publisher 12.0<br>successfully.                                                                      | Nil | Passed |
|----------------------|----------------------------------------------------------------------------------------------------|----------------------------------------------------------------------------------------------------|-----|--------|
| UC115S.UPGRADE.U.013 | License<br>validation after<br>upgrade from<br>Unified CM<br>9.1(2) to Unified<br>CM 12.0 via<br>Cisco Prime<br>Collaboration<br>Deployment | Verify whether<br>License validation<br>after upgrade from<br>Cisco Unified<br>Communications<br>Manager 9.1(2) to<br>Cisco Unified<br>Communications<br>Manager 12.0 via<br>Cisco Prime<br>Collaboration<br>Deployment. | Nil | Passed |
| UC115S.UPGRADE.U.014 | LDAP<br>synchronized<br>user should be in<br>the Unified CM<br>after the upgrade<br>has been done                                           | Verify whether<br>LDAP<br>synchronized user<br>should be in the<br>Cisco Unified<br>Communications<br>Manager after the<br>upgrade has been<br>done successfully                                                         | Nil | Passed |
| UC115S.UPGRADE.U.015 | H.323 Gateway<br>Registration<br>status after<br>upgrade has<br>been done                                                                   | Verify whether<br>Gateway<br>Registration after<br>the upgrade of<br>Cisco Unified<br>Communications<br>Manager from<br>9.1(2) to 12.0<br>successfully                                                                   | Nil | Passed |
| UC115S.UPGRADE.U.016 | SIP Trunk<br>Creation should<br>be replicated in<br>the Unified CM<br>upgrade has<br>been done                                              | Verify whether SIP<br>Trunk Creation<br>should be<br>replicated in the<br>Cisco Unified<br>Communications<br>Manager upgrade<br>has been done<br>successfully                                                            | Nil | Passed |

| UC115S.UPGRADE.U.017    | SRST fallback<br>after upgrade the<br>Unified CM<br>from 9.1(2) to<br>12.0                                                     | Verify whether<br>SRST fallback is<br>working properly<br>after upgrade the<br>Cisco Unified<br>Communications<br>Manager from<br>9.1(2) to 12.0<br>successfully | IP Phone A -><br>SRST -> IP Phone<br>B                                                    | Passed |  |
|-------------------------|----------------------------------------------------------------------------------------------------|----------------------------------------------------------------------------------------------------|-------------------------------------------------------------------------------------------|--------|--|
| UC115S.UPGRADE.U.018    | Fast Dials<br>Service after<br>migrate the<br>Unified CM<br>from 9.1(2) to<br>12.0                                             | Verify whether Fast<br>Dials Service after<br>upgrade the Cisco<br>Unified<br>Communications<br>Manager from<br>9.1(2) to 12.0<br>successfully                   | Nil                                                                                       | Passed |  |
| UC115S.UPGRADE.U.019    | Voice mail<br>should work<br>after upgrade the<br>Cisco Unity<br>connection from<br>9.1(2) to 12.0                             | Verify whether<br>Voice mail should<br>work after upgrade<br>the Cisco Unity<br>connection from<br>9.1(2) to 12.0<br>successfully                                | IP Phone A -><br>Unified CM -> IP<br>Phone B -> Cisco<br>Unity connection<br>-> Voicemail | Passed |  |
| UC115S.UPGRADE.U.020    | The Instant<br>Messaging on<br>Jabber for<br>Windows after<br>upgrade from<br>9.1(2) to 12.0                                   | Verify whether<br>Instant Messaging<br>on Jabber for<br>Windows working<br>fine after upgrade<br>from 9.1(2) to 12.0<br>successfully                             | Nil                                                                                       | Passed |  |
| CSRJ12.0S.UPGRADE.G.012 | Upgrade the<br>Cisco Unity<br>Connection<br>publisher from<br>9.1(2) to 12.0<br>via Cisco Prime<br>Collaboration<br>Deployment | Verify whether<br>Upgrade the Cisco<br>Unity Connection<br>publisher from<br>9.1(2) to 12.0 using<br>Cisco Prime<br>Collaboration<br>Deployment<br>successfully  | Nil                                                                                       | Passed |  |

٦

## Upgrade 10.5.2 to 12.0

| Upgrade 10.5.2 to 12.0 |                  |                    |  |  |  |
|------------------------|------------------|--------------------|--|--|--|
| Product / Component    | Base Release     | Target Release Set |  |  |  |
| CUCM                   | 10.5.2.10000-5   | 12                 |  |  |  |
| CUCM Locale            | JP-10.5.2.1000-1 | 12                 |  |  |  |
| CUC                    | 10.5.2.10000-5   | 12                 |  |  |  |
| CUC Locale             | JP-10.5.2.1-1    | 12                 |  |  |  |
| CUP                    | 10.5.2.10000-9   | 12                 |  |  |  |
| CUP Locale             | JP-10.5.2.1000-1 | 12                 |  |  |  |
| SRST                   | 10.5             | 11.5               |  |  |  |
| Voice Gateway IOS      | 15.2(4)M         | 15.6(2)T           |  |  |  |
| Jabber for Mac         | 11.1             | 11.9               |  |  |  |
| Jabber for iPhone      | 11               | 11.9               |  |  |  |
| Jabber for iPad        | 9.1              | 11.9               |  |  |  |
| Jabber for Android     | 11               | 11.9               |  |  |  |
| Jabber for Windows     | 11               | 11.9               |  |  |  |

| Logical ID           | Title                                                                    | Description                                                                                                    | Call Component<br>Flow | Status | Defects |
|----------------------|--------------------------------------------------------------------------|----------------------------------------------------------------------------------------------------|------------------------|--------|---------|
| UC115S.UPGRADE.U.001 | Installation<br>of Unified<br>CM 10.5(2)<br>Publisher on<br>UCS          | Verify whether<br>Installation of Cisco<br>Unified<br>Communications<br>Manager 10.5(2) on<br>UCS completed<br>successfully                         | Nil                    | Passed |         |
| UC115S.UPGRADE.U.002 | Install<br>Japanese<br>locale into<br>Unified CM<br>10.5(2)<br>Publisher | Verify whether<br>Japanese locale<br>installed<br>successfully into<br>Cisco Unified<br>Communications<br>Manager Publisher<br>10.5(2) successfully | Nil                    | Passed |         |

| UC115S.UPGRADE.U.003    | Apply<br>license on<br>the Unified<br>CM 10.5(2)                                                                           | Verify whether<br>license is applied<br>on the Cisco<br>Unified<br>Communications<br>Manager 10.5(2)<br>successfully                                                                                             | Nil                                                                                                    | Passed |  |
|-------------------------|----------------------------------------------------------------------------------------------------|----------------------------------------------------------------------------------------------------|----------------------------------------------------------------------------------------------------|--------|--|
| UC115S.UPGRADE.U.004    | Integrate the<br>Unified CM<br>with Active<br>Directory                                                                    | Verify whether<br>Cisco Unified<br>Communications<br>Manager<br>integrating with<br>Active Directory<br>successfully                                                                                             | Nil                                                                                                    | Passed |  |
| CSRJ12.0S.UPGRADE.G.059 | SX 10 Quick<br>Set and SX<br>20 Quick Set<br>register with<br>Unified CM<br>10.5(2)                                        | Verify whether both<br>video endpoints<br>Cisco Telepresence<br>SX 10 Quick Set<br>and Cisco<br>Telepresence SX 20<br>Quick Set<br>registered with<br>Cisco Unified<br>Communications<br>Manager<br>successfully | NA                                                                                                    | Passed |  |
| CSRJ12.0S.UPGRADE.G.060 | Make a<br>video call<br>between<br>from SX 10<br>Quick Set to<br>SX 20 Quick<br>Set register<br>with Unified<br>CM 10.5(2) | verify whether the<br>video call is<br>connected between<br>the endpoints<br>successfully when<br>those are registered<br>with Cisco Unified<br>Communications<br>Manager 10.5(2)                                | Cisco Telepresence<br>SX 10 Quick Set -><br>Unified CM - ><br>Cisco Telepresence<br>SX 20 Quick Set                                   | Passed |  |
| CSRJ12.0S.UPGRADE.G.061 | Transfer a<br>video call to<br>SX 10 Quick<br>Set register<br>with Unified<br>CM 10.5(2)                                   | Verify whether the<br>user is able to<br>transfer a video call<br>to Cisco<br>Telepresence SX 10<br>Quick Set register<br>with Cisco Unified<br>Communications<br>Manager 10.5(2)                                | IP Phone A -><br>Unified CM - ><br>Cisco Telepresence<br>SX 10 Quick Set -><br>Unified CM -><br>Cisco Telepresence<br>SX 20 Quick Set | Passed |  |

| CSRJ12.0S.UPGRADE.G.062 | Busy Lamp<br>Field status<br>when Cisco<br>IP Phone is<br>in call                                      | Verify whether the<br>user is able to view<br>the Busy Lamp<br>Field status when<br>Cisco IP Phone is in<br>call                                                       | IP Phone B -><br>Unified CM -> IP<br>Phone C | Passed |  |
|-------------------------|----------------------------------------------------------------------------------------------------|----------------------------------------------------------------------------------------------------|----------------------------------------------|--------|--|
| CSRJ12.0S.UPGRADE.G.068 | Answer the<br>Group<br>pickup call<br>in Cisco IP<br>Phone<br>registered<br>with Unified<br>CM 10.5(2) | Verify whether the<br>user is able to<br>answer the Group<br>pickup call in Cisco<br>IP Phone registered<br>with Cisco Unified<br>Communications<br>Manager 10.5(2)    | IP Phone A -><br>Unified CM -> IP<br>Phone B | Passed |  |
| UC115S.UPGRADE.U.005    | Create SIP<br>Trunk to<br>interop Site<br>in the<br>Unified CM<br>10.5(2)<br>Publisher                 | Verify whether SIP<br>Trunk can be<br>created in the Cisco<br>Unified<br>Communications<br>Manager 10.5(2)<br>successfully                                             | Nil                                          | Passed |  |
| UC115S.UPGRADE.U.006    | Create ICT<br>Trunk<br>interop Site<br>in the<br>Unified CM<br>10.5(2)<br>Publisher                    | Verify whether ICT<br>Trunk can be<br>created in the Cisco<br>Unified<br>Communications<br>Manager 10.5(2)<br>successfully                                             | Nil                                          | Passed |  |
| UC115S.UPGRADE.U.007    | Register the<br>MGCP<br>Gateway in<br>the Unified<br>CM 10.5(2)<br>Publisher                           | Verify whether<br>MGCP Gateway<br>can be register in<br>the Cisco Unified<br>Communications<br>Manager from<br>10.5(2) Publisher<br>successfully                       | Nil                                          | Passed |  |
| UC115S.UPGRADE.U.008    | SRST<br>fallback<br>should work<br>properly<br>once the<br>WAN outage<br>happens.                      | Verify whether the<br>SRST fallback is<br>working properly in<br>Cisco Unified<br>Communications<br>Manager 10.5(2)<br>once the WAN<br>outage happens<br>successfully. | IP Phone A -> SRST<br>-> IP Phone B          | Passed |  |

| t | JC115S.UPGRADE.U.009 | Voicemail<br>should work<br>properly in<br>the Cisco<br>Unity<br>connection<br>10.5(2)                                                          | Verify whether<br>voicemail should<br>work properly in<br>the Cisco Unity<br>connection 10.5(2)<br>successfully                                                                                                    | IP Phone A -><br>Unified CM -> IP<br>Phone B -> CUC -><br>Voicemail | Passed |  |
|---|----------------------|----------------------------------------------------------------------------------------------------|----------------------------------------------------------------------------------------------------|---------------------------------------------------------------------|--------|--|
| τ | JC115S.UPGRADE.U.010 | Backup<br>should be<br>taken from<br>the Unified<br>CM 10.5(2)                                                                                  | Verify whether<br>backup can be<br>taken from the<br>Cisco Unified<br>Communications<br>Manager 10.5(2)<br>via Disaster<br>recovery System<br>successfully                                                               | Nil                                                                 | Passed |  |
| t | JC115S.UPGRADE.U.011 | Upgrade<br>Unified CM<br>10.5(2)<br>Publisher to<br>Unified CM<br>12.0 via<br>Cisco Prime<br>Collaboration<br>Deployment                        | Verify whether<br>Upgrade of Cisco<br>Unified<br>Communications<br>Manager 10.5(2)<br>Publisher to Cisco<br>Unified<br>Communications<br>Manager 12.0 via<br>Cisco Prime<br>Collaboration<br>Deployment<br>successfully  | Nil                                                                 | Passed |  |
| τ | JC115S.UPGRADE.U.012 | Install<br>Japanese<br>locale into<br>Cisco Unity<br>Connection<br>10.5.2<br>Publisher                                                          | Verify whether<br>Japanese locale<br>installed<br>successfully into<br>Cisco Unity<br>Connection 10.5.2<br>Publisher                                                                                                    | Nil                                                                 | Passed |  |
| τ | JC115S.UPGRADE.U.013 | License<br>validation<br>after upgrade<br>from Unified<br>CM 10.5(2)<br>to Unified<br>CM 12.0 via<br>Cisco Prime<br>Collaboration<br>Deployment | Verify whether<br>License validation<br>after upgrade from<br>Cisco Unified<br>Communications<br>Manager 10.5(2) to<br>Cisco Unified<br>Communications<br>Manager 12.0 via<br>Cisco Prime<br>Collaboration<br>Deployment | Nil                                                                 | Passed |  |

| UC115S.UPGRADE.U.014 | The Cisco<br>Unified<br>Presence<br>Integration<br>with Unified<br>CM after the<br>upgrade has<br>been done | Verify whether<br>Cisco Unified<br>Presence<br>Integration with<br>Cisco Unified<br>Communications<br>Manager after the<br>upgrade has been<br>done successfully | Nil | Passed |
|----------------------|----------------------------------------------------------------------------------------------------|----------------------------------------------------------------------------------------------------|-----|--------|
| UC115S.UPGRADE.U.015 | LDAP<br>synchronized<br>user should<br>be in the<br>Unified CM<br>after the<br>upgrade has<br>been done     | Verify whether<br>LDAP<br>synchronized user<br>should be in the<br>Cisco Unified<br>Communications<br>Manager after the<br>upgrade has been<br>done successfully | Nil | Passed |
| UC115S.UPGRADE.U.016 | MGCP<br>Gateway<br>Registration<br>status after<br>upgrade has<br>been done                                 | Verify whether<br>MGCP Gateway<br>Registration after<br>the upgrade of<br>Cisco Unified<br>Communications<br>Manager from<br>10.5(2) to 12.0<br>successfully     | Nil | Passed |
| UC115S.UPGRADE.U.017 | SIP Trunk<br>Creation<br>should be<br>replicated in<br>the Unified<br>CM upgrade<br>has been<br>done        | Verify whether SIP<br>Trunk Creation<br>should be replicated<br>in the Cisco Unified<br>Communications<br>Manager upgrade<br>has been done<br>successfully       | Nil | Passed |
| UC115S.UPGRADE.U.018 | ICT Trunk<br>Creation<br>should be<br>replicated in<br>the Unified<br>CM upgrade<br>has been<br>done        | Verify whether ICT<br>Trunk Creation<br>should be replicated<br>in the Cisco Unified<br>Communications<br>Manager after<br>upgrade has been<br>done successfully | Nil | Passed |

| UC115S.UPGRADE.U.019 | SRST<br>fallback after<br>upgrade the<br>Unified CM<br>from 10.5(2)<br>to 12.0                            | Verify whether<br>SRST fallback is<br>working properly<br>after upgrade the<br>Cisco Unified<br>Communications<br>Manager from<br>10.5(2) to 12.0<br>successfully | IP Phone A -> SRST<br>-> IP Phone B                                                       | Passed |  |
|----------------------|----------------------------------------------------------------------------------------------------|----------------------------------------------------------------------------------------------------|-------------------------------------------------------------------------------------------|--------|--|
| UC115S.UPGRADE.U.020 | Voice mail<br>should work<br>after upgrade<br>the Cisco<br>Unity<br>connection<br>from 10.5(2)<br>to 12.0 | Verify whether<br>Voice mail should<br>work after upgrade<br>the Cisco Unity<br>connection from<br>10.5(2) to 12.0<br>successfully                                | IP Phone A -><br>Unified CM -> IP<br>Phone B -> Cisco<br>Unity connection -><br>Voicemail | Passed |  |
| UC115S.UPGRADE.U.021 | Backup<br>should be<br>taken from<br>the Unified<br>CM 10.5.2<br>Publisher as<br>well as<br>subscriber    | Verify whether<br>backup can be<br>taken from the<br>Cisco Unified<br>Communications<br>Manager 10.5(2)<br>via Disaster<br>recovery System<br>successfully        | Nil                                                                                       | Passed |  |

## Upgrade 11.0.1 to 12.0

| Upgrade 11.0.1 to 12.0 |                  |                    |  |  |  |
|------------------------|------------------|--------------------|--|--|--|
| Product / Component    | Base Release     | Target Release Set |  |  |  |
| CUCM                   | 11.0.1.10000-10  | 12                 |  |  |  |
| CUCM Locale            | JP-11.0.1.1000-1 | 12                 |  |  |  |
| CUC                    | 11.0.1.10000-10  | 12                 |  |  |  |
| CUC Locale             | JP-11.0.0.1-1    | 12                 |  |  |  |
| CUP                    | 11.0.1.10000-6   | 12                 |  |  |  |
| CUP Locale             | JP-11.0.1.1000-1 | 12                 |  |  |  |
| SRST                   | 11               | 11.5               |  |  |  |
| Voice Gateway IOS      | 15.4(2)T         | 15.6(2)T           |  |  |  |
| Jabber for Mac         | 11.5.2           | 11.9               |  |  |  |

| Upgrade 11.0.1 to 12.0 |              |                    |  |  |  |
|------------------------|--------------|--------------------|--|--|--|
| Product / Component    | Base Release | Target Release Set |  |  |  |
| Jabber for iPhone      | 11.5.0       | 11.9               |  |  |  |
| Jabber for iPad        | 11           | 11.9               |  |  |  |
| Jabber for Android     | 11.5.2       | 11.9               |  |  |  |
| Jabber for Windows     | 11.5         | 11.9               |  |  |  |

| Logical ID           | Title                                                                               | Description                                                                                                    | Call Component<br>Flow | Status | Defects |
|----------------------|-------------------------------------------------------------------------------------|----------------------------------------------------------------------------------------------------|------------------------|--------|---------|
| UC115S.UPGRADE.U.001 | Installation of<br>Unified CM<br>11.0(1) Publisher<br>on UCS                        | Verify whether<br>Installation of<br>Cisco Unified<br>Communications<br>Manager 11.0(1)<br>on UCS completed<br>successfully                            | Nil                    | Passed |         |
| UC115S.UPGRADE.U.002 | Install Japanese<br>locale into<br>Unified CM<br>11.0(1) Publisher                  | Verify whether<br>Japanese locale<br>installed<br>successfully into<br>Cisco Unified<br>Communications<br>Manager 11.0(1)<br>Publisher<br>successfully | Nil                    | Passed |         |
| UC115S.UPGRADE.U.003 | Apply license on<br>the Unified CM<br>11.0(1)                                       | Verify whether<br>license is applied<br>on the Cisco<br>Unified<br>Communications<br>Manager 11.0(1)<br>successfully                                   | Nil                    | Passed |         |
| UC115S.UPGRADE.U.004 | Integrate the<br>Cisco Unity<br>Connection<br>11.0(1) with<br>Unified CM<br>11.0(1) | Verify whether<br>Cisco Unity<br>Connection 11.0(1)<br>Integration with<br>Cisco Unified<br>Communications<br>Manager 11.0(1)<br>successfully          | Nil                    | Passed |         |

| CSRJ12.0S.UPGRADE.G.093 | SX 10 Quick Set<br>and SX 20 Quick<br>Set register with<br>Unified CM<br>11.0(1)                                        | Verify whether<br>both video<br>endpoints Cisco<br>Telepresence SX<br>10 Quick Set and<br>SX 20 Quick Set<br>registered with<br>Cisco Unified<br>Communications<br>Manager<br>successfully | NA                                                                                                    | Passed |  |
|-------------------------|----------------------------------------------------------------------------------------------------|----------------------------------------------------------------------------------------------------|----------------------------------------------------------------------------------------------------|--------|--|
| CSRJ12.0S.UPGRADE.G.094 | Make a video<br>call between<br>from SX 10<br>Quick Set to SX<br>20 Quick Set<br>register with<br>Unified CM<br>11.0(1) | verify whether the<br>video call is<br>connected between<br>the endpoints<br>successfully when<br>those are registered<br>with Cisco Unified<br>Communications<br>Manager 11.0(1)          | Cisco Telepresence<br>SX 10 Quick Set -><br>Unified CM - ><br>Cisco Telepresence<br>SX 20 Quick Set                                   | Passed |  |
| CSRJ12.0S.UPGRADE.G.095 | Transfer a video<br>call to SX 10<br>Quick Set<br>register with<br>Unified CM<br>11.0(1)                                | Verify whether the<br>user is able to<br>transfer a video<br>call to Cisco<br>Telepresence SX<br>10 Quick Set<br>register with Cisco<br>Unified<br>Communications<br>Manager 11.0(1)       | IP Phone A -><br>Unified CM - ><br>Cisco Telepresence<br>SX 20 Quick Set -><br>Unified CM -><br>Cisco Telepresence<br>SX 10 Quick Set | Passed |  |
| CSRJ12.0S.UPGRADE.G.096 | Busy Lamp Field<br>status when<br>Cisco IP Phone<br>is in call                                                          | Verify whether the<br>user is able to view<br>the Busy Lamp<br>Field status when<br>Cisco IP Phone is<br>in call                                                                           | IP Phone B -><br>Unified CM -> IP<br>Phone C                                                                                          | Passed |  |
| CSRJ12.0S.UPGRADE.G.102 | Answer the<br>Group pickup<br>call in Cisco IP<br>Phone registered<br>with Unified CM<br>11.0(1)                        | Verify whether the<br>user is able to<br>answer the Group<br>pickup call in<br>Cisco IP Phone<br>registered with<br>Cisco Unified<br>Communications<br>Manager 11.0(1)                     | IP Phone A -><br>Unified CM -> IP<br>Phone B                                                                                          | Passed |  |

| UC115S.UPGRADE.U.005 | Integrate the<br>Cisco Unified<br>Presence 11.0(1)<br>with Unified CM<br>11.0(1) | Verify whether<br>Cisco Unified<br>Presence 11.0(1)<br>Integration with<br>Cisco Unified<br>CommunicationsMarager<br>11.0(1)<br>successfully      | Nil | Passed |
|----------------------|----------------------------------------------------------------------------------|----------------------------------------------------------------------------------------------------|-----|--------|
| UC115S.UPGRADE.U.006 | Integrate the<br>Unified CM with<br>Active Directory                             | Verify whether<br>Cisco Unified<br>Communications<br>Manager<br>integrating with<br>Active Directory<br>successfully                              | Nil | Passed |
| UC115S.UPGRADE.U.007 | Create SIP Trunk<br>to interop Site in<br>the Unified CM<br>11.0(1) Publisher    | Verify whether SIP<br>Trunk can be<br>created in the<br>Cisco Unified<br>Communications<br>Manager 11.0(1)<br>successfully                        | Nil | Passed |
| UC115S.UPGRADE.U.008 | Create ICT<br>Trunk interop<br>Site in the<br>Unified CM<br>11.0(1) Publisher    | Verify whether<br>ICT Trunk can be<br>created in the<br>Cisco Unified<br>Communications<br>Manager 11.0(1)<br>successfully                        | Nil | Passed |
| UC115S.UPGRADE.U.009 | Register the<br>H.323 Gateway<br>in the Unified<br>CM 11.0(1)<br>Publisher       | Verify whether<br>H.323 Gateway<br>can be register in<br>the Cisco Unified<br>Communications<br>Manager from<br>11.0(1) Publisher<br>successfully | Nil | Passed |
| UC115S.UPGRADE.U.010 | Fast Dials<br>Service in the<br>Unified CM<br>11.0(1)                            | Verify whether<br>Fast Dials Service<br>working in the<br>Cisco Unified<br>Communications<br>Manager 11.0(1)<br>successfully                      | Nil | Passed |

| UC115S.UPGRADE.U.011 | SRST fallback<br>should work<br>properly once the<br>WAN outage<br>happens.                           | Verify whether<br>SRST fallback is<br>working properly<br>in Cisco Unified<br>Communications<br>Manager 11.0(1)<br>once the WAN<br>outage happens<br>successfully | IP Phone A -><br>SRST -> IP Phone<br>B | Passed |  |
|----------------------|----------------------------------------------------------------------------------------------------|----------------------------------------------------------------------------------------------------|----------------------------------------|--------|--|
| UC115S.UPGRADE.U.012 | Backup should<br>be taken from the<br>Unified CM<br>11.0(1)                                           | Verify whether<br>backup can be<br>taken from the<br>Cisco Unified<br>Communications<br>Manager 11.0(1)<br>via Disaster<br>recovery System<br>successfully        | Nil                                    | Passed |  |
| UC115S.UPGRADE.U.013 | IP Phones should<br>be registered<br>with Unified CM<br>11.0(1)                                       | Verify whether<br>SCCP/SIP IP<br>Phones can be<br>registered with<br>Cisco Unified<br>Communications<br>Manager 11.0(1)                                           | Nil                                    | Passed |  |
| UC115S.UPGRADE.U.014 | Upgrade the<br>Cisco Unity<br>Connection<br>publisher from<br>11.0(1) to 12.0                         | Verify whether<br>Upgrade the Cisco<br>Unity Connection<br>publisher from<br>11.0(1) to 12.0<br>successfully                                                      | Nil                                    | Passed |  |
| UC115S.UPGRADE.U.015 | The Cisco Unity<br>Connection<br>Integration with<br>Unified CM after<br>the upgrade has<br>been done | Verify whether<br>Cisco Unity<br>Connection<br>Integration with<br>Cisco Unified<br>Communications<br>Manager after the<br>upgrade has been<br>done successfully  | Nil                                    | Passed |  |

| UC115S.UPGRADE.U.016 | LDAP<br>synchronized<br>user should be in<br>the Unified CM<br>after the upgrade<br>has been done | Verify whether<br>LDAP<br>synchronized user<br>should be in the<br>Cisco Unified<br>Communications<br>Manager after the<br>upgrade has been<br>done successfully                              | Nil | Passed |
|----------------------|---------------------------------------------------------------------------------------------------|----------------------------------------------------------------------------------------------------|-----|--------|
| UC115S.UPGRADE.U.017 | H.323 Gateway<br>Registration<br>status after<br>upgrade has been<br>done                         | Verify whether<br>Gateway<br>Registration status<br>after the upgrade of<br>Cisco Unified<br>Communications<br>Manager from<br>11.0(1) to 12.0<br>successfully                                | Nil | Passed |
| UC115S.UPGRADE.U.018 | SIP Trunk<br>Creation should<br>be replicated in<br>the Unified CM<br>upgrade has been<br>done    | Verify whether SIP<br>Trunk Creation<br>should be<br>replicated in the<br>Cisco Unified<br>Communications<br>Manager upgrade<br>has been done<br>successfully                                 | Nil | Passed |
| UC115S.UPGRADE.U.019 | SRST fallback<br>after upgrade the<br>Unified CM from<br>11.0(1) to 12.0                          | Verify whether the<br>SRST fallback is<br>working properly<br>after upgrade the<br>Cisco Unified<br>Communications<br>Manager from<br>11.0(1) to 12.0<br>successfully                         | Nil | Passed |
| UC115S.UPGRADE.U.020 | Fast Dials<br>Service after<br>migrate the<br>Unified CM from<br>11.0(1) to 12.0                  | Verify whether<br>Fast Dials Service<br>after upgrade the<br>Cisco Unified<br>Communications<br>Manager from<br>11.0(1) to Cisco<br>Unified<br>Communications<br>Manager 12.0<br>successfully | Nil | Passed |

| UC115S.UPGRADE.U.021 | Voice mail<br>should work after<br>upgrade the<br>Cisco Unity<br>connection from<br>11.0(1) to 12.0 | Verify whether<br>Voice mail should<br>work after upgrade<br>the Cisco Unity<br>connection from<br>11.0(1) to<br>11.5(1)SU2<br>successfully                | IP Phone A -><br>Unified CM -> IP<br>Phone B -> Cisco<br>Unity connection<br>-> Voicemail | Passed |  |
|----------------------|----------------------------------------------------------------------------------------------------|----------------------------------------------------------------------------------------------------|-------------------------------------------------------------------------------------------|--------|--|
| UC115S.UPGRADE.U.022 | The Instant<br>Messaging on<br>Jabber for<br>Windows after<br>upgrade from<br>11.0(1) to 12.0       | Verify whether<br>Instant Messaging<br>on Jabber for<br>Windows working<br>fine after upgrade<br>from 11.0(1) to<br>12.0 successfully                      | Nil                                                                                       | Passed |  |
| UC115S.UPGRADE.U.023 | Backup should<br>be taken from the<br>Unified CM<br>11.0(1) Publisher<br>as well as<br>subscriber   | Verify whether<br>backup can be<br>taken from the<br>Cisco Unified<br>Communications<br>Manager 11.0(1)<br>via Disaster<br>recovery System<br>successfully | Nil                                                                                       | Passed |  |

## **Related Documentation**

## **Cisco Unified Communications Manager**

## **SSL Configuration Guide:**

https://www-author.cisco.com/c/en/us/td/docs/voice\_ip\_comm/cucm/rel\_notes/12\_0\_1/smart\_licensing\_eft/ cucm\_b\_smart-licensing-documentation-for-eft-1201.pdf

http://www.cisco.com/c/dam/en/us/products/collateral/cloud-systems-management/smart-software-manager-satellite/smart-software-prod-config-guide.pdf

## **Cisco Wireless IP Phone**

## **Administrator Guide:**

http://www.cisco.com/c/en/us/td/docs/voice\_ip\_comm/cuipph/8821/english/adminguide/ w88x\_b\_wireless-8821-8821ex-admin-guide/w88x\_b\_wireless-8821-8821ex-admin-guide\_chapter\_010.pdf

## **Deployment Guide:**

http://www.cisco.com/c/dam/en/us/td/docs/voice\_ip\_comm/cuipph/8821/english/Deployment/8821\_wlandg.pdf

#### **Cisco Jabber for Mac**

#### **Planning guide:**

http://www.cisco.com/c/en/us/td/docs/voice\_ip\_comm/jabber/11\_8/cjab\_b\_planning-guide-jabber-118.pdf

### Installation guide:

http://www.cisco.com/c/en/us/td/docs/voice\_ip\_comm/jabber/11\_0/CJAB\_BK\_D657A25F\_00\_deployment-installation-guide-jabber-110.pdf

## Parameter reference guide:

http://www.cisco.com/c/en/us/td/docs/voice\_ip\_comm/jabber/11\_8/cjab\_b\_ parameters-reference-guide-jabber-118.pdf

#### **Cisco Jabber for Windows**

## **Release Notes:**

http://www.cisco.com/c/en/us/td/docs/voice\_ip\_comm/jabber/Windows/11\_8/RN/cjab\_b\_release-notes-for-cisco-jabber-windows-118.pdf

## **Documentation guide:**

http://www.cisco.com/c/en/us/td/docs/voice\_ip\_comm/jabber/11\_8/cjab\_b\_documentation-guide.pdf

## **Licensee Information:**

http://www.cisco.com/c/dam/en/us/td/docs/voice\_ip\_comm/jabber/Windows/11\_8/Licensing/Cisco\_Jabber\_ for\_Windows\_Licensing\_11\_8.pdf

#### **Cisco Jabber for iOS**

#### **Release Notes:**

http://www.cisco.com/c/en/us/td/docs/voice\_ip\_comm/jabber/iOS/11\_8/rn/jabi\_b\_release-notes-for-jabber-iphone\_118.pdf

#### **Planning guide:**

http://www.cisco.com/c/en/us/td/docs/voice\_ip\_comm/jabber/11\_8/cjab\_b\_planning-guide-jabber-118.pdf

#### **Parameter reference guide:**

http://www.cisco.com/c/en/us/td/docs/voice\_ip\_comm/jabber/11\_8/cjab\_b\_parameters-reference-guide-jabber-118.pdf

## **Cisco Jabber for Android**

## **Release Notes:**

http://www.cisco.com/c/en/us/td/docs/voice\_ip\_comm/jabber/Android/11\_8/rn/jaba\_b\_ release-notes-for-cisco-jabber-andriod-11\_8.pdf

## Parameter reference guide:

http://www.cisco.com/c/en/us/td/docs/voice\_ip\_comm/jabber/11\_8/cjab\_b\_ parameters-reference-guide-jabber-118.pdf

#### **Cisco Spark for Mac**

**Release Notes:** 

## https://support.ciscospark.com/customer/portal/articles/2022796-cisco-spark-for-mac---release-notes

#### **Cisco Spark for Windows**

#### **Release Notes:**

https://support.ciscospark.com/customer/portal/articles/1966497-cisco-spark-for-windows---release-notes

### **Cisco Spark for Android**

## **Release Notes:**

https://support.ciscospark.com/customer/portal/articles/2067643-cisco-spark-for-android---release-notes

#### **Cisco Spark for iPhone and iPad**

#### **Release Notes:**

https://support.ciscospark.com/customer/portal/articles/ 1335956-cisco-spark-for-iphone-and-ipad---known-issues

### **Cisco Spark Room Kit**

#### **Administrator Guide:**

http://www.cisco.com/c/dam/en/us/td/docs/telepresence/endpoint/ce90/room-kit-administrator-guide-ce90.pdf

#### **Installation Guide:**

http://www.cisco.com/c/dam/en/us/td/docs/telepresence/endpoint/room-kit/installation-guide/ cisco-spark-room-kit-installation-guide-en.pdf

## **Release Notes:**

http://www.cisco.com/c/dam/en/us/td/docs/telepresence/endpoint/software/ce9/release-notes/ ce-software-release-notes-ce9.pdf

## **Cisco TelePresence Video Communication Server**

#### **Administrator Guide:**

http://www.cisco.com/c/dam/en/us/td/docs/telepresence/infrastructure/vcs/admin\_guide/ Cisco-VCS-Administrator-Guide-X8-10.pdf

## **Release Notes:**

http://www.cisco.com/c/dam/en/us/td/docs/telepresence/infrastructure/vcs/release\_note/ Cisco-VCS-Release-Note-X8-10.pdf

## Serviceability Guide:

http://www.cisco.com/c/dam/en/us/td/docs/telepresence/infrastructure/vcs/admin\_guide/ Cisco-VCS-Serviceability-Guide-X8-9.pdf

#### **Cisco TelePresence Content Server**

#### **Administrator Guide:**

http://www.cisco.com/c/en/us/td/docs/telepresence/tcs/7\_2/admin/administration/tcs\_7\_2.html

## **Release Notes:**

I

## http://www.cisco.com/c/en/us/td/docs/telepresence/tcs/7\_2/release/notes/tcs-7-2-relnotes.html

#### **Installation Guide:**

http://www.cisco.com/c/en/us/td/docs/telepresence/tcs/7\_1/install/tcs-7-1-vm-install-existing.html

#### **Cisco TelePresence Conductor**

#### **Administrator Guide:**

http://www.cisco.com/c/dam/en/us/td/docs/telepresence/infrastructure/conductor/admin\_guide/ TelePresence-Conductor-Admin-Guide-XC4-3-1.pdf

#### **Installation Guide:**

http://www.cisco.com/c/dam/en/us/td/docs/telepresence/infrastructure/conductor/install\_guide/ TelePresence-Conductor-Virtual-Machine-Install-Guide-XC4-2.pdf

## **Release Notes:**

http://www.cisco.com/c/dam/en/us/td/docs/telepresence/infrastructure/conductor/release\_note/ TelePresence-Conductor-Release-Notes-XC4-3-1.pdf

#### **Deployment Guide:**

http://www.cisco.com/c/dam/en/us/td/docs/telepresence/infrastructure/conductor/config\_guide/xc4-2\_docs/ TelePresence-Conductor-Clustering-Unified-CM-Deployment-Guide-XC4-2.pdf

http://www.cisco.com/c/dam/en/us/td/docs/telepresence/infrastructure/conductor/config\_guide/xc4-2\_docs/ TelePresence-Conductor-Clustering-Cisco-VCS-B2BUA-Deployment-Guide-XC4-2.pdf

#### **Cisco TelePresence Server**

## **Administrator Guide:**

http://www.cisco.com/c/dam/en/us/td/docs/telepresence/infrastructure/ts/admin\_guide/ Cisco-TelePresence-Server-Printable-Help-4-4-Remotely-Managed.pdf

#### **Deployment Guide:**

http://www.cisco.com/c/dam/en/us/td/docs/telepresence/infrastructure/ts/deployment\_guide/Cisco\_ TelePresence\_Server\_Deployment\_Guide.pdf

#### **Release Notes:**

http://www.cisco.com/c/dam/en/us/td/docs/telepresence/infrastructure/ts/release\_note/ Cisco-TelePresence-Server-Software-Release-Notes-4-1-16.pdf

#### **Installation Guide:**

http://www.cisco.com/c/dam/en/us/td/docs/telepresence/infrastructure/ts/install\_guide/Cisco\_TelePresence\_ Server\_7010\_Installation\_Guide.pdf

http://www.cisco.com/c/dam/en/us/td/docs/telepresence/infrastructure/ts/install\_guide/ Cisco-TelePresence-Server-on-Virtual-Machine-Install-Guide-4-4.pdf

## **Cisco TelePresence Multipoint Control Unit**

Cisco TelePresence MCU 5320

**Administrator Notes:** 

http://www.cisco.com/c/dam/en/us/td/docs/telepresence/infrastructure/mcu/admin\_guide/cisco\_telepresence\_mcu\_5300\_series\_administration\_guide\_4-3\_2-17.pdf

#### **Installation Guide:**

http://www.cisco.com/c/dam/en/us/td/docs/telepresence/infrastructure/mcu/install\_guide/Cisco\_TelePresence\_ MCU\_53x0\_Installation\_Guide.pdf

## **Deployment Guide:**

http://www.cisco.com/c/dam/en/us/td/docs/telepresence/infrastructure/mcu/install\_guide/mcu\_deployment\_guide 4-5.pdf

## **Release Notes:**

http://www.cisco.com/c/dam/en/us/td/docs/telepresence/infrastructure/mcu/release\_note/ Cisco-TelePresence-MCU-Software-release-notes-4-5-1-89.pdf

## Cisco TelePresence MCU 5310

#### Administration Guide:

http://www.cisco.com/c/dam/en/us/td/docs/telepresence/infrastructure/mcu/admin\_guide/cisco\_telepresence\_mcu\_5300\_series\_administration\_guide\_4-3\_2-17.pdf

#### **Installation Guide:**

http://www.cisco.com/c/dam/en/us/td/docs/telepresence/infrastructure/mcu/install\_guide/Cisco\_TelePresence\_ MCU\_53x0\_Installation\_Guide.pdf

#### **Deployment Guide:**

http://www.cisco.com/c/dam/en/us/td/docs/telepresence/infrastructure/mcu/install\_guide/mcu\_deployment\_ guide 4-5.pdf

## **Release Notes:**

http://www.cisco.com/c/dam/en/us/td/docs/telepresence/infrastructure/mcu/release\_note/ Cisco-TelePresence-MCU-Software-release-notes-4-5-1-89.pdf

#### Cisco TelePresence MCU 4510

#### **Administration Guide:**

http://www.cisco.com/c/dam/en/us/td/docs/telepresence/infrastructure/mcu/admin\_guide/Cisco\_TelePresence\_ MCU 4-4 Product administration guide.pdf

## **Deployment Guide:**

http://www.cisco.com/c/dam/en/us/td/docs/telepresence/infrastructure/mcu/install\_guide/mcu\_deployment\_ guide 4-5.pdf

#### **Release Notes:**

http://www.cisco.com/c/dam/en/us/td/docs/telepresence/infrastructure/mcu/release\_note/ Cisco-TelePresence-MCU-Software-release-notes-4-5-1-85.pdf

#### Cisco TelePresence IX5000

#### **Administrator Guide:**

http://www.cisco.com/c/en/us/td/docs/telepresence/ix\_sw/8\_x/admin/guide/ix\_8\_admin\_guide.pdf

## **Installation Guide:**

http://www.cisco.com/c/dam/en/us/td/docs/telepresence/ix5000/assembly\_guide/ix5000\_install\_guide.pdf

## **Release Notes:**

http://www.cisco.com/c/en/us/td/docs/telepresence/ix\_sw/8\_x/release/notes/ix\_release\_notes.html

#### Cisco TelePresence MX200 G2

### **Administrator Guide:**

http://www.cisco.com/c/dam/en/us/td/docs/telepresence/endpoint/ce91/ mx200g2-mx300g2-administrator-guide-ce91.pdf

## User Guide:

http://www.cisco.com/c/dam/en/us/td/docs/telepresence/endpoint/ce90/ touch10-sx10-sx20-sx80-mx200g2-mx300g2-mx700-mx800-room-kit-user-guide-ce90.pdf

#### **Release Notes:**

http://www.cisco.com/c/dam/en/us/td/docs/telepresence/endpoint/software/ce9/release-notes/ ce-software-release-notes-ce9.pdf

#### Cisco TelePresence MX300 G2

## **Administrator Guide:**

http://www.cisco.com/c/dam/en/us/td/docs/telepresence/endpoint/ce90/ mx200g2-mx300g2-administrator-guide-ce90.pdf

## User Guide:

http://www.cisco.com/c/dam/en/us/td/docs/telepresence/endpoint/ce90/ touch10-sx10-sx20-sx80-mx200g2-mx300g2-mx700-mx800-room-kit-user-guide-ce90.pdf

#### **Installation Guide:**

http://www.cisco.com/c/dam/en/us/td/docs/telepresence/endpoint/mx-series/installation\_guide/78-100143-01\_mx300-g2-floorstand-installation-sheet-for-web.pdf

#### **Release Notes:**

http://www.cisco.com/c/dam/en/us/td/docs/telepresence/endpoint/software/ce9/release-notes/ ce-software-release-notes-ce9.pdf

## Cisco TelePresence DX70 & DX80

#### **Administrator Guide:**

http://www.cisco.com/c/dam/en/us/td/docs/telepresence/endpoint/ce91/dx70-dx80-administrator-guide-ce91.pdf

## User Guide:

http://www.cisco.com/c/dam/en/us/td/docs/telepresence/endpoint/ce91/dx70-dx80-user-guide-ce91.pdf

## **Installation Guide:**

http://www.cisco.com/c/dam/en/us/td/docs/voice\_ip\_comm/dx/dx80/install/ dx80-installation-guide-web-version.pdf

http://www.cisco.com/c/dam/en/us/td/docs/voice\_ip\_comm/dx/dx70/install/ dx70-installation-guide-web-version.pdf

#### **Release Notes:**

http://www.cisco.com/c/dam/en/us/td/docs/telepresence/endpoint/software/ce9/release-notes/ ce-software-release-notes-ce9.pdf

## **Cisco TelePresence SX10 Quick Set:**

#### **Administrator Guide:**

http://www.cisco.com/c/dam/en/us/td/docs/telepresence/endpoint/ce90/sx10-administrator-guide-ce90.pdf

#### **User Guide:**

http://www.cisco.com/c/dam/en/us/td/docs/telepresence/endpoint/ce90/trc6-sx10-sx20-user-guide-ce90.pdf

#### **Installation Guide:**

http://www.cisco.com/c/dam/en/us/td/docs/telepresence/endpoint/sx-series/installation-guide/ sx10-quick-set-installation-guide-en.pdf

#### **Release Notes:**

http://www.cisco.com/c/dam/en/us/td/docs/telepresence/endpoint/software/ce9/release-notes/ ce-software-release-notes-ce9.pdf

## **Cisco TelePresence SX20 Quick Set:**

## Administrator Guide:

http://www.cisco.com/c/dam/en/us/td/docs/telepresence/endpoint/quick-set-sx20/tc7/administration-guide/ sx20-quickset-administrator-guide-tc72.pdf

## **User Guide:**

http://www.cisco.com/c/dam/en/us/td/docs/telepresence/endpoint/quick-set-sx20/tc7/user-guide/ profile-series-codec-c-series-qs-c20-sx20-qs-mx-series-touch-user-guide-tc73.pdf

#### **Installation Guide:**

http://www.cisco.com/c/dam/en/us/td/docs/telepresence/endpoint/quick-set-sx20/installation\_guide/sx20\_quick\_set\_installation\_sheet\_for\_web.pdf

## **Release Notes:**

http://www.cisco.com/c/dam/en/us/td/docs/telepresence/endpoint/software/ce9/release-notes/ ce-software-release-notes-ce9.pdf

#### Cisco TelePresence SX80 Codec

## **Administrator Guide:**

http://www.cisco.com/c/dam/en/us/td/docs/telepresence/endpoint/ce90/sx80-administrator-guide-ce90.pdf

## User Guide:

https://www.cisco.com/c/dam/en/us/td/docs/telepresence/endpoint/ce90/ touch10-sx10-sx20-sx80-mx200g2-mx300g2-mx700-mx800-room-kit-user-guide-ce90.pdf

#### **Installation Guide:**

http://www.cisco.com/c/dam/en/us/td/docs/telepresence/endpoint/sx-series/installation-guide/ sx80-installation-sheet.pdf

## **Release Notes:**

http://www.cisco.com/c/dam/en/us/td/docs/telepresence/endpoint/software/ce9/release-notes/ce-software-release-notes-ce9.pdf

#### **Cisco Unified Communications Manager Express**

#### **Administration Guide:**

http://www.cisco.com/c/en/us/td/docs/voice\_ip\_comm/cucme/admin/configuration/manual/cmeadm.pdf

#### **Troubleshooting Guide:**

http://www.cisco.com/c/en/us/td/docs/voice\_ip\_comm/cucme/troubleshooting/guide/ts\_phreg.pdf

#### **Cisco TelePresence System EX90**

#### **Administrator Guide:**

http://www.cisco.com/c/dam/en/us/td/docs/telepresence/endpoint/ex-series/tc7/administration-guide/ex-series-administrator-guide-tc73.pdf

#### **Installation Guide:**

http://www.cisco.com/c/dam/en/us/td/docs/telepresence/endpoint/ex-series/installation\_guide/ex90\_installation\_ sheet\_for\_web.pdf

## **Release Notes:**

http://www.cisco.com/c/dam/en/us/td/docs/telepresence/endpoint/software/tc7/release\_notes/ tc-software-release-notes-tc7.pdf

## **User Guide:**

http://www.cisco.com/c/dam/en/us/td/docs/telepresence/endpoint/ex-series/tc7/user-guide/ ex60-ex90-user-guide-tc73.pdf

#### **Cisco Meeting Server**

## **Deployment Guide:**

http://www.cisco.com/c/dam/en/us/td/docs/conferencing/ciscoMeetingServer/Deployment\_Guide/Version-2-2/ Cisco-Meeting-Server-2-2-Single-Combined-Server-Deployment.pdf

## **Cisco Meeting Server H323 Configuration**

#### **Release Notes:**

http://www.cisco.com/c/dam/en/us/td/docs/conferencing/ciscoMeetingServer/Release\_Notes/Version-2-2/ Cisco-Meeting-Server-Release-Notes-2-2-5.pdf

#### **Deployment Guide:**

http://www.cisco.com/c/dam/en/us/td/docs/conferencing/ciscoMeetingServer/Deployment\_Guide/Version-2-0/Cisco-Meeting-Server-2-0-H323-Gateway-Deployment-Guide.pdf

## **Cisco Prime Collaboration Provisioning**

#### **Administrator Guide:**

http://www.cisco.com/c/en/us/td/docs/net\_mgmt/prime/collaboration/12-2/provisioning/guide/cpco\_b\_cisco-prime-collaboration-provisioning-guide-12-2.html

## Installation and Upgrade guide:

http://www.cisco.com/c/en/us/td/docs/net\_mgmt/prime/collaboration/12-2/provisioning/install\_upgrade/guide/ cpco\_b\_cisco\_prime\_collaboration\_provisioning\_install\_and\_upgrade\_guide\_12\_2.html

### **Release Notes:**

http://www.cisco.com/c/en/us/td/docs/net\_mgmt/prime/collaboration/12-2/release/notes/cpco\_b\_cisco-prime-collaboration-provisioning-release-notes-12-2.html

### **Cisco Unified Communications Manager, Release 11.5(1) Upgrade Link**

#### **Release Notes:**

http://www.cisco.com/c/en/us/td/docs/voice\_ip\_comm/cucm/rel\_notes/11\_5\_1/SU1/ cucm\_b\_release-notes-for-cucm-imp\_1151SU1/cucm\_b\_release-notes-for-cucm-imp\_1151SU1\_chapter\_00.html

http://www.cisco.com/c/en/us/td/docs/voice\_ip\_comm/cucm/rel\_notes/11\_5\_1/SU1/ cucm\_b\_release-notes-for-cucm-imp\_1151SU1/cucm\_b\_release-notes-for-cucm-imp\_1151SU1\_chapter\_01.html

## Cisco Unified Communications Manager IM & Presence Service, Release 11.5(1) Upgrade Link

#### **Documentation guide:**

http://www.cisco.com/c/en/us/td/docs/voice\_ip\_comm/cucm/docguide/11\_5\_1/cucm\_b\_documentation-guide-cucm-imp-1151.html

#### Cisco Unity Connection, Release 11.5(1) Upgrade Link

## **Release Notes:**

http://www.cisco.com/c/en/us/td/docs/voice\_ip\_comm/connection/11x/release/notes/b\_Release\_Notes\_ 1151.html

## **Cisco Prime Collaboration Deployment, Release 11.5(3)**

#### **Administrator Guide:**

http://www.cisco.com/c/en/us/td/docs/voice\_ip\_comm/cucm/pcdadmin/11\_5\_3/cucm\_b\_pcd-admin-guide-1153/ cucm\_b\_pcd-admin-guide-1153\_chapter\_00.html

## **Release Notes:**

http://www.cisco.com/c/en/us/td/docs/voice\_ip\_comm/cucm/rel\_notes/PCD/11\_5\_3\_New/ cucm\_b\_pcd-releaseNotes-1153/cucm\_b\_pcd-rns-1153\_chapter\_00.html